## Inbetriebnahmeanleitung Ausgabe 08/2003

# sinumerik

SINUMERIK 802S base line

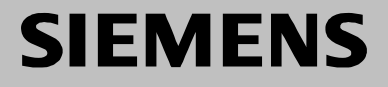

## SIEMENS

### SINUMERIK 802S base line

#### Inbetriebnahme

Hersteller-/Service-Dokumentation

| Steuerung SINUMERIK 802S base line    | 1 |
|---------------------------------------|---|
| Installieren der Steuerung            | 2 |
| Installieren des STEPDRIVE-<br>Moduls | 3 |
| Inbetriebnahme                        | 4 |
| Software-Update                       | 5 |
| Technischer Anhang                    | 6 |
|                                       |   |

#### Gültig ab

*Steuerung* SINUMERIK 802S base line Softwarestand 4

Ausgabe 08.03

#### SINUMERIK<sup>®</sup>-Dokumentation

#### Auflagenschlüssel

Die nachfolgend aufgeführten Ausgaben sind bis zur vorliegenden Ausgabe erschienen.

In der Spalte "Bemerkung" ist durch Buchstaben gekennzeichnet, welchen Status die bisher erschienenen Ausgaben besitzen.

Kennzeichnung des Status in der Spalte "Bemerkung":

- A ... ... Neue Dokumentation.
- B ... ... Unveränderter Nachdruck mit neuer Bestell-Nummer.
- C ...... Überarbeitete Version mit neuem Ausgabestand.

| Ausgabe | Bestell-Nr.        | Hinweis |
|---------|--------------------|---------|
| 02.99   | 6FC5597-2AA00-0AP1 | Α       |
| 01.02   | 6FC5597-2AA00-0AP2 | С       |
| 08.03   | 6FC5597-4AA01-0AP0 | С       |

#### Marken

 $\mathsf{SIMATIC}^{\texttt{®}}, \, \mathsf{SIMATIC} \, \mathsf{HMI}^{\texttt{®}}, \, \mathsf{SIMATIC} \, \mathsf{NET}^{\texttt{®}}, \, \mathsf{SIMODRIVE}^{\texttt{®}}, \, \mathsf{SINUMERIK}^{\texttt{®}} \, \mathsf{und} \, \, \mathsf{SIMOTION}^{\texttt{®}} \, \mathsf{sind} \, \, \mathsf{eingetragene} \, \, \mathsf{Marken} \, \mathsf{der} \, \mathsf{SIEMENS} \, \mathsf{AG}.$ 

Die übrigen Bezeichnungen in dieser Druckschrift können Marken sein, deren Benutzung durch Dritte für deren Zwecke die Rechte der Inhaber verletzen kann.

#### © Siemens AG, 2003. Alle Rechte vorbehalten

Weitergabe sowie Vervielfältigung dieser Unterlage, Verwertung und Mitteilung ihres Inhalts ist ohne vorherige schriftliche Genehmigung nicht gestattet. Zuwiderhandlungen verpflichten zu Schadenersatz. Alle Rechte vorbehalten, insbesondere für den Fall der Patenterteilung oder GM- oder Design-Eintragung.

#### Gewährleistungsausschluss

Wir haben den Inhalt dieser Druckschrift auf Übereinstimmung mit der beschriebenen Hard- und Software überprüft. Dennoch können Abweichungen nicht ausgeschlossen werden, sodass wir für die vollständige Übereinstimmung keine Gewähr übernehmen. Die Angaben in dieser Druckschrift werden jedoch regelmäßig überprüft, und notwendige Korrekturen sind in den nachfolgenden Auflagen enthalten. Für Verbesserungsvorschläge sind wir dankbar.

© Siemens AG, 2003. Technische Änderungen vorbehalten

#### Warnhinweise

Dieses Handbuch enthält verschiedene Gefahr- und Warnhinweise, die dazu dienen sollen, Ihre persönliche Sicherheit zu gewährleisten und das Produkt sowie alle daran angeschlossenen Geräte vor Beschädigungen zu schützen. Diese Sicherheitshinweise sind durch ein Warndreieck gekennzeichnet und - je nach Grad des möglichen Risikos - in folgende Kategorien unterteilt:

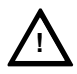

#### Gefahr

Dieser Warnhinweis bedeutet, dass Tod, schwere Körperverletzung oder erheblicher Sachschaden eintreten werden, wenn nicht die entsprechenden Vorsichtsmaßnahmen getroffen werden.

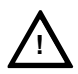

#### Warnung

Dieser Warnhinweis bedeutet, dass Tod, schwere Körperverletzung oder erheblicher Sachschaden eintreten können, wenn nicht die entsprechenden Vorsichtsmaßnahmen getroffen werden.

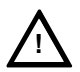

#### Vorsicht

Dieser Warnhinweis (mit Warndreieck) bedeutet, dass eine leichte Körperverletzung oder ein Sachschaden eintreten kann, wenn nicht die entsprechenden Vorsichtsmaßnahmen getroffen werden.

#### Vorsicht

Dieser Warnhinweis (ohne Warndreieck) bedeutet, dass ein Sachschaden eintreten kann, wenn nicht die entsprechenden Vorsichtsmaßnahmen getroffen werden.

#### Achtung

Dieser Warnhinweis lenkt Ihre Aufmerksamkeit auf wichtige Informationen zum Produkt oder auf einen bestimmten Teil der Dokumentation, der besonders beachtet werden muss.

#### **Qualifiziertes Personal**

Das Gerät darf nur von entsprechend qualifiziertem Personal in Betrieb genommen und bedient werden. Als "qualifiziertes Personal" im Sinne der Richtlinien in diesem Handbuch gelten solche Mitarbeiter, die autorisiert sind, Geräte, Systeme und Schaltkreise gemäß den relevanten Sicherheitsvorschriften in Betrieb zu nehmen, zu erden und zu kennzeichnen.

#### Sachgemäße Verwendung

Bitte beachten Sie die folgenden Hinweise:

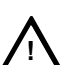

#### Warnung

Das Gerät darf nur für die im Katalog oder in der technischen Beschreibung genannten Anwendungen eingesetzt werden. Darüber hinaus darf das Gerät nur in dem von Siemens empfohlenen oder zugelassenen Umfang zusammen mit Systemen, Komponenten und Geräten anderer Hersteller verwendet werden.

Dieses Produkt muss wie vorgesehen transportiert, gelagert und installiert werden. Ebenso ist bei Wartung und Bedienung des Produktes mit Sorgfalt vorzugehen, damit sein korrekter und sicherer Betrieb gewährleistet ist.

### Inhalt

| 1. Steuerung SINUMERIK 802S base line |          |                                                                         |      |
|---------------------------------------|----------|-------------------------------------------------------------------------|------|
|                                       | 1.1      | Komponenten der SINUMERIK 802S base line                                | 1-1  |
|                                       | 1.2      | Technische Daten ·····                                                  | 1-3  |
|                                       |          |                                                                         |      |
| 2.                                    | Installi | eren der Steuerung                                                      | 2-1  |
|                                       | 2.1      | Montage und Demontage der SINUMERIK 802S base line                      | 2-1  |
|                                       | 2.2      | Schnittstellen und Kabel                                                | 2-4  |
|                                       | 2.3      | Anschließen der einzelnen Komponenten ······                            | 2-7  |
|                                       | 2.3.1    | Anschließen der Vorschubantriebe und der Spindel (X7)                   | 2-7  |
|                                       | 2.3.2    | Anschließen der Messsysteme (X6)                                        | 2-10 |
|                                       | 2.3.3    | Konfigurieren der RS232-Schnittstelle (X2)                              | 2-11 |
|                                       | 2.3.4    | Anschließen der Handräder (X10)                                         | 2-13 |
|                                       | 2.3.5    | Anschließen des BERO-Näherungsschalters und des Relais "NC-READY" (X20) | 2-14 |
|                                       | 2.3.6    | Anschließen der Digitaleingänge (X100 X105)                             | 2-16 |
|                                       | 2.3.7    | Anschließen der Digitalausgänge (X200, X201)                            | 2-18 |
|                                       | 2.4      | Stromversorgung der CNC (X1)                                            | 2-20 |
|                                       | 2.5      | LED-Anzeigen und andere Bedienelemente auf der CNC                      | 2-21 |
|                                       | -        |                                                                         |      |
| 3.                                    | Installi | eren des STEPDRIVE-Moduls                                               | 3-1  |
|                                       | 3.1      | Montage und Demontage des Antriebsmoduls STEPDRIVE C/C+ ·····           | 3-1  |
|                                       | 3.2      | Verkabelung                                                             | 3-3  |
|                                       | 3.3      | Inbetriebnahme der Antriebsmodule                                       | 3-5  |
|                                       | 3.4      | Fehlermeldungen und Fehlerbehebung                                      | 3-6  |
|                                       |          |                                                                         |      |
| 4.                                    | Inbetrie | ebnahme ·····                                                           | 4-1  |
|                                       | 4.1      | Allgemein                                                               | 4-1  |
|                                       | 4.1.1    | Zugriffsstufen ·····                                                    | 4-2  |
|                                       | 4.1.2    | Struktur der Maschinen- (MD) und Settingdaten (SD)                      | 4-3  |
|                                       | 4.1.3    | Handhabung von Maschinendaten                                           | 4-4  |
|                                       | 4.1.4    | Datensicherung                                                          | 4-4  |
|                                       | 4.2      | Einschalten und Hochfahren der Steuerung ······                         | 4-6  |
|                                       | 4.2.1    | Meldungen während des Hochfahrens ······                                | 4-8  |
|                                       | 4.3      | Inbetriebnahme der PLC ······                                           | 4-9  |
|                                       | 4.3.1    | Erstinbetriebnahme der PLC·····                                         | 4-9  |
|                                       | 4.3.2    | Inbetriebnahmemodi der PLC·····                                         | 4-11 |
|                                       | 4.3.3    | PLC-Alarme ·····                                                        | 4-12 |
|                                       | 4.3.4    | Layout der Maschinensteuertafel                                         | 4-17 |
|                                       | 4.3.5    | Programmieren der PLC ······                                            | 4-18 |
|                                       | 4.3.6    | Befehlssatz                                                             | 4-21 |
|                                       | 4.3.7    | Programmorganisation                                                    | 4-27 |
|                                       | 4.3.8    | Datenorganisation                                                       | 4-28 |
|                                       | 4.3.9    | Schnittstelle zur Steuerung                                             | 4-28 |
|                                       | 4.3.10   | Testen und Überwachen des Anwenderprogramms                             | 4-28 |
|                                       | 4.4      | Download/Upload/Kopieren/Vergleichen von PLC-Anwendungen                | 4-29 |
|                                       | 4.5      | Anwendernahtstelle                                                      | 4-31 |
|                                       | 4.6      | Einstellen der gewünschten Technologie ······                           | 4-31 |
|                                       | 4.7      | Erstinbetriebnahme                                                      | 4-32 |
|                                       | 4.7.1    | Eingeben der allgemeinen Maschinendaten                                 | 4-32 |
|                                       | 4.7.2    | Inbetriebnahme der Achsen                                               | 4-34 |
|                                       | 4.7.3    | Inbetriebnahme der Spindel                                              | 4-44 |
|                                       | 4.7.4    | Beenden der Inbetriebnahme                                              | 4-49 |
|                                       | 4.7.5    | Zykleninbetriebnahme·····                                               | 4-50 |
|                                       | 4.8      | Serieninbetriebnahme ·····                                              | 4-51 |

Inhalt

| 5. | Softwa | rre-Update                                            | 5-1  |
|----|--------|-------------------------------------------------------|------|
|    | 5.1    | Update der Systemsoftware mithilfe eines PC/PG ······ | 5-1  |
|    | 5.2    | Update-Fehler ····                                    | 5-2  |
| 6. | Techni | scher Anhang                                          | 6-1  |
|    | 6.1    | Liste der Maschinen- und Settingdaten ······          | 6-1  |
|    | 6.1.1  | Anzeige-Maschinendaten ·····                          | 6-2  |
|    | 6.1.2  | Allgemeine Maschinendaten ······                      | 6-4  |
|    | 6.1.3  | Kanalspezifische Maschinendaten ·····                 | 6-5  |
|    | 6.1.4  | Achsspezifische Maschinendaten                        | 6-6  |
|    | 6.1.5  | Settingdaten ·····                                    | 6-16 |
|    | 6.2    | Signale der PLC-Anwendernahtstelle                    | 6-17 |
|    | 6.2.1  | Adressbereiche                                        | 6-17 |
|    | 6.2.2  | Remanenter Datenbereich ······                        | 6-18 |
|    | 6.2.3  | CNC-Signale ·····                                     | 6-19 |
|    | 6.2.4  | Kanalsignale                                          | 6-21 |
|    | 6.2.5  | Achs-/Spindelsignale ·····                            | 6-28 |
|    | 6.2.6  | Signale von der/zur MMC ······                        | 6-33 |
|    | 6.2.7  | Signale der Maschinensteuertafel (MSTT-Signale)       | 6-35 |
|    | 6.2.8  | PLC-Maschinendaten ·····                              | 6-36 |
|    | 6.2.9  | Anwenderalarm·····                                    | 6-38 |
|    | 6.3    | PLC-Anwenderprogramm für Drehbearbeitung (SAMPLE)     | 6-40 |
|    | 6.3.1  | Funktion                                              | 6-40 |
|    | 6.3.2  | Eingangs-/Ausgangskonfiguration·····                  | 6-43 |
|    | 6.3.3  | Definieren von Anwendertasten                         | 6-44 |
|    | 6.3.4  | PLC-Maschinendaten ·····                              | 6-46 |
|    | 6.3.5  | Struktur des Programms SAMPLE                         | 6-50 |
|    | 6.3.6  | Anwenderalarm                                         | 6-52 |
|    | 6.3.7  | Starten des Programms SAMPLE ······                   | 6-53 |
|    | 6.4    | Unipolare Spindel                                     | 6-55 |

## Steuerung SINUMERIK 802S base line

#### 1.1 Komponenten der SINUMERIK 802S base line

#### Was ist die SINUMERIK 802S base line?

Bei der SINUMERIK 802S base line handelt es sich um eine mikroprozessorgesteuerte numerische Steuerung, die speziell für preisgünstige Werkzeugmaschinen mit Schrittmotorantrieben gedacht ist.

#### Hardware-Komponenten

Die SINUMERIK 802S base line ist eine äußerst kompakte CNC. Sie umfasst folgende Komponenten (siehe Abb. 1-1):

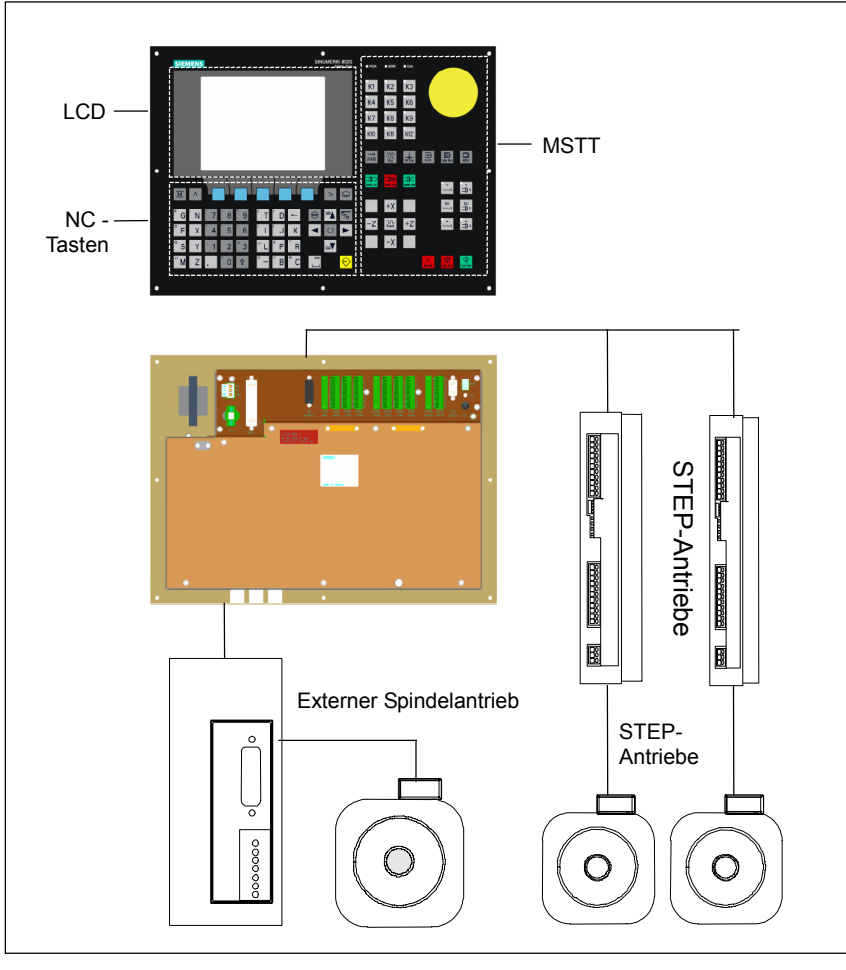

Abb. 1-1 Komponenten der SINUMERIK 802S base line (Ausführung für Drehmaschinen)

#### Software-Komponenten

Die SINUMERIK 802S base line umfasst folgende Software-Komponenten, die vom Anwender bestellt werden können:

- Systemsoftware auf dem permanenten Flash-Speicher der CNC
  - Boot-Software
     lädt die übrige Systemsoftware aus dem permanenten Speicher in den Anwenderspeicher (DRAM) und startet das System.
  - MMC-Software (Man Machine Communication), implementiert alle Betriebsfunktionen.
  - NCK-Software (NC-Kernel) implementiert alle NC-Funktionen. Diese Software steuert einen NC-Kanal mit maximal 3 Vorschubachsen und einer Spindel.
  - PLC-Software (Programmable Logic Control; speicherprogrammierbare Steuerung)
  - führt das integrierte PLC-Anwenderprogramm zyklisch aus.
  - Integriertes PLC-Anwenderprogramm stellt die SINUMERIK 802S base line auf die Maschinenfunktionen ein (siehe auch Funktionsbeschreibung, Kapitel zum integrierten Anwenderprogramm für die SINUMERIK 802S base line).
- Toolbox
  - WINPCIN f
    ür einen PC/ein PG (Programmierger
    ät), um Anwenderdaten und Programme zu 
    übertragen
  - Text-Manager
  - Zyklus-Kit, wird mit WINPCIN in die Steuerung geladen
  - Anwenderprogrammbibliothek
  - Dateien mit den Maschinendaten für die gewünschte Technologie
  - Programmierwerkzeug
- Update-Disketten
  - Update-Programm mit System zur Bedienerführung
  - Software-Paket mit der Systemsoftware 802S base line, um die SINUMERIK 802S base line über ein Update-Programm zu laden und zu programmieren.

#### Anwenderdaten

Zu den Anwenderdaten zählen:

- Maschinendaten
- Settingdaten
- Werkzeugdaten
- R-Parameter
- Nullpunktverschiebungen
- Korrekturdaten
- Teileprogramme
- Standardzyklen

## **Datensicherung** Modifizierte Anwenderdaten bleiben nach dem Ausschalten der Stromversorgung oder nach einem Stromausfall mindestens 50 Stunden lang gespeichert. Nach dieser Zeitspanne kann es passieren, dass sie verloren gehen.

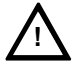

#### Warnung

Um Datenverluste zu vermeiden, sollten regelmäßige Datensicherungen durchgeführt werden (siehe Kapitel 4.1.4).

#### 1.2 Technische Daten

#### **Angeschlossene Last**

Tabelle 1-1 Angeschlossene Last

| Parameter               | Min. | Тур. | Max. | Einheit |
|-------------------------|------|------|------|---------|
| Netzspannung            | 20,4 | 24   | 28,8 | V       |
| Welligkeit              |      |      | 3,6  | Vss     |
| Stromaufnahme von 24 V  |      | 1,5  |      | Α       |
| Verlustleistung der CNC |      | 35   |      | W       |
| Anlaufstrom             |      |      | 4    | А       |

#### Gewicht

Tabelle 1-2 Gewicht

| Komponente | Gewicht [g] |
|------------|-------------|
| CNC        | 4500        |

#### Abmessungen

Tabelle 1-3 Abmessungen der Komponenten

| Komponente | Abmessungen LxBxT [mm] |
|------------|------------------------|
| CNC        | 420 x 300 x 83         |

#### Umgebungsbedingungen für den Betrieb

\_

Tabelle 1-4 Umgebungsbedingungen für den Betrieb

| Parameter                           |                          |
|-------------------------------------|--------------------------|
| Temperaturbereich                   | 055 °C                   |
| Zulässige relative Luftfeuchtigkeit | 595 % keine Kondensation |
| Luftdruck                           | 7001060 hPa              |

Die Betriebsbedingungen entsprechen IEC 1131-2.

Für den Betrieb ist die Installation in einem Gehäuse (z.B. Schrank) unbedingt erforderlich.

#### Transport- und Lagerbedingungen

Tabelle 1-5 Transport und Lagerbedingungen

| Parameter                           |                          |
|-------------------------------------|--------------------------|
| Temperaturbereich                   | Transport: -4070 °C      |
|                                     | Lagerung: –20 55 °C      |
| Zulässige relative Luftfeuchtigkeit | 595 % keine Kondensation |
| Luftdruck                           | 7001060 hPa              |
| Transporthöhe                       | –10003000 m              |
| Freier Fall in der Transportver-    | ≤1200 mm                 |
| packung                             |                          |

#### Schutzqualität und Schutzgrad

Schutzklasse I gemäß IEC 536

Keine PE-Klemme erforderlich

Schutz vor dem Eindringen von Fremdkörpern und Wasser gemäß IEC 529 Für die CNC: Frontseite IP 54; Rückseite IP 00 Steuerung SINUMERIK 802S base line

## Installieren der Steuerung

#### 2.1 Montage und Demontage der SINUMERIK 802S base line

|                | Warnung                                                                                                    |  |  |  |
|----------------|----------------------------------------------------------------------------------------------------|--|--|--|
| •              | Geräte niemals unter Strom installieren!                                                                                                    |  |  |  |
|                | Die Module enthalten elektrostatisch gefährdete Bauteile.<br>Bei der Handhabung der Bedien- oder Maschinensteuertafeln dürfen weder<br>Leiterplatten noch Komponenten von Personen ohne EGB-Schutz berührt<br>werden.   |  |  |  |
|                |                                                                                                    |  |  |  |
| Vorgehensweise | Aufgrund ihrer kompakten Bauform lässt sich die Steuerung ausgesprochen einfach und bequem montieren und demontieren.                                                                                                   |  |  |  |
|                | 1. Befestigen Sie das System in der Maschinensteuertafel.                                                                                                    |  |  |  |
|                | <ol> <li>Schrauben Sie das System mithilfe der 8 Befestigungsschrauben<br/>(M4 x 16) fest. Das maximal zulässige Anzugsdrehmoment für die<br/>Schrauben beträgt 1,5 Nm.</li> </ol>                                      |  |  |  |
|                |                                                                                                    |  |  |  |
|                | Achtung                                                                                                    |  |  |  |
|                | Vor der Montage kann die Maschinensteuertafel mit einem Not-Aus-Taster<br>ausgerüstet werden. Wird kein Not-Aus-Taster benötigt, muss die dafür<br>vorgesehene Öffnung mit der mitgelieferten selbstklebenden Abdeckung |  |  |  |

#### Demontage der Steuerung

Die Demontage der Steuerung erfolgt wie oben beschrieben, jedoch in umgekehrter Reihenfolge.

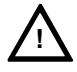

#### Warnung

verschlossen werden.

Geräte niemals unter Strom demontieren!

#### Montageabmessungen

Die aufgeführten Abmessungen sind bei der Montage der Steuerung zu beachten:

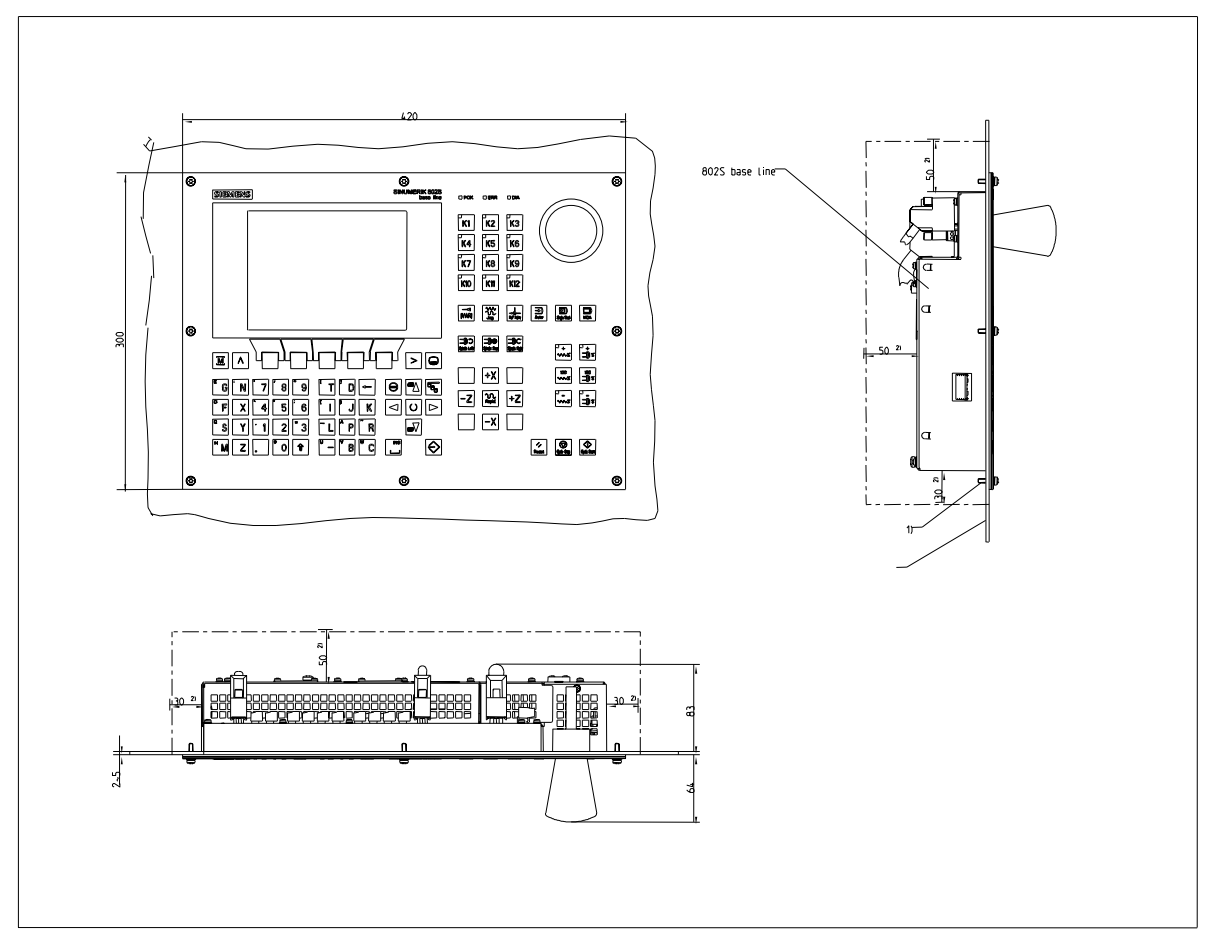

Abb. 2-1 Montageabmessungen für die 802S base line

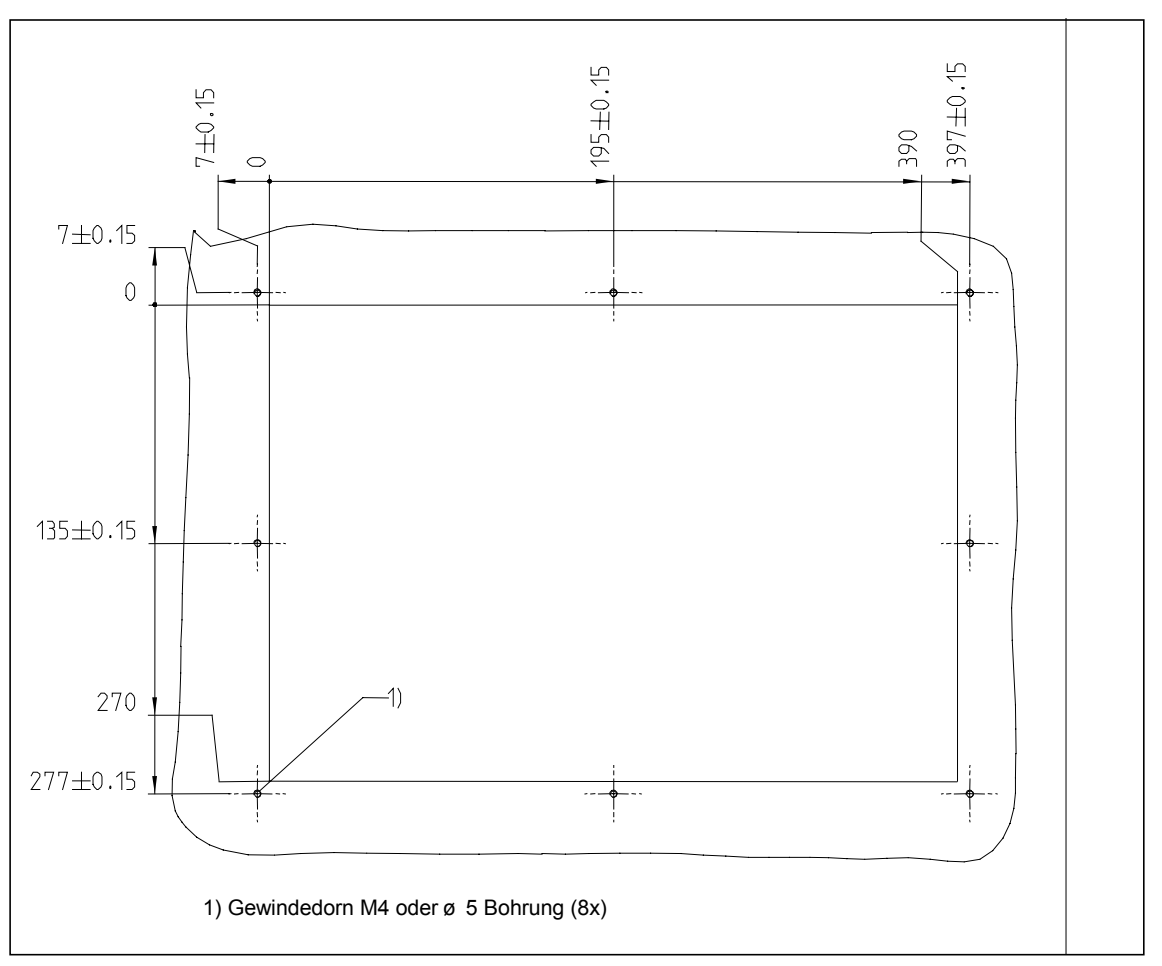

Abb. 2-2 Montageabmessungen für die 802S base line

#### 2.2 Schnittstellen und Kabel

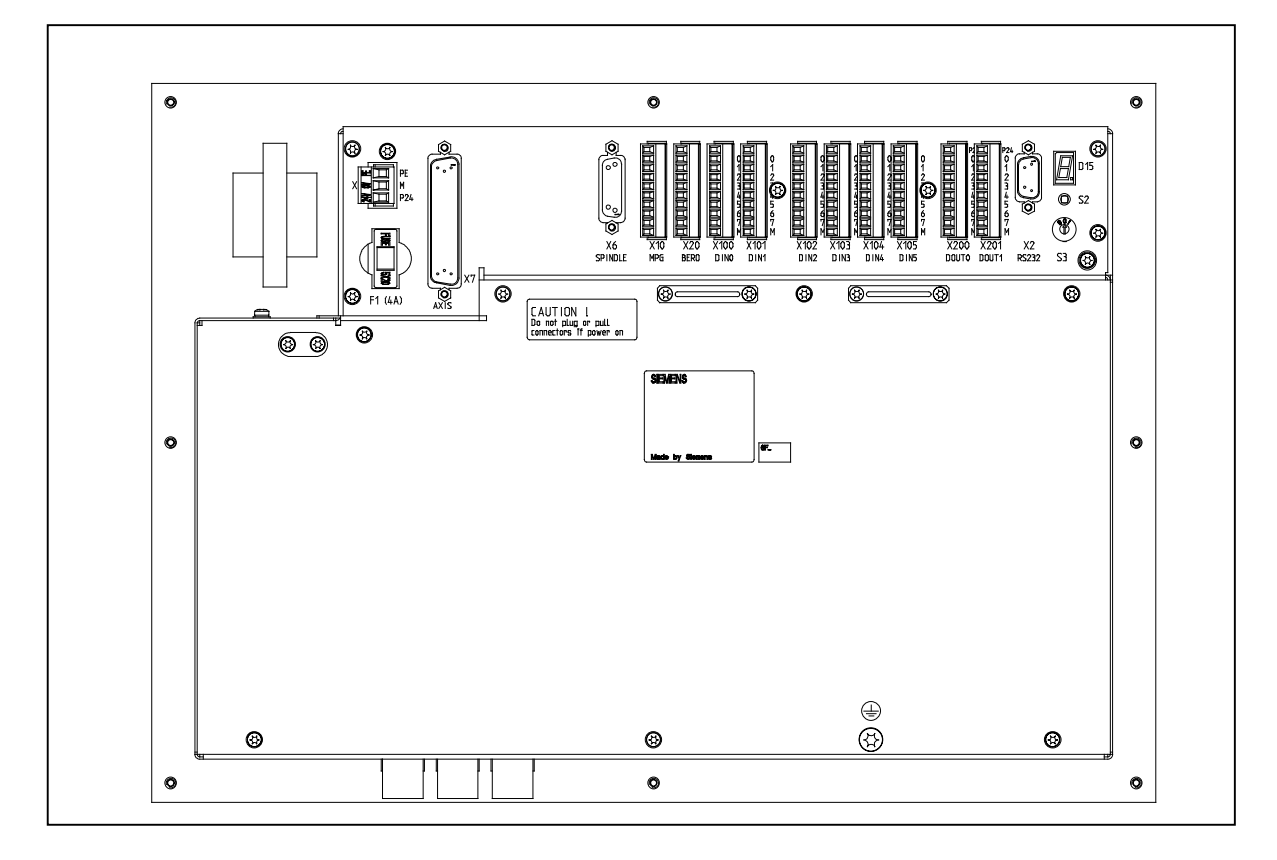

#### Position der einzelnen Schnittstellen und Elemente

Abb. 2-3 Rückseite der CNC

Schnittstellen

#### CNC

- X1 Netzklemmen (24 V DC)
- 3-poliger Schraubklemmenblock zum Anschließen des 24-V-Netzgerätes
- X2 V.24-Schnittstelle (V.24)
  - 9-poliger Sub-D-Steckverbinder
- X6 Schnittstelle f
  ür die Spindel (ENCODER)
   15-polige Sub-D-Buchse zum Anschlie
  ßen eines inkrementellen Gebers f
  ür die Spindel (RS422)
- X7 Schnittstelle f
  ür den Antrieb (AXIS)
   50-polige Sub-D-Buchsenleiste zum Anschlie
  ßen der Netzteile f
  ür bis zu vier analoge Antriebe einschlie
  ßlich Spindel
- X10 Schnittstelle f
  ür das Handrad (MPG)
   10-poliger Frontstecker zum Anschlie
  ßen der Handr
  äder
- X20 Digitaleingänge (DI = Digital Input)
   10-poliger Frontstecker zum Anschließen der BERO-Näherungsschalter

|                | DIN/DOUT                                                                           |
|----------------|------------------------------------------------------------------------------------|
|                | • X100 bis X105                                                                    |
|                | 10-polige Frontstecker zum Anschließen der Digitaleingänge                         |
|                | • X200 und X201                                                                    |
|                | 10-polige Frontstecker zum Anschließen der Digitalausgänge                         |
| Bedienelemente | Inbetriebnahmeschalter (IBN-Schalter) S3                                           |
| Sicherung      | Sicherung F1, extern angebracht für einfaches Austauschen durch den An-<br>wender. |
| S2 und D15     | Diese Elemente stehen nur für die interne Fehlerbehebung zur Verfügung.            |

#### **Verbindungskabel** Die Komponenten werden wie im Anschlussplan 2-4 dargestellt verdrahtet. Welche Kabel hierfür benötigt werden, können Sie dem nachfolgenden Anschlussplan entnehmen.

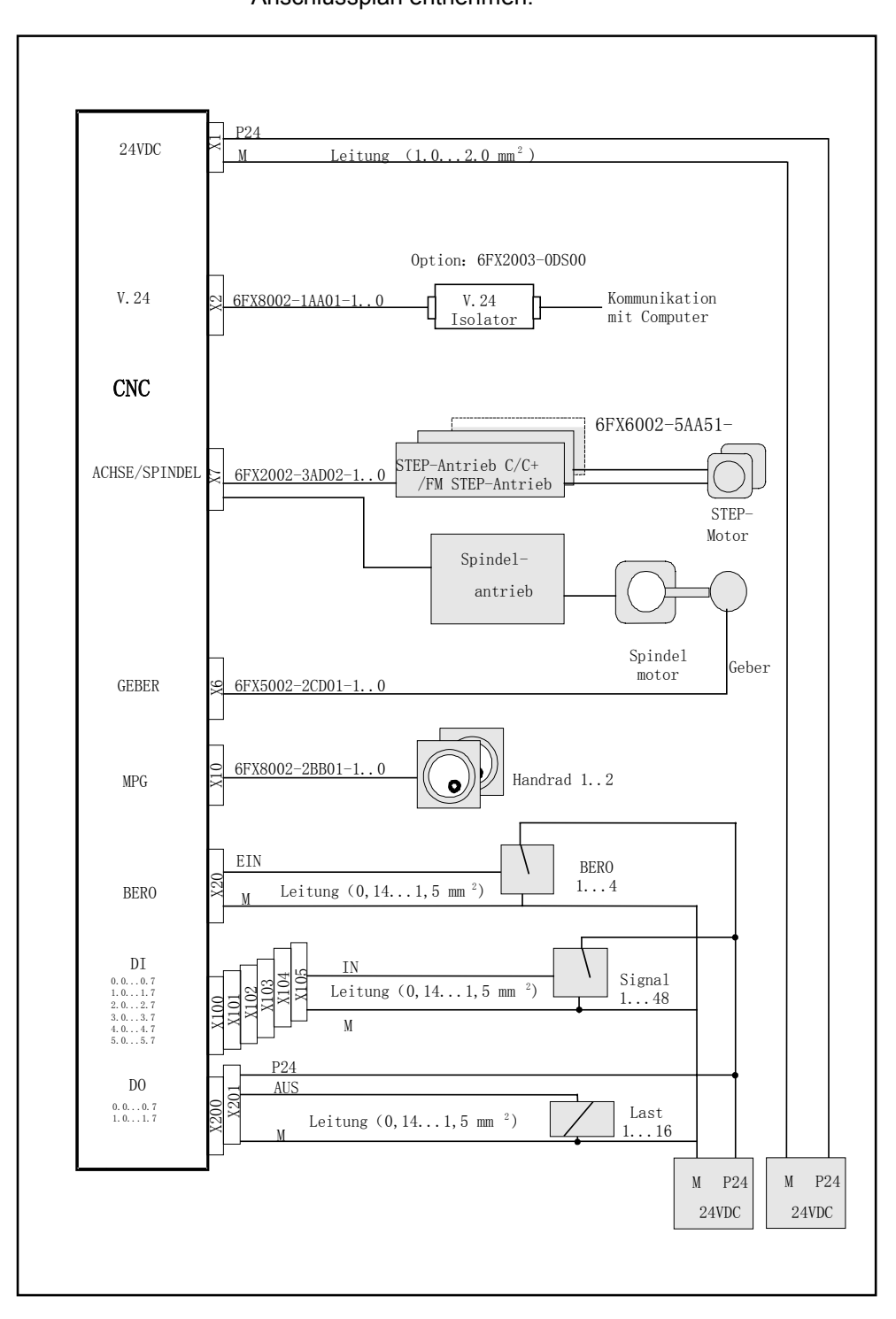

Abb. 2-4 Anschlussplan für die SINUMERIK 802S base line

#### 2.3 Anschließen der einzelnen Komponenten

#### Anschließen der Komponenten

Bitte beachten Sie die folgenden Hinweise:

#### Achtung

Verwenden Sie nur geschirmte Kabel, und stellen Sie sicher, dass die Schirmung am Metall oder am metallbeschichteten Steckergehäuse auf der Steuerungsseite angeschlossen ist. Wir empfehlen, die Schirmung nicht auf der Antriebsseite zu erden, um das analoge Sollwertsignal vor Niederfrequenzstörungen zu schützen.

Das als Zubehör erhältliche vorkonfektionierte Kabel bietet optimalen Schutz vor Störungen.

#### Allgemeine Vorgehensweise:

Gehen Sie wie im Folgenden beschrieben vor, um die einzelnen Komponenten anzuschließen:

- 1. Schließen Sie die Kabel wie in Abb. 2-3 gezeigt an.
- 2. Befestigen Sie den Sub-D-Steckverbinder mithilfe der gerändelten Schrauben an der vorgesehenen Position.

#### 2.3.1 Anschließen der Vorschubantriebe und der Spindel (X7)

#### Pinbelegung des CNC-seitigen Steckverbinders

Schnittstelle für den Vorschubantrieb Steckerbezeichnung: X7 AXIS, für die Achsen 1-4 Steckertyp: 50-poliger Sub-D-Steckverbinder

Tabelle 2-1 Pinbelegung des Steckverbinders X7

|     | X7      |     |     |           |     |     |         |     |
|-----|---------|-----|-----|-----------|-----|-----|---------|-----|
| Pin | Signal  | Тур | Pin | Signal    | Тур | Pin | Signal  | Тур |
| 1   | n.b.    |     | 18  | ENABLE1   | 0   | 34  | n.b.    | AO  |
| 2   | n.b.    |     | 19  | ENABLE1_N | 0   | 35  | n.b.    | AO  |
| 3   | n.b.    |     | 20  | ENABLE2   | 0   | 36  | n.b.    | AO  |
| 4   | AGND4   | AO  | 21  | ENABLE2_N | 0   | 37  | AO4     | AO  |
| 5   | PULS1   | 0   | 22  | Μ         | VO  | 38  | PULS1_N | 0   |
| 6   | DIR1    | 0   | 23  | М         | VO  | 39  | DIR1_N  | 0   |
| 7   | PULS2_N | 0   | 24  | Μ         | VO  | 40  | PULS2   | 0   |
| 8   | DIR2_N  | 0   | 25  | Μ         | VO  | 41  | DIR2    | 0   |
| 9   | PULS3   | 0   | 26  | ENABLE3   | 0   | 42  | PULS3_N | 0   |
| 10  | DIR3    | 0   | 27  | ENABLE3_N | 0   | 43  | DIR3_N  | 0   |
| 11  | PULS4_N | 0   | 28  | ENABLE4   | 0   | 44  | PULS4   | 0   |
| 12  | DIR4_N  | 0   | 29  | ENABLE4_N | 0   | 45  | DIR4    | 0   |
| 13  | n.b.    |     | 30  | n.b.      |     | 46  | n.b.    |     |
| 14  | n.b.    |     | 31  | n.b.      |     | 47  | n.b.    |     |
| 15  | n.b.    |     | 32  | n.b.      |     | 48  | n.b.    |     |
| 16  | n.b.    |     | 33  | n.b.      |     | 49  | n.b.    |     |
| 17  | SE4.1   | K   |     |           |     | 50  | SE4.2   | K   |

| Signal                     | Erläuterung                                                                 |  |  |  |  |  |
|----------------------------|-----------------------------------------------------------------------------|--|--|--|--|--|
| Schnittstelle für den Schr | Schnittstelle für den Schrittantrieb                                        |  |  |  |  |  |
| PULSn; PULSn_N             | Schritttakt                                                                 |  |  |  |  |  |
| DIRn; DIRn_N               | Drehrichtung des Schrittantriebs                                            |  |  |  |  |  |
| ENABLEn; ENABLEn_N         | Freigabe des Schrittantriebs                                                |  |  |  |  |  |
| Μ                          | Masse (wird nicht angeschlossen, wenn<br>Differenzsignale verwendet werden) |  |  |  |  |  |
| Analoge Spindelschnittste  | elle                                                                        |  |  |  |  |  |
| Aon                        | Analog Command Value (Sollwert, SW)                                         |  |  |  |  |  |
| AGNDn                      | Analog Ground (Analogmasse)                                                 |  |  |  |  |  |
| SEn.1; SEn.2               | Servo Enable Relay (Reglerfreigaberelais, RF)                               |  |  |  |  |  |
| n = 14                     | Nummer der Achse                                                            |  |  |  |  |  |
| Signalspezifikation:       | +/–10 V für Analogausgänge<br>RS422 für Signale des Schrittantriebs         |  |  |  |  |  |

#### Achszuordnungen

| 1 | X-Achse |
|---|---------|
| 2 | Y-Achse |
| 3 | Z-Achse |
| 4 | Spindel |

Tabelle 2-2 Kabelzuordnungen (für Typ 6FX2 002-3AD02)

| CNC-Se   | CNC-Seite Kabel |                       | Antriebsseite     | Antriebsseite |  |  |
|----------|-----------------|-----------------------|-------------------|---------------|--|--|
|          | PIN Aderfarbe   |                       | Signalbezeichnung | PIN           |  |  |
|          | 5               | schwarz               | 1. Achse          | P1            |  |  |
|          | 38              | braun                 |                   | P1N           |  |  |
|          | 6               | rot                   |                   | D1            |  |  |
|          | 39              | orange                |                   | D1N           |  |  |
|          | 18              | gelb                  |                   | E1            |  |  |
|          | 19              | grün                  |                   | E1N           |  |  |
| 34 1     | 40              | weiß/grau             | 2. Achse          | P2            |  |  |
|          | 7               | braun/schwarz         |                   | P2N           |  |  |
| 0000     | 41              | blau                  |                   | D2            |  |  |
|          | 8               | violett               |                   | D2N           |  |  |
|          | 20              | grau                  |                   | E2            |  |  |
|          | 21              | weiß                  |                   | E2N           |  |  |
|          | 9               | weiß/schwarz 3. Achse |                   | P3            |  |  |
|          | 42              | weiß/braun            |                   | P3N           |  |  |
| 0000     | 10              | braun/rot             |                   | D3            |  |  |
| 50 33 17 | 43              | braun/orange          | -                 | D3N           |  |  |
| $\sim$   | 26              | weiß/rot              |                   | E3            |  |  |
|          | 27              | weiß/orange           |                   | E3N           |  |  |
|          | 17              | weiß/gelb             | Spindel           | 9             |  |  |
|          | 50              | weiß/grün             |                   | 65            |  |  |
|          | 4               | weiß/blau             |                   | 14            |  |  |
|          | 37              | weiß/violett          |                   | 56            |  |  |

#### Antriebe mit analoger Schnittstelle

#### Signale:

Es werden ein Spannungs- und ein Freigabesignal ausgegeben.

• AOn (SOLLWERT, SW)

Analoges Spannungssignal im Bereich  $\pm$  10 V, um einen Geschwindigkeitssollwert auszugeben.

• AGNDn (BEZUGSSIGNAL, BS)

Bezugspotenzial (Analogmasse) für das Sollwertsignal; intern an die logische Masse angeschlossen.

• SEn (SERVO ENABLE, Reglerfreigabe, RF)

Relaiskontaktpaar, das die Freigabe des Netzteils von beispielsweise einem Schrittantrieb regelt, der über ein PLC-Programm gesteuert wird.

#### Signalparameter

Der Sollwert wird als analoges Differenzsignal ausgegeben.

Tabelle 2-3 Elektrische Parameter der Signalausgänge für schrittweise geschaltete Antriebe

|     | Parameter      | Min.  | Max. | Einheit |
|-----|----------------|-------|------|---------|
| Spa | annungsbereich | –10,5 | 10,5 | V       |
| Aus | sgangsstrom    | -3    | 3    | mA      |

Relaiskontakt

Tabelle 2-4 Elektrische Parameter der Relaiskontakte

| Parameter      | Max. | Einheit |
|----------------|------|---------|
| Schaltspannung | 50   | V       |
| Schaltstrom    | 1    | А       |
| Schaltleistung | 30   | VA      |

Kabellänge: max. 35 m

#### 2.3.2 Anschließen des Messsystems der Spindel (X6)

#### Pinbelegung des CNC-seitigen Steckverbinders

Schnittstelle für das Messsystem (inkrementeller Geber) Steckerbezeichnung: X6 ENCODER

Steckertyp: 15-poliger Sub-D-Steckverbinder

Tabelle 2-5 Pinbelegung des Buchsensteckers X6

| Pin | Signal | Тур | Pin | Signal | Тур |    |       |   |
|-----|--------|-----|-----|--------|-----|----|-------|---|
| 1   | n.b.   |     | 9   | М      | VO  | -  |       | 0 |
| 2   | n.b.   |     | 10  | Z      | 1   | 15 | 000   | 8 |
| 3   | n.b.   |     | 11  | Z_N    | 1   |    | 000   |   |
| 4   | P5_MS  | VO  | 12  | B_N    | 1   | ٩  | 0 0 0 | 4 |
| 5   | n.b.   |     | 13  | В      | 1   | J  | Ů     | 1 |
| 6   | P5_MS  | VO  | 14  | A_N    | 1   |    |       |   |
| 7   | М      | VO  | 15  | A      | 1   |    |       |   |
| 8   | n.b.   |     |     |        |     |    |       |   |

| Signalnamen | Erläuterung         |
|-------------|---------------------|
| A; A_N      | Spur A              |
| B; B_N      | Spur B              |
| Z; Z_N      | Nullreferenzpunkt   |
| P5_MS       | +5,2 V Netzspannung |
| Μ           | Masse               |

Signalspezifikation: RS422

| Signaltyp |                                                     |
|-----------|-----------------------------------------------------|
| VO        | Spannungsausgang (Versorgung) (VO = Voltage Output) |
| I         | 5-V-Eingang (5-V-Signal) (I = Input)                |

#### Mögliche Gebertypen

Inkrementelle 5-V-Geber können direkt angeschlossen werden.

| Merkmale | Die Geber müssen folgende Anforderungen erfüllen: |                                                                                       |  |  |  |  |
|----------|---------------------------------------------------|---------------------------------------------------------------------------------------|--|--|--|--|
|          | Übertragungsmethode:                              | Differenzübertragung mit 5-V-Rechtecksignalen                                         |  |  |  |  |
|          | Ausgangssignale:                                  | Spur A als wahres und negiertes Signal (U <sub>a1</sub> , $\overline{U_{a1}}$ )       |  |  |  |  |
|          |                                                   | Spur B als wahres und negiertes Signal (U <sub>a2</sub> , $\overline{U_{a2}}$ )       |  |  |  |  |
|          |                                                   | Nullsignal N als wahres und negiertes Signal (U <sub>a0</sub> , $\overline{U_{a0}}$ ) |  |  |  |  |
|          | Max. Ausgangsfrequenz                             | :: 1,5 MHz                                                                            |  |  |  |  |
|          | Phasenversatz zwischer                            | 1                                                                                     |  |  |  |  |
|          | Spur A und Spur B:                                | $90^{\circ} \pm 30^{\circ}$                                                           |  |  |  |  |
|          | Stromaufnahme:                                    | max. 300 mA                                                                           |  |  |  |  |
|          |                                                   |                                                                                       |  |  |  |  |

 
 Kabellängen
 Die maximal zulässige Kabellänge hängt von den technischen Daten der Stromversorgung des Gebers und von der Übertragungsfrequenz ab.

Um einen fehlerfreien Betrieb zu gewährleisten, müssen Sie sicherstellen, dass die folgenden Werte nicht überschritten werden, wenn Sie vorkonfektionierte Verbindungskabel von SIEMENS verwenden:

Tabelle 2-6 Stromversorgung des Gebers und maximal zulässige Kabellängen

| Netzspannung | Toleranz Stromaufnahme |                    | Max. Kabel-<br>länge |  |
|--------------|------------------------|--------------------|----------------------|--|
| 5 V DC       | 4,75 V5,25 V           | <u>&lt;</u> 300 mA | 25 m                 |  |
| 5 V DC       | 4,75 V5,25 V           | <u>&lt;</u> 220 mA | 35 m                 |  |

Tabelle 2-7 Stromversorgung des Gebers und maximal zulässige Kabellängen

| Gebertyp     | Frequenz | Max. Kabellänge |  |  |
|--------------|----------|-----------------|--|--|
| inkrementell | 1 MHz    | 10 m            |  |  |
|              | 500 kHz  | 35 m            |  |  |

#### 2.3.3 Konfigurieren der V.24-Schnittstelle (X2)

#### Pinbelegung des CNC-seitigen Steckverbinders

#### V.24-Schnittstelle

Steckerbezeichnung: X2

#### V.24

Steckertyp: 9-poliger Sub-D-Steckverbinder

 Tabelle 2-8 Pinbelegung des Steckverbinders X2

| Pin | Name | Тур | Pin | Name | Тур |   |       |   |
|-----|------|-----|-----|------|-----|---|-------|---|
| 1   |      |     | 6   | DSR  | 1   | ] |       |   |
| 2   | RxD  | Ι   | 7   | RTS  | 0   | 6 | 0 0 0 | 1 |
| 3   | TxD  | 0   | 8   | CTS  | 1   | • | 0 0 0 |   |
| 4   | DTR  | 0   | 9   |      |     | 9 |       | 5 |
| 5   | М    | VO  |     |      |     |   |       |   |
| 1   |      |     |     | 1    | 1   |   |       |   |

#### Erläuterung der Signale

| RxD        | Receive Data (Empfangsdaten)                                                 |
|------------|------------------------------------------------------------------------------|
| TxD        | Transmit Data (Sendedaten)                                                   |
| RTS<br>CTS | Request to send (Sendeteil einschalten)<br>Clear to send (Sendebereitschaft) |
| DTR        | Data Terminal Ready (Endgerät betriebsbereit)                                |
| DSR        | Data Set Ready (Betriebsbereitschaft)                                        |
| M          | Masse                                                                        |

Signalpegel V.24 SINUMERIK 802S base line

Inbetriebnahme

#### Installieren der Steuerung

#### Signaltyp

| • • • • |                                        |
|---------|----------------------------------------|
| I       | Eingang (I = Input)                    |
| 0       | Ausgang (O = Output)                   |
| VO      | Spannungsausgang (VO = Voltage Output) |

Kabel für WINPCIN Tabelle 2-9 Kabel für WINPCIN: Pinbelegung für den Sub-D-Steckverbinder

| 9-polig | Name      | 25-polig |
|---------|-----------|----------|
| 1       | Schirmung | 1        |
| 2       | RxD       | 2        |
| 3       | TxD       | 3        |
| 4       | DTR       | 6        |
| 5       | Μ         | 7        |
| 6       | DSR       | 20       |
| 7       | RTS       | 5        |
| 8       | CTS       | 4        |
| 9       |           |          |

#### oder

| 9-polig | Name      | 9-polig |
|---------|-----------|---------|
| 1       | Schirmung | 1       |
| 2       | RxD       | 3       |
| 3       | TxD       | 2       |
| 4       | DTR       | 6       |
| 5       | Μ         | 5       |
| 6       | DSR       | 4       |
| 7       | RTS       | 8       |
| 8       | CTS       | 7       |
| 9       |           |         |

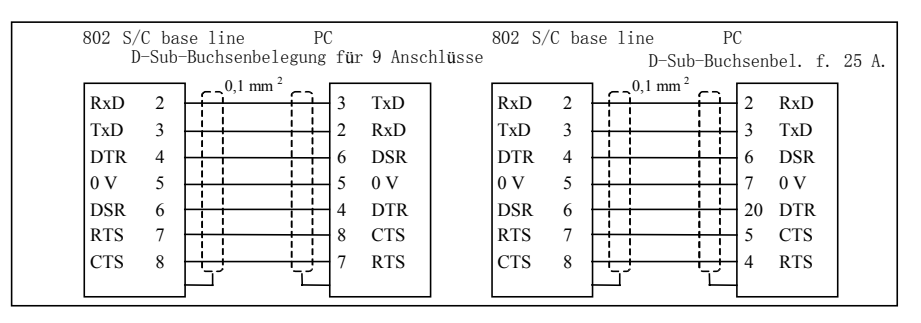

Abb. 2-5 Kommunikationssteckverbinder V.24 (X2)

#### 2.3.4 Anschließen der Handräder (X10)

#### Pinbelegung des CNC-seitigen Steckverbinders

Schnittstelle für das Handrad

Steckerbezeichnung:

Steckertyp:

MPG 10-poliger Mini-Combicon-Steckverbinder

Tabelle 2-10 Pinbelegung des Steckverbinders X10

X10

|     |       | X10 |       |
|-----|-------|-----|-------|
| Pin | Name  | Тур |       |
| 1   | A1    | 1   |       |
| 2   | A1_N  | 1   | 0     |
| 3   | B1    | 1   |       |
| 4   | B1_N  | 1   |       |
| 5   | P5_MS | VO  |       |
| 6   | M5_MS | VO  | l ŏ l |
| 7   | A2    | 1   | Ō     |
| 8   | A2_N  | 1   | 0     |
| 9   | B2    | 1   | 0 10  |
| 10  | B2 N  | 1   |       |

#### Signalnamen

| Spur A, wahr und negiert (Handrad 1) |
|--------------------------------------|
| Spur B, wahr und negiert (Handrad 1) |
| Spur A, wahr und negiert (Handrad 2) |
| Spur B, wahr und negiert (Handrad 2) |
| 5,2-V-Netzspannung für Handräder     |
| Masse (Stromversorgung)              |
|                                      |

#### Signalpegel

RS422

#### Signaltyp

| -  |                                        |
|----|----------------------------------------|
| VO | Spannungsausgang (VO = Voltage Output) |
| I  | Eingang (5-V-Signal) (I = Input)       |

Handräder Es können zwei elektronische Handräder angeschlossen werden, die folgende Anforderungen erfüllen müssen:

| Übertragungsmethode:                                        | 5-V-Rechtecksignal (TTL-Pegel oder RS422)                                        |
|-------------------------------------------------------------|----------------------------------------------------------------------------------|
| Signale:                                                    | Spur A als wahres und negiertes Signal (U <sub>a1</sub> , $~\overline{U_{a1}}$ ) |
|                                                             | Spur B als wahres und negiertes Signal (U <sub>a2</sub> , $\overline{U_{a2}}$ )  |
| Max. Ausgangsfrequenz:                                      | 500 kHz                                                                          |
| Phasenversatz zwischen<br>Spur A und Spur B:<br>Versorgung: | 90° ± 30°<br>5 V, max. 250 mA                                                    |

#### 2.3.5 Anschließen des BERO-Näherungsschalters und des Relais "NC-READY" (X20)

#### Pinbelegung des CNC-seitigen Steckverbinders

BERO-Eingangsschnittstelle Steckerbezeichnung: X20

DI

Steckertyp: 10-poliger Steckverbinder

Tabelle 2-11 Pinbelegung des Steckverbinders X20

|     |            | X20             |          |
|-----|------------|-----------------|----------|
| Pin | Signal     | Тур             |          |
| 1   | NCRDY_1    | K               | 0 11     |
| 2   | NCRDY_2    | K               |          |
| 3   | 10 / BERO1 | DI              |          |
| 4   | I1 / BERO2 | DI              |          |
| 5   | I2 / BERO3 | DI              |          |
| 6   | 13 / BERO4 | DI              |          |
| 7   | I4 / MEPU1 | Nicht definiert |          |
| 8   | 15 / MEPU2 | Nicht definiert |          |
| 9   | L-         | VI              | <u> </u> |
| 10  | L-         | VI              | 20       |

#### Erläuterung der Signale

| NCRDY_12    | NC-READY-Kontakt, max. Strom beträgt 2 A bei 150 V<br>DC oder 125 V AC |
|-------------|------------------------------------------------------------------------|
| 10 15       | Schneller Digitaleingang 0 5                                           |
| BERO1 BERO4 | BERO-Eingang für Achse 1 4                                             |
| L-          | Bezugspotenzial für Digitaleingang                                     |

#### Signaltyp

K Schaltkontakt

**4 BERO-Eingänge** Diese Eingänge sind P-schaltend (24 V). Es können Schalter oder berührungsfreie Sensoren wie z.B. induktive Näherungsschalter (BERO) angeschlossen werden.

Sie lassen sich als Schalter für Bezugspunkte verwenden, z.B.:

BERO1 – X-Achse

BERO2 – Z-Achse

Tabelle 2-12 Elektrische Parameter der Digitaleingänge

| Parameter                    | Wert | Einheit | Hinweis            |
|------------------------------|------|---------|--------------------|
| Signal "1", Spannungsbereich | 1130 | V       |                    |
| Signal "1", Stromaufnahme    | 615  | mA      |                    |
| Signal "0", Spannungsbereich | -35  | V       | oder Eingang offen |
| Signalverzögerung 0→1        | 15   | us      |                    |
| Signalverzögerung 1→0        | 150  | us      |                    |

#### NC-READY-Ausgang

Bereitschaftssignal über einen Relaiskontakt (Schließer); muss in den NOT-AUS-Schaltkreis integriert werden.

Tabelle 2-13 Elektrische Parameter des Relaiskontaktes NC-READY

| Parameter         | Max. | Einheit |
|-------------------|------|---------|
| DC-Schaltspannung | 50   | V       |
| Schaltstrom       | 1    | A       |
| Schaltleistung    | 30   | VA      |

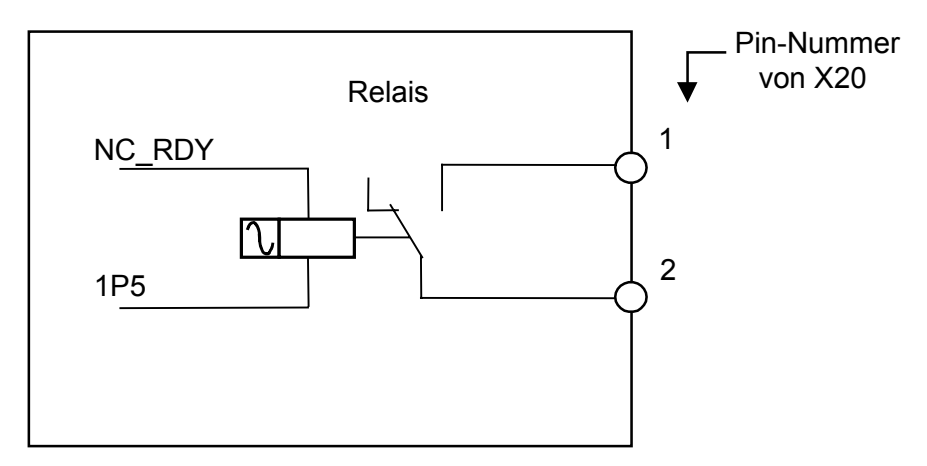

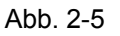

NC-READY ist ein internes Relais der NC. Das Relais öffnet sich, wenn die NC nicht bereit ist, und schließt sich, sobald die NC betriebsbereit ist.

#### 2.3.6 Anschließen der Digitaleingänge (X100 ... X105)

#### Pinbelegung der Steckverbinder

#### Schnittstelle für die Digitaleingänge

Steckerbezeichnung: X100, X101, X102, X103, X104, X105

IN

Steckertyp: 10-poliger Steckverbinder

Tabelle 2-14 Pinbelegung der Steckverbinder

|     |      |     | X100  |
|-----|------|-----|-------|
| Pin | Name | Тур |       |
| 1   | n.b. |     | X100  |
| 2   | DI0  | DI  |       |
| 3   | DI1  | DI  |       |
| 4   | DI2  | DI  |       |
| 5   | DI3  | DI  | 3     |
| 6   | DI4  | DI  |       |
| 7   | DI5  | DI  | 6 0 0 |
| 8   | DI6  | DI  |       |
| 9   | DI7  | DI  |       |
| 10  | М    | VI  |       |
|     |      |     | X101  |
| Pin | Name | Тур |       |
| 1   | n.b. |     | X101  |
| 2   | DI8  | DI  |       |
| 3   | DI9  | DI  |       |
| 4   | DI10 | DI  | 10    |
| 5   | DI11 | DI  |       |
| 6   | DI12 | DI  |       |
| 7   | DI13 | DI  |       |
| 8   | DI14 | DI  |       |
| 9   | DI15 | DI  |       |
| 10  | Μ    | VI  |       |
|     |      |     | X102  |
| Pin | Name | Тур |       |
| 1   | n.b. |     | ¥102  |
| 2   | DI16 | DI  |       |
| 3   | DI17 | DI  |       |
| 4   | DI18 | DI  |       |
| 5   | DI19 | DI  |       |
| 6   | DI20 | DI  |       |
| 7   | DI21 | DI  |       |
| 8   | DI22 | DI  |       |
| 9   | DI23 | DI  |       |
| 10  | М    | VI  |       |

|     |      |     | X103     |
|-----|------|-----|----------|
| Pin | Name | Тур |          |
| 1   | n.b. |     | X103     |
| 2   | DI24 | DI  |          |
| 3   | DI25 | DI  |          |
| 4   | DI26 | DI  |          |
| 5   | DI27 | DI  |          |
| 6   | DI28 | DI  |          |
| 7   | DI29 | DI  |          |
| 8   | DI30 | DI  |          |
| 9   | DI31 | DI  | ]<br> +  |
| 10  | М    | VI  |          |
|     |      |     | X104     |
| Pin | Name | Тур |          |
| 1   | n.b. |     | 1 ¥104   |
| 2   | DI32 | DI  |          |
| 3   | DI33 | DI  |          |
| 4   | DI34 | DI  |          |
| 5   | DI35 | DI  | 35 0 + + |
| 6   | DI36 | DI  |          |
| 7   | DI37 | DI  |          |
| 8   | DI38 | DI  |          |
| 9   | DI39 | DI  |          |
| 10  | М    | VI  |          |
|     |      |     | X105     |
| Pin | Name | Тур |          |
| 1   | n.b. |     | X105     |
| 2   | DI40 | DI  |          |
| 3   | DI41 | DI  |          |
| 4   | DI42 | DI  |          |
| 5   | DI43 | DI  |          |
| 6   | DI44 | DI  |          |
| 7   | DI45 | DI  | 46 0 46  |
| 8   | DI46 | DI  |          |
| 9   | DI47 | DI  |          |
| 10  | M    | VI  |          |

#### Signalnamen

DI0...47 24-V-Digitaleingänge

#### Signaltyp

VI DI Spannungseingang (VI = Voltage Input) Eingang (24-V-Signal) (DI = Digital Input)

Tabelle 2-15 Elektrische Parameter der Digital input)

| Tabelle 2 To Elektrisone Farameter der Digitalemgange |      |         |                       |  |  |
|-------------------------------------------------------|------|---------|-----------------------|--|--|
| Parameter                                             | Wert | Einheit | Hinweis               |  |  |
| Signal "1", Spannungsbereich                          | 1530 | V       |                       |  |  |
| Signal "1", Stromaufnahme                             | 215  | mA      |                       |  |  |
| Signal "0", Spannungsbereich                          | -35  | V       | oder Eingang geöffnet |  |  |
| Signalverzögerung 0 → 1                               | 0,53 | ms      |                       |  |  |
| Signalverzögerung 1 → 0                               | 0,53 | ms      |                       |  |  |

#### 2.3.7 Anschließen der Digitalausgänge (X200, X201)

#### Pinbelegung der Steckverbinder

#### Schnittstelle für Digitalausgänge

Steckerbezeichnung: X200, X201 OUT

Steckertyp: 10-poliger Steckverbinder

Tabelle 2-16 Pinbelegung der Steckverbinder

|     |         |     | X200                                      |
|-----|---------|-----|-------------------------------------------|
| Pin | Name    | Тур |                                           |
| 1   | 1P24    | VI  | X200                                      |
| 2   | DO0/CW  | 0   |                                           |
| 3   | DO1/CCW | 0   | 1/ccw                                     |
| 4   | DO2     | 0   |                                           |
| 5   | DO3     | 0   |                                           |
| 6   | DO4     | 0   | 5                                         |
| 7   | DO5     | 0   |                                           |
| 8   | DO6     | 0   | M L A H H H H H H H H H H H H H H H H H H |
| 9   | DO7     | 0   | · +                                       |
| 10  | М       | VI  |                                           |
|     |         |     | X201                                      |
| Pin | Name    | Тур |                                           |
| 1   | 2P24    | VI  | X201                                      |
| 2   | DO8     | 0   |                                           |
| 3   | DO9     | 0   | 9                                         |
| 4   | DO10    | 0   |                                           |
| 5   | DO11    | 0   |                                           |
| 6   | DO12    | 0   |                                           |
| 7   | DO13    | 0   |                                           |
| 8   | DO14    | 0   | M C                                       |
| 9   | DO15    | 0   | · +                                       |
| 4.0 |         |     |                                           |

#### Erläuterung der Signale

| DO0 DO15  | Digitalausgang 015, max. Strom 500 mA.                                                   |
|-----------|------------------------------------------------------------------------------------------|
| DO0 / CW  | Digitalausgang 0 / unipolare Spindel, im Uhrzeigersinn (CW), max. Strom 500 mA.          |
| DO1 / CCW | Digitalausgang 1 / unipolare Spindel, im<br>Gegenuhrzeigersinn (CCW), max. Strom 500 mA. |
| 1P24, M   | Stromversorgung für die Digitalausgänge 07                                               |
| 2P24, M   | Stromversorgung für die Digitalausgänge 815                                              |

#### Signaltyp

| VI | Spannungseingang (VI = Voltage Input) |
|----|---------------------------------------|
| 0  | Ausgang (24-V-Signal) (O = Output)    |

|                           | -      |         |                                                     |
|---------------------------|--------|---------|-----------------------------------------------------|
| Parameter                 | Wert   | Einheit | Hinweis                                             |
| Signal "1", Nennspannung  | 24     | V       |                                                     |
| Spannungsabfall           | max. 3 | V       |                                                     |
| Signal "1", Ausgangsstrom | 0,5    | A       | Gleichzeitigkeitsfakt<br>or 0,5 je 16 Aus-<br>gänge |
| Signal "0", Kriechstrom   | max. 2 | mA      |                                                     |

Tabelle 2-17 Elektrische Parameter der Digitalausgänge

#### 2.4 Stromversorgung der CNC (X1)

#### Schraubklemmenblock

Das 24-V-DC-Netzgerät, das für die Stromversorgung der CNC erforderlich ist, wird an den Schraubklemmenblock X1 angeschlossen.

#### Merkmale des Netzgerätes

Die Spannung von 24 V DC muss als Funktionskleinspannung mit sicherer elektrischer Isolierung erzeugt werden (gemäß IEC 204-1, Kapitel 6.4, PELV).

Tabelle 2-18 Elektrische Parameter des Netzgerätes

| Parameter                           | Min. | Max. | Einheiten | Bedingungen                                 |
|-------------------------------------|------|------|-----------|---------------------------------------------|
| Mittelwert Spannungs-<br>bereich    | 20,4 | 28,8 | V         |                                             |
| Welligkeit                          |      | 3,6  | Vss       |                                             |
| Nicht periodische Über-<br>spannung |      | 35   | V         | 500 ms kont.<br>50 s Wieder-<br>herstellung |
| Nennstromaufnahme                   |      | 1,5  | A         |                                             |
| Anlaufstrom                         |      | 4    | A         |                                             |

#### Pinbelegung auf der CNC-Seite

Tabelle 2-19 Pinbelegung des Schraubklemmenblocks X1

| Klemme |     |         |
|--------|-----|---------|
| 1      | PE  | PE      |
| 2      | Μ   | Masse   |
| 3      | P24 | 24 V DC |

#### 2.5 LED-Anzeigen und andere Bedienelemente auf der CNC

#### Fehler- und Status-LEDs

Auf der Frontseite der CNC stehen drei LEDs zur Verfügung.

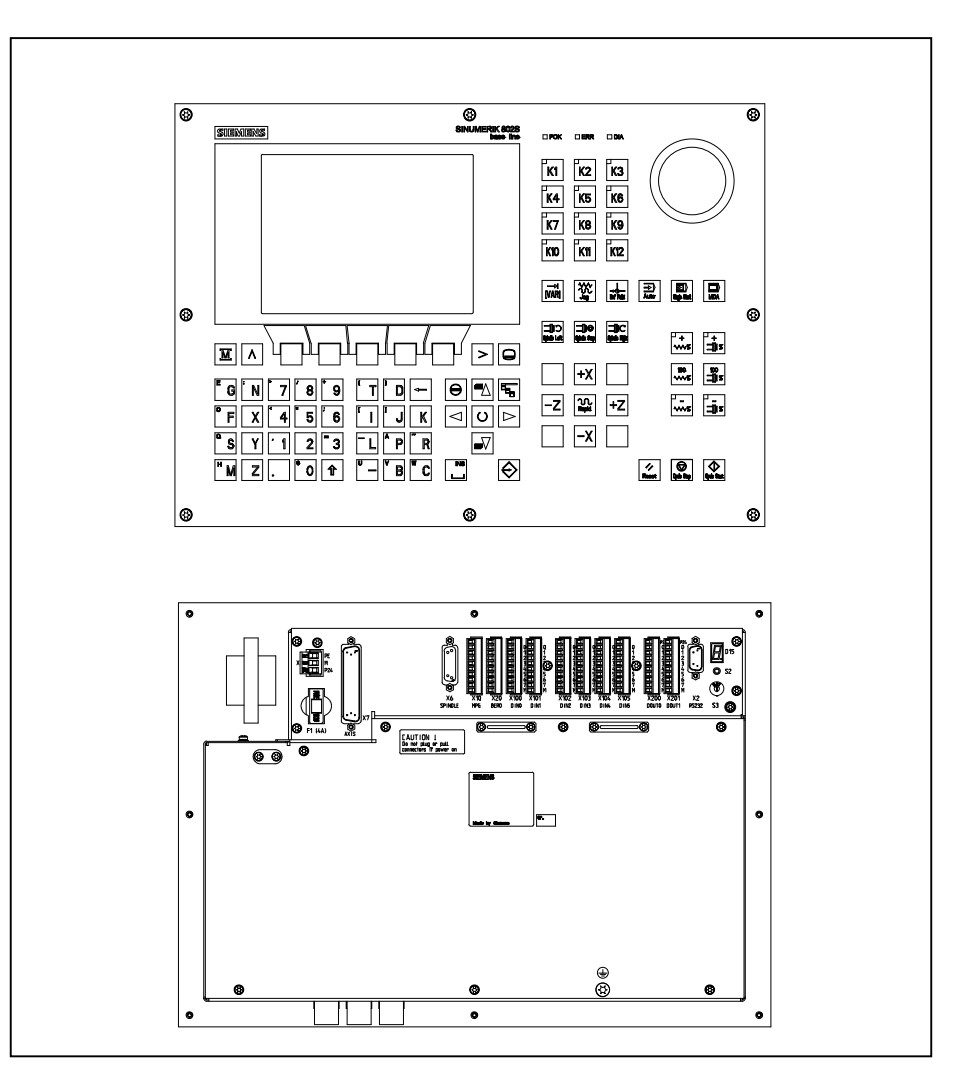

Abb. 2-6 Bedientafel und Anwendernahtstellen

ERR (rot) Sammelfehler Diese LED weist auf eine Störung in der CNC hin.

 POK (grün)
 Power OK

 Die Stromversorgung ist bereit.

DIA (gelb)DiagnoseDieseLEDzeigtverschiedeneDiagnosezuständean.UnternormalenBetriebsbedingungenblinkt dieseLED1:1.

| IBN-Schalter (S3) | Dieser Drehschalter unterstützt Sie beim Start.                                                                 |                                                                                                    |  |  |
|-------------------|----------------------------------------------------------------------------------------------------|----------------------------------------------------------------------------------------------------|--|--|
|                   | Position 0:                                                                                                    | Normaler Betrieb                                                                                                    |  |  |
|                   | Positionen 1-4:                                                                                                 | Start                                                                                                    |  |  |
|                   | (siehe auch Kapite                                                                                              | l 4.2, Tabelle 4-2)                                                                                                    |  |  |
|                   |                                                                                                    |                                                                                                    |  |  |
| Sicherung (F1)    | Diese Konstruktion ermöglicht dem Anwender im Bedarfsfall ein schnelles und bequemes Austauschen der Sicherung. |                                                                                                    |  |  |
| S2 und D15        | Stehen nur zur inte                                                                                             | rnen Fehlerbehebung zur Verfügung.                                                                                          |  |  |
| Erdungsschraube   | Um den korrekten<br>die CNC über die<br>befindet, geerdet w                                                     | und sicheren Betrieb des Systems zu gewährleisten, muss<br>Erdungsschraube ⊕, die sich auf der Rückseite der CNC<br>/erden. |  |  |

## Installieren des STEPDRIVE-Moduls

#### Allgemein

Die SINUMERIK 802S base line kann mithilfe des Moduls STEPDRIVE C/C+ oder FM STEPDRIVE konfiguriert werden. Eine detaillierte Beschreibung zu FM STEPDRIVE finden Sie in dem entsprechenden Dokument auf der CD "DOConCD" (Bestell-Nummer: 6FC5298-0CD00-0BG0).

#### 3.1 Montage und Demontage des Antriebsmoduls STEPDRIVE C/C+

| ٨           | Warnung                                                                                                    |  |  |  |  |
|-------------|----------------------------------------------------------------------------------------------------|--|--|--|--|
| <u>_i</u> 7 | Bevor Sie die Antriebsmodule STEPDRIVE C/C+ montieren, müssen Sie sich immer zuerst vergewissern, dass das Gerät von der Stromversorgung getrennt wurde.                                                                  |  |  |  |  |
| Montage     | <ul> <li>Gehen Sie wie im Folgenden beschrieben vor, um die Antriebsmodule zu montieren (siehe Abb. 3-1):</li> <li>1. Schrauben Sie die oberen M5-Befestigungsschrauben mit Unterlegscheibe und Federring ein.</li> </ul> |  |  |  |  |
|             | <ol> <li>Hängen Sie das Modul in die Klammern der oberen Sicherheitshalterung<br/>ein.</li> </ol>                                                                                                    |  |  |  |  |
|             | <ol> <li>Schrauben Sie die unteren Befestigungsschrauben ein, und ziehen Sie<br/>alle Schrauben fest.</li> </ol>                                                                                                    |  |  |  |  |
|             | Achtung                                                                                                    |  |  |  |  |
|             | Die Module sind so zu montieren, dass über, unter und zwischen den Modulen jeweils ein Freiraum von mindestens 10 cm bleibt (Abmessung "a").                                                                              |  |  |  |  |
|             | Die Antriebsmodule können jedoch direkt nebeneinander (a > 10 mm) montiert werden, wenn sie mit einem Luftstrom von 1 m/s oder stärker belüftet werden.                                                                   |  |  |  |  |
|             | Bringen Sie unterhalb der Antriebsmodule keinerlei Geräte an, die sich im Betrieb stark erhitzen.                                                                                                    |  |  |  |  |
| Demontage   | Die Antriebsmodule werden in der umgekehrten Reihenfolge demontiert (siehe oben).                                                                                                    |  |  |  |  |
|             | Warnung                                                                                                    |  |  |  |  |
|             | Stellen Sie vor dem Entfernen von Antriebsmodulen immer zuerst sicher, dass das System von der Stromversorgung getrennt ist!                                                                                              |  |  |  |  |
|             |                                                                                                    |  |  |  |  |

#### Montageabmessungen

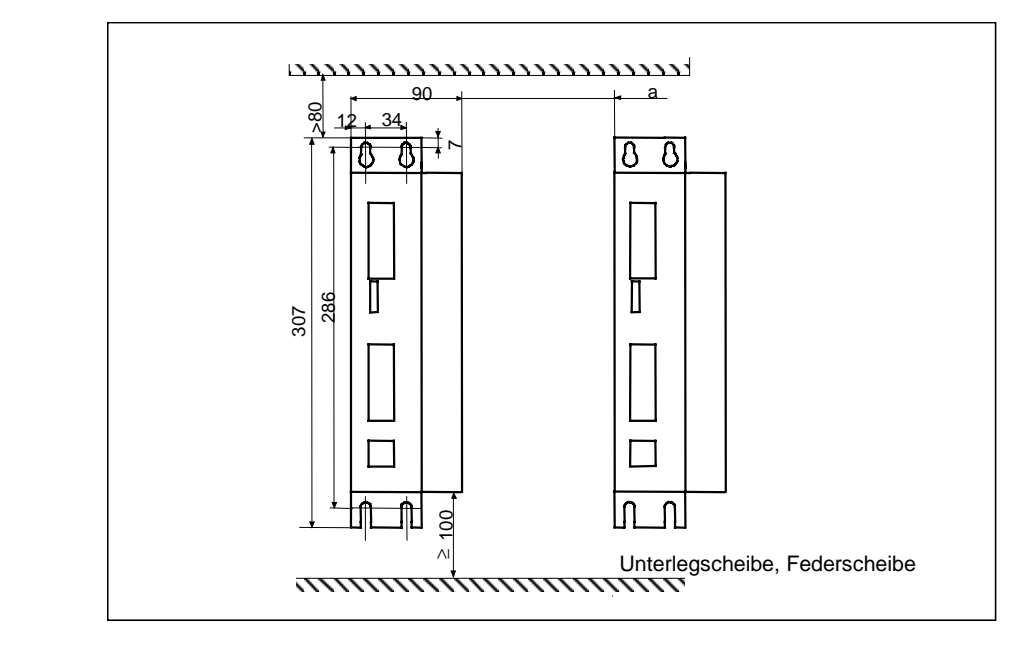

Abb. 3-1 Montageabmessungen
# 3.2 Verkabelung

Überblick

Schließen Sie die Antriebsmodule STEPDRIVE C/C+, die BYG-Schrittmotoren und die Steuerung SINUMERIK 802S base line wie in Abb. 3-2 dargestellt an:

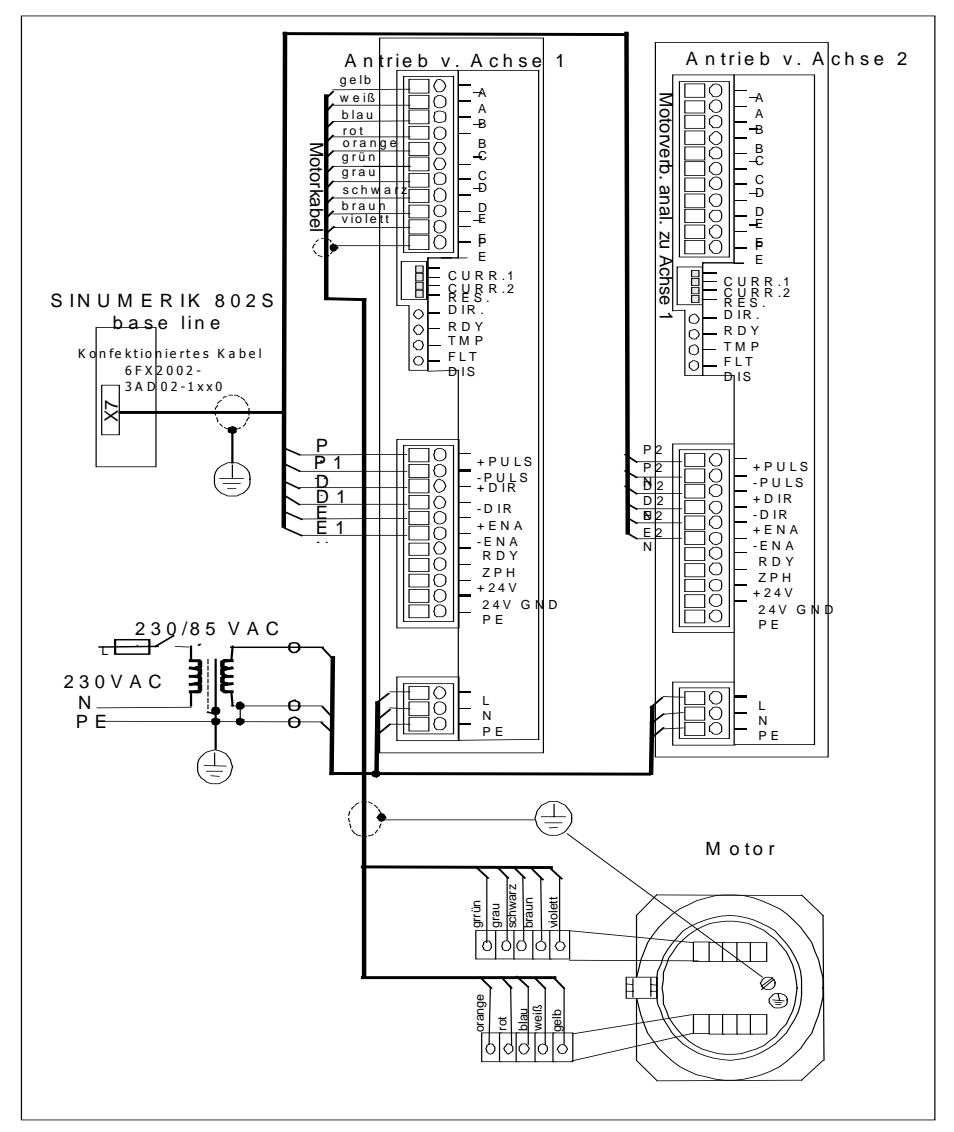

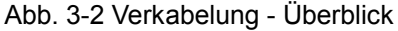

### Warnung

Bei sämtlichen Kabelarbeiten muss die Versorgungsspannung abgeschaltet sein.

Am Netz- und Motoranschluss liegen bei eingeschalteter Versorgungsspannung gefährliche Spannungen an. Diese Anschlüsse dürfen im eingeschalteten Zustand nicht berührt werden, da ansonsten Tod oder schwere Körperverletzung die Folge sein können.

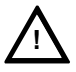

### Netzanschluss

- Das Gerät muss über eine externe Sicherung angeschlossen werden.
  - Sicherung: K6A für 1 Achse

K10A für max. 2 Achsen

- Wenn der Wandler über eine geschirmte Windung verfügt, sollte diese mit niedriger Induktivität an PE angeschlossen werden.
- Erden Sie den Wandler auf der Sekundärseite.

# Anschließen der Kabel auf der Motorseite

- Zum Anschließen der Kabel müssen Sie die Abdeckung des Klemmenkastens entfernen (3 Schrauben).
- Verwenden Sie hierzu das Kabel mit der Bestell-Nummer 6FX6 002-5AA51-.....
- Schließen Sie nun auf der Antriebsseite den Kabelschirm an das Gehäuse an, sodass über die geeignete Zugentlastungsklammer eine elektrische Verbindung hergestellt wird, und klemmen Sie das Schirmgeflecht am Anschluss PE fest.
- Verdrillen Sie auf der Motorseite die Schirmung, versehen Sie sie mit einem Kabelschuh und klemmen Sie sie an der Erdungsschraube fest.

### Schnittstelle für den Impuls

- Verwenden Sie das vorkonfektionierte Kabel der Bestell-Nummer 6FX2 002-3AD02-1xx0, um die Schnittstelle für den Antriebsimpuls mit dem Anschluss auf der SINUMERIK 802S base line zu verbinden.
- Schließen Sie auf der Antriebsseite den Kabelschirm am Gehäuse an, sodass über die entsprechende Zugentlastungsklammer eine elektrische Verbindung hergestellt wird.

### Schnittstelle für das 24-V-Signal

Damit die 24-V-Signale für "Nullphase" (ZPM) und/oder "Antrieb bereit" (RDY) in der CNC ausgewertet werden können, schließen Sie eine 24-V-Spannungsquelle (PELV) an die Klemmen +24 V und 24 V GND an.

# 3.3 Inbetriebnahme Antriebsmodule

### Voraussetzung

- Korrekter Anschluss der Kabel wie in Abb. 3-2 dargestellt.
- Strom wurde über den DIL-Schalter entsprechend dem Motortyp eingestellt.

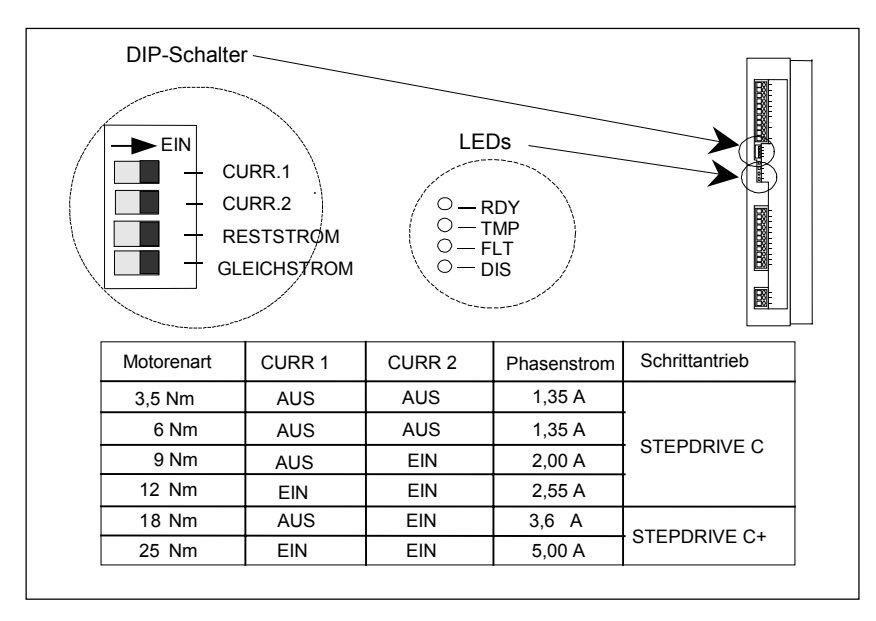

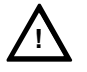

### Warnung

Wenn ein zu hoher Strom für den Motor eingestellt wurde, kann der Motor durch Übertemperatur beschädigt werden.

Start

- 1. Schließen Sie die Hauptversorgungsspannung und bei Bedarf auch die 24-V-Netzspannung an.
- 2. Überprüfen Sie die mit DIS bezeichnete LED.
- 3. Aktivieren Sie das Freigabesignal (ENABLE) über die Steuerung (fahren Sie die Steuerung hoch).

Die gelbe LED "DIS" schaltet sich aus und die grüne LED "RDY" leuchtet auf. Der Antrieb ist nun bereit, der Motor wird gespeist.

Wenn das Impulssignal (PULSE) von der Steuerung durch Impulse zur Verfügung gestellt wird, dann dreht der Motor in die Richtung, die durch das Richtungssignal (DIR = Direction, Richtung) vorgegeben wird.

### Achtung

Der DIP-Schalter kann dazu verwendet werden, die Drehrichtung der mechanischen Komponenten der Maschine einzustellen. Betätigen Sie den Schalter niemals, während der Antrieb mit Strom gespeist wird!

# 3.4 Fehlermeldungen und Fehlerbehebung

| LED  |       |                                          |                                                                                                    | A. I. 110                                                                                                    |  |  |
|------|-------|------------------------------------------|----------------------------------------------------------------------------------------------------|----------------------------------------------------------------------------------------------------|--|--|
| Name | Farbe |                                          | Bedeutung                                                                                                    | Abhilfe                                                                                                    |  |  |
| RDY  | grün  | Die einzige<br>LED, die auf-<br>leuchtet | Antrieb bereit                                                                                                    | <ul> <li>Wenn der Motor nicht dreht,<br/>können folgende Ursachen vor-<br/>liegen:</li> <li>Es werden von der Steuerung<br/>keine Impulse ausgegeben.</li> <li>Die Impulsfrequenz ist zu<br/>hoch (Motor ist "aus dem Takt<br/>gekommen")</li> <li>Motorlast zu hoch oder<br/>schwergängig</li> </ul> |  |  |
| DIS  | gelb  | Die einzige<br>LED, die auf-<br>leuchtet | Antrieb bereit; Motor wird nicht gespeist                                                                                                    | Freigabesignal (ENABLE) über<br>CNC aktivieren                                                                                                    |  |  |
| FLT  | rot   | Leuchtet auf                             | <ul> <li>Eine der folgenden Störungen<br/>liegt vor:</li> <li>Über- oder Unterspannung</li> <li>Kurzschluss zwischen den<br/>Motorphasen</li> <li>Kurzschluss zwischen Mo-<br/>torphase und Erdung</li> </ul> | Messung von 85 V Betriebs-<br>spannung<br>Kabelanschlüsse überprüfen                                                                                                    |  |  |
| TMP  | rot   | Leuchtet auf                             | Übertemperatur im Antrieb                                                                                                    | Antrieb defekt; austauschen                                                                                                    |  |  |
| alle |       | Es leuchtet<br>keine LED<br>auf          | Keine Betriebsspannung                                                                                                    | Kabelanschlüsse überprüfen                                                                                                    |  |  |

# Inbetriebnahme

# 4.1 Allgemein

# Voraussetzungen für die Inbetriebnahme

- Sie benötigen:
  - Benutzerhandbuch: Bedienen/Programmieren, SINUMERIK 802S base line
  - PC/PG (Programmiergerät), nur f
    ür Datensicherung und Serieninbetriebnahme
  - Toolbox auf CD. Die CD wird entweder mit der Steuerung geliefert oder kann separat bestellt werden.

Inhalt

- WINPCIN f
  ür die Daten
  übertragung 
  über die V.24-Schnittstelle vom/zum externen PC/PG
- Zykluspaket für "Drehen" und "Fräsen"
- Die mechanische und elektrische Installation des Gerätes muss vollständig abgeschlossen sein.

### Achtung

Wie das Gerät installiert wird, entnehmen Sie bitte den Montagehinweisen in Abschnitt 2.

• Die Steuerung und ihre Komponenten wurden ohne Störungen hochgefahren.

Inbetriebnahme Die SINUMERIK 802S base line kann wie folgt in Betrieb genommen werden:

- 1. Prüfen Sie, ob der Geber hochgefahren wurde.
- 2. Fahren Sie die PLC hoch.
- 3. Stellen Sie die gewünschte Technologie ein.
- 4. Stellen Sie die allgemeinen Maschinendaten ein.
- 5. Stellen Sie die achs-/maschinenspezifischen Maschinendaten ein.
  - Gleichen Sie den Geber mit der Spindel ab.
  - Gleichen Sie den Sollwert mit der Spindel ab.
- 6. Führen Sie einen Probelauf mit Achsen und Spindel(n) durch (Dry Run).
- 7. Optimieren Sie den Antrieb.
- 8. Schließen Sie die Inbetriebnahme ab; führen Sie eine Datensicherung durch.

# 4.1.1 Zugriffsstufen

Schutzstufen Die SINUMERIK 802S base line verfügt über ein mehrstufiges Konzept zur Regelung der Zugriffsrechte auf bestimmte Datenbereiche. Zur Verfügung stehen die Schutzstufen 0 bis 7, wobei Schutzstufe 0 die höchsten und Schutzstufe 7 die geringsten Zugriffsrechte besitzt.

Die Steuerung wird mit Standardpasswörtern für die Schutzstufen 2 und 3 ausgeliefert. Bei Bedarf können diese Passwörter von einer entsprechend autorisierten Person geändert werden.

| Schutzstufe | Deaktiviert über                      | Datenbereich                          |
|-------------|---------------------------------------|---------------------------------------|
| 0           |                                       | Siemens, reserviert                   |
| 1           |                                       | Siemens, reserviert                   |
| 2           | Passwort: EVENING (Standard)          | Maschinenhersteller                   |
| 3           | Passwort: CUSTOMER (Standard)         | Autorisierter Bediener,<br>Einrichter |
| 4           | Kein Passwort oder                    | Autorisierter Bediener,               |
|             | Anwender-IS von PLC $\rightarrow$ NCK | Einrichter                            |
| 5           | Anwender-IS von PLC $\rightarrow$ NCK |                                       |
| 6           | Anwender-IS von PLC $\rightarrow$ NCK |                                       |
| 7           | Anwender-IS von PLC $\rightarrow$ NCK |                                       |

Tabelle 4-1 Schutzstufenkonzept

### Schutzstufen 2 ... 3

Für die Schutzstufen 2 und 3 ist ein Passwort erforderlich. Die Passwörter können nach der Aktivierung geändert werden. Wenn Sie die Passwörter z.B. vergessen haben, muss die Steuerung neu initialisiert werden (d.h. erneut hochgefahren werden; hierzu muss der IBN-Schalter auf Position 1 stehen). Dadurch werden alle Passwörter wieder auf die Standardeinstellungen für diesen Softwarestand zurückgesetzt.

Wenn das Passwort gelöscht wurde, kann Schutzstufe 4 verwendet werden.

Das Passwort bleibt so lange gültig, bis es mithilfe des Softkeys zum Löschen des Passworts zurückgesetzt wird. Ein NETZ EIN (d.h. das Aus- und erneute Einschalten der Stromversorgung) setzt das Passwort nicht zurück.

### Schutzstufen 4 ... 7

Erfolgt keine Passworteingabe, wird Schutzstufe 4 automatisch eingestellt. Bei Bedarf können die Schutzstufen 4 bis 7 über die Anwendernahtstelle aus dem Anwenderprogramm heraus eingestellt werden.

Siehe Abschnitt 6.1.1 "Anzeige-Maschinendaten".

#### Achtung

Wie die Zugriffsstufen eingestellt werden, wird im Benutzerhandbuch "Bedienen/Programmieren" erläutert.

# 4.1.2 Struktur der Maschinen- (MD) und Settingdaten (SD)

Nummer und Name Maschinendaten (MD) und Settingdaten (SD) werden entweder anhand ihrer Nummern oder ihrer Namen unterschieden. Name und Nummer werden auf dem Bildschirm angezeigt. Parameter:

- Aktivierung
- Schutzstufe
- Einheit
- Standardwert
- Wertebereich

Aktivierung Die Aktivierungsstufen sind nach ihrer Priorität aufgelistet. Sämtliche Änderungen an den Daten werden wirksam nach:

- NETZ EIN (po), Ein-/Ausschalten der SINUMERIK 802S base line
- NEW\_CONF (cf), mit Bestätigung
  - Softkey zum Aktivieren der MD (auf der Bedientafel)
  - RÜCKSETZ-Taste auf der Bedientafel
  - Modifizierungen an den Satzgrenzen können während der Programmausführung vorgenommen werden.
- RÜCKSETZEN (re) RÜCKSETZ-Taste auf der Bedientafel oder M2/M30 am Programmende
- SOFORT (so) sofort nach Eingabe eines Wertes
- Schutzstufe Zum Anzeigen der Maschinendaten muss Schutzstufe 4 (oder höher) aktiviert werden.

Start oder Eingabe von Maschinendaten erfordern im Allgemeinen Schutzstufe 2 oder höher (Passwort "ABEND").

**Einheit** Je nachdem, welcher Wert für das Maschinendatum MD SCALING\_SYSTEM\_IS\_METRIC eingegeben wurde, werden die folgenden physikalischen Einheiten verwendet:

| MD10240 = 1      | MD10240 = 0       |
|------------------|-------------------|
| Mm               | in                |
| mm/min           | in/min            |
| m/s <sup>2</sup> | in/s <sup>2</sup> |
| m/s <sup>3</sup> | in/s <sup>3</sup> |
| mm/U             | in/rev            |

Wenn keine physikalischen Einheiten verwendet werden können, enthält das Feld einen "--".

### Achtung

Die Standardeinstellung des Maschinendatums lautet MD10240 SCALING\_SYSTEM\_IS\_METRIC = 1 (metrisch).

#### Standarddatum

Der Standardwert für ein Maschinen- oder Settingdatum.

### Wertebereich (Minimum- und Maximumwerte)

... legt die Eingangsgrenzwerte fest. Wenn kein Wertebereich angegeben wird, werden die Eingangsgrenzwerte durch den Datentyp definiert; in diesem Fall ist das Feld mit "\*\*\*" gekennzeichnet.

# 4.1.3 Handhabung von Maschinendaten

### Methoden

- Anzeige
- Eingabe über Tasten und V.24-Schnittstelle
- Erstellen von Sicherungskopien und Einlesen/Auslesen von Daten über die V.24-Schnittstelle

Diese Sicherungskopien enthalten

- Maschinendaten
- Zeilenquersummen und
- Nummern der Maschinendaten.

### Abbruch beim Laden von MD

Wurden die falschen MD-Dateien in die Steuerung eingelesen, wird ein Alarm ausgegeben.

Sobald das Einlesen beendet ist, wird der Alarm zusammen mit der Fehlerzahl angezeigt.

### 4.1.4 Datensicherung

### Interne Datensicherung

Die Daten, die im Speicher für eine begrenzte Zeitspanne gesichert bleiben, können intern im permanenten Speicher der Steuerung abgelegt werden. Eine interne Datensicherung sollte vor allem dann durchgeführt werden, wenn die Steuerung länger als 50 Stunden ausgeschaltet war (mindestens 10 min/Tag Steuerung EIN).

Es empfiehlt sich, immer dann eine interne Datensicherung vorzunehmen, wenn wesentliche Veränderungen an den Daten vorgenommen wurden.

### Achtung

Bei der internen Datensicherung wird eine Kopie des für eine begrenzte Zeitspanne gesicherten Speicherbereichs erstellt und diese dann im permanenten Speicher abgelegt. Eine selektive Datensicherung (z.B. nur das Sichern der Maschinendaten und nicht der Teileprogramme) ist nicht möglich.

Internes Sichern von Daten:

Rufen Sie mit der Taste "ETC" das Menü "Diagnose" – "IBN" auf, und betätigen Sie den Softkey "Daten sichern".

Laden von intern gesicherten Daten:

Fahren Sie die Steuerung mithilfe des IBN-Schalters (Position 3) hoch.

Sind die Daten, die sich im gesicherten Speicherbereich befanden, verloren gegangen, so werden beim Einschalten (NETZ EIN) die im permanenten Speicherbereich abgelegten Daten automatisch wieder in den Speicher geladen.

#### Achtung

Die Meldung "4062 Sicherungskopie der Daten wurde geladen" erscheint.

### **Externe Datensicherung**

Zusätzlich zur internen Datensicherung können und müssen die Anwenderdaten der Steuerung auch extern gesichert werden.

Für die externe Datensicherung benötigen Sie einen PC/ein PG (Programmiergerät) mit V.24-Schnittstelle und das Tool WINPCIN (in der Toolbox enthalten).

Die externe Datensicherung sollte immer dann durchgeführt werden, wenn wesentliche Änderungen an den Daten vorgenommen wurden, sowie immer am Schluss der Inbetriebnahme.

### Varianten der externen Datensicherung:

Externes Sichern von Daten:

- Der Datensatz wird vollständig ausgelesen und dabei eine Datei für die Serieninbetriebnahme erzeugt. Diese Datei wird zum einen für die Serieninbetriebnahme verwendet und dient zum anderen dazu, nach einem Austausch von Hardware-Komponenten oder nach einem Datenverlust den Status der Steuerung wiederherzustellen.
- 2. Die Dateien werden nach Bereichen ein- oder ausgelesen. Folgende Anwenderdaten können als einzelne Dateien ausgewählt werden:

Daten

- Maschinendaten
- Settingdaten
- Werkzeugdaten
- R-Parameter
- Nullpunktverschiebungen
- Korrekturdaten (LEC)

Teileprogramme

Standardzyklen

#### **Externes Sichern von Daten:**

Mit dem Menü "Dienste" - "Daten-Ausg.", können Sie die folgenden Anwenderdaten als einzelne Dateien über die V.24-Schnittstelle an einen externen PC übertragen.

#### Extern gesicherte Daten in die Steuerung laden:

Betätigen Sie im Menü "Dienste" den Softkey "Daten-Eing. Start".

# 4.2 Einschalten und Hochfahren der Steuerung

### Vorgehensweise

- Nehmen Sie eine Sichtprüfung des Systems vor, und achten Sie dabei besonders auf:

  - Netzspannungen
  - Anschlüsse für Schirmung und Erdung
- Schalten Sie die Steuerung ein.

### Achtung

Die Steuerung fährt hoch, wenn Speicher und IBN-Schalter S3 korrekt eingestellt sind (siehe Abb. 2-6).

### **IBN-Schalter S3 (Hardware)**

Die CNC ist mit einem IBN-Schalter ausgestattet, der Sie beim Hochfahren der Steuerung unterstützt.

Der Schalter wird mithilfe eines Schraubendrehers eingestellt.

Tabelle 4-2 Schalterstellungen des IBN-Schalters

| Position | Bedeutung                                             |
|----------|-------------------------------------------------------|
| 0        | Normales Hochfahren                                   |
| 1        | Hochfahren mit Standard-Maschinendaten (Anwenderdaten |
|          | durch Software-Version festgelegt)                    |
| 2        | Aktualisieren der Systemsoftware                      |
| 3        | Hochfahren mit den zuletzt gesicherten Daten          |
| 4        | PLC-Halt                                              |
| 5        | Reserve                                               |
| 6        | Zugeordnet                                            |
| 7        | Zugeordnet                                            |

Die gewählte Schalterstellung wird beim nächsten Hochfahren wirksam und wird auf dem Bildschirm angezeigt, während die Steuerung hochfährt.

### **IBN-Schalter (Software)**

Zusätzlich zu dem auf der Hardware angebrachten IBN-Schalter können die folgenden Funktionen auch über das Menü "Diagnosis" (Diagnose) – "Start-up" (IBN) – "Start-up switch" (IBN-Schalter) ausgeführt werden:

Normales Hochfahren

- (IBN-Schalter in Position 0)
- Hochfahren mit Standard-Maschinendaten (IBN-Schalter in Position 1)
- Hochfahren mit den zuletzt gesicherten Daten (IBN-Schalter in Position 3)

Diese Inbetriebnahmefunktionen haben eine höhere Priorität als der IBN-Schalter auf der Hardware.

### Hochfahren der Steuerung

Wenn die Steuerung zum ersten Mal eingeschaltet wird, wird automatisch der Ausgangszustand der Steuerung festgelegt. Alle Speicherbereiche werden initialisiert und mit den zuvor gespeicherten Standarddaten geladen.

Der PLC-Bereich der remanenten Merker wird explizit gelöscht.

Die Steuerung wechselt in die Betriebsart "JOG/Referenzpunktfahren", und die gelbe LED DIA beginnt zu blinken (siehe Abb. 2-6).

Dieser Ausgangszustand ist die Voraussetzung für einen fehlerfreien Start der Steuerung.

Wenn die Steuerung bereits eingeschaltet ist, kann der Start auch über das Menü "Diagnose" ausgeführt werden (siehe Benutzerhandbuch).

### Normales Hochfahren (IBN-Schalter in Position 0)

| Ergebnis                                  |                                                                                                    |  |  |  |
|-------------------------------------------|----------------------------------------------------------------------------------------------------|--|--|--|
| Benutzerdaten                             | Steuerung wechselt in                                                                                                    |  |  |  |
| liegen vor, kein Boot-                    | die Betriebsart "JOG/Referenzpunktfahren",                                                                                                    |  |  |  |
| Fehler                                    | gelbe LED DIA (siehe Abb. 4-1) blinkt.                                                                                                    |  |  |  |
| Daten im Anwender-<br>speicher fehlerhaft | Gesicherte Anwenderdaten werden aus dem per-<br>manenten Speicher in den Anwenderspeicher gela-<br>den (wie bei IBN-Schalter in Position 3). Sollten<br>keine gültigen Anwenderdaten im permanenten Spei-<br>cher enthalten sein, werden die Standarddaten gela-<br>den (wie bei IBN-Schalter in Position 1).<br>Sämtliche Abweichungen vom normalen Boot-Vor-<br>gang werden auf dem Bildschirm angezeigt. |  |  |  |

### Hochfahren mit Standard-Maschinendaten (IBN-Schalter in Position 1)

| Ergebnis                                                          |  |  |  |  |  |
|-------------------------------------------------------------------|--|--|--|--|--|
| Der Anwenderspeicherbereich, in den keine Standarddaten geladen   |  |  |  |  |  |
| wurden, wird gelöscht, und die Standard-Maschinendaten werden vom |  |  |  |  |  |
| permanenten Speicher in den Anwenderspeicher geladen.             |  |  |  |  |  |

### Hochfahren mit gesicherten Daten (IBN-Schalter in Position 3)

|   | Ergebnis                                                            |
|---|---------------------------------------------------------------------|
| ſ | Die im permanenten Speicher gesicherten Anwenderdaten werden in den |
|   | Anwenderspeicher geladen.                                           |

Kontrastregler

Siehe Benutzerhandbuch "Bedienen/Programmieren".

# 4.2.1 Meldungen während des Hochfahrens

### Anzeigen auf dem Bildschirm

Während die Steuerung bootet, werden nacheinander Testmuster oder Informationen zum Hochfahren auf dem Bildschirm angezeigt, die Sie über den Fortschritt des Hochfahrens informieren.

Nachdem die Steuerung fehlerfrei gebootet wurde, wechselt sie in die Betriebsart "JOG/Referenzpunktfahren", und die gelbe LED DIA beginnt zu blinken (siehe Abb. 4-1).

### Fehler beim Boot-Vorgang

Beim Hochfahren aufgetretene Fehler werden entweder auf dem Bildschirm angezeigt oder über die LED gemeldet (siehe Abb. 4-1 unten).

In diesem Fall blinkt die LED ERR; die LED DIA dagegen nicht.

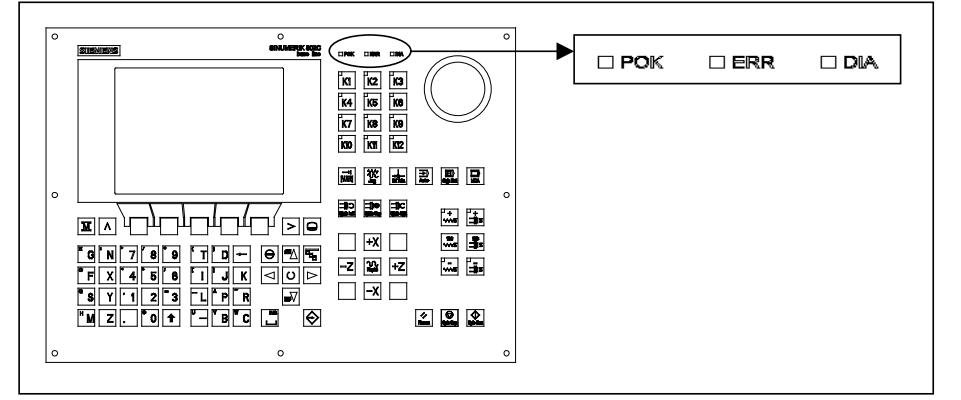

Abb. 4-1 LED-Anzeigen

Tabelle 4-3 Fehler während des Hochfahrens

| Fehlermeldung          | Abhilfe                |  |  |
|------------------------|------------------------|--|--|
| FEHLER                 | Steuerung aus- und     |  |  |
| AUSNAHME               | wieder einschalten     |  |  |
| FEHLER                 | (NETZ EIN).            |  |  |
| DRAM                   | Bei Bedarf Hotline in- |  |  |
| FEHLER                 | formieren.             |  |  |
| BOOTEN                 | Software aktuali-      |  |  |
| FEHLER                 | sieren.                |  |  |
| KEIN BOOTEN2           | Hardware-Kom-          |  |  |
| FEHLER                 | ponenten aus-          |  |  |
| KEIN SYSTEM            | tauschen.              |  |  |
| FEHLER                 |                        |  |  |
| NC LADEN               |                        |  |  |
| KEIN SYSTEM-LADER      |                        |  |  |
| FEHLER                 |                        |  |  |
| NC LADEN               |                        |  |  |
| SUMMENFEHLER           |                        |  |  |
| FEHLER                 |                        |  |  |
| NC LADEN               |                        |  |  |
| DEKOMPRIMIERUNGSFEHLER |                        |  |  |
| FEHLER                 |                        |  |  |
| NC LADEN               |                        |  |  |
| INTERNER FEHLER 1      |                        |  |  |

# 4.3 Inbetriebnahme der PLC

Allgemein

Bei der PLC handelt es sich um eine speicherprogrammierbare Steuerung für einfache Maschinen. Sie verfügt über keinerlei eigene Hardware, sondern kommt in der Steuerung SINUMERIK 802S base line als eine Software-PLC zum Einsatz.

Aufgabe der PLC ist es, die maschinenbezogenen Funktionsabläufe zusteuern.

Die PLC führt das Anwenderprogramm zyklisch aus. Ein PLC-Zyklus wird immer mit derselben Reihenfolge von Befehlen ausgeführt.

- Aktualisieren des Prozessabbildes (Eingänge, Ausgänge, Anwendernahtstellen, Zeitgeber)
- Bearbeiten von Kommunikationsanforderungen (Bedientafel, PLC 802 Programmier-Tool)
- Ausführen des Anwenderprogramms
- Auswerten von Alarmen
- Ausgeben des Prozessabbildes (Ausgänge, Anwendernahtstelle)

Die PLC führt das Anwenderprogramm zyklisch aus und zwar immer vom ersten bis zum letzten Arbeitsschritt. Das Anwenderprogramm greift ausschließlich über das Prozessabbild und nicht direkt auf die Ein- und Ausgänge der Hardware zu. Die Ein- und Ausgänge der Hardware werden von der PLC am Anfang und am Ende der Programmausführung aktualisiert. Die Signale sind daher über einen PLC-Zyklus stabil.

Das Anwenderprogramm kann mithilfe des Programmier-Tools PLC 802 mit der Programmiersprache S7-200 und dem Kontaktplan (KOP) erzeugt werden. Unter dem Kontaktplan versteht man eine grafische Programmiersprache, bei der die Programmierung mithilfe von elektr. Schaltplänen vorgenommen wird.

Das vorliegende Handbuch beschreibt die Programmstruktur und den Befehlssatz der PLC im Detail.

### 4.3.1 Erstinbetriebnahme der PLC

Die SINUMERIK 802S base line wird mit einem Simulationsprogramm ausgeliefert.

Das Anwenderprogramm SAMPLE ist im permanenten Speicher abgelegt. Dieses Beispielprogramm und die Dokumentation befinden sich auf der CD in der Toolbox unter "PLC802SC base line Library", die zur SINUMERIK 802S/C base line gehört.

Das Simulationsprogramm wird für den ersten Funktionstest der Steuerung nach der Montage verwendet.

### Internes Simulationsprogramm

Das Simulationsprogramm ist ein wesentlicher Bestandteil der Systemsoftware der 802S base line. Es ermöglicht den Betrieb der Steuerung auch ohne dass irgendwelche Anschlüsse an den Eingangs- und Ausgangsklemmen vorgenommen wurden. Das Anwenderprogramm bearbeitet alle fest definierten Tasten und die Standardeinstellungen der Achstastatur (Standard).

Achsen und Spindel werden in den Simulationsmodus geschaltet. Es werden keine realen Achsbewegungen ausgeführt. Das Anwendersignal "Achse/Spindel deaktivieren" ist für jede Achse gesetzt. Aus diesem Grund werden die Bewegungen der beiden Achsen und der Spindel nur virtuell simuliert. Auf diese Weise kann der Anwender mit diesem Programm das Zusammenwirken der in die CNC integrierten Komponenten testen.

### Vorgehensweise

- Setzen Sie MD20700 auf Null.
- Wählen Sie mithilfe des Softkey "Diagnose" "IBN-Schalter" "PLC" die Option "Simulation" aus.
   Sie können die aktuell gewählte Einstellung über "Diagnose" - "Serv.-Anz." - "Version" - "PLC-Anwendung" anzeigen.
- Wählen Sie die gewünschte Taste, und überprüfen Sie Ihre Einstellung durch Betätigen der Taste.

### Unterstützte Tasten

- Auswahl der Betriebsart
- Achstasten

| <b>+X</b> |
|-----------|
| -Z m+z    |
|           |
|           |

NC-Tasten

### Achtung

Die Taste für die Schrittweite ist nur in der Betriebsart JOG (d.h. im Tippbetrieb) aktiv. Die Umschaltfunktion kann verwendet werden, um Schrittweiten von 1, 10, 100 oder 1000 einzustellen. Überprüfen Sie die Reaktion des Systems, indem Sie die Tasten für die Achsrichtung betätigen.

Das Anfahren des Referenzpunktes wird nicht unterstützt.

### Standardanwenderprogramm

Die Steuerung wird mit einem universellen Programm ausgeliefert. Der Kunde kann den Technologiemodus (Drehen oder Fräsen) mithilfe der PLC-Anwendermaschinendaten auswählen.

# 4.3.2 Inbetriebnahmemodi der PLC

Es gibt zwei verschiedene Möglichkeiten, die unterschiedlichen Startarten für die PLC zu aktivieren.

Tabelle 4-4 Startarten

| IBN-Schalter                                                              | Bedientafel<br>Menü "Start Up"<br>(IBN) | PLC-Programm-<br>auswahl | Pro-<br>gramm-<br>status | Rema-<br>nente Daten<br>(ge-<br>sichert) | MD für die<br>PLC in der<br>Anwender-<br>nahtstelle |
|---------------------------------------------------------------------------|-----------------------------------------|--------------------------|--------------------------|------------------------------------------|-----------------------------------------------------|
|                                                                           | CNC Start-up (IBN) *                    |                          |                          |                                          |                                                     |
| Norm. Hochf.<br>Position 0                                                | Norm. Hochf.                            | Anwender-<br>programm    | Run                      | Unverändert                              | Aktive<br>PLC-MD<br>akzeptieren                     |
| Hochfahren mit<br>Standardwerten<br>Position 1                            | Hochfahren mit<br>Standardwerten        | Anwender-<br>programm    | Run                      | Gelöscht                                 | Standardmä-<br>ßige<br>PLC-MD                       |
| Hochfahren mit den zuletzt ge-                                            | Hochfahren mit<br>gesicherten Daten     | Anwender-<br>programm    | Run                      | Gesicherte<br>Daten                      | Gesicherte<br>PLC-MD                                |
| sicherten Daten,<br>Position 3<br>PLC-Halt<br>nach NETZ EIN<br>Position 4 |                                         | Unverändert              | Halt                     | Un-<br>verändert                         | Aktive<br>PLC-MD<br>akzeptieren                     |
|                                                                           | PLC Start-up (IBN) **                   |                          |                          |                                          |                                                     |
|                                                                           | Neustart                                | Anwender<br>programm     | Run                      | Un-<br>verändert                         | Akt. PLC-MD<br>akzeptieren                          |
|                                                                           | Neustart mit anschl.<br>Debug Mode      | Anwender<br>programm     | Halt                     | Un-<br>verändert                         | Akt. PLC-MD<br>akzeptieren                          |
|                                                                           | Neustart mit anschl.<br>Simulation      | Simulations-<br>programm | Run                      | Un-<br>verändert                         | Akt. PLC-MD<br>akzeptieren                          |
|                                                                           | Urlöschen                               | Anwender-<br>programm    | Run                      | Gelöscht                                 | Akt. PLC-MD<br>akzeptieren                          |
|                                                                           | Urlöschen mit anschl.<br>Debug Mode     | Anwender-<br>programm    | Halt                     | Gelöscht                                 | Akt. PLC-MD<br>akzeptieren                          |

\* Softkey "Diagnosis" (Diagnose) - "Start up" (IBN) - "Start up switch" (IBN-Schalter) "CNC" (CNC)

\*\* Softkey "Diagnosis" (Diagnose) - "Start up" (IBN) - "Start up switch" (IBN-Schalter) - "PLC" (PLC) Die Schalterposition für "PLC Stop" (PLC-Halt) kann während des Betriebs oder während des Hochfahrens aktiviert werden.

Der Debug Mode (siehe "Bedienen/Programmieren", Kap. 7) veranlasst die PLC, auch nach dem Hochfahren der Steuerung in der Betriebsart "PLC-HALT") zu bleiben. Alle für das Hochfahren gewählten Betriebsarten, die entweder über die Softkeys oder über den IBN-Schalter auf der Hardware eingestellt wurden, werden erst beim nächsten Hochfahren der Steuerung wirksam. Wird der auf der Hardware befindliche IBN-Schalter auf "PLC-HALT", Position 4) gestellt, ist die Einst. dagegen sofort aktiv. Der Inbetriebnahmemodus, den Sie mithilfe der Softkeys auf der Bedientafel eingest. haben, hat immer eine höhere Priorität als die Einstellung, die Sie über den IBN-Schalter auf der Hardware vornehmen. Beispiel:

- IBN-Schalter auf der Hardware in Position 3
- Neustart über Bedientafel
- ⇒ "Neustart" ist ab dem nächsten Hochfahren der Steuerung aktiv

Der Modus "Run" aktiviert den zyklischen Modus.

Im Modus "Stop" (Halt) werden folgende Aktionen ausgelöst:

- Alle Hardware-Ausgänge werden deaktiviert.
- Das Relais "NC Ready" ist inaktiv.
- Kein zyklischer Betrieb (das aktive Anwenderprogramm wird nicht ausgeführt).
- Das Prozessabbild wird nicht länger aktualisiert (es ist "eingefroren").
- Der Not-Aus ist aktiv.

Es kann auch das Programmier-Tool PLC 802 verwendet werden, um die Betriebsarten "Halt" oder "Run" zu starten.

Ein korrigiertes oder neues Projekt kann nur in der Betriebsart "Halt" in die Steuerung geladen werden. Das Anwenderprogramm wird in der Regel erst beim nächsten Hochfahren wirksam oder wenn die Betriebsart "Run" aktiv ist.

## 4.3.3 PLC-Alarme

Die Steuerung zeigt maximal 8 PLC-Alarme (System- oder Anwenderalarme) an.

Die Alarminformationen werden von der PLC pro PLC-Zyklus verwaltet. Je nach Zeitpunkt ihres Auftretens werden die Alarme von der PLC in der Alarmliste gespeichert oder daraus gelöscht. Im Allgemeinen wird der zuletzt aufgetretene (d.h. neueste) Alarm in der Liste immer an erster Stelle aufgeführt.

Wenn mehr als 8 Alarme eintreten, werden die ersten sieben eingetretenen Alarme und der letzte Alarm (der die höchste Löschpriorität hat) angezeigt.

### Alarmreaktion und Löschbedingungen

Die PLC verwaltet auch die Alarmreaktionen. Die Alarmreaktionen sind immer aktiv und zwar unabhängig davon, wie viele Alarme aktiv sind. Je nach Art der Alarmreaktion löst die PLC eine geeignete Reaktion aus.

Für jeden Alarm muss eine Löschbedingung definiert werden. Die PLC verwendet standardmäßig die Bedingung SELF-CLEARING.

Löschbedingungen sind:

- POWERONCLEAR: Der Alarm wird durch Aus- und erneutes Einschalten (NETZ EIN) der Steuerung gelöscht.
- CANCELCLEAR: Der Alarm wird durch Drücken der Tasten "Abbrechen" oder "Reset" gelöscht (analog zu CNC-Alarmen).
- SELF-CLEARING: Der Alarm wird gelöscht, weil die Ursache des Alarms beseitigt wurde bzw. nicht mehr vorliegt.

Die gewünschten Alarmreaktionen werden für jeden Alarm in der PLC definiert. Standardmäßig verwendet die PLC die Reaktion SHOWALARM (Bit0 - Bit5 = 0).

### Mögliche Alarmreaktionen sind:

- PLC-Halt: Das Anwenderprogramm wird nicht länger ausgeführt, das Relais "NC Ready" fällt ab, und die Hardware-Ausgänge werden deaktiviert (OUTDS).
- NOT-AUS: Die PLC meldet der CNC nach Bearbeitung des Anwenderprogramms in der Anwendernahtstelle das Signal "NOT-AUS".

- Vorschubsperre: Die PLC meldet der CNC nach Bearbeitung des Anwenderprogramms in der Anwendernahtstelle das Signal "Vorschubsperre".
- Einlesesperre: Die PLC meldet der NCK nach Bearbeitung des Anwenderprogramms in der Anwendernahtstelle das Signal "Einlesesperre".
- NC-Start gesperrt: Die PLC meldet der CNC nach Bearbeitung des Anwenderprogramms das Signal "NC-Start gesperrt".
- SHOWALARM (Alarmanzeige): Für diesen Alarm gibt es keine Alarmreaktion (Bit0 - Bit5 = 0)

### Priorität der Löschbedingungen

Die Löschbedingungen haben folgende Priorität:

- POWER ON CLEAR Systemalarme (höchste Priorität)
- CANCEL CLEAR Systemalarme
- SELF-CLEARING Systemalarme
- POWER-ON CLEAR Anwenderalarme
- CANCEL CLEAR Anwenderalarme
- SELF-CLEARING Anwenderalarm (niedrigste Priorität)

**Systemalarme** Siehe Diagnoseanleitung Anwenderalarme Die Anwendernahtstelle "1600xxxx" stellt dem Anwender zwei Unterbereiche zum Einstellen eines Anwenderalarms zur Verfügung. 4 x 8 Bit zum Einstellen von Anwenderalarmen Unterbereich 0: (0 -> 1 Flanke) Byte 0 : Bit0 => 1. Anwenderalarm "700000" => 32. Anwenderalarm "700031" Byte 3 : Bit7 Unterbereich 1: Anwenderalarm-Variablen Das entsprechende Bit (Unterbereich 0) mit einem Flankenwechsel von 0 auf 1 aktiviert einen neuen Anwenderalarm. Unterbereich 1 ist für zusätzliche Anwenderinformationen gedacht. Unterbereich 2 kann zur Analyse der aktiven Alarmreaktionen verwendet werden. Unterbereich 1 kann nur als Doppelwort gelesen oder geschrieben werden. Unterbereich 2 kann nur gelesen werden. Sie können selbstlöschende Alarme löschen, indem Sie das entsprechende Bit im Variablenbereich "1600xxxx" im Unterbereich 0 (1 -> 0 Flanke) zurücksetzen. Die verbleibenden Anwenderalarme werden von der PLC gelöscht, sobald sie die entsprechende Löschbedingung erkannt hat. Wenn der Alarm weiterhin bestehen bleibt, wird er erneut ausgegeben.

### Aktivieren von Anwenderalarmen

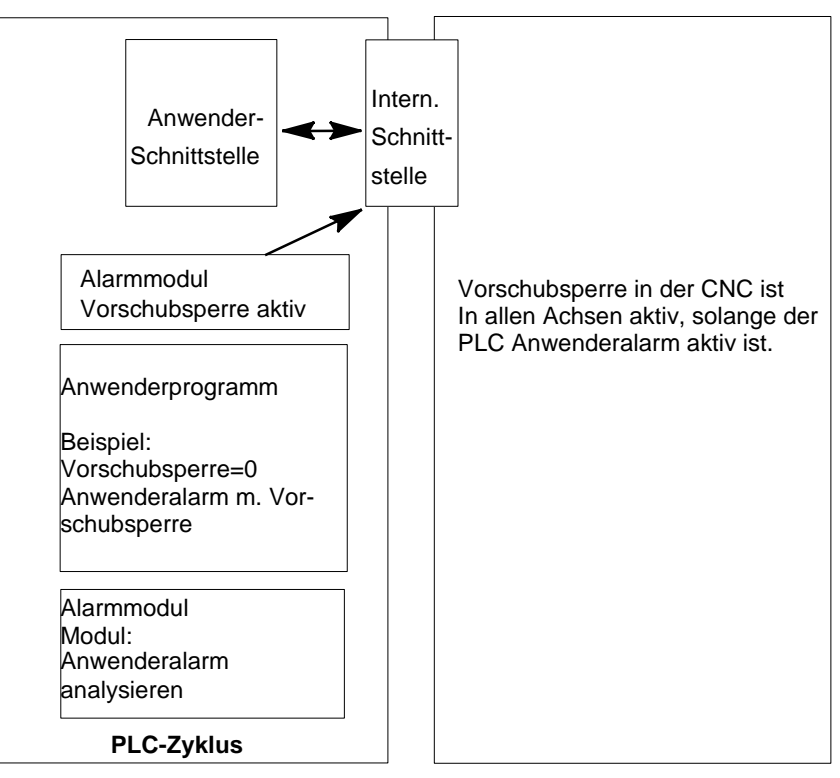

Abb. 4-2 Anwenderalarm mit Alarmreaktion "Vorschubsperre"

| Konfiguration | Jedem Alarm wird ein Konfigurationsbyte zugeordnet. Die Anwenderalarme<br>können vom Anwender im Maschinendatum 14516_MN_USER_DATA_PLC<br>_ALARM konfiguriert werden.<br>Standardeinstellung MD 14516: 0 => Anwenderalarm SHOW ALARM/<br>SELF-CLEARING<br>Struktur des Konfigurationsbyte: |                                                                                                    |                                                                                                    |  |
|---------------|----------------------------------------------------------------------------------------------------|----------------------------------------------------------------------------------------------------|----------------------------------------------------------------------------------------------------|--|
|               | • Bit0 - Bit5:                                                                                                    | Alarmreaktionen                                                                                                 |                                                                                                    |  |
|               | <ul> <li>Bit6 - Bit7:</li> </ul>                                                                                                    | Löschbedingung                                                                                                  |                                                                                                    |  |
|               | Alarmreaktionen:                                                                                                    | Bit0 - Bit 5 = 0:<br>Bit0 = 1:<br>Bit1 = 1:<br>Bit2 = 1:<br>Bit3 = 1:<br>Bit4 = 1:<br>Bit5 =                    | Showalarm (Standard)<br>NC-Start gesperrt<br>Einlesesperre<br>Vorschubsperre für alle Achsen<br>NOT-AUS<br>PLC-Halt<br>Reserviert                  |  |
|               | Löschbedingung:                                                                                                    | Bit6 + Bit7 = 0:                                                                                                | Alarm mit Löschbedingung SELF-<br>CLEARING (Standard)                                                                                              |  |
|               |                                                                                                    | Bit6 = 1:                                                                                                    | Alarm mit Löschbedingung<br>CANCELCLEAR                                                                                                    |  |
|               |                                                                                                    | Bit7 = 1:                                                                                                    | Alarm mit Löschbedingung<br>POWERONCLEAR                                                                                                    |  |
| Alarmtexte    | Der Anwender hat<br>Uber den So<br>"Bedienen/P<br>Uber den "Te<br>Der Vorgang                                                                                                    | : zwei Möglichkeiter<br>ftkey "Edit PLC txt'<br>rogrammieren", Ka<br>ext Manager" auf de<br>j wird in der Readm | n, eigene Alarme zu definieren.<br>' ("PLC-Text bearbeiten", siehe Handbuch<br>pitel 7)<br>er Toolbox-CD<br>ne-Datei auf der Toolbox-CD erläutert. |  |
| 4-14          |                                                                                                    |                                                                                                    | SINUMERIK 802S base line                                                                                                    |  |

| Alarmtexte sind folgendermaßen strukturiert: |          |         |      |  |  |  |
|----------------------------------------------|----------|---------|------|--|--|--|
| Alarmnummer                                  | Merker 1 | Merker2 | Text |  |  |  |

### Achtung

Der Text muss zwischen Hochkommas gesetzt werden ("")! Halten Sie die vorgegebene Textstruktur ein.

### Tabelle 4-5 Beispiel

| Alarmnummer | Merker 1 | Merker 2 | Text              |
|-------------|----------|----------|-------------------|
| 700000      | 0        | 0        | "Anwenderalarm 1" |

| 700000 0 0 " " | // 1. Anwenderalarm, Text wird vom Anwender zugeordnet  |
|----------------|---------------------------------------------------------|
| 700001 0 0 " " | // 2. Anwenderalarm, Text wird vom Anwender zugeordnet  |
| 700002 0 0 " " | // 3. Anwenderalarm, Text wird vom Anwender zugeordnet  |
| 700003 0 0 " " | // 4. Anwenderalarm, Text wird vom Anwender zugeordnet  |
| 700004 0 0 " " | // 5. Anwenderalarm, Text wird vom Anwender zugeordnet  |
| 700005 0 0 " " | // 6. Anwenderalarm, Text wird vom Anwender zugeordnet  |
|                |                                                         |
| 700031 0 0 " " | // 32. Anwenderalarm, Text wird vom Anwender zugeordnet |
|                |                                                         |
|                |                                                         |

Nummer

An dieser Position muss der Alarmtext erscheinen

Kommentarzeile (erscheint nicht im

Dialogfenster der Bedientafel)

Wenn vom Anwender kein Text für den Anwenderalarm zugewiesen wird, erscheint auf der Bedientafel nur die Alarmnummer.

Das %-Zeichen im Alarmtext ist der Code für die zusätzliche Variable. Der Variablentyp gibt an, auf welche Art die Variablen dargestellt werden.

Folgende Variablentypen sind möglich:

- %D ... Ganzzahlige Dezimalzahl
- % I ... Ganzzahlige Dezimalzahl
- %U ... Vorzeichenlose Dezimalzahl
- %O ... Ganzzahlige Oktalzahl
- %X ... Ganzzahlige Hexadezimalzahl
- %B ... Binärdarstellung eines 32-Bit-Wertes
- % F... 4-Byte-Gleitpunktzahl

Beispiele für die Texte von Anwenderalarmen

- 700000 " " // Nur Nummer des Anwenderalarms
- 700001 "Hardware-Endschalter X + Achse"
- 700002 "%D" // Nur Variable als eine ganzzahlige Dezimalzahl
- 700003 "Alarmnummer mit festem Alarmtext und Variable %X"
- 700004 "%U Alarmnummer mit Variable und festem Alarmtext"
- 700005 "Drehüberwachung der Achse aktiv: %U"
  - Anzeige auf der Bedientafel: 700005 Drehüberwachung der Achse aktiv: 1 oder 700005 Drehüberwachung der Achse aktiv: 3

### 4.3.4 Layout der Maschinensteuertafel

Die Maschinensteuertafel in der Standardausführung wurde für "low end" Drehmaschinen (zwei Achsen und eine Spindel) konzipiert.

Der Anwender kann die Tasten K1-K12 und die zugehörigen LEDs für eigene Zwecke frei verwenden.

Die Tasten K22-K30 sollten als Achstasten verwendet werden (siehe Beispielprogramm SAMPLE). Der Programmierer kann die Achstasten entsprechend dem in seinem Unternehmen verwendeten Maschinentyp zuweisen.

Die Tasten K31-K36 dienen zur Achs- und Spindelkorrektur.

#### Achtung

Die SINUMERIK 802S/C base line wird mit Beschriftungsstreifen ausgeliefert (10 sind im Lieferumfang enthalten, 3 davon sind standardmäßig für Drehmaschinen eingelegt), die alle Kombinationen für Dreh- und Frästechnologien umfassen.

Außerdem kann der Anwender die Tasten K1 bis K12 anwenderspezifisch anpassen. Die Vorgehensweise hiefür wird in der Toolbox ausführlich erläutert.

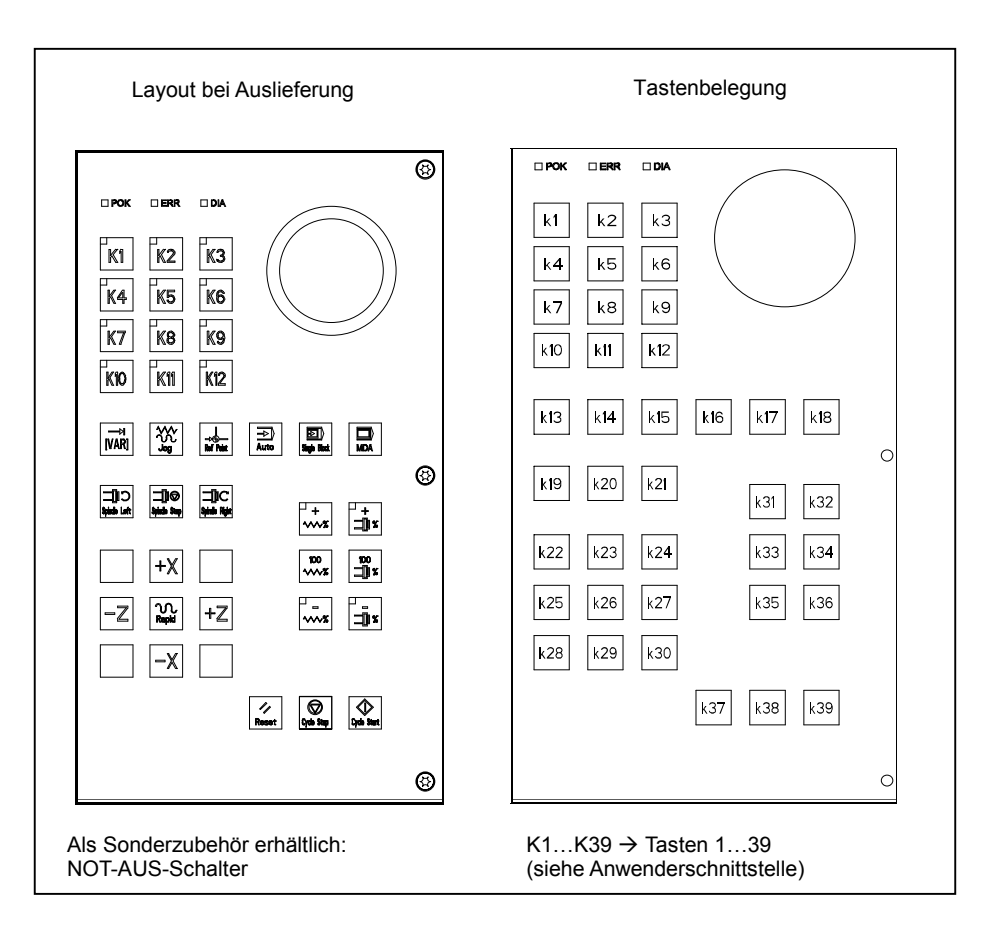

Abb. 4-3 Layout der Maschinensteuertafel

|                          | -Z+Y                   |
|--------------------------|------------------------|
| -Z ∿∿.+Z                 | -X 1.+X                |
|                          | -Y+Z                   |
| Horizontale Drehmaschine | Vertikale Fräsmaschine |

Abb. 4-4 Beispiel für die Zuweisung der Achstastatur

### 4.3.5 Programmieren der PLC

Das PLC-Anwenderprogramm wird mithilfe des Programmier-Tools PLC 802 erzeugt.

Im Systemhandbuch zum Automatisierungssystem S7-200 wird beschrieben, wie dieses Tool für S7-200 zu bedienen ist. Das Programmier-Tool PLC 802 ist Teil dieser Dokumentation.

Im Vergleich zum Basissystem S7-200 MicroWin müssen Sie Folgendes beachten:

- Das Programmier-Tool PLC802 wird in deutscher Sprache ausgeliefert.
- Das Anwenderprogramm kann nur mithilfe des Kontaktplans programmiert werden.
- Es wird nur eine Teilmenge der S7-200-Programmiersprache unterstützt.
- Die Kompilierung des Anwenderprogramms wird entweder offline auf einem Programmiergerät (PG)/PC oder halbautomatisch beim Herunterladen in die Steuerung durchgeführt.
- Das Projekt kann in die Steuerung geladen werden (Download).
- Es ist auch möglich, das Projekt aus der Steuerung zu laden (Upload).
- Die direkte Datenadressierung ist nicht möglich; daher können während des Vorgangs keine Programmierfehler auftreten.
- Die Daten/Prozessinformationen müssen vom Anwender entsprechend ihrem speziellen Typ verwaltet werden.

#### Beispiel:

| Information | 1 | T-Wert   | Speichergröße DWord | (32-Bit) |
|-------------|---|----------|---------------------|----------|
| Information | 2 | Override | Speichergröße Byte  | (8-Bit)  |

Anwenderdaten

| Byte 0 | DWord | (Information 1) |
|--------|-------|-----------------|
| Byte 4 | Byte  | (Information 2) |

Es ist nicht zulässig, auf diese beiden Daten gleichzeitig zuzugreifen; es müssen die relevanten Regeln für den Datenzugriff beachtet werden.

 Darüber hinaus gilt für alle Daten, dass die Datenrichtung im Speichermodell (Ausrichtung) und der Datentyp beachtet werden müssen.

#### Beispiel:

| Merkerbit        | MB0.1, MB3.5                           |
|------------------|----------------------------------------|
| Merkerbyte       | MB0, MB1, MB2                          |
| Merkerwort       | MW0, MW2, MW4                          |
|                  | MW3, MW5 sind nicht zulässig           |
| Merkerdoppelwort | MD0, MD4, MD8                          |
|                  | MD1, MD2, MD3, MD5 sind nicht zulässig |

Tabelle 4-6 In der Steuerung zulässige PLC-Datentypen

|                  | -      | •                      | ••                        |                                          |
|------------------|--------|------------------------|---------------------------|------------------------------------------|
| Datentyp         | Größe  | Adressaus-<br>richtung | Bereich für Verknüpfungen | Bereich für<br>Rechenoperationen         |
| BOOL             | 1 Bit  | 1                      | 0, 1                      | -                                        |
| BYTE             | 1 Byte | 1                      | 00 FF                     | 0 +255                                   |
| WORD             | 2 Byte | 2                      | 0000 FFFF                 | -32 768 +32 767                          |
| DWORD (Doppelw.) | 4 Byte | 4                      | 0000 0000 FFFF FFFF       | –2 147 483 648                           |
|                  |        |                        |                           | +2 147 483 647                           |
| REAL             | 4 Byte | 4                      | -                         | +/-10 <sup>-37</sup> +/-10 <sup>38</sup> |

PLC-Projekt Das Programmier-Tool PLC 802 verwaltet ein Projekt (Verknüpfungen, Symbole und Kommentare). Die Download-Funktion dient dazu, alle wichtigen Daten eines Projektes in einer Steuerung zu speichern. Die Steuerung kann bis zu 4,000 Anweisungen und 1,000 Symbole speichern.

Der erforderliche PLC-Speicher wird durch folgende Komponenten beeinflusst:

- Zahl der Anweisungen
- Zahl und Länge der Symbolnamen
- Zahl und Länge der Kommentare
- **S7-200** Der Kontaktplan ist eine grafische Programmiersprache, deren Bestandteile den Elementen eines elektrischen Schaltplans ähneln.
- KontaktplanWenn Sie mithilfe des Kontaktplans (KOP) ein Programm erzeugen, bedeutet<br/>das, dass Sie grafische Elemente verwenden, um Ihre Logiknetzwerke<br/>aufzubauen. Zum Erzeugen des Progr. können Sie folg. Elemente verwenden:<br/>Kontaktsymbole stehen für die Schaltkontakte, durch die Strom fließen kann.<br/>Dabei ist zu beachten, dass Strom nur dann durch einen Schließer fließt,<br/>wenn dieser Kontakt geschlossen ist (Logikwert 1) bzw. dass er durch einen<br/>Öffner oder einen negierten Kontakt (NOT) fließt, wenn der entsprechende<br/>Kontakt geöffnet ist (Logikwert 0).

Spulensymbole stellen ein Relais oder einen Ausgang dar, das/der durch den Signalfluss aktualisiert wird.

Boxensymbole stellen Funktionen (z.B. einen Zeitgeber, einen Zähler oder eine Rechenoperation) dar, die in dem Moment ausgeführt werden, in dem der Strom die Box erreicht.

Ein KOP-Netzwerk besteht aus mehreren der o.g. Elemente, die zusammen einen geschlossenen Stromkreis bilden. Der Strom fließt von der linken Stromschiene (im Kontaktplan durch eine vertikale Linie am linken Fenster symbolisiert) über die geschlossenen Kontakte und aktiviert so die Spulen oder Boxen.

### Übersicht über die Befehle

| Tabelle 4-7 Operanden |                            |                      |  |  |
|-----------------------|----------------------------|----------------------|--|--|
| Operanden             | Beschreibung               | Bereich              |  |  |
| V                     | Daten                      | V0.0 bis V79999999.7 |  |  |
|                       |                            | (siehe Tabelle 4-8)  |  |  |
| Т                     | Timer (Zeitgeber)          | T0 bis T15           |  |  |
| С                     | Zähler                     | C0 bis C31           |  |  |
| 1                     | Abbild der Digitaleingänge | 10.0 bis 17.7        |  |  |
| Q                     | Abbild der Digitalausgänge | Q0.0 bis Q7.7        |  |  |
| М                     | Merker                     | M0.0 bis M127.7      |  |  |
| SM                    | Sondermerker               | SM0.0 bis SM0.6      |  |  |
|                       |                            | (siehe Tabelle 4-10) |  |  |
| AC                    | AKKU                       | AC0 AC3              |  |  |

Tabelle 4-7 Operanden

| Tabelle 4-8 Erzeugen von Adressen für den V-Bereich (siehe Anwendernaht- |
|--------------------------------------------------------------------------|
| stelle)                                                                  |

| Typencode<br>(DB Nr.) | Bereich Nr.<br>(Kanal/Achse Nr.) | Unter-<br>bereich | Versatz   | Adressierung |
|-----------------------|----------------------------------|-------------------|-----------|--------------|
| 00                    | 00                               | 0                 | 000       | symbolisch   |
| (00–79)               | (00–99)                          | (0–9)             | (000–999) | (8 Ziffern)  |

Tabelle 4-9 Operandenbereiche der 802S base line

| Zugriff durch: | Speichertyp | SINUMERIK 802S base line |
|----------------|-------------|--------------------------|
| Bit (Byte.Bit) | V           | 1400000.0 - 79999999.7   |
|                | 1           | 0.0 – 7.7                |
|                | Q           | 0.0 – 7.7                |
|                | Μ           | 0.0 – 127.7              |
|                | SM          | 0.0 - 0.6                |
|                | Т           | 0 – 15                   |
|                | С           | 0 – 31                   |
|                | L           | 0.0 - 59.7               |
| Byte           | VB          | 14000000 – 79999999      |
| -              | IB          | 0 – 7                    |
|                | QB          | 0 – 7                    |
|                | MB          | 0 – 127                  |
|                | SMB         | 0                        |
|                | LB          | 0 – 59                   |
|                | AC          | 0-3                      |
| Word           | VW          | 14000000 - 79999998      |
|                | IW          | 0-6                      |
|                | QW          | 0-6                      |
|                | MW          | 0 – 126                  |
|                | Т           | 0 – 15                   |
|                | С           | 0 – 31                   |
|                | LW          | 0 – 58                   |
|                | AC          | 0 – 3                    |
| Double Word    | VD          | 14000000 – 79999994      |
|                | ID          | 0-4                      |
|                | QD          | 0-4                      |
|                | MD          | 0 – 124                  |
|                | LD          | 0 – 56                   |
|                | AC          | 0 – 3                    |

Tabelle 4-10 Definition der Sondermerker-Bits (SM-Bits)

| SM-Bits | Beschreibung                                                      |
|---------|-------------------------------------------------------------------|
| SM 0.0  | Merker mit EINEM definierten Signal                               |
| SM 0.1  | Ausgangsposition: erster PLC-Zyklus "1", nachfolgende Zyklen "0"  |
| SM 0.2  | Pufferdatenverlust – nur auf den ersten PLC-Zyklus anwendbar      |
|         | ("0" - Daten ok, "1" – Datenverlust)                              |
| SM 0.3  | NETZ EIN: erster PLC-Zyklus "1", nachfolgende Zyklen "0"          |
| SM 0.4  | Zyklus von 60 s (abwechselnd: 30 s lang "0", dann 30 s lang "1")  |
| SM 0.5  | Zyklus von 1 s (abwechselnd: 0,5 s lang "0", dann 0,5 s lang "1") |
| SM 0.6  | PLC-Zyklus (abwechselnd einen Zyklus lang "0", dann einen         |
|         | Zyklus lang "1")                                                  |

# 4.3.6 Befehlssatz

Eine detaillierte Beschreibung der Befehle finden Sie in der Online-Hilfe des Programmier-Tools PLC 802 "Hilfe" > "Inhalt und Index", "KOP-Befehle für SIMATIC" und im Systemhandbuch zum Automatisierungssystem S7-200 und zur CPU22x.

Tabelle 4-11 Befehlssatz

|                               | GRUNDLEGENDE BOOLESCHE ANWEISUNGEN      |            |                         |  |  |
|-------------------------------|-----------------------------------------|------------|-------------------------|--|--|
|                               | Anweisung                               | KOP-Symbol | Gültige Operanden       |  |  |
| Load<br>And                   | normal open<br>n=1 close                | Bit        | V, I, Q, M, SM, T, C, L |  |  |
| Or                            | n=0 open                                |            |                         |  |  |
| Load Not<br>And Not<br>Or Not | normal close<br>n=0 close<br>n=1 open   | ——  /      | V, I, Q, M, SM, T, C, L |  |  |
| Output                        | prior 0, n=0<br>prior 1, n=1            | ()         | V, I, Q, M,T, C, L      |  |  |
| Set<br>(1 Bit)                | prior 0, not set prior 1 or $\uparrow$  | -          | V, I, Q, M, T, C, L     |  |  |
| Reset<br>(1 Bit)              | prior 0, no reset prior 1 or $\uparrow$ | ( R )      | V, I, Q, M, T, C, L     |  |  |

| ANDERE BOOLESCHE ANWEISUNGEN |                                      |            |                   |  |
|------------------------------|--------------------------------------|------------|-------------------|--|
| A                            | nweisung                             | KOP-Symbol | Gültige Operanden |  |
| Edge Up                      | prior ↑ close<br>(1 PLC cycle)       |            |                   |  |
| Edge Down                    | prior ↓ close<br>(1 PLC cycle)       |            |                   |  |
| Logical Not                  | prior 0, later 1<br>prior 1, later 0 |            |                   |  |
| No operation                 |                                      | (NOP)      | n = 0 255         |  |

|                                        | BYTE-VERGLEICHSOPER       | RATIONEN (ohne | Vorzeichen)                                                      |
|----------------------------------------|---------------------------|----------------|------------------------------------------------------------------|
|                                        | Anweisung                 | KOP-Symbol     | Gültige Operanden                                                |
| Load Byte =<br>And Byte =<br>Or Byte = | a = b close<br>a ≠ b open | a<br>          | a: VB, IB, QB, MB,<br>SMB, AC, Constant,<br>LB<br>VB, IB, OB, MB |
| Load Byte<br>And Byte<br>Or Byte       | a b close<br>a < b open   | a<br>          | SMB, AC, Constant,<br>LB                                         |
| Load Byte<br>And Byte<br>Or Byte       | a b close<br>a > b open   | a<br>          |                                                                  |

| WO                                     | WORD-VERGLEICHSOPERATIONEN (mit Vorzeichen) |                    |                                                 |  |  |
|----------------------------------------|---------------------------------------------|--------------------|-------------------------------------------------|--|--|
| Anwo                                   | eisung                                      | KOP-Symbol         | Gültige Operanden                               |  |  |
| Load Word =<br>And Word =<br>Or Word = | a = b close<br>a ≠ b open                   | a<br>──  == <br>b  | a: VW, T, C, IW, QW,<br>MW, AC, Constant,<br>LW |  |  |
| Load Word<br>And Word<br>Or Word       | a b close<br>a < b open                     | a<br>→   > = <br>b | MW, AC, Constant,<br>LW                         |  |  |
| Load Word<br>And Word<br>Or Word       | a b close<br>a > b open                     | a<br>< =l<br>b     |                                                 |  |  |

| DOUBLE                                    | WORD-VERGLEIC             | HSOPERATIONEN ( | (mit Vorzeichen)                                                                 |
|-------------------------------------------|---------------------------|-----------------|----------------------------------------------------------------------------------|
| Anwe                                      | isung                     | KOP-Symbol      | Gültige Operanden                                                                |
| Load DWord =<br>And DWord =<br>Or DWord = | a = b close<br>a ≠ b open | a<br>==D<br>b   | a: VD, ID, QD, MD,<br>AC, Constant, LD<br>b: VD, ID, QD, MD,<br>AC, Constant, LD |
| Load DWord<br>And DWord<br>Or DWord       | a b close<br>a < b open   | a<br>           |                                                                                  |
| Load DWord<br>And DWord<br>Or DWord       | a b close<br>a > b open   | a<br>           |                                                                                  |

| REAL                                      | WORD-VERGLEICH            | ISOPERATIONEN (n | nit Vorzeichen)                                              |
|-------------------------------------------|---------------------------|------------------|--------------------------------------------------------------|
| Anw                                       | eisung                    | KOP-Symbol       | Gültige Operanden                                            |
| Load RWord =<br>And RWord =<br>Or RWord = | a = b close<br>a ≠ b open | a<br>==F<br>b    | a: VD, ID, QD, MD,<br>AC, Constant, LD<br>b: VD, ID, QD, MD, |
| Load RWord<br>And RWord<br>Or RWord       | a b close<br>a < b open   | a<br>            | AC, Constant, LD                                             |
| Load RWord<br>And RWord<br>Or RWord       | a b close<br>a > b open   | a<br>            |                                                              |

| ZEITOPERATIONEN (TIMER)     |                                                                               |                         |                                       |                                                                                        |
|-----------------------------|-------------------------------------------------------------------------------|-------------------------|---------------------------------------|----------------------------------------------------------------------------------------|
| Anweis                      | sung                                                                          | KOP-Symbol              | Gültig                                | e Operanden                                                                            |
| Timer Retentive On<br>Delay | EN=1, Start<br>EN=0, Stop<br>If T <sub>value</sub> PT,<br>T <sub>bit</sub> =1 |                         | Enable:<br>Txxx:<br>Preset:           | (IN)<br>S0<br>T0 - T15<br>(PT)<br>VW, T, C, IW,<br>OW, MW, AC                          |
|                             |                                                                               | PT                      | 100 ms                                | Constant<br>T0 - T15                                                                   |
| Timer On Delay              | EN=1, Start<br>EN=0, Stop<br>If T <sub>value</sub> PT,<br>T <sub>bit</sub> =1 | Txxx<br>TON<br>IN<br>PT | Enable:<br>Txxx:<br>Preset:<br>100 ms | (IN)<br>S0<br>T0 - T15<br>(PT)<br>VW, T, C, IW,<br>QW, MW, AC,<br>Constant<br>T0 - T15 |
| Timer Of Delay              | If T <sub>Value</sub> < PT,<br>T <sub>bit</sub> =1                            | Txxx<br>TOF<br>IN<br>PT | Enable:<br>Txxx:<br>Preset:<br>100 ms | (IN)<br>S0<br>T0 - T15<br>(PT)<br>VW, T, C, IW,<br>QW, MW, AC,<br>Constant<br>T0 - T15 |

|               | ZÄHLO                                                                                            | DPERATIONEN                      |                                                  |                                                                                                    |
|---------------|--------------------------------------------------------------------------------------------------|----------------------------------|--------------------------------------------------|----------------------------------------------------------------------------------------------------|
| Anwei         | sung                                                                                             | KOP-Symbol                       | Gültige                                          | e Operanden                                                                                              |
| Count Up      | CU ½, Value+1<br>R=1, Reset<br>If C <sub>Value</sub> PV,<br>C <sub>bit</sub> =1                  | Cxxx<br>CU CTU<br>R<br>PV        | Cnt Up:<br>Reset:<br>Cxxx:<br>Preset:            | (CU)<br>S1<br>(R)<br>S0<br>C0 - 31<br>(PV)<br>VW, T, C, IW,<br>QW, MW, AC,<br>Constant, LW               |
| Count Up/Down | CU ½, Value+1<br>CD ½, Value-1<br>R=1, Reset<br>If C <sub>Value</sub> PV,<br>C <sub>bit</sub> =1 | Cxxx<br>CU CTUD<br>CD<br>R<br>PV | Cnt Up:<br>Cnt Dn:<br>Reset:<br>Cxxx:<br>Preset: | (CU)<br>S2<br>(CD)<br>S1<br>(R)<br>S0<br>C0 - 31<br>(PV)<br>VW, T, C, IW,<br>QW, MW, AC,<br>Constant, LW |
| Count Down    | If C <sub>Value</sub> = 0,<br>C <sub>bit</sub> =1                                                | CXXX<br>CD CTD<br>LD<br>PV       | Cnt Down<br>Reset:<br>Cxxx:<br>Preset:           | i: (CD)<br>S2<br>(R)<br>S0<br>C0 - 31<br>(PV)<br>VW, T, C, IW,<br>QW, MW, AC,<br>Constant, LW            |

|                                    | RECHE                                                                          | ENOPERATIONEN                      |                                                                                                    |
|------------------------------------|--------------------------------------------------------------------------------|------------------------------------|----------------------------------------------------------------------------------------------------|
| Anwe                               | isung                                                                          | KOP-Symbol                         | Gültige Operanden                                                                                         |
| Word Add<br>Word Subtract          | If EN = 1,<br>b = a + b<br>b = b - a                                           | ADD_I<br>EN ENO<br>IN1<br>IN2 OUT  | Enable: EN<br>In: VW, T, C, IW, QW,<br>MW, AC,<br>Constant,<br>LW<br>Out: VW, T, C, IW, QW,<br>MW, AC, LW |
| DWord Add<br>DWord Subtract        | If EN = 1,<br>b = a + b<br>b = b - a                                           | SUB_DI<br>EN ENO<br>IN1<br>IN2 OUT | Enable: EN<br>In: VD, ID, QD, MD,<br>AC, Constant, LD<br>Out: VD, ID, QD, MD,<br>AC, LD                   |
| Multiply                           | lf EN = 1,<br>b = a x b                                                        | MUL<br>EN ENO<br>IN1<br>IN2 OUT    | Enable: EN<br>In: VW, T, C, IW, QW,<br>MW, AC, Constant,<br>LW<br>Out: VD, ID, QD, MD,<br>AC, LD          |
| Divide                             | If EN = 1,<br>b = b a<br>Out:<br>16 bit remainder<br>Out+2:<br>16 bit quotient | DIV<br>EN ENO<br>IN1<br>IN2 OUT    | Enable: EN<br>In: VW, T, C, IW, QW,<br>MW, AC, Constant,<br>LW<br>Out: VD, ID, QD, MD,<br>LD              |
| Add<br>Subtract<br>Real Numbers    | lf EN = 1,<br>b = a + b<br>b = b - a                                           | ADD_R<br>EN ENO<br>IN1<br>IN2 OUT  | Enable: EN<br>In: VD, ID, QD, MD,<br>AC, Constant, LD<br>Out: VD, ID, QD, MD,<br>AC, LD                   |
| Multiply<br>Divide<br>Real Numbers | lf EN = 1,<br>b = a x b<br>b = b a                                             | MUL_R<br>EN ENO<br>IN1<br>IN2 OUT  | Enable: EN<br>In: VD, ID, QD, MD,<br>AC, Constant, LD<br>Out: VD, ID, QD, MD,<br>AC, LD                   |

|                                | INKREMENTIEREN, DEKREMENTIEREN                 |                            |                                                                                                    |  |  |
|--------------------------------|------------------------------------------------|----------------------------|----------------------------------------------------------------------------------------------------|--|--|
| Anwe                           | isung                                          | KOP-Symbol                 | Gültige Operanden                                                                                      |  |  |
| Increment<br>Decrement<br>Byte | If EN = 1,<br>a = a + 1<br>a = a - 1           | INC_B<br>EN ENO<br>IN OUT  | Enable: EN<br>In: VB, IB, QB, MB,<br>AC, Constant LB<br>Out: VB, IB, QB, MB,<br>AC, LB                 |  |  |
| Increment<br>Decrement<br>Word | If EN = 1,<br>a = a + 1<br>a = a - 1<br>a = /a | INC_W<br>EN ENO<br>IN OUT  | Enable: EN<br>In: VW, T, C, IW, QW,<br>MW, AC, Constant,<br>LW<br>Out: VW, T, C, IW, QW,<br>MW, AC, LW |  |  |
| Increment<br>Decrement         | lf EN = 1,<br>a = a + 1<br>a = a - 1           | INC_DW<br>EN ENO<br>IN OUT | Enable: EN<br>In: VD, ID, QD, MD,<br>AC, Constant, LD<br>Out: VD, ID, QD, MD,<br>AC, LD                |  |  |

| VERKNÜPFUNGSOPERATIONEN            |                                                        |                                           |                                                                                                    |
|------------------------------------|--------------------------------------------------------|-------------------------------------------|----------------------------------------------------------------------------------------------------|
| Anw                                | eisung                                                 | KOP-Symbol                                | Gültige Operanden                                                                                      |
| Byte AND<br>Byte OR<br>Byte XOR    | If EN = 1,<br>b = a AND b<br>b = a OR b<br>b = a XOR b | WAND_B<br>EN ENC -<br>IN1<br>IN2 OUT      | Enable: EN<br>In: VB, IB, QB, MB,<br>AC, Constant, LB<br>Out: VB, IB, QB, MB,<br>AC, LB                |
| Word AND<br>Word OR<br>Word XOR    | If EN = 1,<br>b = a AND b<br>b = a OR b<br>b = a XOR b | WAND_W<br>EN ENC<br>IN1<br>IN2 OUT        | Enable: EN<br>In: VW, T, C, IW, QW,<br>MW, AC, Constant,<br>LW<br>Out: VW, T, C, IW, QW,<br>MW, AC, LW |
| DWord AND<br>DWord OR<br>DWord XOR | If EN = 1,<br>b = a AND b<br>b = a OR b<br>b = a XOR b | WXOR_DW<br>= EN ENO<br>- IN1<br>- IN2 OUT | Enable: EN<br>In: VD, ID, QD, MD,<br>AC, Constant, LD<br>Out: VD, ID, QD, MD,<br>AC, LD                |
| Invert Byte                        | If EN = 1,<br>a = /a                                   | INV_B<br>EN ENO<br>IN OUT                 | Enable: EN<br>In: VB, IB, QB, MB,<br>AC, Constant, LB<br>Out: VB, IB, QB, MB,<br>AC, LB                |
| Invert Word                        | If EN = 1,<br>a = /a                                   | INV_W<br>EN ENO<br>IN OUT                 | Enable: EN<br>In: VW, T, C, IW, QW,<br>MW, AC, Constant,<br>LW<br>Out: VW, T, C, IW, QW,<br>MW, AC, LW |
| Invert DWord                       | If EN = 1,<br>a = /a                                   | INV_DW<br>EN ENO<br>IN OUT                | Enable: EN<br>In: VD, ID, QD, MD,<br>AC, Constant, LD<br>Out: VD, ID, QD, MD,<br>AC, LD                |

|                                | SCHIEBE- UND ROTIEROPERATIONEN                   |                                     |                                                                                                    |  |
|--------------------------------|--------------------------------------------------|-------------------------------------|----------------------------------------------------------------------------------------------------|--|
| Anwe                           | eisung                                           | KOP-Symbol                          | Gültige Operanden                                                                                                    |  |
| Shift Right<br>Shift Left      | If EN = 1,<br>a = a SR c bits<br>a = a SL c bits | SHL_B<br>= EN ENO<br>= IN<br>N OUT  | Enable: EN<br>In: VB, IB, QB, MB, AC,<br>Constant, LB<br>Out: VB, IB, QB, MB, AC<br>Count: VB, IB, QB, MB,<br>AC, Constant, LB                    |  |
| Shift Right<br>Shift Left      | If EN = 1,<br>a = a SR c bits<br>a = a SL c bits | SHL_W<br>EN ENO<br>IN<br>N OUT      | Enable: EN<br>In: VW, T, C, IW, QW, MW,<br>AC, Constant, LW<br>Out: VW, T, C, IW, QW, MW,<br>AC, LW<br>Count: VB, IB, QB, MB,<br>AC, Constant, LB |  |
| DWord Shift R<br>DWord Shift L | If EN = 1,<br>a = a SR c bits<br>a = a SL c bits | SHL_DW<br>= EN ENO<br>- IN<br>N OUT | Enable: EN<br>In: VD, ID, QD, MD, AC,<br>Constant, LD<br>Out: VD, ID, QD, MD, AC,<br>LD<br>Count: VB, IB, QB, MB,<br>AC, Constant, LB             |  |

| UMWANDLUNGSOPERATIONEN                                                                                            |                             |                                                                                         |  |  |
|----------------------------------------------------------------------------------------------------|-----------------------------|-----------------------------------------------------------------------------------------|--|--|
| Anweisung                                                                                                    | KOP-Symbol                  | Gültige Operanden                                                                       |  |  |
| Convert Double If EN = 1, convert<br>Word Integer to the double word<br>a Real integer i to a real<br>number o.   | DI_REAL<br>EN ENO<br>IN OUT | Enable: EN<br>In: VD, ID, QD, MD, AC,<br>Constant, LD<br>Out: VD, ID, QD, MD, AC,<br>LD |  |  |
| Convert a Real If EN = 1, convert<br>to a Double the real number i<br>Word Integer to a double word<br>integer o. | TRUNC<br>EN ENO<br>IN OUT   | Enable: EN<br>In: VD, ID, QD, MD, AC,<br>Constant, LD<br>Out: VD, ID, QD, MD, AC,<br>LD |  |  |

| Anweisung                                |                                                | KOP-Symbol              | Gültig  | ge Operanden             |
|------------------------------------------|------------------------------------------------|-------------------------|---------|--------------------------|
| Jump to Label                            | If EN = 1, go to<br>label n.                   |                         | Enable: | EN Label:<br>WORD: 0–127 |
| Label                                    | Label marker for the jump.                     | LBL                     | Label:  | WORD: 0–127              |
| Conditional<br>Return from<br>Subroutine | If EN = 1, exit the subroutine.                |                         | Enable: | EN                       |
| Conditional End                          | If EN = 1, END<br>terminates the<br>main scan. |                         | Enable: | EN                       |
| Subroutine                               | If EN ↑, go to<br>subroutine n.                | (x optional parameters) | Label:  | Constant : 0–63          |

| ÜBERTRAGUNGS- (MOVE) UND TAUSCHOPERATIONEN (SWAP) |                                             |                            |                                                                                                    |  |
|---------------------------------------------------|---------------------------------------------|----------------------------|----------------------------------------------------------------------------------------------------|--|
| Anw                                               | reisung                                     | KOP-Symbol                 | Gültige Operanden                                                                                      |  |
| Move Byte                                         | If EN = 1,<br>copy i to o.                  | MOV_B<br>EN ENO<br>IN OUT  | Enable: EN<br>In: VB, IB, QB, MB, AC,<br>Constant, LB<br>Out: VB, IB, QB, MB, AC,<br>LB                |  |
| Move Word                                         | If EN = 1,<br>copy i to o.                  | MOV_W<br>EN ENO<br>IN OUT  | Enable: EN<br>In: VW, T, C, IW, QW,<br>MW, AC, Constant,<br>LW<br>Out: VW, T, C, IW, QW,<br>MW, AC, LW |  |
| Move DWord                                        | If EN = 1,<br>copy i to o.                  | MOV_DW<br>EN ENO<br>IN OUT | Enable: EN<br>In: VD, ID, QD, MD, AC,<br>Constant, LD<br>Out: VD, ID, QD, MD, AC,<br>LD                |  |
| Move Real                                         | If EN = 1,<br>copy i to o.                  | MOV_R<br>EN ENO<br>IN OUT  | Enable: EN<br>In: VD, ID, QD, MD,<br>AC, Constant, LD<br>Out: VD, ID, QD, MD, AC,<br>LD                |  |
| Swap Bytes                                        | If EN = 1,<br>exchange MSB<br>and LSB of w. | SWAP<br>EN ENO<br>IN       | Enable: EN<br>In: VW, IW, QW, MW, T,<br>C, AC, LW                                                      |  |

### 4.3.7 Programmorganisation

Programmierer sollten das Anwenderprogramm in verschiedene abgeschlossene Programmabschnitte (Unterprogramme) unterteilen. Die S7-200-Programmiersprache ermöglicht es dem Anwender, strukturierte Anwenderprogramme zu erzeugen. Es gibt zwei Programmtypen – Hauptprogramme und Unterprogramme. Acht Programmstufen sind möglich.

Ein PLC-Zyklus kann ein Vielfaches des steuerungsinternen Interpolationszyklus (IPO-Zyklus) sein. Der Maschinenhersteller muss den PLC-Zyklus entsprechend seinen Anforderungen einstellen (siehe Maschinendatum "PLC\_IPO\_TIME\_RATIO"). Das Verhältnis IPO/ PLC von 1:1 ergibt die schnellste zyklische Bearbeitung, die möglich ist.

**Beispiel:** Der Programmierer programmiert eine Ablaufsteuerung im Hauptprogramm und verwendet hierzu einen selbst definierten Zykluszähler. Diese Ablaufsteuerung definiert alle zyklischen Signale im Unterprogramm (UP0); UP1/UP2 wird alle zwei Zyklen aufgerufen, und UP3 steuert alle Signale in Schritten von drei Zyklen.

## 4.3.8 Datenorganisation

Die Daten können in drei Bereiche unterteilt werden:

- nicht remanente Daten
- remanente Daten
- Maschinendaten f
  ür die PLC (diese Maschinendaten sind alle nach einem NETZ EIN aktiv)

Bei den meisten Daten, so z.B. bei Prozessabbildern, Zeitgebern und Zählern, handelt es sich um nicht remanente Daten, die bei jedem Hochfahren gelöscht werden.

Dem Anwender steht ein bestimmter Bereich für remanente Daten zur Verfügung (Datenbereich 14000000 – 140000xx). Alle Daten, die auch nach dem Einschalten (NETZ EIN) gültig bleiben sollen, können in diesem Bereich gespeichert werden.

Der Anwender kann die PLC-Maschinendaten (siehe Anwendernahtstelle) verwenden, um sein Programm mit den Standarddaten zu laden oder verschiedene Programmabschnitte zu parametrieren.

## 4.3.9 Schnittstelle zur Steuerung

Diese Schnittstelle kann auf der Bedientafel mithilfe der Softkeys "Diagnose" – "IBN" – STEP7-Verbindung ausgewählt werden.

Die V.24-Schnittstelle bleibt auch nach einem Neustart oder einem normalen Hochfahren aktiv. Die Verbindung zur Steuerung ("STEP7-Verbindung" ist aktiv) kann im Menü "PLC" – "Information" des Programmier-Tools PLC 802 überprüft werden. Wenn die Schnittstelle aktiv ist, dann wird beispielsweise die aktive PLC-Betriebsart (Run/Stop) in diesem Fenster angezeigt.

# 4.3.10 Testen und Überwachen des Anwenderprogramms

Das Anwenderprogramm kann mit den folgenden Methoden analysiert oder auf Fehler überprüft werden:

- Menü "PLC Status" (PLC-Status) (OP)
- Menü "Status list" (Statusliste) (OP)
- Programmier-Tool PLC 802 (Informationen hierzu finden Sie im Menü "Hilfe" > "Inhalt und Index", "Fehlerbehebung" oder in der Dokumentation zum Automatisierungssystem S7-200, im Abschnitt zum Testen und Überwachen von Programmen)

# 4.4 Download/Upload/Kopieren/Vergleichen von PLC-Anwendungen

Der Anwender kann PLC-Anwendungen in der Steuerung speichern, sie kopieren oder sie mit einem anderen PLC-Projekt überschreiben. Möglich wird dies durch

- das Programmier-Tool 802
- WINPCIN (Binärdatei)

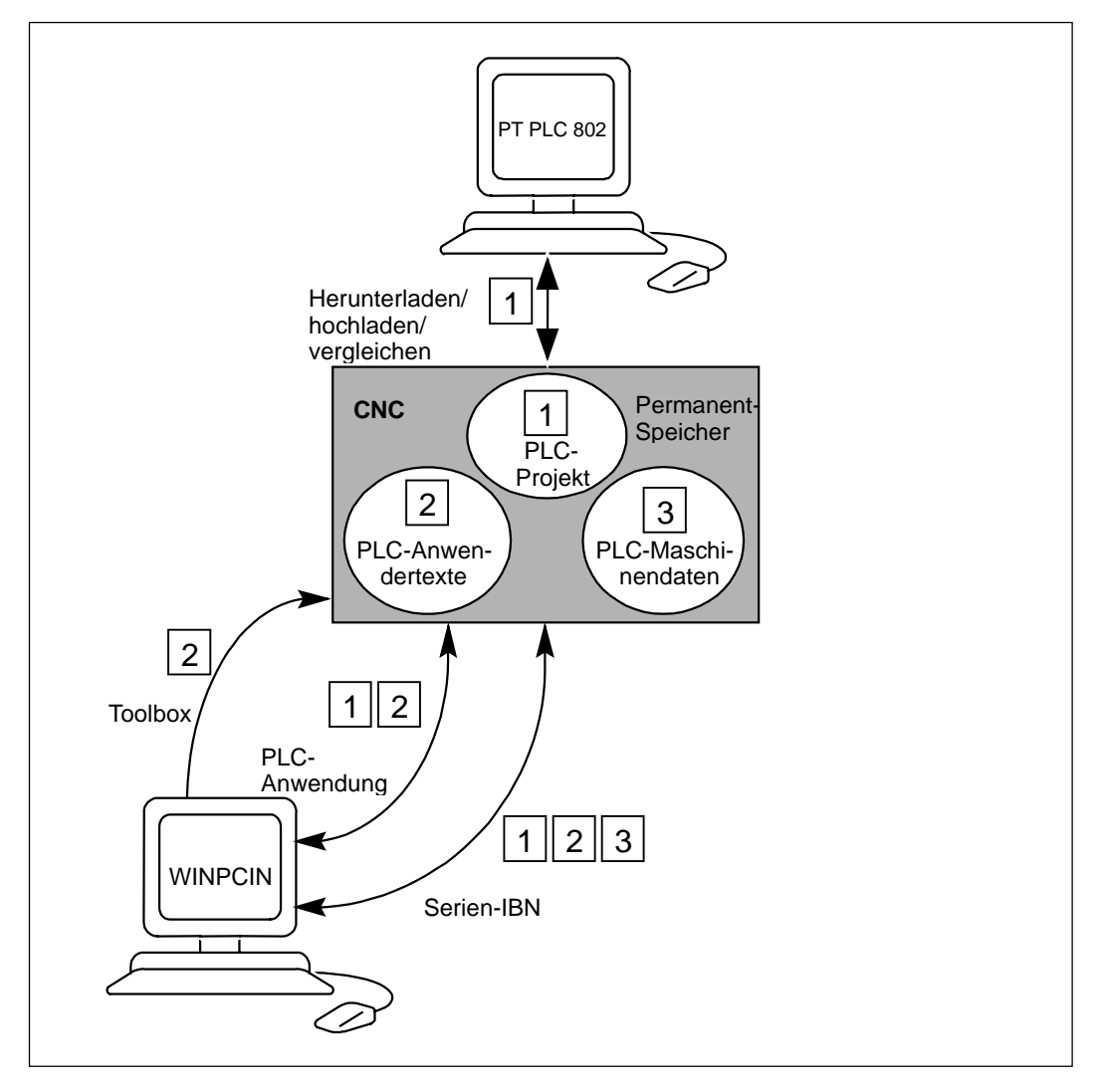

Abb. 4-5 PLC-Anwendungen in der Steuerung

### Download

Diese Funktion dient dazu, die übertragenen Daten in den permanenten Speicher (Ladespeicher) der Steuerung zu schreiben.

- Download des PLC-Projektes mit dem Programmier-Tool PLC 802 ("Step7-Verbindung" ein)
- Serieninbetriebnahme mit dem Tool WINPCIN (PLC-MD, PLC-Projekt und Anwenderalarmtexte) und der Option "Daten-Eing."

|                 | Das geladene PLC-Anwenderprogramm wird vom permanenten Speicher in<br>den Anwenderspeicher übertragen, sobald die Steuerung das nächste Mal<br>gebootet wird. Ab diesem Moment ist das Programm dann aktiv.                                               |  |  |
|-----------------|----------------------------------------------------------------------------------------------------|--|--|
| Upload          | Die PLC-Anwendungen können mithilfe des Programmier-Tools PLC 802 oder des Tools WINPCIN gespeichert werden.                                                                                                    |  |  |
|                 | <ul> <li>Upload des PLC-Projektes mit dem Programmier-Tool PLC 802<br/>(Step 7-Verbindung ein)</li> </ul>                                                                                                    |  |  |
|                 | Auslesen des Projektes aus der Steuerung, um das aktuelle Projekt im Programmier-Tool PLC 802 zu rekonstruieren                                                                                                    |  |  |
|                 | • Serieninbetriebnahme mit "Start-up Data" (Inbetriebnahmedaten), dem Tool WINPCIN (PLC-MD, PLC-Projekt und Anwenderalarmtexte) und der Option "Data Out" (Daten-Ausg.)                                                                                   |  |  |
|                 | <ul> <li>Auslesen der PLC-Anwendungen mit dem Tool WINPCIN (PLC-Projekt-<br/>daten und Anwenderalarmtexte) und der Option "Daten aus"</li> </ul>                                                                                                    |  |  |
| Vergleichen     | Das Projekt im Programmier-Tool PLC 802 wird mit dem Projekt verglichen, das sich im permanenten Speicher (Ladespeicher) der CNC befindet.                                                                                                    |  |  |
| Versionsanzeige | Die Versionsinformationen werden über den Softkey "Diagnose" - "ServAnz." - "Version (PROJEKT)" aufgerufen.                                                                                                    |  |  |
|                 | Angezeigt wird das übertragene Projekt einschließlich des Anwenderpro-<br>gramms, das nach dem Hochfahren der Steuerung in der PLC aktiv ist.                                                                                                    |  |  |
|                 | Der Programmierer kann zudem die erste Kommentarzeile im Programmtitel<br>des Programmier-Tools PLC 802 für eigene Zusatzinformationen verwenden,<br>die dann ebenfalls in der Versionsanzeige ausgegeben werden (siehe<br>"Anzeigen von Eigenschaften"). |  |  |

# 4.5 Anwendernahtstelle

Die Anwendernahtstelle umfasst alle Signale, die zwischen CNC/PLC und HMI/PLC übertragen werden. Darüber hinaus dekodiert die PLC die Hilfsfunktionsbefehle für eine direkte Weiterverarbeitung im Anwenderprogramm.

# 4.6 Einstellen der gewünschten Technologie

ÜbersichtBei Auslieferung ist die SINUMERIK 802S base line über die Standard-<br/>Maschinendaten so eingestellt, dass sie als Steuerung für Drehmaschinen (2<br/>Achsen, 1 Spindel) arbeitet. Wenn Sie eine andere Technologie (z.B. Fräsen)<br/>einstellen möchten, muss die Datei mit den entsprechenden Maschinendaten<br/>aus der Toolbox in die Steuerung geladen werden.

Die Datei mit den Technologie-Maschinendaten muss nach erfolgreichem Hochfahren aber vor Erstinbetriebnahme der Steuerung geladen werden.

### Vorgehensweise

Gehen Sie wie im Folgenden beschrieben vor, um die eingestellte Technologie zu ändern:

- Stellen Sie eine V.24-Verbindung zwischen PG/PC und der Steuerung her.
- Schalten Sie die Steuerung ein, und warten Sie, bis sie fehlerfrei gebootet wurde.
- Betätigen Sie im Menü "Dienste" den Softkey "Daten-Eing. Start", verwenden Sie die Standardeinstellungen für die V.24-Schnittstelle).
- Wählen Sie die Datei "techmill.ini" aus (in der Toolbox); sie enthält die für das Fräsen erforderlichen Technologie-Maschinendaten. Übertragen Sie diese Datei mithilfe von WINPCIN in das PG/den PC.
- Führen Sie, wenn die Datei fehlerfrei übertragen wurde, einen NETZ EIN durch.
- In der SINUMERIK 802S base line ist nun die gewünschte Technologie voreingestellt.
  - Beispiel: techmill. ini

Standard: 3 Achsen (X, Y und Z), 1 Spindel, keine Planachse, G17 etc.

Wenn Sie die SINUMERIK 802S base line wieder auf Drehbearbeitung umstellen möchten, brauchen Sie nur einen NETZ EIN mit den Standard-Maschinendaten durchzuführen (IBN-Schalter in Position 1).

#### Achtung

Alle Speicherbereiche werden mit den gespeicherten Standardwerten (Maschinendaten) initialisiert oder geladen.

Die Basiskonfiguration der SINUMERIK 802S muss während der Inbetriebnahme und vor der allgemeinen Konfiguration (MD-Eingabe) vorgenommen werden.

Dies ist nur dann nicht erforderlich, wenn eine Serieninbetriebnahme durchgeführt wird. Die konfigurierten Maschinendaten sind in der Datei für die Serieninbetriebnahme enthalten.

# 4.7 Erstinbetriebnahme

### Initialisieren der Steuerung

- Schalten Sie die Steuerung ein.
- Die SINUMERIK 802S base line lädt die Standard-Maschinendaten automatisch.

# 4.7.1 Eingeben der allgemeinen Maschinendaten

### Übersicht Um Ihnen die Arbeit zu erleichtern, finden Sie im Folgenden eine Auflistung der wichtigsten Maschinendaten für die einzelnen Unterbereiche. Falls ausführlichere Informationen erforderlich sind, wird der Anwender auf die entsprechenden Kapitel/Abschnitte in diesem Handbuch verwiesen. Die Maschinendaten und Schnittstellensignale werden ausführlich in den Funktionsbeschreibungen erläutert, auf die in den jeweiligen Listen verwiesen wird.

### Achtung

Die allgemeinen Maschinendaten sind bereits ausgewählt (Standardwerte), sodass nur wenige Parameter der Maschinendaten geändert werden müssen.

### Eingeben der Maschinendaten (MD)

Bevor die Maschinendaten eingegeben werden können, muss das Passwort für Schutzstufe 2 oder 3 eingegeben werden.

Die folgenden Maschinendaten-Bereiche müssen mithilfe der entsprechenden Softkeys ausgewählt und (bei Bedarf) verändert werden:

- Allgemeine Maschinendaten
- Achs-Maschinendaten
- Sonstige Maschinendaten
- Anzeige-Maschinendaten
  - Diese Daten werden sofort nach ihrer Eingabe in den Datenspeicher geschrieben.

Wie die Maschinendaten aktiviert werden, richtet sich danach, welche Aktivierungsart für das jeweilige Maschinendatum eingestellt wurde (siehe Kapitel 4.1.2).

#### Achtung

Da diese Daten nur in dem für eine beschränkte Zeitspanne gesicherten Speicher abgelegt sind, muss eine Datensicherung durchgeführt werden (siehe Kapitel 4.1.4).

MaschinendatenDie nachfolgende Liste enthält alle allgemeinen und anderen Maschinendaten<br/>sowie die Settingdaten, die bei Bedarf geändert werden können.
| Nummer | Beschreibung                                       | Standardwert   |
|--------|----------------------------------------------------|----------------|
| 10074  | Teilungsverhältnis des PLC-Taskfaktors zum         | 2              |
|        | Hauptlauf                                          |                |
| 11100  | Anzahl der Hilfsfunktionsgruppen                   | 1              |
| 11200  | Standard-Maschinendatum wird beim nächsten         | O <sub>H</sub> |
|        | NETZ EIN geladen                                   |                |
| 11210  | Nur geänderte MD sichern                           | 0FH            |
| 11310  | Schwellwert für Richtungswechsel des Handrads      | 2              |
| 11320  | Handradimpulse je Raststellung                     | 1              |
|        | (Handrad Nummer): 01                               |                |
| 20210  | Maximaler Winkel für Korrektursätze mit WRK        | 100            |
| 20700  | Sperre d. NC-Starts ohne Referenzpunkt             | 1              |
| 21000  | Konstante zur Überwachung des Kreisend-            | 0.01           |
|        | punktes                                            |                |
| 22000  | Hilfsfunktionsgruppe (Hilfsfunktionsnr. in Kanal): | 1              |
|        | 049                                                |                |
| 22010  | Hilfsfunktionstyp (Hilfsfunktionsnr. in Kanal):    |                |
|        | 049                                                |                |
| 22030  | Hilfsfunktionswert (Hilfsfunktionsnr. in Kanal):   | 0              |
|        | 049                                                |                |
| 22550  | Neue Werkzeugkorrektur für M-Funktion              | 0              |

### Settingdaten

| Nummer | Erläuterung       | Standardwert |
|--------|-------------------|--------------|
| 41110  | JOG-Vorschub      | 0            |
| 41200  | Spindeldrehzahl   | 0            |
| 42000  | Startwinkel       | 0            |
| 42100  | Probelaufvorschub | 5000         |

#### 4.7.2 Inbetriebnahme der Achsen

Übersicht

Die SINUMERIK 802S base line ist für bis zu drei Schrittmotor-Vorschubachsen (X, Y und Z) ausgelegt. Die Schrittmotor-Antriebssignale werden am Anschluss X7 ausgegeben für:

- die X-Achse (SW1, BS1, RF1.1, RF1.2)
- die Y-Achse (SW2, BS2, RF2.2, RF2.2)
- die Z-Achse (SW3, BS3, RF3,1, RF3,2)
- die Spindel (SW4, RF4.1, RF4.2)

Zusatzachsen Die 2. Achse in der Achsfolge, die beim Fräsen die Funktion der Y-Achse hat, kann beim Drehen als zusätzliche Achse verwendet werden. Hierzu wird eine der Dateien "turnax\_U.ini" oder "turnax\_V.ini" oder "turnax\_W.ini" aus der Toolbox geladen, und die in ihr enthaltenen Daten werden aktiviert. Welche Datei ausgewählt wird, richtet sich nach dem gewünschten Achsnamen: U oder V oder W. Bei dieser Zusatzachse handelt es sich um eine lineare Achse, die im Vergleich zur X- und Z-Achse eine beschränkte Funktionalität aufweist. Sie kann zusammen mit den übrigen Achsen verfahren werden. Wird diese Zusatzachse unter Verwendung der Achsen (X, Z) in einem Programmbaustein verfahren, der G1 oder G2/G3 enthält, dann wird ihr keine Komponente des Vorschubs F zugewiesen. In diesem Fall hängt die Achsdrehzahl von der Zeit ab, die die X- und Z-Achse benötigen, um ihren Weg zurückzulegen. Die Zusatzachse beginnt und beendet ihre Bewegung zusammen mit der X- und der Z-Achse. Dabei darf die Achsdrehzahl jedoch den für die Zusatzachse definierten Grenzwert nicht übersteigen. Falls die Zusatzachse in einem separaten Baustein programmiert wurde, fährt sie mit dem aktiven Vorschub F, wenn G1 programmiert ist. Ebenso die einstellbaren (G54 ... G57) wie auch die programmierbaren Null-

punktverschiebungen (G158) sind für die Zusatzachse möglich. Werkzeugkorrekturen sind in dieser Achse nicht wirksam.

#### Simulation/Schrittmotorantrieb

Mithilfe der Achs-MD 30130 CRTLOUT TYPE und 30240 ENC TYPE kann für Sollwertausgang und Impulsrückführung zwischen Simulation und tatsächlichem Betrieb des Antriebs umgeschaltet werden. Tabelle 1-12

| MD    | Simulation                  | Normalbetrieb                        |
|-------|-----------------------------|--------------------------------------|
| 30130 | Wert = 0                    | Wert = 2                             |
|       | Zum Testen der Achse        | Die Sollwertsignale für den          |
|       | wird der Istwert intern als | Schrittmotorbetrieb werden am        |
|       | Istwert zurückgeführt.      | Anschluss X7 ausgegeben. Mithilfe    |
|       | Keine Sollwertausgabe an    | eines Servomotors ist ein            |
|       | Anschluss X7.               | tatsächliches Verfahren der Achse    |
|       |                             | möglich.                             |
| 30240 | Wert = 0                    | Wert = 3                             |
|       |                             | Interne Impulsrückführung vom        |
|       |                             | Sollwertausg. zum Istwerteing. "EIN" |

#### Standardeinstellungen der Maschinendaten für Schrittmotorachsen

Die nachfolgende Maschinendaten-Liste enthält die Standard-Maschinendaten und die dafür empfohlenen Einstellungen, wenn Schrittmotorachsen an das System angeschlossen sind.

Nachdem die Maschinendaten eingestellt wurden, sind die Schrittmotorachsen - was die Maschinendaten anbetrifft - zum Verfahren bereit. Es sind nur noch einige Feineinstellungen erforderlich.

| Nummer | Beschreibung                                                                                                    | Standard-<br>wert | Einstellung oder<br>Kommentar                                                   |
|--------|----------------------------------------------------------------------------------------------------|-------------------|---------------------------------------------------------------------------------|
| 30130  | Ausgabeart des Sollwertes:<br>0                                                                                                    | 0                 | 2                                                                               |
| 30240  | Art der Istwerterfassung<br>(Lageistwert) (Geber Nr.)<br>0: Simulation<br>3: Geber für Schrittmotor                                                                                                    | 0                 | 3                                                                               |
| 31020  | Schritte pro Umdrehung<br>(Geber Nr.)                                                                                                    | 1000              | Schritte pro Schritt-<br>motorumdrehung                                         |
| 31030  | Spindelsteigung                                                                                                    | 10                | Spindelsteigung                                                                 |
| 31050  | Nenner Lastgetriebe                                                                                                    | 1                 | Übersetzungsverhält                                                             |
| 31060  | (Regelparameter Nr.) 05                                                                                                    |                   | nis für Last und<br>Drehmelder                                                  |
| 31100  | Schritte zur<br>Drehüberwachung                                                                                                    | 2000              | Wiederholungszy-<br>klus von BERO in<br>Messsystem-Inkre-<br>menten             |
| 31400  | Schritte pro<br>Schrittmotorumdrehung                                                                                                    | 1000              | Schritte pro<br>Schrittmotorumdreh<br>ung (muss identisch<br>mit MD 31020 sein) |
| 32000  | Maximale<br>Achsgeschwindigkeit                                                                                                    | 10000             | 30000 (max.<br>Achsgeschwindig-<br>keit)                                        |
| 32100  | Verfahrrichtung (nicht<br>Regelsinn)                                                                                                    | 1                 | Umkehr der Bewe-<br>gungsrichtung                                               |
| 32110  | Istwert-Vorzeichen<br>(Regelsinn) (Geber Nr.)                                                                                                    | 1                 | Umkehr<br>Messsystem                                                            |
| 32200  | Kreisverstärkungsfaktor<br>(Regelparametersatz Nr.):<br>05                                                                                                    | 2,5               | 2,5<br>(Lagereglerverstär-<br>kung)                                             |
| 32260  | Motornenndrehzahl: 0                                                                                                    | 3000              | Motordrehzahl                                                                   |
| 34070  | Positioniergeschwindigkeit<br>bei Referenzpunktfahrt                                                                                                    | 300               | Positionierdrehzahl<br>bei Referenz-<br>punktfahrt                              |
| 34200  | Typ des Positionsmess-<br>systems<br>0: Keine Referenzpunktfahrt;<br>wenn ein Absolutgeber<br>vorhanden ist:<br>REFP_SET_POS akzeptiert<br>1: Zero Pulse (auf<br>Geberspur)<br>2: BERO<br>3: Abstandscodierte Refe-<br>renzmarken<br>4: Bero mit zwei Flanken<br>5: BERO-Nocke | 1                 | 2: Einzelflanken<br>BERO<br>4: Doppelflanken<br>BERO                            |
| 36200  | Schwellwert für Geschwin-<br>digkeitsüberwachung<br>(Regelparametersatz Nr.):<br>05                                                                                                    | 11500             | Schwellwert für die<br>Geschwindigkeits-<br>überwachung                         |

Setzen Sie die folgenden Maschinendaten, um Probleme bei der Überwachung zu beheben:

| Nummer | Beschreibung                                                        | Standard-<br>wert | Einstellung oder<br>Kommentar |
|--------|---------------------------------------------------------------------|-------------------|-------------------------------|
| 36000  | Genauhalt grob                                                      | 0,04              | 0,5                           |
| 36010  | Genauhalt fein                                                      | 0,01              | 0,1                           |
| 36020  | Verzögerung Genauhalt fein                                          | 1,0               | 4                             |
| 36060  | Maximale Geschwindigkeit/<br>Drehzahl "Achse/Spindel<br>angehalten" | 5,0               | 20                            |

#### Parametrierungsbeispiel

| Schrittmotor:    | 10.000 [Impulse je Motorumdrehung] |
|------------------|------------------------------------|
| Lastgetriebe:    | 1:1                                |
| Spindelsteigung: | 10 mm                              |
| Motordrehzahl:   | 1200 U/min                         |
| MD 30130         | =2                                 |
| MD 30240         | =3                                 |
| MD 31400         | =10.000                            |
| MD 32260         | =1.200 U/min                       |
| MD 32000         | =12.000 mm/min                     |

#### Schrittmotorfrequenz

Die Parametrierung wird nach einem NETZ EIN mithilfe der bereits erwähnten Maschinendaten durchgeführt.

Die sich ergebende Schrittmotorfrequenz wird mit Maschinendatum MD 31350 angezeigt.

60 [s]

Diese Frequenz muss MD 32000 entsprechen.

#### Zusätzliche Bedingungen

#### Maximale Schrittmotorfrequenz

Die maximal zulässige Schrittmotorfrequenz beträgt 500 kHz.

#### PLC-Schnittstellensignale bei der Verwendung eines Schrittmotors im geregelten Modus

Wird ein Schrittmotor als Achse (Spindel) eingesetzt, müssen die PLC-Schnittstellensignale wie folgt verwendet werden:

Das über die NC zur Verfügung gestellte Signal für "Reglerfreigabe" wird nicht zum Ausschalten des Antriebs verwendet ("Antriebsfreigabe" ist immer aktiv). Das betrifft folgende Signale:

- Reglerfreigabe
- Positioniermesssystem EIN/AUS
- Parken
- Fehlerreaktionen

Der Anwender ist selbst dafür verantwortlich, dass der richtige Schrittmotorantrieb mithilfe der PLC zu einem "sicheren Halt" kommt oder ausgeschaltet wird.

#### Drehüberwachung des Schrittmotors mit BERO

**Übersicht** Wenn das Lastmoment zu hoch wird, hält der Schrittmotor den Sollwert nicht mehr länger ein. Mit der Drehüberwachung kann dieser Fehlerzustand erkannt werden.

In dem Moment, in dem der BERO-Impuls ausgegeben wird, wird die Sollwertposition des Schrittmotors mit der BERO-Istlage verglichen und im Fall einer Abweichung das Signal: "Fehler: Drehüberwachung" erzeugt.

Der BERO-Näherungsschalter für die Drehüberwachung muss beim Fahren der Achsen zyklisch überfahren werden. In der Regel wird sowohl für die Referenzpunktfahrt als auch für die Drehüberwachung ein zyklisch auftretender BERO verwendet.

Der BERO für die Drehüberwachung kann parallel zum BERO für die Referenzpunktfahrt geschaltet werden. Beachten Sie jedoch bitte: Da der BERO für die Referenzpunktfahrt ausgeschaltet wird, wenn die Drehüberwachung aktiv ist, muss sichergestellt werden, dass die Drehüberwachung während der Referenzpunktfahrt deaktiviert ist und dass der BERO für die Drehüberwachung kein Signal ausgibt.

- Maschinendaten Das Maschinendatum MD 31100 BERO\_CYCLE muss den Wiederholzyklus des BERO in Istwert-Inkrementen enthalten. Das MD 31110 BERO\_EDGE\_TOL berücksichtigt sämtliche Toleranzen in der BERO-Schaltflanke.
- Aktivierung Die Drehzahlüberwachung wird über das Anwendernahtstellensignal 380x5000,0 aktiviert. Es wird jedoch erst nach einer Referenzpunktfahrt für die jeweilige Achse wirksam.

#### Auftreten von Fehlern

Der Fehler "Drehüberwachung" wird signalisiert (Schnittstellensignal 390x5000,0) und die Überwachung ausgeschaltet. Der Referenzpunkt geht verloren. Um die Drehüberwachung wieder zu aktivieren, ist ein erneutes Anfahren des Referenzpunktes erforderlich.

#### Achtung

Der Fehler "Drehüberwachung" tritt auch immer dann ein, wenn der Schrittmotor fehlerhaft gesteuert wurde – selbst dann, wenn die Drehzahlüberwachung nicht aktiviert ist. Gegebenenfalls muss der Anwender alle geeigneten Maßnahmen ergreifen, um sicherzustellen, dass der Schrittmotor zuverlässig heruntergefahren wird.

#### Geknickte Beschleunigungskennlinie

Eine typische Eigenschaft von Schrittmotorantrieben ist das Abfallen des verfügbaren Drehmoments im oberen Drehzahlbereich (siehe Abb. 4-6).

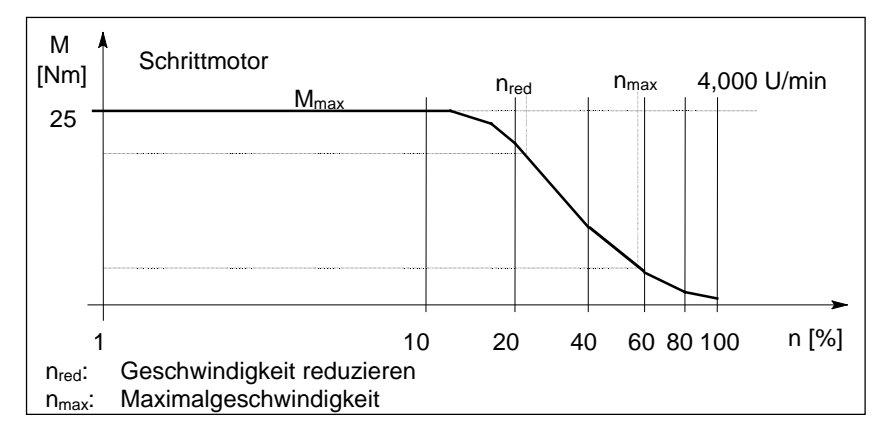

Abb. 4-6 Typische Motorkennlinie für Schrittantriebe.

Die optimale Auslastung solcher Kennlinien bei gleichzeitigem Überlastschutz lässt sich durch Verwendung der geschwindigkeitsabhängigen Beschleunigungskennlinie, der sog. "geknickten Beschleunigungskennlinie", erreichen.

Aktivierung In der Betriebsart "AUTOMATIK" ist die geknickte Beschleunigungskennlinie immer aktiv. Das Achsverhalten wird über die Parametrierung der Kennlinie eingestellt.

> Für Einzelbewegungen in der Betriebsart "JOG" kann die geknickte Beschleunigungskennlinie über MD 35240 MA\_ACCEL\_TYPE\_DRIVE = 1 (Standardwert = 0) aktiviert werden.

#### Achtung

- Die geknickte Kennlinie kann nur achsbezogen parametriert werden.
   Das Bahnverhalten ergibt sich aus der Berechnung, für die die beteiligten Achsen herangezogen werden.
- MD 32420 JOG\_AND\_JERK\_ENABLE=0 Diese Einstellung ist die Voraussetzung f
  ür das Funktionieren der geknickten Beschleunigungskennlinie in der Betriebsart "JOG".

#### Parametrierung der Achskennlinie

Der axiale Verlauf der Beschleunigungskennlinie muss mithilfe der folgenden Maschinendaten parametriert werden:

| Nummer                                                           | MD-Bezeichner                      | Standardwert       |                       |
|------------------------------------------------------------------|------------------------------------|--------------------|-----------------------|
|                                                                  |                                    | linear             | kreisförmig           |
| 32000                                                            | MA_MAX_AX_VELO                     | 10.000,0 mm/min    | 27,7 U/min            |
| 32300                                                            | MA_MAX_AX_ACCEL                    | 1 m/s <sup>2</sup> | 2,77 U/s <sup>2</sup> |
| 35220                                                            | MA_ACCEL_REDUCTION_<br>SPEED_POINT | 1                  |                       |
| 35230                                                            | MA_ACCEL_REDUCTION_<br>FACTOR      | 0                  |                       |
| * : Die Auswahl des Wertes richtet sich nach der Motorkennlinie. |                                    |                    |                       |

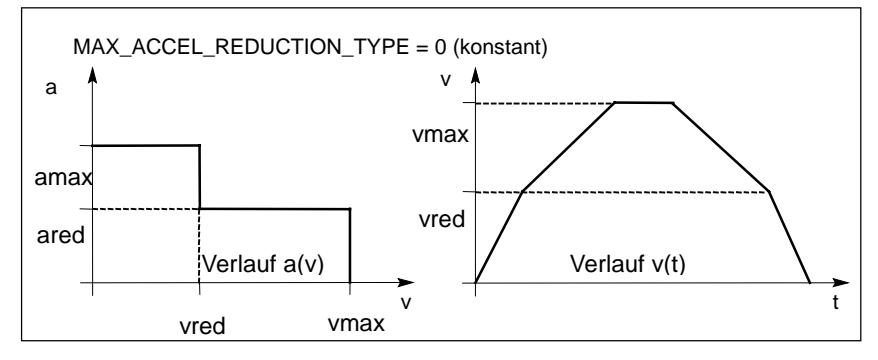

Abb. 4-7 Axiale Beschleunigung und Geschwindigkeitskennlinien Geschwindigkeiten:

 $\label{eq:vmax} $$ v_{max}: MA_MAX_AX_VELO $$ v_{red}: MA_ACCEL_REDUCTION_SPEED_POINT x MA_MAX_AX_VELO $$ v_{red}: MA_ACCEL_REDUCTION_SPEED_POINT x MA_MAX_AX_VELO $$ v_{red}: MA_ACCEL_REDUCTION_SPEED_POINT x MA_MAX_AX_VELO $$ v_{red}: MA_ACCEL_REDUCTION_SPEED_POINT x MA_MAX_AX_VELO $$ v_{red}: MA_ACCEL_REDUCTION_SPEED_POINT x MA_MAX_AX_VELO $$ v_{red}: MA_ACCEL_REDUCTION_SPEED_POINT x MA_MAX_AX_VELO $$ v_{red}: MA_ACCEL_REDUCTION_SPEED_POINT x MA_MAX_AX_VELO $$ v_{red}: MA_ACCEL_REDUCTION_SPEED_POINT x MA_MAX_AX_VELO $$ v_{red}: MA_ACCEL_REDUCTION_SPEED_POINT x MA_MAX_AX_VELO $$ v_{red}: MA_ACCEL_REDUCTION_SPEED_POINT x MA_MAX_AX_VELO $$ v_{red}: MA_ACCEL_REDUCTION_SPEED_POINT x MA_MAX_AX_VELO $$ v_{red}: v_{red}: v_{red$ 

Beschleunigungen:

a<sub>max</sub>: MA\_MAX\_AX\_ACCEL a<sub>red</sub>: (1 – MA\_ACCEL\_REDUCTION\_FACTOR) x MA\_MAX\_AX\_ACCEL

#### Service-Anzeige des Achsantriebsverhaltens

Mit der SINUMERIK 802S base line haben Sie zwei Möglichkeiten, um das Achsantriebsverhalten auszuwerten:

Servo Trace Zur grafischen Darstellung der Solldrehzahl der Achsen wurde die Funktion "Servo Trace" in das Menü "Diagnose" integriert. Die Trace-Funktion wird über "Diagnose" – "Serv.-Anz." – "Servo Trace" (siehe

Die Trace-Funktion wird über "Diagnose" – "Serv.-Anz." – "Servo Trace" (siehe Benutzerhandbuch "Bedienen/Programmieren") ausgewählt.

#### Achswert als analoger Wert

Zu Wartungszwecken kann der für den Schrittmotorantrieb erforderliche Achssollwert auch als analoger Wert zur Verfügung gestellt werden. Zusammen mit einem Speicheroszilloskop lässt sich diese Funktion dazu nutzen, das Achsantriebsverhalten beim Hochfahren einzelner Achsen anzuzeigen.

Bei der SINUMERIK 802S base line wird der D/A-Wandler der Spindel dazu verwendet, den analogen Achssollwert auszugeben.

Schließen Sie das Speicheroszilloskop an X7 an (50-poliger Steckverbinder):

Pin 1 – Sollwert <u>+</u>10 V

Pin 6 – analoge Masse

Der Achsollwert wird mithilfe von MD

31500 AXIS\_NUMBER\_FOR\_MONITORING umgeschaltet.

Beispiel:

Der Achssollwert der Z-Achse soll am Anschluss X7 ausgegeben werden.

Zu diesem Zweck geben Sie folgenden Wert im Achs-Maschinendatum der 3. Maschinenachse (Sp) ein:

Drehen: AXIS\_NUMBER\_FOR\_MONITORING[AX4] = 2 (die Z-Achse hat immer die Achsnummer 2)

Fräsen: AXIS\_NUMBER\_FOR\_MONITORING[AX4] = 3 (die Z-Achse hat immer die Achsnummer 3)

#### Achtung

Bei dieser Sollwertzuordnung (AXIS\_NUMBER\_FOR\_MONITORING ungleich 0) hat die Reglerfreigabe immer den Wert 0.

Nach dem Messvorgang, aber mindestens bevor der Spindelsollwert an X7 angeschlossen wird, muss das MD AXIS\_NUMBER\_FOR\_MONITORING[AX4] = 0

gesetzt und die Steuerung aus- und wieder eingeschaltet (NETZ EIN) werden.

#### Dynamische Anpassung für Gewinde G331/G332

| Funktion    | Die dynam<br>Funktion G<br>Regelkreis<br>die trägere<br>Wenn eine<br>ein Ausgleie<br>höhere Spir                                     | ische Reaktion der Spindel und der beteilig<br>331/G332 (Gewindeinterpolation) kann an<br>angepasst werden. Normalerweise betrifft dies<br>Reaktion der Spindel abgestimmt wird.<br>exakte Anpassung vorgenommen wird, besteh<br>chsfutter für das Gewindebohren zu verzichter<br>ideldrehzahlen/kleinere Korrekturbahnen erreic                                                                                                    | ten Achsen auf die<br>den "langsameren"<br>die Z-Achse, die auf<br>t die Möglichkeit, auf<br>n. Zumindest können<br>cht werden. |
|-------------|----------------------------------------------------------------------------------------------------|----------------------------------------------------------------------------------------------------|----------------------------------------------------------------------------------------------------|
| Aktivierung | Die Werte<br>eingegeben<br>Die Anpass<br>die Achse/S<br>Ist die Fun<br>Achse<br>von MD<br>automatisch<br>oder wird d<br>"Inbetriebna | ür die Anpassung werden im MD 32910 DYN_MATCH_TIME [n]<br>und zwar normalerweise für die Achsen.<br>ung ist nur möglich, wenn MD 32900 DYN_MATCH_ENABLE für<br>bindel auf 1 gesetzt wurde.<br>(tion G331/G332 aktiv, dann wird Parameterblock n (05) der<br>32910, der entsprechend der Spindelgetriebestufe arbeitet,<br>aktiv. Die Getriebestufe hängt von der Spindeldrehzahl in M40 ab<br>rekt mit M41 bis M45 eingestellt (siehe hierzu auch Kapitel 4.5.3<br>hme der Spindel") |                                                                                                    |
|             | Nummer                                                                                                    | Beschreibung                                                                                                    | Standardwert                                                                                                    |
|             | 32900                                                                                                    | Anpassung der dynamischen Reaktion                                                                                                    | 0                                                                                                    |
|             | 32910                                                                                                    | Zeitkonstante der dynamischen Anpassung                                                                                                    | 0,0                                                                                                    |

(Regelparametersatz Nr.): 0...5

**Hinweis** Für Achsen, die zum Gewindebohren oder Gewindeschneiden eingesetzt werden, wird derselbe Parametersatz aktiviert, der auch mit der aktuellen Spindelgetriebestufe aktiviert wird (siehe "Funktionsbeschreibung" Kapitel 3.2). Ist beispielsweise das Lastgetriebe für eine Achse aktiv, dann muss dieses Übersetzungsverhältnis (Zähler, Nenner) auch in allen übrigen für Gewindeschneid- oder Gewindebohrvorgänge verwendeten Parametersätzen eingegeben werden - zusätzlich zu dem Parametersatz mit Index =0.

#### **Bestimmen des Wertes**

Der dynamische Wert der Spindel wird für jede einzelne Stufe in MD 32200 POSCTRL\_GAIN[n] als Verstärkung des geschlossenen Regelkreises gespeichert. Eine Anpassung der Achse an diese Werte muss im MD 32910 DYN\_MATCH\_TIME [n] entsprechend der folgenden Anweisung vorgenommen werden:

MD 32910 DYN\_MATCH\_TIME[n] =  $\frac{1}{\text{Kv}[n] \text{ Spindel}} - \frac{1}{\text{Kv}[n] \text{ Achse}}$ 

Der Eintrag, der in MD 32910 vorgenommen werden muss, erfordert die Zeiteinheit s. Die Werte in MD 32200 POSCTRL\_GAIN[n] für Spindel und Achse müssen entsprechend konvertiert werden:

Werden weitere Getriebestufen mit G331/G332 verwendet, muss die Anpassung auch in diesen Parameterblöcken vorgenommen werden.

## Beispiel für die Anpassung der dynamischen Reaktion der Z-Achse/Spindel:

1. Getriebestufe -> Parameterblock[1],

für Spindel-K<sub>v</sub> MD 32200 POSCTRL\_GAIN[1] = 0,5 eingegeben, für Achse Z-K<sub>v</sub> MD 32200 POSCTRL\_GAIN[1] = 2,5 eingegeben. Der gesuchte Eintrag für die Z-Achse in

MD 32910 DYN\_MATCH\_TIME[1] =  $\frac{1}{Kv[1]Spindel} - \frac{1}{Kv[1]z}$ 

MD 32910 DYN\_MATCH\_TIME[1] =  $\left(\frac{1}{0.5} - \frac{1}{2.5}\right) \times \frac{60}{1000} = 0.0960s$ 

Bei Bedarf muss in der Praxis - für eine Feinanpassung - ein exakterer Wert bestimmt werden.

Beim Verfahren von Achse (z.B. Z-Achse) und Spindel wird der exakte Wert für POSCTRL\_GAIN in der Service-Anzeige ausgegeben.

MD 32900 DYN\_MATCH\_ENABLE muss = 1 gesetzt werden.

Beispiel: Service-Anzeige für Z-Achse mit POSCTRL\_GAIN: 2,437 in 1.000/min

Genaue Berechnung:

MD 32910 DYN\_MATCH\_TIME[1] = 
$$\left(\frac{1}{0.5} - \frac{1}{2.437}\right) \times \frac{60}{1000} = 0.0954s$$

SINUMERIK 802S base line Inbetriebnahme

|                     | In der Praxis kann dieser Wert noch optimiert werden. Hierzu wird das<br>Gewinde zuerst mit dem Ausgleichsfutter und den berechneten Werten<br>getestet. Anschließend werden die Werte vorsichtig modifiziert, sodass sich<br>die Differenzbahn im Ausgleichsfutter dem Wert Null nähert.<br>Jetzt sollten die Werte für POSCTRL_GAIN, die in der Service-Anzeige für<br>Achse und Spindel ausgegeben werden, identisch sein. |
|---------------------|----------------------------------------------------------------------------------------------------|
|                     | Achtung<br>Wenn MD 32900 DYN_MATCH_ENABLE für die Bohrachse auf "1" gesetzt<br>wurde, sollte es auch für alle Interpolationsachsen auf "1" gesetzt werden.<br>Dadurch erhöht sich die Verfahrgenauigkeit entlang der Kontur. Die Einträge<br>für diese Achsen müssen jedoch im MD 32910 DYN_MATCH_TIME [n]<br>weiterhin den Wert "0" haben.                                                                                   |
| Losekompensation    |                                                                                                    |
| Übersicht           | Die Verfälschung des Achsweges durch mechanische Lose kann korrigiert werden (siehe technisches Handbuch "Funktionsbeschreibung").                                                                                                    |
| Funktion            | Der achsspezifische Istwert wird bei jeder Änderung der Verfahrrichtung durch den Losekompensationswert (MD32450 BACKLASH) korrigiert.                                                                                                    |
| Aktivierung         | Die Losekompensation ist in allen Betriebsarten nur nach der Referenzpunktfahrt aktiv.                                                                                                    |
|                     | Achtung<br>Welche Schrittgröße zum Losekorrekturwert addiert wird, legt MD36500<br>ENC_CHANGE_TOL fest.                                                                                                    |
| Spindelsteigungsfeh | nlerkompensation (SSFK)                                                                                                    |
| Übersicht           | Die Korrekturwerte werden anhand der gemessenen Fehlerkurve bestimmt<br>und über spezielle Systemvariablen während des Hochfahrens in die Steuer-<br>ung eingegeben. Die Korrekturwerttabellen (siehe technisches Handbuch<br>"Funktionsbeschreibung") müssen in Form von NC-Programmen erzeugt<br>werden.                                                                                                    |
| Funktion            | Die Spindelsteigungsfehlerkompensation (SSFK) ändert die achsspezifische<br>Istlage um den zugeordneten Korrekturwert.<br>Sind die Korrekturwerte zu hoch, kann eine Alarmmeldung ausgegeben<br>werden (z.B. Konturüberwachung, Solldrehzahlbegrenzung).                                                                                                    |
| Aktivierung         | Die SSFK wird in allen Betriebsarten nur dann aktiviert, wenn folgende Voraussetzungen erfüllt sind:                                                                                                    |

 Die Zahl der Korrekturzwischenpunkte muss definiert sein. Sie sind nur aktiv nach einem NETZ EIN (MD: MM\_ENC\_MAX\_POINTS).

#### Vorsicht

Durch eine Änderung der MD MM\_CEC\_MAX\_POINTS[t] oder MM\_ENC\_COMP\_ MAX\_POINTS wird der NC-Anwenderspeicher beim Hochfahren der Steuerung automatisch reorganisiert. Alle im Anwenderspeicher abgelegten Anwenderdaten (z.B. Antriebs- und MMC-Maschinendaten, Werkzeugkorrekturen, Teileprogramme, Korrekturwerttabellen etc.) werden gelöscht.

- Geben Sie den Korrekturwert f
  ür Zwischenpunkt N in die Korrekturwerttabelle ein (ENC\_COMP\_[0,N,Axi]).
- Wählen Sie die Distanz zwischen den einzelnen Zwischenpunkten aus (ENC\_COMP\_STEP [0,Axi]).
- Wählen Sie die Startposition aus (ENC\_COMP\_MIN [0,Axi]).
- Definieren Sie die Endposition (ENC\_COMP\_MAX [0,Axi]).
- Setzen Sie in der NC das MD ENC\_COMP\_ENABLE(0)=0. Dies ist die einzige Methode, um die Korrekturwerttabelle zu laden.

Die Korrekturwerte für die Maschinenachsen werden über ein Teileprogramm in den NC-Speicher eingegeben (siehe auch das Beispiel im Handbuch "Funktionsbeschreibung").

 Fahren Sie die Referenzpunkte in den Achsen an. Starten Sie dann das NC-Programm mit der Tabelle, in der die Werte der Spindelsteigungsfehlerkompensation enthalten sind. Die Referenzpunkte müssen dann noch einmal angefahren werden, um die SSFK zu aktivieren. Die SSFK-Funktion wird aktiviert, indem für jede Maschinenachse das MD ENC\_COMP\_ENABLE(0)=1 gesetzt wird.

Die SSFK-Korrekturwerttabelle kann auch erzeugt werden, indem die SSFK-Datei über die V.24-Schnittstelle aus der NC ausgelesen wird.

MD: MM\_ENC\_MAX\_POINTS muss je nach Anzahl der Achsen eingestellt werden, für die eine Korrektur erforderlich ist. Wählen Sie über den entsprechenden Softkey die Option "Dienste", zeigen Sie mit dem Cursor auf "Daten", und betätigen Sie den Softkey "Anzeige". Wählen Sie dann mit dem Cursor die Option "Spindelsteigungsfehler", und betätigen Sie den Softkey "Daten-Ausg.".

Geben Sie mithilfe des Editors (z.B. im Programm WINPCIN/OUT) in der empfangenen Datei \_N\_COMPLETE\_EEC die Korrekturwerte, Distanzen zwischen den einzelnen Zwischenpunkten sowie die Start- und Endposition ein. Lesen Sie dann die bearbeitete Datei erneut in die Steuerung ein. Fahren Sie den Referenzpunkt in den Achsen an, und setzen Sie MD ENC\_COMP\_ ENABLE (0)=1. Die SSFK ist nun aktiviert.

#### 4.7.3 Inbetriebnahme der Spindel

Übersicht

Bei der SINUMERIK 802S base line ist die Spindel eine Unterfunktion der gesamten Achsfunktionalität. Die Maschinendaten der Spindel finden sich daher unter den Maschinendaten für die Achsen (ab MD35000). Aus diesem Grund müssen die Daten auch für die Spindel eingegeben werden; diese Daten werden im Abschnitt "Inbetriebnahme der Achsen" beschrieben.

#### Achtung

Bei der SINUMERIK 802S base line ist die 4. Maschinenachse (SP) fest für die Spindel reserviert.

Die Spindeleinstellungen für die 4. Maschinenachse sind in den Standard-Maschinendaten enthalten.

Der Spindelsollwert ( $\pm 10$  V analoges Spannungssignal) wird an X7 ausgegeben. Das Messsystem der Spindel muss an X6 angeschlossen werden.

# **Simulation/Spindel** Mit den Achs-Maschinendaten MD 30130\_CTRLOUT\_TYPE und 30240\_ENC\_TYPE kann der Sollwertausgang zwischen Simulation und Achsbetrieb umgeschaltet werden.

Tabelle 4-13

| MD    | Simulation                                                                                                    | Normalbetrieb                                                                                       |
|-------|----------------------------------------------------------------------------------------------------|----------------------------------------------------------------------------------------------------|
| 30130 | Wert = 0<br>Zum Testen der Spindel wird<br>der Spindelsollwert intern als<br>Istwert zurückgeführt. Keine<br>Sollwertausgabe an Anschluss<br>X7. | Wert =1<br>Die Sollwertsignale werden an X7<br>ausgegeben. Die Spindel kann<br>real gedreht werden. |
| 30240 | Wert = 0                                                                                                    | Wert = 2                                                                                            |

#### Betriebsarten der Spindel

Folgende Betriebsarten stehen für die Spindel zur Verfügung:

- Steuerbetrieb (M3, M4, M5)
- Pendelbetrieb (zur Unterstützung bei der Getriebeumschaltung)
- Positionierbetrieb (SPOS)

#### MD für die Spindel

| Nummer | Erläuterung                                                                                                    | Standardwert |
|--------|----------------------------------------------------------------------------------------------------|--------------|
| 30130  | Ausgabeart des Sollwertes:                                                                                                    | 0            |
| 30200  | Anzahl der Geber                                                                                                    | 1            |
| 30240  | Art der Istwerterfassung<br>(Istlagewert) (Geber Nr.)<br>0: Simulation<br>2: Rechteckgenerator, Standardgeber<br>(Impulsvervielfachung) | 0            |
| 30350  | Ausgabe von Achssignalen mit Simulations-<br>achsen                                                                                     | 0            |
| 31020  | Schritte pro Umdrehung (Geber Nr.)                                                                                                    | 2048         |
| 31030  | Spindelsteigung                                                                                                    | 10           |
| 31040  | Geber direkt an Maschine montiert (Geber Nr.)                                                                                           | 0            |
| 31050  | Nenner Lastgetriebe (Regelparameter Nr.) 05                                                                                             | 1            |

| Nummer               | Erläuterung                                   | Standardwert |
|----------------------|-----------------------------------------------|--------------|
| 31060                | Zähler Lastgetriebe (Regelparametersatz Nr.): | 1            |
|                      | 05                                            |              |
| 31070                | Nenner Drehmeldermessgetriebe (Geber Nr.)     | 1            |
| 31080                | Zähler Drehmeldermessgetriebe (Geber Nr.)     | 1            |
| 32100                | Verfahrrichtung (nicht Regelsinn)             | 1            |
| 32110                | Istwert-Vorzeichen (Regelsinn) (Geber Nr.)    | 1            |
| 32200                | Kreisverstärkungsfaktor (Regelparametersatz   | 1            |
|                      | Nr.): 05                                      |              |
| 32250                | Ausgangsnennspannung                          | 80           |
| 32260                | Motornenndrehzahl: 0                          | 3000         |
| 32700                | Interpolarische Kompensation (Geber Nr.): 0,1 | 0            |
| 33050                | Verfahrweg für Schmierung ab PLC              | 100 000 000  |
| 35010                | Getriebeumschaltung möglich. Spindel verfügt  | 0            |
|                      | über verschiedene Getriebestufen              |              |
| 35040                | Reset eigene Spindel                          | 0            |
| 35100                | Maximale Spindeldrehzahl                      | 10000        |
| 35110                | Maximale Drehzahl für Getriebeumschaltung     | 500,         |
|                      | (Getriebestufe Nr.): 05                       |              |
| 35120                | Minimale Drehzahl für Getriebeumschaltung     | 50,          |
|                      | (Getriebestufe Nr.): 05                       |              |
| 35130                | Maximale Drehzahl Getriebestufe               | 500,         |
|                      | (Getriebestufe Nr.): 05                       |              |
| 35140                | Minimale Drehzahl Getriebestufe               | 5,           |
|                      | (Getriebestufe Nr.): 05                       |              |
| 35150                | Toleranz für Spindeldrehzahl                  | 0,1          |
| 35160                | Beschränkung der Spindeldrehzahl von der      | 1000         |
| 25220                | PLC dus                                       | 1.0          |
| 35220                | Verminderte Beschleunigung                    | 1,0          |
| 35230                |                                               | 0,0          |
| 35300                |                                               | 200          |
| 35350                | Drenrichtung bei Positionierung               | 3            |
| 35400                | Pendeldrenzani                                | 500          |
| 35410                | Beschleunigung wahrend Pendelbewegung         | 16           |
| 35430                | Startrichtung wahrend Pendelbewegung          | 0            |
| 35440                | Pendelzeit für M3-Richtung                    | 1            |
| 35450                | Pendelzeit für M4-Richtung                    | 0,5          |
| 35510                | Vorschubtreigabe für Spindel angehalten       | 0            |
| 36000                | Genaunalt grob                                | 0,04         |
| (101 5P05)           | Concubalt fain                                | 0.01         |
|                      |                                               | 0,01         |
| (101 5P05)           | Vorzägerung Consubelt fein                    | 1            |
|                      |                                               | 1            |
| (1101 3POS)<br>36020 | Stillstandstoloranz                           | 0.2          |
|                      |                                               | 0,2          |
| 36040                | Verzögerung Stillstandsüberwachung            | 0.4          |
| (nur SPOS)           |                                               | U,T          |

| Nummer     | Erläuterung                                | Standardwert |
|------------|--------------------------------------------|--------------|
| 36050      | Einspanntoleranz                           | 0,5          |
| (nur SPOS) |                                            |              |
| 36060      | Maximale Geschwindigkeit/Drehzahl          | 5 (Achse);   |
| (nur SPOS) | "Achse/Spindel angehalten"                 | 0,0138       |
|            |                                            | (Spindel)    |
| 36200      | Schwellwert für Geschwindigkeits-          | 11500        |
|            | überwachung (Regelparametersatz Nr.): 05   | (Achse);     |
|            |                                            | 31,94        |
|            |                                            | (Spindel)    |
| 36300      | Gebergrenzfrequenz                         | 300000       |
| 36302      | Gebergrenzfrequenz, bei der der Geber      | 99,9         |
|            | wieder eingeschaltet wird. (Hysterese)     |              |
| 36310      | Nullmarkenüberwachung (Geber Nr.):         | 0            |
|            | 0,1 0: Nullmarkenüberwachung aus, Geber    |              |
|            | HW-Überwachung ein                         |              |
|            | 1–99, > 100: Anzahl der erkannten Nullmar- |              |
|            | kenfehler während der Überwa-              |              |
|            | chung                                      |              |
|            | 100: Nullmarkenüberwachung aus, Geber      |              |
|            | HW-Uberwachung aus                         |              |
| 36610      | Dauer der Bremsrampe für Fehlerzustände    | 0,05         |
| 36620      | Abschaltverzögerung Reglerfreigabe         | 0,1          |
| 36700      | Automatischer Driftabgleich                | 0            |
| 36710      | Driftgrenzwert für automatischen           | 1            |
|            | Driftabgleich                              |              |
| 36720      | Driftbasiswert                             | 0            |

#### SD für die Spindel

| Nummer | Beschreibung                         | Standardwert |
|--------|--------------------------------------|--------------|
| 43210  | Progr. Spindeldrehzahlbegrenzung G25 | 0            |
| 43220  | Progr. Spindeldrehzahlbegrenzung G26 | 1000         |
| 43230  | Spindeldrehzahlbegrenzung mit G96    | 100          |

#### Parametrierung der Spindel-MD

Die Spindel-Maschinendaten werden abhängig von den Getriebestufen eingegeben. Jeder Getriebestufe ist ein Parametersatz zugewiesen.

Der Parametersatz, der der aktuellen Getriebestufe entspricht, ist ausgewählt.

**Beispiel:** 1. Getriebestufe → Parametersatz [1]

#### Achtung

Das Datenfeld, das den Parameter "0" enthält, wird nicht für die Spindel-Maschinendaten verwendet.

#### Maschinendaten für Soll- und Istwerte

| MD 30130 CTRLOUT_TYPE [AX4] = 1<br>Istwerte:    | ollwerte:                       |                      |  |  |
|-------------------------------------------------|---------------------------------|----------------------|--|--|
| Istwerte:                                       | MD 30130 CTRLOUT_TYPE [AX4] = 1 |                      |  |  |
|                                                 | werte:                          |                      |  |  |
| MD 30200 NUM_ENCS[AX4] = 0 ; Spindel ohne Geber | 0 30200 NUM_ENCS[AX4] = 0       | ; Spindel ohne Geber |  |  |
| MD 30200 NUM_ENCS[AX4] = 1 ; Spindel mit Geber  | 30200  NUM ENCS[AX4] = 1        | ; Spindel mit Geber  |  |  |
| MD 30240 ENC_TYPE[AX4] = 2 ; Gebertyp           | O 30240 ENC_TYPE[AX4] = 2       | ; Gebertyp           |  |  |

#### Geber an Spindel anpassen

| Nummer | Beschreibung                                  | Sp        | indel     |
|--------|-----------------------------------------------|-----------|-----------|
| 31040  | Geber direkt an Maschine montiert (Geber Nr.) | 0         | 1         |
| 31020  | Schritte pro Umdrehung (Geber)<br>(Geber Nr.) | Inkr. /U  | Inkr. /U  |
| 31080  | Zähler Drehmeldermessgetriebe                 | Motor-    | Last-     |
|        | (Geber Nr.)                                   | umdrehung | umdrehung |
| 31070  | Nenner Drehmeldermessgetriebe                 | Geber-    | Geber-    |
|        | (Geber Nr.)                                   | umdrehung | umdrehung |
| 31060  | Zähler Lastgetriebe                           | Motor-    | Motor-    |
|        | (Regelparametersatz Nr.): 05                  | umdrehung | umdrehung |
| 31050  | Nenner Lastgetriebe                           | Last-     | Last-     |
|        | (Regelparameter Nr.): 05                      | umdrehung | umdrehung |

#### Maschinendaten für Geberanpassung

#### Beispiel 1 für Geberanpassung:

Spindel mit rotatorischem Geber am Motor (500 Impulse). Der interne Vervielfachungsfaktor ist 4. Die interne Rechenfeinheit beträgt 1,000 Inkremente je Grad.

Interne Auflösung =  $\frac{360 \text{ Grad}}{\text{MD } 31020 \times 4}$  x  $\frac{\text{MD } 31080}{\text{MD } 31070}$  x 1000 Interne Auflösung =  $\frac{360 \times 1 \times 1000}{500 \times 4 \times 1}$  = 180

Ein Geberinkrement entspricht 180 internen Inkrementen. Damit entspricht ein Geberinkrement 0,18 Grad (feinste Positioniermöglichkeit).

#### Beispiel 2 für Geberanpassung:

Spindel mit rotatorischem Geber am Motor (2.048 Impulse), interne Vervielfachung = 4, es existieren 2 Drehzahlstufen:

Getriebestufe 1: Motor/Spindel = 2,5/1

Getriebestufe 2: Motor/Spindel = 1/1

Getriebestufe 1

| Interne Auflösung = | 360 Grad     | v - | MD 31080 | MD 31050                 |
|---------------------|--------------|-----|----------|--------------------------|
| interne Autobulig   | MD 31020 x 4 | ~   | MD 31070 | MD 31060                 |
| Interne Auflösung = | 360          | 1   | 1        | 1000 Pulse/Grad= 17 5781 |
| Interne Autosung –  | 4 x 2048     | 1   | 2.5      |                          |

Ein Geberinkrement entspricht 17,5781 internen Inkrementen. Ein Geberinkrement entspricht 0,0175781 Grad (feinste Positioniermöglichkeit).

| Getriebestufe 2     |              |            |          |          |                   |
|---------------------|--------------|------------|----------|----------|-------------------|
| Interne Auflösung = | 360 Grad     | - <b>v</b> | MD 31080 | MD 31050 | v 1000 lpkr /Grad |
| Interne Autosung –  | MD 31020 x 4 | - ~ -      | MD 31070 | MD 31060 |                   |
| Intorno Auflägung - | 360          | 1          | 1        |          | od - 42 045       |
| Interne Autosung –  | 4 x 2048     | 1          | 1        |          | au - 40,940       |

Ein Geberinkrement entspricht 43,945 internen Inkrementen. Ein Geberinkrement entspricht 0,043945 Grad (feinste Positioniermöglichkeit).

#### Anpassen des Spindelsollwertes

Mit folgenden Achs-Maschinendaten und Schnittstellensignalen werden der Spindelsollwert und die entsprechende Getriebestufe aneinander angepasst:

| Nummer           | Beschreibung                                             |
|------------------|----------------------------------------------------------|
| 32010            | Eilgang im JOG-Modus                                     |
| 32020            | Achsgeschwindigkeit im JOG-Modus                         |
| 35110            | Maximale Drehzahl für Getriebeumschaltung (Getriebestufe |
|                  | Nr.): 05                                                 |
| 35120            | Minimale Drehzahl für Getriebeumschaltung (Getriebestufe |
|                  | Nr.): 05                                                 |
| 35130            | Maximale Drehzahl Getriebestufe (Getriebestufe Nr.): 05  |
| 35140            | Minimale Drehzahl Getriebestufe (Getriebestufe Nr.): 05  |
| 35200            | Beschleunigung im Drehzahlregelungsbetrieb               |
|                  | [Getriebestufe Nr.] 05                                   |
| 31060            | Zähler Lastgetriebe (Regelparametersatz Nr.): 05         |
| 31050            | Nenner Lastgetriebe (Regelparameter Nr.) 05              |
| Schnittstellensi | gnale                                                    |
|                  | "Getriebe umschalten" 39032000 Bit 3                     |
|                  | "Tatsächliche Getriebestufe" 38032000 Bit 0 bis 2        |
|                  | "Keine Drehzahlüberwachung bei Getriebeumschaltung"      |
|                  | 38032000 Bit 6                                           |
|                  | "Getriebe wurde umgeschaltet" 38032000 Bit 3             |
|                  | "Sollwert Getriebestufe" 39032000 Bit 0 bis 2            |
|                  | "Positionierbetrieb" 39032002 Bit 5                      |
|                  | "Pendelbetrieb durch PLC" 38032002 Bit 4                 |
|                  | "Pendelbetrieb" 39032002 Bit 6                           |
|                  | "Steuerbetrieb" 39032002 Bit 7                           |
|                  | "Verfahren in Minus-Richtung" 39030004 Bit 6             |
|                  | "Verfahren in Plus-Richtung" 39030004 Bit 7              |

Die Standardeinstellungen für diese Maschinendaten wurden so ausgewählt, dass die Spindelbewegung sowohl im Simulationsmodus (MD 30130=0) als auch mit Antrieb (MD 30130=1) möglich ist.

#### Pendelbetrieb für Getriebeumschaltung

Der Pendelbetrieb der Spindel unterstützt Sie bei der Getriebeumschaltung. Für den Pendelbetrieb sind folgende Achs-Maschinendaten und Schnittstellensignale von Bedeutung:

| MD              | Beschreibung                                       |
|-----------------|----------------------------------------------------|
| 35400           | Pendeldrehzahl                                     |
| 35410           | Beschleunigung während Pendelbewegung              |
| 35430           | Startrichtung im Pendelbetrieb                     |
| 35440           | Pendelzeit für M3-Richtung                         |
| 35450           | Pendelzeit für M4-Richtung                         |
|                 |                                                    |
| Schnittstellen- | "Getriebe umschalten" 39032000 Bit 3               |
| signale         |                                                    |
|                 | "Pendeldrehzahl" 38032002 Bit 5                    |
|                 | "Pendelbetrieb durch PLC" 38032002 Bit 4           |
|                 | "Sollwertrichtung im Gegenuhrzeigersinn" Bit 7     |
|                 | "Sollwertrichtung im Uhrzeigersinn" 38032002 Bit 6 |
|                 | "Pendelbetrieb" 39032002 Bit 6                     |
|                 | "Getriebe wurde umgeschaltet" 38032000 Bit 3       |

#### 4.7.4 Beenden der Inbetriebnahme

Nachdem die Steuerung durch den Maschinenhersteller in Betrieb genommen wurde, sind vor der Auslieferung an den Endkunden noch folgende Schritte durchzuführen:

1. Ändern Sie das Standardpasswort für Zugriffsstufe 2 von "ABEND" in ein eigenes Passwort ab.

Wenn der Maschinenhersteller während der Inbetriebnahme das Passwort "ABEND" für Zugriffsstufe 2 verwendet, muss das Passwort geändert werden.

- Betätigen Sie den Softkey "Passwort ändern".
- Geben Sie das neue Passwort ein, und drücken Sie zur Bestätigung "OK".
- Notieren Sie das Passwort in der vom Hersteller mitgelieferten Dokumentation.
- 2. Setzen Sie die Zugriffsstufe zurück.

Eine interne Datensicherung ist erforderlich, um die Daten, die während der Inbetriebnahme eingestellt wurden, zu speichern. Hierzu müssen Sie Zugriffsstufe 7 (Endkunde) einstellen; andernfalls wird Zugriffsstufe 2 ebenfalls gespeichert.

- Betätigen Sie den Softkey "Passwort löschen".
- Die Zugriffsstufe wird zur
   ückgesetzt.
- 3. Führen Sie eine interne Datensicherung durch.
- Betätigen Sie den Softkey "Daten sichern".

#### 4.7.5 Zykleninbetriebnahme

#### Vorgehensweise

Gehen Sie wie im Folgenden beschrieben vor, um Zyklen in die Steuerung zu laden:

- Speichern Sie Werkzeugkorrekturdaten und Nullpunktverschiebungen entweder im FLASH oder auf dem PG (Programmiergerät). Diese Daten können Sie auswählen, indem Sie im Menü "Dienste" den Softkey "Daten-Ausg./Daten..." betätigen.
- 2. Laden Sie alle Dateien des gewählten Technologiepfades von der Toolbox-Diskette über die V.24-Schnittstelle in die Steuerung.
- 3. Führen Sie einen NETZ EIN durch.
- 4. Laden Sie die wiederhergestellten Daten erneut.

## 4.8 Serieninbetriebnahme

| Funktionalität | <ul> <li>Zweck einer Serieninbetriebnahme ist:         <ul> <li>Nach Abschluss der Inbetriebnahme soll eine weitere Steuerung, die an denselben Maschinentyp angeschlossen ist, mit minimalem Aufwand ebenfalls in Betrieb genommen und in den gleichen Zustand versetzt werden.</li> <li>Oder</li> </ul> </li> <li>Unter Wartungs- und Instandhaltungsbedingungen (z.B. nach dem Austausch von Hardware-Komponenten) soll eine neue Steuerung mit minimalem Aufwand in den Ausgangszustand versetzt werden.</li> </ul>                                                                                                    |
|----------------|----------------------------------------------------------------------------------------------------|
| Voraussetzung  | Für die Durchführung der Inbetriebnahme ist ein PC/PG mit einer V.24-Schnittstelle für die Datenübertragung von der/zur Steuerung erforderlich.<br>Auf diesem PC/PG muss das Tool WINPCIN laufen.                                                                                                    |
| Vorgehensweise | <ol> <li>Erstellen Sie die Datei für die Serieninbetriebnahme (von der Steuerung<br/>zum PC/PG übertragen).</li> <li>Verbinden Sie den PC/das PG (COM-Port) und die SINUMERIK 802S<br/>base line (X2) über ein V.24-Kabel miteinander.</li> <li>Wählen Sie in der SINUMERIK 802S base line im Menü für die<br/>Kommunikationseinstellungen und im Tool WINPCIN für beide als<br/>Format "Binärformat" und die gleiche Baudrate aus.</li> <li>Nehmen Sie im Tool WINPCIN folgende Einstellungen vor:         <ul> <li>Receive Data (Empfangsdaten)</li> <li>Wählen Sie den Pfad, unter dem Sie die Daten speichern<br/>möchten.</li> <li>Speichern</li> <li>Der PC/das PG stellt sich nun selbst auf "Receive" (Empfang)<br/>ein und wartet darauf, Daten von der Steuerung zu empfangen.</li> </ul> </li> <li>Geben Sie das Passwort für Schutzstufe 2 in der Steuerung ein.</li> <li>Rufen Sie im Menü "Dienste" die Option "Inbetriebnahmedaten", und<br/>betätigen Sie anschließend den Softkey "Daten-Ausg. Start", um die<br/>Datei für die Serieninbetriebnahme auszugeben.</li> <li>Lesen Sie die Einstellungen für die V.24-Schnittstelle wie unter 1)<br/>beschrieben ein:</li> <li>Geben Sie das Tool WINPCIN im PC/PG, um die Datei für die<br/>Serieninbetriebnahme im DATA OUT auszuwählen und die<br/>Datenübertragung zu starten.</li> <li>Die steuerung zu starten.</li> <li>Die Steuerung wechselt dreimal während und am Ende der Datenüber-<br/>tragung fehlerfrei abgeschlossen wurde, ist die Steuerung vollstän-<br/>dig konfiguriert und einsatzbereit.</li> </ol> |

#### Datei für die Serieninbetriebnahme

Die Datei für die Serieninbetriebnahme enthält:

- Maschinendaten
- R-Parameter
- Anzeige- und Alarmtextdateien
- Anzeige-Maschinendaten
- PLC-Anwenderprogramm
- Hauptprogramme
- Unterprogramme
- Zyklen
- Daten für die Spindelsteigungsfehlerkompensation

## Software-Update

## 5.1 Update der Systemsoftware mithilfe eines PC/PG

| Allgemein       | Aus folgenden Gründen kann die Aktualisierung der Systemsoftware erforderlich werden:                                                                                                    |
|-----------------|----------------------------------------------------------------------------------------------------|
|                 | <ul> <li>Sie möchten eine neue Systemsoftware installieren (neue Software-Version).</li> </ul>                                                                                                    |
|                 | Nach dem Austausch einer Hardware-Komponente muss eine andere als<br>die mitgelieferte Software-Version geladen werden.                                                                                                    |
| Voraussetzungen | Um eine andere Systemsoftware für die SINUMERIK 802S base line zu installieren, benötigen Sie:                                                                                                    |
|                 | Ein Update der Software (Toolbox)                                                                                                    |
|                 | <ul> <li>Ein PG/einen PC mit V.24-Schnittstelle (COM1 oder COM2) und ein geeignetes Kabel.</li> </ul>                                                                                                    |
| Update-Vorgang  | Falls bisher noch nicht geschehen, müssen Sie vor dem Aktualisieren der Systemsoftware erst eine externe Datensicherung durchführen (siehe Kapitel 4.1.4 "Datensicherung").                                                    |
|                 | <ol> <li>Drehen Sie den IBN-Schalter S3 in Position "2" (Software-Update im<br/>permanenten Speicher).</li> </ol>                                                                                                    |
|                 | <ol> <li>Führen Sie WINPCIN aus, geben Sie als Format "Binärformat" und als<br/>Baudrate "115200" an. Wählen Sie anschließend die Datei ENC0.abb<br/>aus. Sie finden Sie auf der Toolbox-CD unter dem Pfad \system.</li> </ol> |
|                 | <ol> <li>Nach einem NETZ EIN → erscheint die Meldung "AUF SYSTEM<br/>WARTEN – SW " im Bildschirm.</li> </ol>                                                                                                    |
|                 | 4. WINPCIN beginnt mit der Übertragung der Datei ENC0.abb.                                                                                                    |
|                 | <ol> <li>Schalten Sie das System aus, bis "UPDATE OK" auf dem Bildschirm<br/>erscheint.</li> </ol>                                                                                                    |
|                 | <ol> <li>Drehen Sie den IBN-Schalter S3 in Position "1" (Hochfahren mit<br/>Standarddaten), → und schalten Sie danach die Steuerung wieder ein.</li> </ol>                                                                     |
|                 | 7. Vor dem nächsten NETZ EIN $\rightarrow$ IBN-Schalter in Position "0" stellen.                                                                                                    |
|                 | Achtung                                                                                                    |
|                 | Laden Sie nun wieder die extern gespeicherten Standard-Anwenderdaten                                                                                                    |

Laden Sie nun wieder die extern gespeicherten Standard-Anwenderdaten über die V.24-Schnittstelle in die Steuerung.

## 5.2 Update-Fehler

| Fehler-<br>meldung                                   | Erläuterung                                                                                                    | Abhilfe                                                                                                    |
|------------------------------------------------------|----------------------------------------------------------------------------------------------------|----------------------------------------------------------------------------------------------------|
| FEHLER<br>UPDATE                                     | <ul> <li>Fehler beim Aktualisieren der<br/>Systemsoftware über die<br/>V.24-Schnittstelle</li> <li>Daten befinden sich bereits<br/>im Empfangspuffer (Senden<br/>wurde PC-seitig zu früh<br/>gestartet)</li> <li>Fehler beim Löschen des<br/>FLASH-Speichers</li> <li>Fehler beim Schreiben in<br/>den FLASH-Speicher</li> <li>Daten nicht konsistent<br/>(unvollständig oder<br/>fehlerhaft)</li> </ul> | <ul> <li>Update<br/>wiederholen</li> <li>Verbindung<br/>zwischen<br/>Steuerung<br/>und PC/PG<br/>überprüfen</li> <li>Toolbox<br/>überprüfen</li> </ul> |
| SINUMERIK 802S<br>base line<br>UPDATE KEINE<br>DATEN | Update ohne Programmieren<br>des Codes FLASH<br>abgeschlossen (keine Daten<br>empfangen, Übertragung wurde<br>nicht gestartet)                                                                                                    |                                                                                                    |

Tabelle 5-1 Update-Fehler

## **Technischer Anhang**

## 6.1 Liste der Maschinen- und Settingdaten

| Datentyp | BOOL           | Maschinendatenbit (1 oder 0)                                                                 |
|----------|----------------|----------------------------------------------------------------------------------------------|
|          | BYTE           | Integerwerte (von –128 bis 127)                                                              |
|          | DOUBLE         | Real- und Integerwerte<br>(von $\pm 4,19 \times 10^{-307}$ bis $\pm 1,67 \times 10^{308}$ )  |
|          | DWORD          | Integerwerte (von –2,147 x 10 <sup>9</sup> bis 2,147 x 10 <sup>9</sup> )                     |
|          | STRING         | Zeichenfolge (max. 16 Zeichen) bestehend aus<br>Großbuchstaben mit Ziffern und Unterstrichen |
|          | UNSIGNED WORD  | Integerwerte (von 0 bis 65536)                                                               |
|          | SIGNED WORD    | Integerwerte (von -32768 bis 32767)                                                          |
|          | UNSIGNED DWORD | Integerwerte (von 0 bis 4294967300)                                                          |
|          | SIGNED DWORD   | Integerwerte (von -2147483650 bis 2147483649)                                                |
|          | WORD           | Hexwerte (von 0000 bis FFFF)                                                                 |
|          | DWORD          | Hexwerte (von 00000000 bis FFFFFFF)                                                          |
|          | FLOAT DWORD    | Realwerte (von ± 8,43 x $10^{-37}$ bis ± 3,37 x $10^{38}$ )                                  |

## 6.1.1 Anzeige-Maschinendaten

| Nummer      | MD-Name         |                  |             |          |                                    |
|-------------|-----------------|------------------|-------------|----------|------------------------------------|
| Darstellung | Name, Verschied | e, Verschiedenes |             |          | Anwenderklasse<br>r/w (Read/Write) |
| Einheit     | Standardwert    | Mindestwert      | Maximalwert | Datentyp |                                    |

| 202     | \$MM_FIRST_LA   |                      |   |      |     |
|---------|-----------------|----------------------|---|------|-----|
| Dezimal | Sprache im Vord | rache im Vordergrund |   |      | 2/3 |
| 0       | 1               | 1                    | 2 | Byte |     |

| 203     | \$MM_DISPLAY_     |   |   |          |     |
|---------|-------------------|---|---|----------|-----|
| Dezimal | Display-Auflösung |   |   | NETZ-EIN | 2/3 |
| 0       | 3                 | 0 | 5 | Byte     |     |

| 206     | \$MM_USER_CL   |                                            |   |      |     |
|---------|----------------|--------------------------------------------|---|------|-----|
| Dezimal | Anwenderklasse | nwenderklasse: Werkzeuggeometrie schreiben |   |      | 2/3 |
| 0       | 3              | 0                                          | 7 | Byte |     |

| 207     | \$MM_USER_CL             |                  |            |        |     |
|---------|--------------------------|------------------|------------|--------|-----|
| Dezimal | Anwenderklasse schreiben | : Werkzeugverscl | nleißdaten | Sofort | 2/3 |
| 0       | 3                        | 0                | 7          | Byte   |     |

| 208     | \$MM_USER_CL             |                   |                  |        |     |
|---------|--------------------------|-------------------|------------------|--------|-----|
| Dezimal | Anwenderklasse schreiben | : Setzbare Nullpu | Inktverschiebung | Sofort | 2/3 |
| 0       | 3                        | 0                 | 7                | Bvte   |     |

| 210     | \$MM_USER_CL                           |   |   |        |     |
|---------|----------------------------------------|---|---|--------|-----|
| Dezimal | Anwenderklasse: Settingdaten schreiben |   |   | Sofort | 2/3 |
| 0       | 3                                      | 0 | 7 | Byte   |     |

| 216     | \$MM_USER_CL   |                  |         |        |     |
|---------|----------------|------------------|---------|--------|-----|
| Dezimal | Anwenderklasse | : R-Parameter sc | hreiben | Sofort | 2/3 |
| 0       | 3              | 0                | 7       | Byte   |     |

| 217     | \$MM_USER_CL   |                           |   |      |     |
|---------|----------------|---------------------------|---|------|-----|
| Dezimal | Anwenderklasse | erklasse: V.24 einstellen |   |      | 2/3 |
| 0       | 3              | 0                         | 7 | Byte |     |

| 219     | \$MM_USER_CL   |                                    |   |      |     |
|---------|----------------|------------------------------------|---|------|-----|
| Dezimal | Anwenderklasse | lerklasse: Zugriff auf Verzeichnis |   |      | 2/3 |
| 0       | 3              | 0                                  | 7 | Byte |     |

| 243 | V.24_PG_PC_B                  |                                                         |   |      |     |
|-----|-------------------------------|---------------------------------------------------------|---|------|-----|
| Bit | PG: Baudrate (3 19200, 38400) | audrate (300, 600, 1200, 2400, 4800, 9600,<br>), 38400) |   |      | 3/3 |
|     | 7                             | 0                                                       | 7 | Byte |     |

| 277     | \$MM_USER_CL   |                    |         |        |     |
|---------|----------------|--------------------|---------|--------|-----|
| Dezimal | Anwenderklasse | : Zugriff auf PLC- | Projekt | Sofort | 2/3 |
| 0       | 3              | 0                  | 7       | Byte   |     |

| 278     | \$MM_NCK_SYSTEM_FUNC_MASK                                         |   |    |          |     |
|---------|-------------------------------------------------------------------|---|----|----------|-----|
| Dezimal | Optionale Daten, um systemspezifische<br>Funktionen zu aktivieren |   |    | NETZ EIN | 2/2 |
| 0       | 0                                                                 | 0 | 15 | Byte     |     |

| 280     | \$MM_V.24_PPI_ADDR_PLC       |   |     |      |     |
|---------|------------------------------|---|-----|------|-----|
| Dezimal | PPI-Adresse der PLC NETZ EIN |   |     |      | 3/3 |
| 0       | 2                            | 0 | 126 | BYTE |     |

| 281     | \$MM_V.24_PPI_ADDR_NCK |                       |     |      |     |
|---------|------------------------|-----------------------|-----|------|-----|
| Dezimal | PPI-Adresse des        | esse des NCK NETZ EIN |     |      | 3/3 |
| 0       | 3                      | 0                     | 126 | BYTE |     |

| 282     | \$MM_V.24_PPI_ADDR_MMC |     |     |          |     |
|---------|------------------------|-----|-----|----------|-----|
| Dezimal | PPI-Adresse der        | HMI |     | NETZ EIN | 3/3 |
| 0       | 4                      | 0   | 126 | BYTE     |     |

| 283     | \$MM_V.24_PPI_MODEM_ACTIVE |   |   |        |     |
|---------|----------------------------|---|---|--------|-----|
| Dezimal | Modem aktiv Sofort         |   |   | Sofort | 3/3 |
| 0       | 0                          | 0 | 1 | BYTE   |     |

| 284     | \$MM_V.24_PPI_MODEM_BAUD |   |   |        |     |
|---------|--------------------------|---|---|--------|-----|
| Dezimal | Baudrate für Modem S     |   |   | Sofort | 3/3 |
| 0       | 7                        | 5 | 9 | BYTE   |     |

| 285     | \$MM_V.24_PPI_MODEM_PARITY |       |  |        |     |
|---------|----------------------------|-------|--|--------|-----|
| Dezimal | Parität für Modem S        |       |  | Sofort | 3/3 |
| 0       | 0                          | 0 0 2 |  |        |     |

| 288     | \$MM_STARTUP                            | _PICTURE_TIME    |         |          |     |
|---------|-----------------------------------------|------------------|---------|----------|-----|
| Dezimal | Durchschnittliche                       | e Dauer, während | der das | NETZ EIN | 2/2 |
|         | Hochlaufbild sichtbar ist (in Sekunden) |                  |         |          |     |
| 0       | 5                                       | 0                | 10      | BYTE     |     |

## 6.1.2 Allgemeine Maschinendaten

| Nummer     | MD-Na            | ame                          |                            |       |            |               |     |
|------------|------------------|------------------------------|----------------------------|-------|------------|---------------|-----|
| Einheit    | Name,            | Verschiedenes                |                            | A     | ktivierung |               |     |
| HW / Fun   | ktion            | Standardwert                 | Mindestwert                | Max   | imalwert   | Daten-<br>typ | AWK |
| 10074      |                  |                              |                            |       |            |               |     |
| _          |                  | askfaktor für Hauntlauf      |                            |       | NETZ EIN   |               |     |
|            |                  | 2                            | 1                          | 50    |            | DWORD         | 2/7 |
|            |                  | -                            |                            |       |            | DITORE        |     |
| 10240      | SCALI            | NG_SYSTEM_IS_MET             | <b>TRIC</b>                |       |            |               |     |
| _          | Basiss           | ystem: metrisch              |                            |       | NETZ EIN   |               |     |
| _immer     |                  | 1                            | ***                        | ***   |            | BOOL          | 2/7 |
|            |                  |                              |                            |       |            |               |     |
| 11100      | AUXFU            | J_MAXNUM_GROUP_              | ASSIGN                     |       | 1          |               |     |
| -          | Anzahl<br>gruppe | der Hilfsfunktionen ver<br>n | rteilt auf Hilfsfunktions- |       | NETZ EIN   |               |     |
| _immer     |                  | 1                            | 1                          | 50    |            | BYTE          | 2/7 |
|            | 1                |                              |                            |       |            | 1             |     |
| 11200      | INIT_N           | ID                           |                            |       |            |               |     |
| HEX        | Standa           | rd-Maschinendatum v          | vird beim nächsten N       | IETZ  | NETZ EIN   |               |     |
|            | EIN ge           | laden.                       | 1                          | T     |            |               | 0/7 |
| _immer     |                  | 0x0F                         | -                          | —     |            | BAIF          | 2/7 |
| 11210      |                  |                              |                            |       |            |               |     |
| HEX        | Nur m            | odifizierte MD sichern       | (Wert=0: vollständig=      | ceine | RESTART    |               |     |
|            | Differe          | nz)                          |                            | Kenne | INLO IANT  |               |     |
| -          |                  | 0x0F                         | -                          | —     |            | BYTE          | 2/7 |
| 44240      |                  |                              |                            |       |            |               |     |
| 11310      | <b>HAND</b>      | WA_REVERSE                   | baal daa Handrada          |       |            |               |     |
| –<br>immor | Scriwe           |                              |                            | Dluc  |            | DVTE          | 2/7 |
|            |                  | 2                            | 0,0                        | r ius |            |               | 2/1 |
| 11320      | HAND             | WH IMP PER LATCH             | 1                          |       |            |               |     |
| _          | Handra           | adimpulse je Raststellu      | ng (Handrad Nummer):       | 01    | NETZ EIN   |               |     |
| immer      |                  | 1., 1.                       | -<br>                      | —     |            | DOUBLE        | 2/7 |
|            |                  |                              | ·                          |       |            | •             |     |
| 11346      | HAND             | WH_TRUE_DISTANCE             |                            |       | •          |               |     |
| -          | Handra           | ad                           |                            |       | NETZ EIN   |               |     |
| _immer     |                  | 0                            | 0                          | 3     |            | BYTE          | 2/2 |
| 14510      | USER             | DATA INT In1                 |                            |       |            |               |     |
| kB         | Anwen            | derdaten (INT) 0 31          |                            |       | NETZ EIN   |               |     |
| _immer     |                  | _                            | 0                          | -     |            | DWORD         | 2/7 |
| 44540      |                  |                              |                            |       |            | 1             |     |
| 14512      | USER             |                              |                            |       |            |               |     |
| кВ         | Anwen            | derdaten (Héx) 0 31          | 0                          | 0     |            |               | 0/7 |
| -          |                  | U                            | U                          |       | -          | BIIE          | 2/1 |

| 14514 | USER  | DATA_FLOAT [n]          |   |          |        |     |
|-------|-------|-------------------------|---|----------|--------|-----|
| —     | Anwen | derdaten (Gleitpunkt) 0 | 7 | NETZ EIN |        |     |
| -     |       | 0.0                     |   |          | DOUBLE | 2/7 |

| 14516 | USER_ | DATA_PLC_ALARM [      | n]      |          |      |     |
|-------|-------|-----------------------|---------|----------|------|-----|
| _     | Anwen | derdaten (Hex) Alarmb | it 0 31 | NETZ EIN |      |     |
| -     |       | 0                     | 0       | 0xFF     | BYTE | 2/7 |

## 6.1.3 Kanalspezifische Maschinendaten

| Nummer   | MD-Na | ame           |             |             |          |     |
|----------|-------|---------------|-------------|-------------|----------|-----|
| Einheit  | Name, | Verschiedenes |             | Aktivierung |          |     |
| HW / Fun | ktion | Standardwert  | Mindestwert | Maximalwert | Datentyp | AWK |

| 20210  | CUTCOM_CORNER_LIMIT                           |     |     |          |        |     |
|--------|-----------------------------------------------|-----|-----|----------|--------|-----|
| Grad   | Maximaler Winkel für Korrektursätze mit WRK N |     |     | NETZ EIN |        |     |
| _immer |                                               | 100 | 0,0 | 150.     | DOUBLE | 2/7 |

| 20700  | REFP_NC_STAR       | LOCK  |        |      |     |
|--------|--------------------|-------|--------|------|-----|
| -      | Sperre d. NC-Start | RÜCK- |        |      |     |
|        |                    |       | SETZEN |      |     |
| _immer | 1                  | 0     | 1      | BOOL | 2/7 |

| 21000  | CIRCLE_ERROR_C      |          |      |        |     |
|--------|---------------------|----------|------|--------|-----|
| mm     | Konstante zur Überw | NETZ EIN |      |        |     |
| _immer | 0.01                | 0,0      | Plus | DOUBLE | 2/7 |

| 22000  | AUXFU                                                           | J_ASSIGN_GROUP |   |    |      |     |
|--------|-----------------------------------------------------------------|----------------|---|----|------|-----|
| -      | Hilfsfunktionsgruppe (Hilfsfunktionsnr. in Kanal): 049 NETZ EIN |                |   |    |      |     |
| _immer |                                                                 | 1              | 1 | 15 | BYTE | 2/7 |

| 22010  | AUXFU    | J_ASSIGN_TYPE             |                      |          |        |     |
|--------|----------|---------------------------|----------------------|----------|--------|-----|
| —      | Hilfsfur | nktionstyp (Hilfsfunktior | nsnr. in Kanal): 049 | NETZ EIN |        |     |
| _immer |          | , ,                       | -                    | -        | STRING | 2/7 |

| 22030  | AUXFU    | J_ASSIGN_     | VALUE        |                       |          |       |     |
|--------|----------|---------------|--------------|-----------------------|----------|-------|-----|
| —      | Hilfsfur | nktionswert ( | Hilfsfunktic | onsnr. in Kanal): 049 | NETZ EIN |       |     |
| _immer |          | 0             |              | -                     | -        | DWORD | 2/7 |

| 22550  | TOOL_0                                         | CHANGE_MODE |   |   |      |     |
|--------|------------------------------------------------|-------------|---|---|------|-----|
| -      | Neue Werkzeugkorrektur für M-Funktion NETZ EIN |             |   |   |      |     |
| _immer | 0                                              | )           | 0 | 1 | BYTE | 2/7 |

| 27800 | TECHNOLOGY_MOI       | DE                  |                   |        |      |     |
|-------|----------------------|---------------------|-------------------|--------|------|-----|
| _     | Technologie im Kanal | (Wert=0: Fräsen, We | rt=1: Drehen) NEV | V_CONF |      |     |
|       | 1                    | 0                   | 1                 |        | BYTE | 2/7 |

## 6.1.4 Achsspezifische Maschinendaten

| Name,   | Verschiedenes                                                                                                    |                                                                                                    |                                                                                                    | Aktivierung                                                                                                    |                                                                                                    |                                                                                                    |
|---------|----------------------------------------------------------------------------------------------------|----------------------------------------------------------------------------------------------------|----------------------------------------------------------------------------------------------------|----------------------------------------------------------------------------------------------------|----------------------------------------------------------------------------------------------------|----------------------------------------------------------------------------------------------------|
| tion    | Standardwert                                                                                                    | Mindestwert                                                                                                    | Maxi                                                                                                    | malwert                                                                                                    | Datentyp                                                                                                    | AWK                                                                                                    |
|         |                                                                                                    |                                                                                                    |                                                                                                    |                                                                                                    |                                                                                                    |                                                                                                    |
| CTRLC   | DUT_TYPE                                                                                                    |                                                                                                    |                                                                                                    |                                                                                                    |                                                                                                    |                                                                                                    |
| Ausgab  | peart des Sollwertes: 0                                                                                                    |                                                                                                    |                                                                                                    | NETZ EIN                                                                                                    |                                                                                                    |                                                                                                    |
|         | 0                                                                                                    | 0                                                                                                    | 2                                                                                                    |                                                                                                    | BYTE                                                                                                    | 2/7                                                                                                    |
|         |                                                                                                    |                                                                                                    |                                                                                                    |                                                                                                    |                                                                                                    |                                                                                                    |
| IS_UNI  | POLAR_OUTPUT[0]                                                                                                    |                                                                                                    |                                                                                                    |                                                                                                    |                                                                                                    |                                                                                                    |
| Sollwer | tausgabe ist unipolar: (                                                                                                    | )                                                                                                    |                                                                                                    | NETZ EIN                                                                                                    |                                                                                                    |                                                                                                    |
|         | 0                                                                                                    | 0                                                                                                    | 2                                                                                                    |                                                                                                    | BYTE                                                                                                    | 2/2                                                                                                    |
|         |                                                                                                    |                                                                                                    |                                                                                                    |                                                                                                    | 1                                                                                                    |                                                                                                    |
| NUM_E   | ENCS                                                                                                    |                                                                                                    |                                                                                                    |                                                                                                    |                                                                                                    |                                                                                                    |
| Anzahl  | der Geber (1 oder kein                                                                                                    | Geber für die Spindel)                                                                                                    |                                                                                                    | RESTART                                                                                                    |                                                                                                    |                                                                                                    |
|         | 1                                                                                                    | 0                                                                                                    | 1                                                                                                    |                                                                                                    | BYTE                                                                                                    | 2/7                                                                                                    |
|         |                                                                                                    |                                                                                                    |                                                                                                    |                                                                                                    |                                                                                                    |                                                                                                    |
| ENC_T   | YPE                                                                                                    |                                                                                                    |                                                                                                    |                                                                                                    |                                                                                                    |                                                                                                    |
| Art der | Istwerterfassung (Lage                                                                                                    | eistwert) (Geber Nr.)                                                                                                    |                                                                                                    | NETZ EIN                                                                                                    |                                                                                                    |                                                                                                    |
| 0: Simu | ulation                                                                                                    |                                                                                                    |                                                                                                    |                                                                                                    |                                                                                                    |                                                                                                    |
| 2: Rech | nteckgenerator, Standa                                                                                                    | rdgeber                                                                                                    |                                                                                                    |                                                                                                    |                                                                                                    |                                                                                                    |
| (Imp    | ulsvervielfachung)                                                                                                    |                                                                                                    |                                                                                                    |                                                                                                    |                                                                                                    |                                                                                                    |
| 3: Geb  | er für Schrittmotor                                                                                                    |                                                                                                    |                                                                                                    |                                                                                                    |                                                                                                    | 1                                                                                                    |
|         | 0, 0                                                                                                    | 0                                                                                                    | 4                                                                                                    |                                                                                                    | BYTE                                                                                                    | 2/7                                                                                                    |
|         |                                                                                                    |                                                                                                    |                                                                                                    |                                                                                                    | 1                                                                                                    |                                                                                                    |
| SIMU_   | AX_VDI_OUTPUT                                                                                                    |                                                                                                    |                                                                                                    |                                                                                                    |                                                                                                    |                                                                                                    |
| Ausgat  | be von Achssignalen mi                                                                                                    | t Simulationsachsen                                                                                                    | r                                                                                                    | NETZ EIN                                                                                                    |                                                                                                    |                                                                                                    |
|         | 0                                                                                                    | ***                                                                                                    | ***                                                                                                    |                                                                                                    | BOOL                                                                                                    | 2/7                                                                                                    |
|         | Superior State State St | Name, verschiedenes         ion       Standardwert         CTRLOUT_TYPE         Ausgabeart des Sollwertes: 0         0         S_UNIPOLAR_OUTPUT[0]         Sollwertausgabe ist unipolar: 0         0         Sollwertausgabe ist unipolar: 0         0         NUM_ENCS         Anzahl der Geber (1 oder kein         1         ENC_TYPE         Art der Istwerterfassung (Lage         2: Simulation         2: Rechteckgenerator, Standa         (Impulsvervielfachung)         3: Geber für Schrittmotor         0, 0         SIMU_AX_VDI_OUTPUT         Ausgabe von Achssignalen mi         0 | Name, verschiedenes         ion       Standardwert       Mindestwert         CTRLOUT_TYPE         Ausgabeart des Sollwertes: 0       0         0       0       0         S_UNIPOLAR_OUTPUT[0]       0         Sollwertausgabe ist unipolar: 0       0         0       0       0         NUM_ENCS       0         Anzahl der Geber (1 oder kein Geber für die Spindel)       1         1       0         ENC_TYPE       0         Art der Istwerterfassung (Lageistwert) (Geber Nr.)       2: Simulation         2: Rechteckgenerator, Standardgeber (Impulsvervielfachung)       3: Geber für Schrittmotor         0, 0       0         SIMU_AX_VDI_OUTPUT       0         Ausgabe von Achssignalen mit Simulationsachsen       0 | Name, Verschiedenes         ion       Standardwert       Mindestwert       Maxi         CTRLOUT_TYPE         Ausgabeart des Sollwertes: 0       0       2         Image: Superstand Sollwertes: 0       0       2         S_UNIPOLAR_OUTPUT[0]       0       2         Sollwertausgabe ist unipolar: 0       0       2         Image: Operating Sollwertausgabe ist unipolar: 0       0       2         NUM_ENCS       0       2         NUM_ENCS       0       2         NUM_ENCS       0       1         Anzahl der Geber (1 oder kein Geber für die Spindel)       1         1       0       1         ENC_TYPE       1       0       1         Art der Istwerterfassung (Lageistwert) (Geber Nr.)       2       2         Simulation       2       2       2         Rechteckgenerator, Standardgeber       1       2         (Impulsvervielfachung)       3       3       4         SIMU_AX_VDI_OUTPUT       4         Ausgabe von Achssignalen mit Simulationsachsen       **** | Name, verschiedenes       Aktivierung         ion       Standardwert       Mindestwert       Maximalwert         CTRLOUT_TYPE       NETZ EIN       NETZ EIN         0       0       2       Sumpolar, output[0]         Sollwertausgabe ist unipolar: 0       NETZ EIN       NETZ EIN         0       0       2       NETZ EIN         0       0       2       NETZ EIN         0       0       2       NETZ EIN         0       0       2       NETZ EIN         0       0       1       NETZ EIN         Num_ENCS       NETZ EIN       NETZ EIN         Num_ENCS       NETZ EIN       NETZ EIN         1       0       1       NETZ EIN         1       0       1       NETZ EIN         2       Simulation       NETZ EIN       NETZ EIN         2: Rechteckgenerator, Standardgeber<br>(Impulsvervielfachung)       8: Geber für Schrittmotor       4         0, 0       0       4       SIMU_AX_VDI_OUTPUT         Ausgabe von Achssignalen mit Simulationsachsen       NETZ EIN         0       ***       *** | Verschiederes       Antiveruity         ion       Standardwert       Mindestwert       Maximalwert       Datentyp         CTRLOUT_TYPE       Image: Comparison of the stress of the stress |

| 30600  | FIX_POINT_POS               |                                                   |   |  |        |     |
|--------|-----------------------------|---------------------------------------------------|---|--|--------|-----|
| mm.    | Festwertpositionen der Achs | stwertpositionen der Achse mit G75 (Position Nr.) |   |  |        |     |
| Grad   |                             |                                                   |   |  |        |     |
| _immer | 0,0                         | -                                                 | _ |  | DOUBLE | 2/7 |

| 31000  | ENC_IS   | LINEAR                |                    |     |          |      |     |
|--------|----------|-----------------------|--------------------|-----|----------|------|-----|
| —      | Direktes | s Messsystem (lineare | Skala) (Geber Nr.) |     | NETZ EIN |      |     |
| _immer |          | 0                     | ***                | *** |          | BOOL | 2/7 |

| 31010       | ENC (   | GRID POINT DIST                       |                       |      |          |          |          |
|-------------|---------|---------------------------------------|-----------------------|------|----------|----------|----------|
| mm          | Teilung | gsperiode für lineare Sk              | alen (Geber Nr.)      |      | NETZ EIN |          |          |
| immer       |         | 0.01                                  | 0.0                   | Plus | •        | DOUBLE   | 2/7      |
|             |         |                                       | •                     |      |          |          |          |
| 31020       | ENC_    | RESOL                                 |                       |      |          |          |          |
| -           | Schritt | e pro Umdrehung (Geb                  | er Nr.)               |      | NETZ EIN |          |          |
| _immer      |         | 2048                                  | 0.0                   | Plus |          | DWORD    | 2/7      |
|             |         |                                       |                       |      |          | T        |          |
| 31030       | LEAD    | SCREW_PITCH                           |                       |      |          |          |          |
| immor       | Spinde  |                                       |                       | Dive | NETZ EIN |          | 2/7      |
| _immer      |         | 10.0                                  | 0.0                   | Plus |          | DOOBLE   | Z/ 1     |
| 31040       | ENC I   |                                       |                       |      |          |          |          |
| -           | Geber   | direkt an Maschine mo                 | ntiert (Geber Nr.)    |      | NETZ EIN |          |          |
| immer       |         | 0                                     | ***                   | ***  |          | BOOL     | 2/7      |
| -           |         | 1                                     | 1                     | 1    |          |          | <u> </u> |
| 31050       | DRIVE   | _AX_RATIO_DENOM                       |                       |      |          |          |          |
| -           | Nenne   | r Lastgetriebe (Regelpa               | arameter Nr.) 05      |      | NETZ EIN |          |          |
| _immer      |         | 1, 1, 1, 1, 1, 1                      | 1                     | 2147 | /000000  | DWORD    | 2/7      |
|             |         |                                       |                       |      |          | T        |          |
| 31060       | DRIVE   | _AX_RATIO_NUMER/                      |                       |      |          |          |          |
| -           | Zähler  | Lastgetriebe (Regelpar                | ametersatz Nr.): 05   | 044  |          | DWODD    | 0/7      |
| _immer      |         | 1, 1, 1, 1, 1, 1                      | 1                     | 2147 | 000000   | DWORD    | 2/7      |
| 31070       | DRIVE   | ENC RATIO DENON                       | Λ                     |      |          |          |          |
| _           | Nenne   | r Drehmeldermessgetri                 | ebe (Geber Nr )       |      | NETZ EIN |          |          |
| immer       | 1101110 | 1                                     | 1                     | 2147 | 7000000  | DWORD    | 2/7      |
|             |         |                                       |                       | 1    |          |          | 1        |
| 31080       | DRIVE   | _ENC_RATIO_NUME                       | RA                    |      |          |          |          |
| -           | Zähler  | Drehmeldermessgetrie                  | be (Geber Nr.)        |      | NETZ EIN |          |          |
| _immer      |         | 1                                     | 1                     | 2147 | /000000  | DWORD    | 2/7      |
|             |         |                                       |                       |      |          |          |          |
| 31090       | JOG_I   | NCR_WEIGHT                            |                       |      | DÜOK     |          |          |
| mm.<br>Crod | Auswe   | rtung eines inkrements                | mit INK/Handrad       |      |          |          |          |
| Glau        |         |                                       |                       |      | SEIZEN   |          |          |
| 31100       | BERO    | CYCLE                                 |                       |      |          |          |          |
| _           | Schritt | e zur Drehüberwachung                 | ľ                     |      | NETZ EIN |          |          |
|             |         | 2000                                  | 10                    | 1000 | 00000    | DWORD    | 2/7      |
|             |         | · · · · · · · · · · · · · · · · · · · |                       |      |          | <u>.</u> | ·        |
| 31110       | BERO    | _EDGE_TOL                             |                       |      |          |          |          |
| _           | Schritt | toleranz für Drehüberwa               | achung                | 1    | NETZ EIN |          |          |
|             |         | 50                                    | 10                    | 1000 | 0000     | DWORD    | 2/7      |
| 04050       |         |                                       |                       |      |          |          | 1        |
| 31350       | FREQ    | _SIEP_LIMIT                           |                       |      |          |          |          |
| -<br>U-     | Schrift | geschwindigkeit bei ma                | ximaler Geschwindigke |      |          |          | 2/7      |
| ΠZ          |         | ∠0000                                 | U. I                  | 4000 | 1000     | DOORLE   | 2/1      |

| 31400            | STEP_    | RESOL                   |                          |             |                 | 1        |             |
|------------------|----------|-------------------------|--------------------------|-------------|-----------------|----------|-------------|
| _                | Schritte | e pro Schrittmotorumdr  | ehung                    |             | NETZ EIN        |          |             |
|                  |          | 1000                    | 0                        | Plu         | S               | DWORD    | 2/7         |
|                  |          |                         |                          |             |                 | 1        |             |
| 31500            | AXIS_N   | NUMBER_FOR_MONI         | TORING                   |             |                 |          |             |
| -                | Anzeige  | esollwert dieser Achse  | für Wartung              |             | NETZ EIN        |          |             |
|                  |          | 0                       | 0                        | 4           |                 | DWORD    | 2/7         |
| 32000            | MAX A    | X VELO                  |                          |             |                 |          |             |
| mm/min,<br>U/min | Maxima   | ale Achsgeschwindigke   | eit                      |             | NEW_<br>CONF    |          |             |
| immer            |          | 10000.                  | 0.0                      | Plu         | S               | DOUBLE   | 2/7         |
| -                |          |                         |                          |             |                 | I        |             |
| 32010            | JOG_V    | 'ELO_RAPID              |                          |             |                 |          |             |
| mm/min,<br>U/min | Eilgang  | im JOG-Modus            |                          |             | RÜCK-<br>SETZEN |          |             |
| _immer           |          | 10000.                  | 0.0                      | Plu         | S               | DOUBLE   | 2/7         |
|                  | T        |                         |                          |             |                 |          |             |
| 32020            | JOG_V    | 'ELO                    |                          |             |                 |          |             |
| mm/min,<br>U/min | Achsge   | eschwindigkeit im JOG-  | -Modus                   |             | RUCK-<br>SETZEN |          |             |
| _immer           |          | 2000.                   | 0.0                      | Plu         | S               | DOUBLE   | 2/7         |
| 20070            | 0000     |                         |                          |             |                 | 1        |             |
| 32070            |          | _VELU                   | andradicarraicture aut \ | ~~~         | DÜCK            | <u> </u> |             |
| 70               | kont. Al | brichten. Abstandssteu  | erung                    | <i>N</i> O, | SETZEN          |          |             |
| immer            |          | 50                      | 0.0                      | Plu         | s               | DWORD    | 2/7         |
| -                |          |                         |                          |             | -               |          |             |
| 32100            | AX_MC    | DTION_DIR               |                          |             |                 |          |             |
| _                | Verfahr  | richtung (nicht Regelsi | nn)                      |             | NETZ EIN        |          |             |
| _immer           |          | 1                       | -1                       | 1           |                 | DWORD    | 2/7         |
| 00440            |          |                         |                          |             |                 | <u> </u> | 1           |
| 32110            | ENC_F    | EEDBACK_POL             | (Ocher Nr.)              |             |                 |          |             |
| -<br>immor       | istwert- | vorzeichen (Regeisinn   |                          | 1           | INE I Z EIN     |          | 2/7         |
| _mmer            |          | I                       | -1                       |             |                 | DWORD    | 2/1         |
| 32200            | POSCT    | RL_GAIN                 |                          |             |                 |          |             |
| 1000/min         | Kreisve  | erstärkungsfaktor (Reg  | elparametersatz Nr.): 0. | 5           | NEW_CONF        |          |             |
| _immer           |          | (2,5; 2,5; 2,5; 1),     | 0.0                      | Plu         | s <u> </u>      | DOUBLE   | 2/7         |
| 32250            | RATED    |                         |                          |             |                 |          |             |
| %                |          | asnennsnannuna: 0       |                          |             | NEW CONE        |          |             |
| immer            | Ausyal   | 80                      | 0.0                      | 10          |                 |          | 2/7         |
|                  |          | 00                      | 0.0                      | 10          |                 |          | <b>L</b> 11 |
|                  |          |                         |                          |             |                 |          |             |

 32260
 RATED\_VELO
 NEW\_CONF

 U/min
 Motornenndrehzahl: 0
 NEW\_CONF

 \_immer
 3000
 0.0
 Plus
 DOUBLE
 2/7

| 22200           | MAY        |                         |                     |     |                 | T      |          |
|-----------------|------------|-------------------------|---------------------|-----|-----------------|--------|----------|
| 32300<br>mm/o^2 |            |                         |                     |     |                 |        |          |
| 11111/S^2,      | ACIISD     | eschieunigung           |                     |     | INEW_CONF       |        |          |
| U/S Z           |            | 1                       | 0                   | *** |                 |        | 2/7      |
|                 |            | I                       | 0                   |     |                 | DOUBLE | 2//      |
| 32420           | IOG        | AND POS JERK EN         |                     |     |                 |        |          |
| -               | Achsri     | ickbearenzung aktivier  | ren                 |     | NEW CONE        |        |          |
| immer           | 7 101101 1 |                         | ***                 | *** |                 | BOOL   | 2/2      |
|                 |            | 0                       |                     |     |                 | BOOL   | 2/2      |
| 32430           | JOG        | AND POS AX JERK         |                     |     |                 |        |          |
| -               | Achsri     | ick                     | -                   |     | NEW CONE        |        |          |
| immer           |            | 1000 (mm/s^3)           | 10 -9               | *** |                 |        | 2/2      |
|                 |            | 2777.77 (Grad/s^3)      |                     |     |                 | DOODLL |          |
|                 |            |                         |                     |     |                 |        |          |
| 32450           | BACK       | LASH                    |                     |     |                 |        |          |
| mm              | Lose       |                         |                     |     | NEW CONF        | 1      |          |
| immer           |            | 0.000                   | *                   | *   |                 | DOUBLE | 2/7      |
| L               |            | 1                       | - <u> </u>          |     |                 | +      | + =: •   |
| 32700           | ENC        | COMP ENABLE             |                     |     |                 |        |          |
| _               | Interpo    | olarische Kompensatio   | n (Geber Nr.): 0,1  |     | NETZ EIN        |        |          |
| immer           | 1          | 0                       | ***                 | *** |                 | BOOL   | 2/7      |
|                 |            |                         |                     |     |                 |        | 1        |
| 32900           | DYN        | MATCH ENABLE            |                     |     |                 |        |          |
| _               | Dynan      | nische Reaktionsanpas   | ssung               |     | NEW CONF        |        |          |
|                 |            | 0                       | 0                   | 1   |                 | BYTE   | 2/7      |
|                 |            |                         | •                   |     |                 | •      |          |
| 32910           | DYN_       | MATCH_TIME              |                     |     |                 |        |          |
| -               | Zeitko     | nstante der dynamisch   | en Anpassung        |     | NEW_CONF        |        |          |
|                 | (Rege      | Iparametersatz Nr.): 0. | 5                   |     | _               |        |          |
|                 |            | 0                       | 0.0                 | Plu | S               | DOUBLE | 2/7      |
|                 |            |                         | •                   | •   |                 |        | •        |
| 32920           | AC_FI      | LTER_TIME               |                     |     |                 |        |          |
| S               | Zeitko     | nstante des Glättungsf  | aktors für adaptive |     | NETZ EIN        |        |          |
|                 | Steuer     | rung                    | -                   |     |                 |        |          |
| _immer          |            | 0.0                     | 0.0                 | Plu | S               | DOUBLE | 2/7      |
|                 |            |                         |                     |     |                 |        |          |
| 33050           | LUBR       | ICATION_DIST            |                     |     |                 |        |          |
| mm,             | Verfah     | rweg für Schmierung a   | ab PLC              |     | NEW_CONF        |        |          |
| Grad            |            | 1                       | -                   |     |                 |        |          |
| _immer          |            | 10000000                | 0.0                 | Plu | S               | DOUBLE | 2/7      |
|                 |            |                         |                     |     |                 | 1      |          |
| 34000           | REFP       | _CAM_IS_ACTIVE          |                     |     |                 |        |          |
| -               | Achse      | mit Referenzpunktnoc    | ke                  |     | RUCK-<br>SETZEN |        |          |
| _immer          |            | 1                       | ***                 | *** | •               | BOOL   | 2/7      |
|                 |            |                         | •                   |     |                 | •      | •        |
| 34010           | REFP       | _CAM_DIR_IS_MINUS       | 6                   |     |                 |        |          |
| -               | Refere     | enzpunkt in Minus-Rich  | itung anfahren      |     | RÜCK-           |        |          |
| immor           | 1          | 0                       | ***                 | *** |                 | BOOI   | 2/7      |
|                 |            | 0                       |                     |     |                 | DOOL   | <u> </u> |

| 34020   | REFP_VELO_SEARC        | H_CAM               |      |        |        |     |
|---------|------------------------|---------------------|------|--------|--------|-----|
| mm/min, | Geschwindigkeit für Re | eferenzpunktfahren  |      | RÜCK-  |        |     |
| U/min   |                        |                     |      | SETZEN |        |     |
| _immer  | 5000,0                 | 0,0                 | Plus |        | DOUBLE | 2/7 |
|         |                        |                     |      |        |        |     |
| 34030   | REFP_MAX_CAM_DI        | ST                  |      |        |        |     |
|         | Maximala Otas da bia   | <b>D</b> - <b>f</b> |      | DÜOK   |        |     |

| mm,    | Maximale Strecke bis | Maximale Strecke bis Referenznocke |      |        |        |     |
|--------|----------------------|------------------------------------|------|--------|--------|-----|
| Grad   |                      |                                    |      | SETZEN |        |     |
| _immer | 10000,0              | 0,0                                | Plus |        | DOUBLE | 2/7 |

| 34040   | REFP_VELO_SEARC     | CH_MARKER      |      |        |        |     |
|---------|---------------------|----------------|------|--------|--------|-----|
| mm/min, | Anfahrgeschwindigke | it (Geber Nr.) |      | RÜCK-  |        |     |
| U/min   |                     |                |      | SETZEN |        |     |
| _immer  | 300,0               | 0,0            | Plus |        | DOUBLE | 2/7 |

| 34050  | REFP_SEARCH_MARKER_REVERSE                    |     |     |                 |      |     |
|--------|-----------------------------------------------|-----|-----|-----------------|------|-----|
| -      | Richtungsumkehr zu Referenznocken (Geber Nr.) |     |     | RÜCK-<br>SETZEN |      |     |
| _immer | 0                                             | *** | *** |                 | BOOL | 2/7 |

| 34060  | REFP_                                     | MAX_MARKER_DIS        | Т                    |      |        |        |     |
|--------|-------------------------------------------|-----------------------|----------------------|------|--------|--------|-----|
| mm,    | Maxim                                     | aler Abstand bis Refe | renzmarkierung. Max. |      | RÜCK-  |        |     |
| Grad   | Abstand bis 2 SETZE                       |                       |                      |      | SETZEN |        |     |
|        | Referenzmarkierungen für abstandscodierte |                       |                      |      |        |        |     |
|        | Messs                                     | ysteme.               |                      |      |        |        |     |
| _immer |                                           | 20,0                  | 0,0                  | Plus |        | DOUBLE | 2/7 |

| 34070            | REFP_VELO_POS                                     |     |      |                 |        |     |
|------------------|---------------------------------------------------|-----|------|-----------------|--------|-----|
| mm/min,<br>U/min | Positioniergeschwindigkeit bei Referenzpunktfahrt |     |      | RÜCK-<br>SETZEN |        |     |
| _immer           | 1000,0                                            | 0,0 | Plus |                 | DOUBLE | 2/7 |

| 34080  | REFP_I  | MOVE_DIST             |              |                |        |        |     |
|--------|---------|-----------------------|--------------|----------------|--------|--------|-----|
| mm,    | Abstanc | d Referenzpunkt/Zielp | unkt für abs | tandskodiertes | RÜCK-  |        |     |
| Grad   | System  |                       |              |                | SETZEN |        |     |
| _immer | -       | -2,0                  | -            | -              |        | DOUBLE | 2/7 |

| 34090  | REFP_MOVE_DIST_CO        | R                 |                |          |        |     |
|--------|--------------------------|-------------------|----------------|----------|--------|-----|
| mm,    | Referenzpunktkorrektur/A | bsolutkorrektur a | bstandskodiert | NETZ EIN |        |     |
| Grad   |                          |                   |                |          |        |     |
| _immer | 0,0                      | -                 | -              |          | DOUBLE | 2/7 |

| 34092  | REFP_CAM_SHIFT             |              |                 |        |        |     |
|--------|----------------------------|--------------|-----------------|--------|--------|-----|
| mm,    | Elektr. Nockenkorrektur in | krementeller | Aesssysteme mit | RÜCK-  |        |     |
| Grad   | Nullmarken in äquidistante | n Abständen  |                 | SETZEN |        |     |
| _immer | 0,0                        | 0,0          | Plus            |        | DOUBLE | 2/7 |

| 34100       | REFP_SET_POS                                       |   |   |                 |        |     |
|-------------|----------------------------------------------------|---|---|-----------------|--------|-----|
| mm,<br>Grad | Referenzpunktwert/irrelevant für abstandskodiertes |   |   | RÜCK-<br>SETZEN |        |     |
| _immer      | 0., 0., 0., 0.                                     | _ | — | OLIZEN          | DOUBLE | 2/7 |

| 34110  | REFP    | CYCLE_NR                                                   |                      |    |       |       |     |
|--------|---------|------------------------------------------------------------|----------------------|----|-------|-------|-----|
| —      | Achsfo  | lge in kanalspezifische                                    | r Referenzpunktfahrt |    | RÜCK- |       |     |
|        | –1: I   | -1: Kein obligatorischer Referenzpunkt für NC-Start SETZEN |                      |    |       |       |     |
|        | 0: 1    | 0: Keine kanalspezifische Referenzpunktfahrt               |                      |    |       |       |     |
|        | 1–15: / |                                                            |                      |    |       |       |     |
| _immer |         | 1                                                          | -1                   | 31 |       | DWORD | 2/7 |

| 34200 | ENC_REFP_MODE               |               |          |      |     |
|-------|-----------------------------|---------------|----------|------|-----|
| -     | Typ des Positionsmesssysten | าร            | NETZ EIN |      |     |
|       | 0: Keine Referenzpunktfahr  |               |          |      |     |
|       | vorhanden ist: REFP_SET_P   | OS akzeptiert |          |      |     |
|       | 1: Zero Pulse (auf Geberspu | ır)           |          |      |     |
| immer | 1                           | 0             | 6        | BYTE | 2/7 |

| 35010  | GEAR_STEP_CHANGE_E          | IABLE                   |     |          |      |     |
|--------|-----------------------------|-------------------------|-----|----------|------|-----|
| -      | Getriebeumschaltung möglig  | h. Spindel verfügt über |     | NETZ EIN |      |     |
|        | verschiedene Getriebestufer | 1                       |     |          |      |     |
| _immer | 0                           | ***                     | *** |          | BOOL | 2/7 |

| 35040  | SPIND_ACTIVE_AFTER_RESET |     |     |          |      |     |
|--------|--------------------------|-----|-----|----------|------|-----|
| -      | Reset eigene Spin        | del |     | NETZ EIN |      |     |
| _immer | 0                        | *** | *** |          | BOOL | 2/7 |

| 35100  | SPIND | _VELO_LIMIT                       | •   |     |   |        |     |
|--------|-------|-----------------------------------|-----|-----|---|--------|-----|
| U/min  | Maxim | Maximale Spindeldrehzahl NETZ EIN |     |     |   |        |     |
| _immer |       | 10000                             | 0,0 | Plu | S | DOUBLE | 2/7 |

| 35110  | GEAR_STEP_MAX_VELO                                 |     |     |   |        |     |
|--------|----------------------------------------------------|-----|-----|---|--------|-----|
| U/min  | Maximale Drehzahl für Getriebeumschaltung NEW_CONF |     |     |   |        |     |
|        | Getriebestufe Nr.): 05                             |     |     |   |        |     |
| _immer | 500, 500, 1000,                                    | 0,0 | Plu | S | DOUBLE | 2/7 |
|        | 2000, 4000, 8000                                   |     |     |   |        |     |

| 35120  | GEAR    | STE                                                | P_MI  | N_VE | LO   |     |   |      |   |        |     |
|--------|---------|----------------------------------------------------|-------|------|------|-----|---|------|---|--------|-----|
| U/min  | Minima  | Minimale Drehzahl für Getriebeumschaltung NEW_CONF |       |      |      |     |   |      |   |        |     |
|        | (Getrie | Getriebestufe Nr.): 05                             |       |      |      |     |   |      |   |        |     |
| _immer |         | 50,                                                | 50,   | 400, | 800, | 0,0 | F | Plus | 3 | DOUBLE | 2/7 |
| _      |         | 1500                                               | , 300 | 0    |      |     |   |      |   |        |     |

| 35130  | GEAR_STEP_MAX_VELO_LIMIT |                                                               |     |     |    |        |     |
|--------|--------------------------|---------------------------------------------------------------|-----|-----|----|--------|-----|
| U/min  | Maxim<br>05              | Aaximale Drehzahl Getriebestufe (Getriebestufe Nr.): NEW_CONF |     |     |    |        |     |
| _immer |                          | 500, 500, 1000, 2000,<br>4000, 8000                           | 0,0 | Plu | IS | DOUBLE | 2/7 |

| 35140  | GEAR_STEP_MIN_VELO_LI      |                       |                |        |     |
|--------|----------------------------|-----------------------|----------------|--------|-----|
| U/min  | Minimale Drehzahl Getriebe | estufe (Getriebestufe | Nr.): NEW_CONF |        |     |
| _immer | 5, 5, 10, 20, 40, 80       | 0,0                   | Plus           | DOUBLE | 2/7 |

#### Technischer Anhang

| 35150  | SPIND_DES_VELO_                               | TOL                       |           |                 |        |     |
|--------|-----------------------------------------------|---------------------------|-----------|-----------------|--------|-----|
| Faktor | Spindeldrehzahltolera                         | anz                       |           | RÜCK-<br>SETZEN |        |     |
| _immer | 0,1                                           | 0,0                       | 1,0       |                 | DOUBLE | 2/7 |
|        |                                               |                           |           |                 |        |     |
| 35160  | SPIND_EXTERN_VE                               |                           |           |                 |        |     |
| U/min  | Beschränkung der Sp                           | oindeldrehzahl von de     | r PLC aus | NEW_<br>CONF    |        |     |
| _immer | 1000                                          | 0,0                       | Plus      |                 | DOUBLE | 2/7 |
| 35200  | GEAR_STEP_SPEE                                | DCTRL_ACCEL               |           |                 |        |     |
| U/s^2  | Beschleunigung im D<br>[Getriebestufe Nr.] 0. | rehzahlregelungsbetr<br>5 | ieb       | NEW_<br>CONF    |        |     |
| immer  | 30, 30, 25, 20                                | , 15, 10 2                | ***       | -               | DOUBLE | 2/7 |

| 35210  | GEAR_STEP_POSCTRL_ACCEL                            |              |              |        |     |
|--------|----------------------------------------------------|--------------|--------------|--------|-----|
| U/s^2  | Beschleunigung im Lageregelungsbetrieb (Ge Nr.) 15 | etriebestufe | NEW_<br>CONF |        |     |
| _immer | 30, 30, 25, 20, 15, 10 2                           | ***          |              | DOUBLE | 2/7 |

| 35220  | ACCEL_REDUCTION_SPEED_POINT |                     |     |                 |        |     |
|--------|-----------------------------|---------------------|-----|-----------------|--------|-----|
| Faktor | Drehzahl für vermind        | erte Beschleunigung |     | RÜCK-<br>SETZEN |        |     |
| _immer | 1,0                         | 0,0                 | 1,0 |                 | DOUBLE | 2/7 |

| 35230  | ACCEL_REDUCTION_FACTOR  |      |      |                 |        |     |
|--------|-------------------------|------|------|-----------------|--------|-----|
| Faktor | Verminderte Beschleunig | gung |      | RÜCK-<br>SETZEN |        |     |
| _immer | 0,0                     | 0,0  | 0,95 |                 | DOUBLE | 2/7 |

| 35240 | ACCEL_1   | TYPE_DRIVE |   |   |                 |      |     |
|-------|-----------|------------|---|---|-----------------|------|-----|
| -     | Beschleur | nigungstyp |   |   | RÜCK-<br>SETZEN |      |     |
|       | 0         |            | 0 | 1 |                 | BOOL | 2/7 |

| 35300  | SPIND_POSCTRL_V                |     |      |        |     |
|--------|--------------------------------|-----|------|--------|-----|
| U/min  | Lageregelung Einschaltdrehzahl |     |      |        |     |
| _immer | 500                            | 0,0 | Plus | DOUBLE | 2/7 |

| 35350  | SPIND_POSITIONING               | _DIR |   |                 |      |     |
|--------|---------------------------------|------|---|-----------------|------|-----|
| -      | Drehrichtung bei Positionierung |      |   | RÜCK-<br>SETZEN |      |     |
| _immer | 3                               | 3    | 4 |                 | BYTE | 2/7 |

| 35400 | SPIND_OSCILL_DE | S_VELO |              |        |     |
|-------|-----------------|--------|--------------|--------|-----|
| U/min | Pendeldrehzahl  |        | NEW_<br>CONF |        |     |
| immer | 500             | 0.0    | Plus         | DOUBLE | 2/7 |

| 35410  | SPIND_OSCILL_AC                       | CEL |     |              |        |     |
|--------|---------------------------------------|-----|-----|--------------|--------|-----|
| U/s^2  | Beschleunigung während Pendelbewegung |     |     | NEW_<br>CONF |        |     |
| _immer | 16                                    | 2   | *** |              | DOUBLE | 2/7 |

| 35430       | SPIND OSCILL START I       | DIR                       |       |        |        |       |
|-------------|----------------------------|---------------------------|-------|--------|--------|-------|
| -           | Startrichtung während Pen  | delbewegung               |       | RÜCK-  |        |       |
|             | 0-2: Wie letzte Drehrie    | chtung (Stillstand M3)    |       | SETZEN |        |       |
|             | 3: M3-Richtung             | <b>3</b> ( )              |       |        |        |       |
|             | 4: M4-Richtung             |                           |       |        |        |       |
| _immer      | 0                          | 0                         | 4     | •      | BYTE   | 2/7   |
|             |                            |                           |       |        | Γ      |       |
| 35440       | SPIND_OSCILL_TIME_CV       | V                         |       |        |        |       |
| S           | Pendelzeit für M3-Richtung |                           |       | NEW_   |        |       |
| immor       |                            |                           | Diug  | CONF   |        | 2/7   |
| _immer      | 1,0                        | 0,0                       | Plus  | •      | DOUBLE | 2/1   |
| 35450       | SPIND OSCILL TIME CO       | W                         |       |        |        |       |
| S           | Pendelzeit für M4-Richtung |                           |       | NEW    |        |       |
|             |                            |                           |       | CONF   |        |       |
| _immer      | 0,5                        | 0,0                       | Plus  |        | DOUBLE | 2/7   |
| 05500       |                            |                           |       |        |        |       |
| 35500       | SPIND_ON_SPEED_AI_II       | O_SIARI                   |       | DÜCK   |        |       |
| -           | vorschubtreigabe für Spind | ei itti Soilwert- Bereich |       | KUCK-  |        |       |
| immor       | 1                          |                           | 2     | SEIZEN | DVTE   | 2/2   |
|             | I                          | 0                         | 2     |        | DIIC   | 212   |
| 35510       | SPIND STOPPED AT IPO       | ) START                   |       |        |        |       |
| _           | Vorschubfreigabe für Spind | el angehalten             |       | RÜCK-  |        |       |
|             |                            | Ū                         |       | SETZEN |        |       |
| _immer      | 0                          | ***                       | ***   | •      | BOOL   | 2/7   |
|             |                            | ·                         |       |        |        |       |
| 36000       | STOP_LIMIT_COARSE          |                           |       |        |        |       |
| mm,<br>Orad | Genauhalt grob             |                           |       | NEW_   |        |       |
| Grad        |                            |                           | Diug  | CONF   |        | 2/7   |
|             | 0,04                       | 0,0                       | Flus  | •      | DOUBLE | 2/1   |
| 36010       | STOP_LIMIT_FINE            |                           |       |        |        |       |
| mm,         | Genauhalt fein             |                           |       | NEW_   |        |       |
| Grad        |                            |                           |       | CONF   |        |       |
| _immer      | 0,01                       | 0,0                       | Plus  |        | DOUBLE | 2/7   |
| 20000       | DOSITIONING TIME           |                           |       |        |        |       |
| 36020       | POSITIONING_TIME           | 2                         |       |        |        |       |
| 5           | Verzögerung Genaunan fer   |                           |       |        |        |       |
| immer       | 10                         | 0.0                       | Plus  |        |        | 2/7   |
|             |                            | 3,0                       | 1.103 |        |        |       |
| 36030       | STANDSTILL_POS_TOL         |                           |       |        |        |       |
| mm,         | Stillstandstoleranz        |                           |       | NEW_   |        |       |
| Grad        |                            |                           |       | CONF   |        |       |
| _immer      | 0,2                        | 0,0                       | Plus  |        | DOUBLE | 2/7   |
| 36040       |                            |                           |       |        |        | ]     |
| s           | Verzögerung Stillstandsübe |                           |       | NEW    |        |       |
| 3           |                            | wachung                   |       | CONF   |        |       |
| immer       | 0.4                        | 0.0                       | Plus  |        |        | 2/7   |
|             | l •, •                     |                           | 1 103 |        |        | · · · |
| 36050       | CLAMP_POS_TOL              |                           |       |        |        |       |
| mm,         | Einspanntoleranz           |                           |       | NEW_   |        |       |
| Grad        |                            |                           |       | CONF   |        |       |
| immer       | 0,5                        | 0,0                       | Plus  |        | DOUBLE | 2/7   |

| 36060   | STANDSTILL_VELO_TOL                              |           |  |     |      |      |      |        |     |
|---------|--------------------------------------------------|-----------|--|-----|------|------|------|--------|-----|
| mm/min, | Maximale Geschwindigkeit/Drehzahl "Achse/Spindel |           |  |     | NEW_ |      |      |        |     |
| U/min   | angeha                                           | alten"    |  |     |      |      | CONF |        |     |
| _immer  |                                                  | 5 (0,014) |  | 0,0 |      | Plus |      | DOUBLE | 2/7 |

| 36100  | POS_LIMIT_MINUS                         |   |   |        |        |     |
|--------|-----------------------------------------|---|---|--------|--------|-----|
| mm,    | 1. Software-Endschalter, Minus-Richtung |   |   | RÜCK-  |        |     |
| Grad   |                                         |   |   | SETZEN |        |     |
| _immer | -10000000                               | - | _ |        | DOUBLE | 2/7 |

| 36110  | POS_LIMIT_PLUS                         |   |   |       |        |     |
|--------|----------------------------------------|---|---|-------|--------|-----|
| mm,    | 1. Software-Endschalter, Plus-Richtung |   |   | RÜCK- |        |     |
| Grad   | SETZEN                                 |   |   |       |        |     |
| _immer | 10000000                               | - | - |       | DOUBLE | 2/7 |

| 36120       | POS_LIMIT_MINUS2              |            |   |                 |        |     |
|-------------|-------------------------------|------------|---|-----------------|--------|-----|
| mm,<br>Grad | 2. Software-Endschalter, Minu | s-Richtung |   | RÜCK-<br>SETZEN |        |     |
| _immer      | -10000000                     | _          | _ |                 | DOUBLE | 2/7 |

| 36130  | POS_LIMIT_PLUS2          |               |   |        |        |     |
|--------|--------------------------|---------------|---|--------|--------|-----|
| mm,    | 2. Software-Endschalter, | Plus-Richtung |   | RÜCK_  |        |     |
| Grad   |                          |               |   | SETZEN |        |     |
| _immer | 10000000                 | -             | - |        | DOUBLE | 2/7 |

| 36200   | AX_VELO_LIMIT                                   |                |     |      |      |        |     |
|---------|-------------------------------------------------|----------------|-----|------|------|--------|-----|
| mm/min, | Schwellwert für die Geschwindigkeitsüberwachung |                |     |      | NEW_ |        |     |
| U/min   | (Regelparametersatz Nr.): 05                    |                |     |      | CONF |        |     |
| _immer  | 1 <sup>.</sup>                                  | 1500., 11500., | 0,0 | Plus |      | DOUBLE | 2/7 |
| _       | 1 <sup>.</sup>                                  | 1500., 11500., |     |      |      |        |     |

| 36300  | ENC_FREQ_LIMIT     |          |      |        |     |
|--------|--------------------|----------|------|--------|-----|
| Hz     | Gebergrenzfrequenz | NETZ EIN |      |        |     |
| _immer | 300000             | 0        | Plus | DOUBLE | 2/7 |

| 36302  | ENC_FREQ_LIMIT_LOW                          |      |   |     |      |        |     |
|--------|---------------------------------------------|------|---|-----|------|--------|-----|
| %      | Gebergrenzfrequenz bei der der Geber wieder |      |   |     | NEW_ |        |     |
|        | eingeschaltet wird. (Hysterese)             |      |   |     | CONF |        |     |
| _immer |                                             | 99,9 | 0 | 100 |      | DOUBLE | 2/7 |

| 36310  | ENC_ZERO_MONITORING                                    |      |     |      |  |       |     |
|--------|--------------------------------------------------------|------|-----|------|--|-------|-----|
| -      | Nullmarkenüberwachung (Geber Nr.): 0,1                 |      |     |      |  |       |     |
|        | 0: Nullmarkenüberwachung aus, Geber HW-Uberw. ein CONF |      |     |      |  |       |     |
|        | 1–99, >100: Anzahl der erkannten Nullmarkenfehler      |      |     |      |  |       |     |
|        | während der Überwachung                                |      |     |      |  |       |     |
|        | 100: Nullmarkenüberwachung aus, Geber                  |      |     |      |  |       |     |
|        | HW-Überwachung aus                                     |      |     |      |  |       |     |
| _immer |                                                        | 0, 0 | 0,0 | Plus |  | DWORD | 2/7 |
| 36400              | CONTOUR TOL          |                           |      |              |          |     |
|--------------------|----------------------|---------------------------|------|--------------|----------|-----|
| mm.                | Toleranzband Kontu   | rüberwachung              |      | NEW          |          |     |
| Grad               |                      | Ŭ                         |      | CONF         |          |     |
| _immer             | 1,0                  | ***                       | ***  |              | DOUBLE   | 2/2 |
| 36500              | ENC CHANGE TO        | 1                         |      |              |          |     |
| mm                 | Weateilstück für Los | ebearbeitung              |      | NFW          |          |     |
| Grad               |                      | oboarbonang               |      | CONF         |          |     |
| _immer             | 0,1                  | 0,0                       | Plus |              | DOUBLE   | 2/7 |
|                    | I                    |                           |      |              |          |     |
| 36610              | AX_EMERGENCY_        | STOP_TIME                 |      |              |          |     |
| S                  | Dauer der Bremsran   | npe für Fehlerzustände    |      | NEW_<br>CONF |          |     |
| _immer             | 0,05                 | 0,0                       | Plus |              | DOUBLE   | 2/7 |
|                    |                      |                           |      |              | <b>1</b> |     |
| 36620              | SERVO_DISABLE_       | DELAY_TIME                |      |              |          |     |
| S                  | Abschaltverzögerung  | g Reglerfreigabe          |      | NEW_<br>CONF |          |     |
| _immer             | 0,1                  | 0,0                       | Plus |              | DOUBLE   | 2/7 |
| 26700              |                      |                           |      |              |          |     |
| -                  | Automatischer Drifta | haleich                   |      |              |          |     |
|                    |                      | byleich                   |      | CONF         |          |     |
| _immer             | 0                    | ***                       | ***  |              | BOOL     | 2/7 |
| 26740              |                      |                           |      |              |          |     |
| <u>36710</u><br>0/ | DRIFT_LINIT          | tomatischen Driftsbaleich |      |              |          |     |
| 70                 |                      |                           |      | CONF         |          |     |
| _immer             | 1,000                | 0,0                       | Plus |              | DOUBLE   | 2/7 |
| 26720              |                      |                           |      |              |          | 1   |
| 3072U              | DRIFI_VALUE          |                           |      |              |          |     |
| 70                 | Dhitbasiswent        |                           |      | CONF         |          |     |
| _immer             | 0,0                  |                           |      |              | DOUBLE   | 2/7 |
| 00000              |                      |                           |      |              |          |     |
| 38000              | IMM_ENC_COMP_N       | IAX_POINTS                |      |              |          |     |

| 20000  |        |                                                        |  | 113 |     |   |       |     |
|--------|--------|--------------------------------------------------------|--|-----|-----|---|-------|-----|
| -      | Anzahl | Anzahl der Zwischenpunkte für interpolarische NETZ EIN |  |     |     |   |       |     |
|        | Kompe  | Kompensation (SRAM)                                    |  |     |     |   |       |     |
| _immer |        | 0, 0                                                   |  | 0   | 500 | ) | DWORD | 2/7 |

### 6.1.5 Settingdaten

| Nummer   | MD-Na | ame           |             |      |             |          |     |
|----------|-------|---------------|-------------|------|-------------|----------|-----|
| Einheit  | Name, | Verschiedenes |             |      | Aktivierung |          |     |
| HW / Fun | ktion | Standardwert  | Mindestwert | Maxi | malwert     | Datentyp | AWK |

| 41110  | JOG_SET_VELO         |           |      |            |
|--------|----------------------|-----------|------|------------|
| mm/min | Achsdrehzahl für JOC | G-Betrieb | Sofo | rt         |
| _immer | 0,0                  | 0,0       | Plus | DOUBLE 4/4 |

| 41200  | JOG_S  | SPIND_SET_\    | /ELO           |      |        |        |     |
|--------|--------|----------------|----------------|------|--------|--------|-----|
| U/min  | Drehza | hl für Spindel | im JOG-Betrieb |      | Sofort |        |     |
| _immer |        | 0,0            | 0,0            | Plus |        | DOUBLE | 4/4 |

| 43210  | SPIND    | _MIN_VELO_G25         |          |      |        |        |     |
|--------|----------|-----------------------|----------|------|--------|--------|-----|
| U/min  | Progr. S | Spindeldrehzahlbegren | zung G25 |      | Sofort |        |     |
| _immer |          | 0,0                   | 0,0      | Plus |        | DOUBLE | 4/4 |

| 43220  | SPIND  | _MAX_VELO_G26         |          |      |        |        |     |
|--------|--------|-----------------------|----------|------|--------|--------|-----|
| U/min  | Progr. | Spindeldrehzahlbegren | zung G26 |      | Sofort |        |     |
| _immer |        | 1000                  | 0,0      | Plus |        | DOUBLE | 4/4 |

| 43230  | SPIND_MAX_VELO_      | LIMS          |      |        |        |     |
|--------|----------------------|---------------|------|--------|--------|-----|
| U/min  | Spindeldrehzahlbegre | nzung mit G96 |      | Sofort |        |     |
| _immer | 100                  | 0,0           | Plus |        | DOUBLE | 4/4 |

| 52011 | STOP_  | CUTCOM_STORE          |              |   |        |      |     |
|-------|--------|-----------------------|--------------|---|--------|------|-----|
|       | Alarmr | eaktion für WRK und V | orsteuerhalt |   | Sofort |      |     |
| -     |        | 1                     | 0            | 1 |        | BOOL | 4/4 |

### 6.2 Signale der PLC-Anwendernahtstelle

Die nachfolgenden Tabellen enthalten die Signale der Anwendernahtstelle, die zwischen PLC und CNC übertragen und von dem integrierten festen Anwenderprogramm bearbeitet werden.

Diese Signale können über die Menüoption "PLC Status" (PLC-Status) angezeigt werden, die Sie über "Diagnosis" (Diagnose) - "Start-up" (IBN) - "PLC Status" (PLC-Status) aufrufen.

### 6.2.1 Adressbereiche

| Operanden | Beschreibung               | Bereich                         |
|-----------|----------------------------|---------------------------------|
| V         | Daten                      | V0.0 bis V79999999.7            |
|           |                            | (siehe unten)                   |
| Т         | Timer (Zeitgeber)          | T0 bis T15                      |
| С         | Zähler                     | C0 bis C31                      |
| I         | Abbild der Digitaleingänge | 10.0 bis 17.7                   |
| Q         | Abbild der Digitalausgänge | Q0.0 bis Q7.7                   |
| М         | Merker                     | M0.0 bis M127.7                 |
| SM        | Sondermerker               | SM 0.0 bis SM 0.6 (siehe unten) |
| AC        | AKKU                       | AC0 AC3                         |

#### Erzeugen des V-Adressbereichs

| Typ<br>Bezeichner<br>(DB Nr.) | Bereich Nr.<br>(Kanal/Achse Nr.) | Unter-<br>bereich | Versatz   | Adressierung |
|-------------------------------|----------------------------------|-------------------|-----------|--------------|
| 10                            | 00                               | 0                 | 000       | symbolisch   |
| (10–79)                       | (00–99)                          | (0–9)             | (000–999) | (8 Ziffern)  |

#### Definition der Sondermerker-Bits (SM) (schreibgeschützt)

| SM-Bits | Beschreibung                                                                              |
|---------|-------------------------------------------------------------------------------------------|
| SM 0.0  | Merker mit EINEM definierten Signal                                                       |
| SM 0.1  | Ausgangsposition: erster PLC-Zyklus "1", nachfolgende Zyklen "0"                          |
| SM 0.2  | Pufferdatenverlust – nur im ersten PLC-Zyklus gültig ("0" – Daten ok, "1" – Datenverlust) |
| SM 0.3  | Netz Ein: erster PLC-Zyklus "1", nachfolgende Zyklen "0"                                  |
| SM 0.4  | Takt von 60 s (abwechselnd 30 s lang "0", dann 30 s lang "1")                             |
| SM 0.5  | Takt von 1 s (abwechselnd 0,5 s lang "0", dann 0,5 s lang "1")                            |
| SM 0.6  | PLC-Zyklustakt (abwechselnd einen Zyklus lang "0", dann einen Zyklus lang "1")            |

#### Achtung

Alle leeren, auf die Anwendernahtstelle bezogenen Felder in den nachfolgenden Tabellen sind für die Verwendung durch SIEMENS reserviert und können vom Anwender weder beschrieben noch ausgewertet werden!

Alle Felder mit einer "0" enthalten den Wert "logic =".

### Verschiedene Zugriffsberechtigungen

| [r]   | (Read) kennzeichnet einen schreibgeschützten Bereich        |
|-------|-------------------------------------------------------------|
| [r/w] | (Read/Write) kennzeichnet einen Bereich, der gelesen und in |
|       | geschrieben werden kann                                     |

SINUMERIK 802S base line Inbetriebnahme den

### 6.2.2 Remanenter Datenbereich

| 1400<br>Datenbaus | stein |       |       | Remane<br>Schnittste | ente Daten<br>Ile CNC | [r/w]<br>> PLC |       |       |
|-------------------|-------|-------|-------|----------------------|-----------------------|----------------|-------|-------|
| Byte              | Bit 7 | Bit 6 | Bit 5 | Bit 4                | Bit 3                 | Bit 2          | Bit 1 | Bit 0 |
|                   |       | 1     | 1     | Anwen                | derdaten              | 1              | 1     | 1     |
| 14000000          |       |       |       |                      |                       |                |       |       |
|                   |       |       |       | Anwen                | derdaten              |                |       |       |
| 14000001          |       |       |       |                      |                       |                |       |       |
|                   |       |       |       | Anwen                | derdaten              |                |       |       |
| 14000002          |       |       |       |                      |                       |                |       |       |
|                   |       | 1     |       |                      | <br>I                 | I              | I     |       |
|                   |       |       |       |                      |                       |                |       |       |
|                   |       |       |       |                      |                       |                |       |       |
|                   |       |       |       |                      |                       |                |       |       |
|                   |       |       |       |                      |                       |                |       |       |
|                   |       |       |       |                      |                       |                |       |       |
|                   |       |       |       |                      |                       |                |       |       |
| 44000000          |       | 1     | I     | Anwen                | derdaten              | 1              | 1     | 1     |
| 14000062          |       |       |       |                      |                       |                |       |       |
|                   |       |       |       | Anwen                | derdaten              |                |       |       |
| 14000063          |       |       |       |                      |                       |                |       |       |

### 6.2.3 CNC-Signale

| 2600<br>Datenbaus | tein |   |       | Allg    | emeine Sig<br>Schnittstel | nale an die<br>le PLC | e CNC [r/w]<br>➢ CNC                |                                       |       |
|-------------------|------|---|-------|---------|---------------------------|-----------------------|-------------------------------------|---------------------------------------|-------|
| Byte              | Bit  | 7 | Bit 6 | Bit 5   | Bit 4                     | Bit 3                 | Bit 2                               | Bit 1                                 | Bit 0 |
|                   |      |   | Schu  | tzstufe |                           |                       |                                     |                                       |       |
| 26000000          | 4    | Ļ | 5     | 6       | 7                         |                       | NOT-<br>AUS<br>quittieren           | NOT-<br>AUS                           |       |
| 26000001          |      |   |       |         |                           |                       | Restwege<br>der Achsen<br>anfordern | Istwege<br>der<br>Achsen<br>anfordern |       |
| 26000002          |      |   |       |         |                           |                       |                                     |                                       |       |
| 26000003          |      |   |       |         |                           |                       |                                     |                                       |       |

| 2700<br>Datenbaus | tein  |                              | Allg  | emeine Siç<br>Schnittstel | gnale von d<br>le CNC | ler CNC [r]<br>-> PLC |                      |                           |
|-------------------|-------|------------------------------|-------|---------------------------|-----------------------|-----------------------|----------------------|---------------------------|
| Byte              | Bit 7 | Bit 6                        | Bit 5 | Bit 4                     | Bit 3                 | Bit 2                 | Bit 1                | Bit 0                     |
| 27000000          |       |                              |       |                           |                       |                       | NOT-<br>AUS<br>aktiv |                           |
| 27000001          |       |                              |       |                           |                       |                       |                      |                           |
| 27000002          |       | Antrieb<br>bereit            |       |                           |                       |                       |                      |                           |
| 27000003          |       | Lufttem-<br>peratur<br>alarm |       |                           |                       |                       |                      | CNC-<br>Alarm<br>steht an |

| 3000     Betriebsartensignale an die CNC [r/w]       Datenbaustein     Schnittstelle PLC> CNC |       |       |       |                              |       |       |                 |             |
|-----------------------------------------------------------------------------------------------|-------|-------|-------|------------------------------|-------|-------|-----------------|-------------|
| Byte                                                                                          | Bit 7 | Bit 6 | Bit 5 | Bit 4                        | Bit 3 | Bit 2 | Bit 1           | Bit 0       |
| 30000000                                                                                      | Reset |       |       | Betriebs-<br>art<br>Wechsel- |       |       | Betriebsart     |             |
|                                                                                               |       |       |       | sperre                       |       | JOG   | MDA             | AUTOM.      |
| 30000001                                                                                      |       |       |       |                              |       | Mas   | schinenfunk<br> | ction       |
|                                                                                               |       |       |       |                              |       | REF   |                 | TEACH<br>IN |
| 3000002                                                                                       |       |       |       |                              |       |       |                 |             |
| 3000003                                                                                       |       |       |       |                              |       |       |                 |             |

| 3100     Betriebsartensignale von der CNC [r]       Datenbaustein     Schnittstelle CNC> PLC |       |       |       |       |       |             |               |             |
|----------------------------------------------------------------------------------------------|-------|-------|-------|-------|-------|-------------|---------------|-------------|
| Byte                                                                                         | Bit 7 | Bit 6 | Bit 5 | Bit 4 | Bit 3 | Bit 2       | Bit 1         | Bit 0       |
| 31000000                                                                                     |       |       |       |       |       | Ak          | tive Betriebs | sart        |
|                                                                                              |       |       |       |       | READY | JOG         | MDA           | AUTOM.      |
|                                                                                              |       |       |       |       |       | Aktive Masc | hinenfunktio  | pn          |
| 31000001                                                                                     |       |       |       |       |       | REF         |               | TEACH<br>IN |

### 6.2.4 Kanalsignale

### Steuersignale an den CNC-Kanal

|          | 3200      |                         | Signale an den CNC-Kanal [r/w] |                     |              |          |         |            |  |
|----------|-----------|-------------------------|--------------------------------|---------------------|--------------|----------|---------|------------|--|
| Dat      | enbaustei | n                       |                                | Sch                 | nittstelle P | LC> CI   | NC      | -          |  |
| Byte     | Bit 7     | Bit 6                   | Bit 5                          | Bit 4               | Bit 3        | Bit 2    | Bit 1   | Bit 0      |  |
|          |           | Probelauf               | M01                            | Einzel-             |              |          |         |            |  |
| 32000000 |           | vorschub                | aktivieren                     | satz <sup>≄</sup> / |              |          |         |            |  |
|          |           | aktivieren              |                                | aktivieren          |              |          |         |            |  |
|          | Pro-      |                         |                                |                     |              |          |         | Referenz-  |  |
|          | gramm-    |                         |                                |                     |              |          |         | punkt-     |  |
| 32000001 | test      |                         |                                |                     |              |          |         | fahrt      |  |
|          | akti-     |                         |                                |                     |              |          |         | aktivieren |  |
|          | vieren    |                         |                                |                     |              |          |         |            |  |
|          |           |                         |                                |                     |              |          |         | Satz       |  |
| 32000002 |           |                         |                                |                     |              |          |         | aus-       |  |
|          |           |                         |                                |                     |              |          |         | blenden    |  |
|          |           |                         |                                |                     |              |          |         | aktivieren |  |
|          |           |                         |                                |                     |              |          |         |            |  |
| 32000003 |           |                         |                                |                     |              |          |         |            |  |
|          |           |                         |                                |                     |              |          |         |            |  |
|          | Vorschub  | korrektur <sup>2)</sup> |                                |                     |              |          |         |            |  |
| 32000004 |           |                         |                                |                     |              |          |         |            |  |
|          | Н         | G                       | F                              | E                   | D            | С        | В       | A          |  |
|          | Eilgangko | orrektur <sup>3)</sup>  |                                |                     |              |          |         |            |  |
| 32000005 |           |                         |                                |                     |              |          |         |            |  |
|          | Н         | G                       | F                              | E                   | D            | С        | В       | A          |  |
|          | Vor-      | Eilgang-                |                                | Pro-                |              | Restweg  | Einlese | Vorschub   |  |
| 32000006 | schub-1)  | korrektur               |                                | gramm-              |              | löschen  | sperre  | sperre     |  |
| 32000000 | Korrek-   | aktiviert               |                                | ebenen              |              |          |         |            |  |
|          | tur       |                         |                                | abbruch             |              |          |         |            |  |
|          | aktiviert |                         |                                |                     |              |          |         |            |  |
|          |           |                         |                                | CNC-Halt            |              | CNC-Halt | CNIC    | CNC-       |  |
| 32000007 |           |                         |                                | ACHSEN              | CNC-Halt     | an Satz- | Start   | Start      |  |
|          |           |                         |                                | Spindel             |              | grenze   | Jan     | gesperrt   |  |

Hinweise:

<sup>1)</sup>+ Vorschubkorrektur aktiviert Auch wenn die Vorschubkorrektur nicht aktiviert ist (=100%), wirkt die Stellung 0%.

<sup>2)</sup>+ Vorschubkorrektur 31 Stellungen (Graycode) mit 31 MD für %-Bewertung.

<sup>3)</sup>+ Eilgangkorrektur 31 Stellungen (Graycode) mit 31 MD für %-Bewertung.

<sup>4)</sup>+ Einzelsatz "Einzelsatz Typvorwahl" (Single Block Type Preselection, SBL1/SBL2) über Softkey anwählen. Weitere Informationen hierzu finden Sie im Benutzerhandbuch.

#### Technischer Anhang

| Date     | 3200<br>enbaustei | n                   |           | Signa<br>Sch | le an den C<br>nittstelle P | NC-Kanal<br>LC> CI | [r/w]<br>NC   |       |
|----------|-------------------|---------------------|-----------|--------------|-----------------------------|--------------------|---------------|-------|
| Byte     | Bit 7             | Bit 6               | Bit 5     | Bit 4        | Bit 3                       | Bit 2              | Bit 1         | Bit 0 |
|          |                   |                     | Achse 1 i | m Werkstü    | ck-Koordina                 | tensystem          |               |       |
| 32001000 | Verfar            | irtasten            | Eil-      | Verfahr-     | Vorschub                    | Har                | idrad aktivie | eren  |
|          | +                 | _                   | korrektur | sperre       | -<br>Halt                   |                    | 2             | 1     |
|          | •                 |                     | Achse 1 i | m Werkstü    | ck-Koordina                 | tensvstem          | 2             | 1     |
| 32001001 |                   |                     |           |              |                             | Maschine           | nfunktion     |       |
|          |                   | Konti-<br>nuierlich |           |              | 1000 INK                    | 100 INK            | 10 INK        | 1 INK |
| 32001002 |                   |                     |           |              |                             |                    |               |       |
| 32001003 |                   |                     |           |              |                             |                    |               |       |
|          |                   |                     | Achse 2 i | m Werkstü    | ck-Koordina                 | tensystem          |               |       |
| 32001004 | Verfah            | nrtasten            | Eil-      | Verfahr-     |                             | Har                | drad aktivie  | eren  |
|          |                   |                     | gang-     | tasten-      | Vorschub                    |                    |               |       |
|          | <u>т</u>          | I                   | korrektur | sperre       | -<br>Halt                   |                    | 2             | 1     |
|          | I                 | _                   | Achse 2 i | m Werkstü    | ck-Koordina                 | tensystem          | 2             | I     |
| 32001005 |                   |                     |           | Maschine     | enfunktion                  |                    |               |       |
|          |                   | Konti-<br>nuierlich |           |              | 1000 INK                    | 100 INK            | 10 INK        | 1 INK |
| 32001006 |                   |                     |           |              |                             |                    |               |       |
| 32001007 |                   |                     |           |              |                             |                    |               |       |
|          |                   |                     | Achse 3 i | m Werkstü    | ck-Koordina                 | tensystem          |               |       |
| 32001008 | Verfah            | nrtasten            | Eil-      | Verfahr-     | Vorschub                    | Har                | idrad aktivie | eren  |
|          | +                 | —                   | korrektur | sperre       | Halt                        |                    | 2             | 1     |
|          |                   |                     | Achse 3 i | m Werkstü    | ck-Koordina                 | tensystem          |               |       |
| 32001009 |                   |                     |           | Maschin      | anfunktion                  | ,                  |               |       |
| 32001009 |                   | Konti-<br>nuierlich |           | Masching     | 1000 INK                    | 100 INK            | 10 INK        | 1 INK |
| 32001010 |                   |                     |           |              |                             |                    |               |       |
| 32001011 |                   |                     |           |              |                             |                    |               |       |

#### An die Achsen gesendete Steuersignale im WKZ

| Dat      | 3300<br>enbaustei                                       | n                                                        |                   | Sig<br>Sch              | nale vom C<br>nittstelle C        | NC-Kanal<br>NC> P                                       | [r]<br>LC |                                 |
|----------|---------------------------------------------------------|----------------------------------------------------------|-------------------|-------------------------|-----------------------------------|---------------------------------------------------------|-----------|---------------------------------|
|          | Bit 7                                                   | Bit 6                                                    | Bit 5             | Bit 4                   | Bit 3                             | Bit 2                                                   | Bit 1     | Bit 0                           |
| 33000000 |                                                         |                                                          | M0 / M1<br>aktiv  |                         |                                   |                                                         |           |                                 |
| 33000001 | Pro-<br>gramm-<br>test<br>aktiv                         |                                                          | M2 / M30<br>aktiv | Satz-<br>suche<br>aktiv |                                   | Umdreh-<br>ungs-<br>vorschub<br>aktiv                   |           | Referenz<br>punktfahrt<br>aktiv |
| 33000002 |                                                         |                                                          |                   |                         |                                   |                                                         |           |                                 |
|          |                                                         | Kanalzustar                                              | nd                |                         | Pr                                | ogrammstat                                              | tus       |                                 |
| 33000003 | Reset                                                   | unter-<br>brochen                                        | aktiv             | abge-<br>brochen        | unter-<br>brochen                 | ange-<br>halten                                         | wartet    | läuft                           |
| 33000004 | CNC-<br>Alarm<br>mit<br>Bearb<br>stillstand<br>steht an | CNC-<br>Alarm<br>Kanal-<br>spezifisch<br>ausge-<br>geben |                   |                         | Alle<br>Achsen<br>ange-<br>halten | Alle<br>Achsen<br>Referenz-<br>punkt<br>ange-<br>fahren |           |                                 |
| 33000005 |                                                         |                                                          |                   |                         |                                   |                                                         |           |                                 |
| 33000006 |                                                         |                                                          |                   |                         |                                   |                                                         |           |                                 |
| 33000007 |                                                         |                                                          |                   |                         |                                   |                                                         |           |                                 |

### Statussignale vom CNC-Kanal

#### Technischer Anhang

#### Statussignale: Achsen im WKS

| Date     | 3300<br>enbaustei | n                   |           | Sig<br>Sch  | nale vom C<br>nittstelle C | NC-Kanal  <br>NC> Pl             | [r]<br>_C           |              |
|----------|-------------------|---------------------|-----------|-------------|----------------------------|----------------------------------|---------------------|--------------|
| Byte     | Bit 7             | Bit 6               | Bit 5     | Bit 4       | Bit 3                      | Bit 2                            | Bit 1               | Bit 0        |
| 33001000 | Verfah<br>Plus    | nrbefehl<br>Minus   | Achse 1 i | m Werkstüd  | ck-Koordina                | tensystem                        | Handra<br>2         | d aktiv<br>1 |
| 33001001 |                   | Kon-<br>tinuierlich | Achse 1 i | m Werkstü   | ck-Koordina<br>1000 INK    | tensystem<br>Maschine<br>100 INK | nfunktion<br>10 INK | 1 INK        |
| 33001002 |                   |                     |           |             |                            |                                  |                     |              |
| 33001003 |                   |                     |           |             |                            |                                  |                     |              |
|          |                   |                     | Achse 2 i | m Werkstü   | ck-Koordina                | tensystem                        |                     |              |
| 33001004 | Verfah<br>Plus    | nrbefehl<br>Minus   |           |             |                            |                                  | Handra<br>2         | d aktiv<br>1 |
|          |                   |                     | Achse 2 i | m Werkstü   | ck-Koordina                | tensystem                        |                     |              |
| 33001005 |                   | Kon-<br>tinuierlich |           | Aktive Masc | hinenfunktio<br>1000 INK   | on<br>100 INK                    | 10 INK              | 1 INK        |
| 33001006 |                   |                     |           |             |                            |                                  |                     |              |
| 33001007 |                   |                     |           |             |                            |                                  |                     |              |
|          |                   |                     | Achse 3 i | m Werkstü   | ck-Koordina                | tensystem                        |                     |              |
| 33001008 | Verfah<br>Plus    | nrbefehl<br>Minus   |           |             |                            |                                  | Handra<br>2         | d aktiv<br>1 |
| 33001009 |                   |                     | Achse 3 i | m Werkstü   | ck-Koordina                | tensystem                        |                     |              |
| 00001000 |                   | Kon-<br>tinuierlich | ,         |             | 1000 INK                   | 100 INK                          | 10 INK              | 1 INK        |
| 33001010 |                   |                     |           |             |                            |                                  |                     |              |
| 33001011 |                   |                     |           |             |                            |                                  |                     |              |

| 2500<br>Datenbaus | stein |       | Hil   | lfsfunktion<br>Schr           | en vom CN<br>littstelle PL | C-Kanal [r]<br>_C |       |                                                              |
|-------------------|-------|-------|-------|-------------------------------|----------------------------|-------------------|-------|--------------------------------------------------------------|
| Byte              | Bit 7 | Bit 6 | Bit 5 | Bit 4                         | Bit 3                      | Bit 2             | Bit 1 | Bit 0                                                        |
| 25000000          |       |       |       |                               |                            |                   |       | Modifi-<br>zierung<br>dekodiert<br>M-Funk-<br>tionen<br>0-99 |
| 25000001          |       |       |       | Änderung<br>T-Funk-<br>tion 1 |                            |                   |       |                                                              |
| 25000002          |       |       |       |                               |                            |                   |       |                                                              |
| 25000003          |       |       |       |                               |                            |                   |       |                                                              |

### Übertragen von Hilfsfunktionen vom CNC-Kanal

#### Technischer Anhang

| 2500 M-Funktionen vom CNC-Kanal [r]<br>Datenbaustein Schnittstelle CNC |       |       |       |           |                   |       |       |       |
|------------------------------------------------------------------------|-------|-------|-------|-----------|-------------------|-------|-------|-------|
| Byte                                                                   | Bit 7 | Bit 6 | Bit 5 | Bit 4     | Bit 3             | Bit 2 | Bit 1 | Bit 0 |
|                                                                        |       |       | C     | ynamische | <b>M-Funktior</b> | ien   |       |       |
| 25001000                                                               |       |       |       |           |                   |       |       |       |
|                                                                        | M7    | M6    | M5    | M4        | M3                | M2    | M1    | M0    |
| 05004004                                                               |       | 1     | Ľ     | ynamische | M-Funktior        | ien   | 1     | 1     |
| 25001001                                                               | M15   | M14   | M13   | M12       | M11               | M10   | M9    | M8    |
|                                                                        |       |       | C     | ynamische | <b>M-Funktion</b> | ien   |       |       |
| 25001002                                                               | M23   | M22   | M21   | M20       | M19               | M18   | M17   | M16   |
|                                                                        |       |       |       |           |                   |       |       |       |
|                                                                        |       |       |       |           |                   |       |       |       |
|                                                                        |       |       | I     |           |                   | I     | 1     |       |
|                                                                        |       |       |       |           |                   |       |       |       |
|                                                                        |       |       |       |           |                   |       |       |       |
|                                                                        |       | T     | 1     | 1         | <br>I             | 1     | 1     | 1     |
|                                                                        |       |       |       |           |                   |       |       |       |
|                                                                        |       | 1     | Ľ     | ynamische | M-Funktion        | ien   | 1     |       |
| 25001012                                                               |       |       |       |           |                   |       |       |       |
|                                                                        |       |       |       |           | M99               | M98   | M97   | M96   |
| 25001012                                                               |       | T     | I     | 1         | I                 | I     | I     | I     |
| 25001015                                                               |       |       |       |           |                   |       |       |       |
|                                                                        |       |       |       |           |                   |       |       |       |
| 25001014                                                               |       |       |       |           |                   |       |       |       |
|                                                                        |       |       |       |           |                   |       |       |       |
| 05004045                                                               |       |       |       |           |                   |       |       |       |
| 25001015                                                               |       |       |       |           |                   |       |       |       |

### Dekodierte M-Signale (M0 - M99)

Hinweise:

+ Statische M-Funktionen müssen vom PLC-Anwender aus den dynamischen M-Funktionen erzeugt werden.

+ Dynamische M-Funktionen werden vom Basisprogramm dekodiert (M00 bis M99).

### Übertragene T-Funktionen

| 2500<br>Datenbau | )<br>Istein | T-Funktionen vom CNC-Kanal [r]<br>Schnittstelle PLC |                                                         |  |  |  |  |  |  |  |  |
|------------------|-------------|-----------------------------------------------------|---------------------------------------------------------|--|--|--|--|--|--|--|--|
| Byte             | Bit 7       | Bit 6                                               | Bit 6     Bit 5     Bit 4     Bit 3     Bit 2     Bit 1 |  |  |  |  |  |  |  |  |
| 25002000         |             | T-Funktion 1 (DINT)                                 |                                                         |  |  |  |  |  |  |  |  |
| 25002004         |             |                                                     |                                                         |  |  |  |  |  |  |  |  |
| 25002008         |             |                                                     |                                                         |  |  |  |  |  |  |  |  |
| 25002012         |             |                                                     |                                                         |  |  |  |  |  |  |  |  |

### 6.2.5 Achs-/Spindelsignale

### Signale an die Achse/Spindel

### Allgemeine Signale an die Achse/Spindel

| 380<br>Date | 003803<br>nbausteir         | n                                                   |                            | Signale a<br>Schni   | n die Achs<br>ttstelle PL          | e/Spindel  <br>C> CN(                              | [r/w]<br>C          |            |
|-------------|-----------------------------|-----------------------------------------------------|----------------------------|----------------------|------------------------------------|----------------------------------------------------|---------------------|------------|
| Byte        | Bit 7                       | Bit 6                                               | Bit 5                      | Bit 4                | Bit 3                              | Bit 2                                              | Bit 1               | Bit 0      |
|             |                             |                                                     |                            | Vorschub             | korrektur                          |                                                    |                     |            |
| 380x0000    |                             |                                                     |                            |                      |                                    |                                                    |                     |            |
|             | Н                           | G                                                   | F                          | E                    | D                                  | C                                                  | В                   | A          |
| 380x0001    | Korrek-<br>tur<br>aktiviert |                                                     | Lage-<br>mess-<br>system 1 | Nachführ-<br>betrieb | Achsen/<br>Spindel-<br>sperre      |                                                    |                     |            |
| 380x0002    |                             |                                                     |                            |                      | Ein-<br>spann-<br>vorgang<br>läuft | Restweg<br>löschen<br>Spindel<br>zurück-<br>setzen | Regler-<br>freigabe |            |
| 380x0003    |                             | Geschw/<br>Spindel-<br>drehzahl-<br>Begren-<br>zung |                            |                      |                                    |                                                    |                     |            |
|             | Verfa                       | hrtasten                                            | Eil-                       | Verfahr-             | Vorschub                           |                                                    | Handrad             | aktivieren |
| 380x0004    | Plus                        | Minus                                               | gang-<br>korrektur         | tasten-<br>sperre    | Halt<br>Spindel-<br>halt           |                                                    | 2                   | 1          |
|             |                             |                                                     |                            | Maschine             | enfunktion                         |                                                    |                     | 1          |
| 380x0005    |                             | Kon-<br>tinuierlich                                 |                            |                      | 1000<br>INK                        | 100<br>INK                                         | 10<br>INK           | 1<br>INK   |
| 380x0006    |                             |                                                     |                            |                      |                                    |                                                    |                     |            |
| 380x0007    |                             |                                                     |                            |                      |                                    |                                                    |                     |            |
| 0000001     |                             |                                                     |                            |                      |                                    |                                                    |                     |            |

### Signale an die Achse

| 3<br>Da             | 8003802<br>tenbaustei | n | Signale an die Achse [r/w]<br>Schnittstelle PLC> CNC |       |            |         |        |         |  |  |
|---------------------|-----------------------|---|------------------------------------------------------|-------|------------|---------|--------|---------|--|--|
| Byte                | Bit 7 Bit 6           |   | Bit 5                                                | Bit 4 | Bit 3      | Bit 2   | Bit 1  | Bit 0   |  |  |
|                     | Verzö-                |   |                                                      |       | 2. Sof     | tware-  | Hardwa | re-End- |  |  |
|                     | gerung                |   |                                                      |       | Endso      | chalter | sch    | alter   |  |  |
| 380x1000            | Referenz-             |   |                                                      |       |            |         |        |         |  |  |
| (axis)              | punktfahrt            |   |                                                      |       | Plus Minus |         | Plus   | Minus   |  |  |
| 380x1001<br>(Achse) |                       |   |                                                      |       |            |         |        |         |  |  |
| 380x1002<br>(Achse) |                       |   |                                                      |       |            |         |        |         |  |  |
| 380x1003<br>(Achse) |                       |   |                                                      |       |            |         |        |         |  |  |

| Da                    | 3803<br>tenbauste                                | ein                                      | Signale an die Spindel [r/w]<br>Schnittstelle PLC> CNC |                                    |                                   |       |        |                                                 |  |  |
|-----------------------|--------------------------------------------------|------------------------------------------|--------------------------------------------------------|------------------------------------|-----------------------------------|-------|--------|-------------------------------------------------|--|--|
| Byte                  | Bit 7                                            | Bit 6                                    | Bit 5                                                  | Bit 4                              | Bit 3                             | Bit 2 | Bit 1  | Bit 0                                           |  |  |
| 38032000<br>(Spindel) |                                                  |                                          |                                                        |                                    | Getriebe<br>wurde<br>umgeschaltet | C     | estufe |                                                 |  |  |
| 38032001<br>(Spindel) |                                                  | Invertierung<br>M3/M4                    |                                                        |                                    |                                   |       |        | Vorschub-<br>korrektur<br>bei Spindel<br>gültig |  |  |
| 38032002<br>(Spindel) | Solldre<br>CCW<br>(Gegen-<br>uhrzei-<br>gersinn) | ehrichtung<br>CW<br>(Uhrzei-<br>gersinn) | Pendel-<br>betrieb<br>Drehzahl                         | Pendel-<br>betrieb<br>durch<br>PLC |                                   |       |        |                                                 |  |  |
|                       | Spindelkorrektur                                 |                                          |                                                        |                                    |                                   |       |        |                                                 |  |  |
| 38032003<br>(Spindel) | Н                                                | G                                        | F                                                      | E                                  | D                                 | С     | В      | A                                               |  |  |

### Signale an die Spindel

### Signale an den Schrittmotor

| 380<br>Date                     | 003803<br>nbaustein |       | Signale an die Achse/Spindel [r/w]<br>Schnittstelle PLC> CNC |       |       |       |       |                      |  |  |
|---------------------------------|---------------------|-------|--------------------------------------------------------------|-------|-------|-------|-------|----------------------|--|--|
| Byte                            | Bit 7               | Bit 6 | Bit 5                                                        | Bit 4 | Bit 3 | Bit 2 | Bit 1 | Bit 0                |  |  |
| 380x5000<br>(Schritt-<br>motor) |                     |       |                                                              |       |       |       |       | Drehüber-<br>wachung |  |  |
| 380x5001<br>(Schritt-<br>motor) |                     |       |                                                              |       |       |       |       |                      |  |  |
| 380x5002                        |                     |       |                                                              |       |       |       |       |                      |  |  |
| 380x5003                        |                     |       |                                                              |       |       |       |       |                      |  |  |

#### Technischer Anhang

| 3        | 39003903    |             | Signale von der Achse/Spindel [r] |             |              |             |        |          |  |  |
|----------|-------------|-------------|-----------------------------------|-------------|--------------|-------------|--------|----------|--|--|
| Da       | tenbaustei  | n           | 1                                 | Sch         | nittstelle C | NC> PI      | _C     | 1        |  |  |
| Byte     | Bit 7       | Bit 6       | Bit 5                             | Bit 4       | Bit 3        | Bit 2       | Bit 1  | Bit 0    |  |  |
|          | Position er | reicht      |                                   | Referenz-   |              | Geber-      |        | Spindel/ |  |  |
| 390x0000 | mit         | mit         |                                   | punkt       |              | grenz-      |        | keine    |  |  |
|          | Genau-      | Genau-      |                                   | angefah-    |              | frequenz    |        | Achse    |  |  |
|          | halt fein   | halt        |                                   | ren         |              | über-       |        |          |  |  |
|          |             | grob        |                                   | Synchro-    |              | schritten 1 |        |          |  |  |
|          |             |             |                                   | nisiert 1   |              |             |        |          |  |  |
|          |             |             |                                   | Achse/      | Nach-        |             |        |          |  |  |
|          |             |             |                                   | Spindel     | führen       |             |        |          |  |  |
| 390x0001 | Strom-      | Drehzahl-   | Lage-                             | ange-       | aktiv        |             |        |          |  |  |
|          | regler      | regler      | regler                            | halten      |              |             |        |          |  |  |
|          | aktiv       | aktiv       | aktiv                             | (n <        |              |             |        |          |  |  |
|          |             |             |                                   | nmin)       |              |             |        |          |  |  |
|          |             |             |                                   |             |              |             |        |          |  |  |
| 390x0002 |             |             |                                   |             |              |             |        |          |  |  |
|          |             |             |                                   |             |              |             |        |          |  |  |
| 200,0002 |             |             |                                   |             |              |             |        |          |  |  |
| 39020003 |             |             |                                   |             |              |             |        |          |  |  |
|          | Bewegur     | ngsbefehl   |                                   |             |              |             | Handra | ad aktiv |  |  |
| 390x0004 |             |             |                                   |             |              |             |        |          |  |  |
|          | Plus        | Minus       |                                   |             |              |             | 2      | 1        |  |  |
|          |             |             | A                                 | ktive Mascl | hinenfunkti  | on          |        |          |  |  |
| 390x0005 |             | Kon-        |                                   |             | 1000         | 100         | 10     | 1        |  |  |
|          |             | tinuierlich |                                   |             | INK          | INK         | INK    | INK      |  |  |
|          |             | 1           | 1                                 | 1           | 1            | 1           | I      | 1        |  |  |
| 390x0006 |             |             |                                   |             |              |             |        |          |  |  |
|          |             |             |                                   |             |              |             |        |          |  |  |
| 200,0007 |             |             |                                   |             |              |             |        |          |  |  |
| 290X0001 |             |             |                                   |             |              |             |        |          |  |  |

## Allgemeine Signale von der Achse/Spindel

### Signale von der Achse

| 3<br>Dat                    | 9003903<br>tenbaustei | n     | Signale von der Achse [r]<br>Schnittstelle CNC> PLC |       |       |       |       |                    |  |
|-----------------------------|-----------------------|-------|-----------------------------------------------------|-------|-------|-------|-------|--------------------|--|
| Byte<br>390x1000<br>(Achse) | Bit 7                 | Bit 6 | Bit 5                                               | Bit 4 | Bit 3 | Bit 2 | Bit 1 | Bit 0              |  |
| 390x1001<br>(Achse)         |                       |       |                                                     |       |       |       |       |                    |  |
| 390x1002<br>(Achse)         |                       |       |                                                     |       |       |       |       | Schmier-<br>impuls |  |
| (Achse)                     |                       |       |                                                     |       |       |       |       |                    |  |

| Date                  | 3903<br>enbaustei | n           |          | Signale von der Spindel [r]<br>Schnittstelle CNC> PLC |             |          |              |           |  |
|-----------------------|-------------------|-------------|----------|-------------------------------------------------------|-------------|----------|--------------|-----------|--|
| Byte                  | Bit 7             | Bit 6       | Bit 5    | Bit 4                                                 | Bit 3       | Bit 2    | Bit 1        | Bit 0     |  |
|                       |                   |             |          |                                                       |             | Sc       | ollgetriebes | tufe      |  |
| 39032000              |                   |             |          |                                                       | Getriebe    |          |              |           |  |
|                       |                   |             |          |                                                       | umschalten  |          |              |           |  |
| (Spindel)             |                   |             |          |                                                       |             | С        | В            | A         |  |
|                       |                   |             |          |                                                       |             |          |              | Drehzahl- |  |
|                       | Istdreh-          |             | Spindel- |                                                       |             | Soll-    | Soll-        | beschrän- |  |
| 39032001              | richtung          |             | im Soll- |                                                       |             | drehzahl | drehzahl     | kung      |  |
| (Spindel)             | CW                |             | bereich  |                                                       |             | erhöht   | be-          | über-     |  |
|                       | (Uhrzei-          |             |          |                                                       |             |          | schränkt     | schritten |  |
|                       | gersinn)          |             |          |                                                       |             |          |              |           |  |
|                       |                   |             |          |                                                       | Gewinde-    |          |              |           |  |
|                       | Aktiver S         | pindelbetri | eb       |                                                       | bohren      |          |              |           |  |
| 39032002              |                   |             | Posi-    |                                                       | ohne        |          |              |           |  |
|                       | Steuer-           | Pendel-     | tionier- |                                                       | Ausgleichs- |          |              |           |  |
| (Spindel)             | betrieb           | betrieb     | betrieb  |                                                       | futter      |          |              |           |  |
| 39032003<br>(Spindel) |                   |             |          |                                                       |             |          |              |           |  |

### Signale von der Spindel

### Signale vom Schrittmotor

| 3<br>Da                         | 9003903<br>tenbaustei | n     | Signale vom Schrittmotor [r]<br>Schnittstelle CNC> PLC |       |       |       |       |                                |  |
|---------------------------------|-----------------------|-------|--------------------------------------------------------|-------|-------|-------|-------|--------------------------------|--|
| Byte                            | Bit 7                 | Bit 6 | Bit 5                                                  | Bit 4 | Bit 3 | Bit 2 | Bit 1 | Bit 0                          |  |
| 390x5000<br>(Schritt-<br>motor) |                       |       |                                                        |       |       |       |       | Fehler<br>Drehüber-<br>wachung |  |
| 390x5001<br>(Schritt-<br>motor) |                       |       |                                                        |       |       |       |       |                                |  |
| 390x5002                        |                       |       |                                                        |       |       |       |       |                                |  |
| 390x5003                        |                       |       |                                                        |       |       |       |       |                                |  |

#### Technischer Anhang

### Achsen-Istwert und Restwege

| PL                              | VD570<br>C-Variable | 9     | Signale von der Achse/Spindel [r]<br>Schnittstelle CNC> PLC |          |          |       |       |       |  |
|---------------------------------|---------------------|-------|-------------------------------------------------------------|----------|----------|-------|-------|-------|--|
| Byte                            | Bit 7               | Bit 6 | Bit 5                                                       | Bit 4    | Bit 3    | Bit 2 | Bit 1 | Bit 0 |  |
| 570x0000<br>Achsen-<br>Istwerte | Achsen-Istwerte     |       |                                                             |          |          |       |       |       |  |
| 570x0004<br>Achsen-<br>Restwege |                     |       |                                                             | Achsen-I | Restwege |       |       |       |  |

### 6.2.6 Signale von der/zur MMC

# Programmsteuersignale von der MMC (remanenter Bereich) (siehe auch: Signale an Kanal V3200000)

| Date                      | 1700<br>Datenbaustein                     |                                                |          |                        | MMC-Signale [r]<br>Schnittstelle MMC> PLC |                                                          |       |       |                                                    |  |  |
|---------------------------|-------------------------------------------|------------------------------------------------|----------|------------------------|-------------------------------------------|----------------------------------------------------------|-------|-------|----------------------------------------------------|--|--|
| DBB                       | Bit 7                                     | Bit 6                                          | 6        | Bit 5                  | Bit 4                                     | Bit 3                                                    | Bit 2 | Bit 1 | Bit 0                                              |  |  |
| 17000000<br>(MMC><br>PLC) |                                           | Dry Rur<br>Test-<br>Vorschu<br>ausge-<br>wählt | n:<br>ub | M01<br>ausge-<br>wählt |                                           |                                                          |       |       |                                                    |  |  |
| 17000001<br>(MMC><br>PLC) | Pro-<br>gramm-<br>test<br>ausge-<br>wählt |                                                |          |                        |                                           | Vorschub-<br>korrektur<br>für Eilgang<br>ausge-<br>wählt |       |       |                                                    |  |  |
| 17000002<br>(MMC><br>PLC) |                                           |                                                |          |                        |                                           |                                                          |       |       | Über-<br>springen<br>von<br>Baustein<br>aktivieren |  |  |
| 17000003<br>(MMC><br>PLC) |                                           |                                                |          |                        |                                           |                                                          |       |       |                                                    |  |  |

#### Dynamische Betriebsartensignale von der MMC

| Date     | 1800<br>nbaustei | n     | Signale von der MMC [r]<br>Schnittstelle MMC> PLC |       |       |          |            |             |  |
|----------|------------------|-------|---------------------------------------------------|-------|-------|----------|------------|-------------|--|
| Byte     | Bit 7            | Bit 6 | Bit 5                                             | Bit 4 | Bit 3 | Bit 2    | Bit 1      | Bit 0       |  |
| 18000000 |                  |       |                                                   |       |       |          |            |             |  |
|          |                  |       |                                                   |       |       | Maschine | enfunktion | I           |  |
| 18000001 |                  |       |                                                   |       |       |          |            | TEACH<br>IN |  |
| 18000002 |                  |       |                                                   |       |       |          |            |             |  |
| 18000003 |                  |       |                                                   |       |       |          |            |             |  |

#### Technischer Anhang

| 1900 MMC-Signale [r] |      |      |                          |       |             | e [r]    |               |          |       |
|----------------------|------|------|--------------------------|-------|-------------|----------|---------------|----------|-------|
| Datenbaust           | tein |      |                          |       | Schnittstel | le MMC · | > PLC         |          |       |
| Byte                 | Bit  | 7    | Bit 6                    | Bit 5 | Bit 4       | Bit 3    | Bit 2         | Bit 1    | Bit 0 |
| 19001000             |      |      |                          |       |             |          |               |          |       |
| (MMC>                |      |      |                          |       |             |          |               |          |       |
| PLC)                 |      |      |                          |       |             |          |               |          |       |
| 19001001             |      |      |                          |       |             |          |               |          |       |
| (MMC>                |      |      |                          |       |             |          |               |          |       |
| PLC)                 |      |      |                          |       |             |          |               |          |       |
| 19001002             |      |      |                          |       |             |          |               |          |       |
| (MMC>                |      |      |                          |       |             |          |               |          |       |
| PLC)                 |      |      |                          |       |             |          |               |          |       |
| 19001003             |      |      | Achsnummer für Handrad 1 |       |             |          |               |          |       |
| (MMC>                | Mas  | chi- |                          |       |             |          |               | В        | А     |
| PLC)                 | ne   | n-   |                          |       |             |          |               |          |       |
|                      | ach  | ise  |                          |       |             |          |               |          |       |
| 19001004             |      |      |                          |       |             | Achs     | nummer für Ha | andrad 2 |       |
| (MMC>                | Mas  | chi- |                          |       |             |          |               | В        | А     |
| PLC)                 | ne   | n-   |                          |       |             |          |               |          |       |
|                      | ach  | ise  |                          |       |             |          |               |          |       |
| 19001005             |      |      |                          |       |             |          |               |          |       |
| (MMC>                |      |      |                          |       |             |          |               |          |       |
| PLC)                 |      |      |                          |       |             |          |               |          |       |
| 19001006             |      |      |                          |       |             |          |               |          |       |
| (MMC>                |      |      |                          |       |             |          |               |          |       |
| PLC)                 |      |      |                          |       |             |          |               |          |       |

#### Allgemeine Auswahl-/Statussignale von der MMC (remanenter Bereich)

### Steuersignale an die Bedientafel (remanenter Bereich)

| Date     | 1900<br>enbaustei | n     |       | Signa<br>Schi | le an die<br>nittstelle | e Bedientafel [<br>PLC> MN | r/w]<br>IC |       |
|----------|-------------------|-------|-------|---------------|-------------------------|----------------------------|------------|-------|
| Byte     | Bit 7             | Bit 6 | Bit 5 | Bit 4         | Bit 3                   | Bit 2                      | Bit 1      | Bit 0 |
| 19005000 |                   |       |       |               |                         | OP                         |            |       |
|          |                   |       |       |               |                         | Tastensperre               |            |       |
| 19005001 |                   |       |       |               |                         |                            |            |       |
| 19005002 |                   |       |       |               |                         |                            |            |       |
| 19005003 |                   |       |       |               |                         |                            |            |       |

### 6.2.7 Signale der Maschinensteuertafel (MSTT-Signale)

### Statussignale von der MSTT

|          | 1000      |           |           | Się<br>Schr | gnale von o<br>nittstelle M | ler MSTT [I<br>STT> P | r]<br>•LC |                |
|----------|-----------|-----------|-----------|-------------|-----------------------------|-----------------------|-----------|----------------|
| Byte     | Bit 7     | Bit 6     | Bit 5     | Bit 4       | Bit 3                       | Bit 2                 | Bit 1     | Bit 0          |
|          | K14       | K13       | K6        | K5          | K4                          | K3                    | K2        | K1             |
| 10000000 | JOG       | INK       | Vom       | Vom         | Vom                         | Vom                   | Vom       | Vom            |
|          |           |           | Anwen-    | Anwender    | Anwen-                      | Anwen-                | Anwen-    | Anwen-         |
|          |           |           | der       | definiert   | der                         | der                   | der       | der            |
|          |           |           | definiert |             | definiert                   | definiert             | definiert | definiert      |
|          | K22       | K21       | K20       | K19         | K18                         | K17                   | K16       | K15            |
| 10000001 | Achs-     | Spindel-  | Spindel-  | Spindel-    | MDA                         | SBL                   | AUTO      | REF            |
|          | taste     | start     | halt      | start +     |                             |                       |           |                |
|          | K30       | K29       | K28       | K27         | K26                         | K25                   | K24       | K23            |
| 10000002 | Achs-     | Achs-     | Achstaste | Achstaste   | Achstaste                   | Achstaste             | Achstaste | Achstaste      |
|          | taste     | taste     |           |             |                             |                       |           |                |
|          | K10       | Кð        | K8        | K7          |                             | K39                   | K38       | K37            |
| 10000003 | Vom       | Vom       | Vom       | Vom         |                             | NC-                   | NC-HALT   | NC-            |
|          | Anwen-    | Anwen-    | Anwen-    | Anwen-      |                             | START                 |           | RESET          |
|          | der       | der       | der       | der         |                             | -                     |           | -              |
|          | definiert | definiert | definiert | definiert   |                             |                       |           |                |
|          |           |           |           |             |                             |                       |           |                |
|          |           |           |           |             | Vors                        | schubkorrek           | tur       |                |
| 10000004 |           | K12       | K11       | K35         |                             | K33                   |           | K31            |
|          |           | Vom       | Vom       | Vorschub-   |                             | Vorschub              |           | Vorschub       |
|          |           | Anwen-    | Anwen-    | korrektur - |                             | korrektur             |           | korrektur      |
|          |           | der       | der       |             |                             | 100%                  |           | +              |
|          |           | definiert | definiert |             |                             | ndollcorrold          |           |                |
| 1000005  |           |           |           |             |                             |                       |           |                |
| 1000005  |           |           |           | Spindel     |                             | NJ4<br>Spindel        |           | NJZ<br>Spindel |
|          |           |           |           | korrektur - |                             | korrektur             |           | korrektur      |
|          |           |           |           | Konoktur -  |                             | 100%                  |           | +              |

### Steuersignale an die MSTT

|          | 1100      |           | Signale an die MSTT [r/w]<br>Schnittstelle PLC> MSTT |           |           |           |           |           |  |
|----------|-----------|-----------|------------------------------------------------------|-----------|-----------|-----------|-----------|-----------|--|
| Byte     | Bit 7     | Bit 6     | Bit 5                                                | Bit 4     | Bit 3     | Bit 2     | Bit 1     | Bit 0     |  |
|          | LED8      | LED7      | LED6                                                 | LED5      | LED4      | LED3      | LED2      | LED1      |  |
| 11000000 | Vom       | Vom       | Vom                                                  | Vom       | Vom       | Vom       | Vom       | Vom       |  |
|          | Anwen-    | Anwen-    | Anwen-                                               | Anwen-    | Anwen-    | Anwen-    | Anwen-    | Anwen-    |  |
|          | der       | der       | der                                                  | der       | der       | der       | der       | der       |  |
|          | definiert | definiert | definiert                                            | definiert | definiert | definiert | definiert | definiert |  |
|          | LED16     | LED15     | LED14                                                | LED13     | LED12     | LED11     | LED10     | LED9      |  |
| 11000001 | Spindel-  | Vor-      | Spindel-                                             | Vorschub  | Vom       | Vom       | Vom       | Vom       |  |
|          | korrek-   | schub-    | korrektur                                            | korrektur | Anwen-    | Anwen-    | Anwen-    | Anwen-    |  |
|          | tur       | korrektur |                                                      |           | der       | der       | der       | der       |  |
|          |           |           |                                                      |           | definiert | definiert | definiert | definiert |  |

### 6.2.8 PLC-Maschinendaten

### Ganzzahlenwerte (MD 14510 USER\_DATA\_INT)

| Date     | 4500<br>enbaustein            |                               |     | Signale von der CNC [r]<br>Schnittstelle CNC> PLC |          |         |  |  |  |  |
|----------|-------------------------------|-------------------------------|-----|---------------------------------------------------|----------|---------|--|--|--|--|
| Byte     |                               |                               |     |                                                   |          |         |  |  |  |  |
| 45000000 |                               | Ganzzahlenwert (WORD/ 2 Byte) |     |                                                   |          |         |  |  |  |  |
| 45000002 | Ganzzahlenwert (WORD/ 2 Byte) |                               |     |                                                   |          |         |  |  |  |  |
| 45000004 |                               | Ganzzahlenwert (WORD/ 2 Byte) |     |                                                   |          |         |  |  |  |  |
| 45000006 |                               |                               | Gan | zzahlenwert                                       | (WORD/ 2 | 2 Byte) |  |  |  |  |
|          |                               |                               |     |                                                   |          |         |  |  |  |  |
| 45000060 |                               | Ganzzahlenwert (WORD/ 2 Byte) |     |                                                   |          |         |  |  |  |  |
| 45000062 |                               | Ganzzahlenwert (WORD/ 2 Byte) |     |                                                   |          |         |  |  |  |  |

### Hexadezimalwerte (MD 14512 USER\_DATA\_HEX)

| Date     | 4500<br>enbaustein |                        |   | Signale von der CNC [r]<br>Schnittstelle CNC> PLC |              |    |  |  |  |  |  |
|----------|--------------------|------------------------|---|---------------------------------------------------|--------------|----|--|--|--|--|--|
| Byte     |                    |                        |   |                                                   |              |    |  |  |  |  |  |
| 45001000 |                    | Hexadezimalwert (BYTE) |   |                                                   |              |    |  |  |  |  |  |
| 45001001 |                    | Hexadezimalwert (BYTE) |   |                                                   |              |    |  |  |  |  |  |
| 45001002 |                    | Hexadezimalwert (BYTE) |   |                                                   |              |    |  |  |  |  |  |
| 45001003 |                    |                        | I | Hexadezima                                        | Ilwert (BYTI | E) |  |  |  |  |  |
|          |                    |                        |   |                                                   |              |    |  |  |  |  |  |
| 45001030 |                    |                        | I | Hexadezima                                        | Ilwert (BYTI | E) |  |  |  |  |  |
| 45001031 |                    |                        | I | Hexadezima                                        | Ilwert (BYTI | E) |  |  |  |  |  |

| 4500 D   | atenbaustein | Signa                          | le von der   | CNC [r] So  | hnittstelle | CNC> | PLC |  |  |  |
|----------|--------------|--------------------------------|--------------|-------------|-------------|------|-----|--|--|--|
| Byte     |              |                                |              |             |             |      |     |  |  |  |
| 45002000 |              | Gleitpunktwert (REAL / 4 Byte) |              |             |             |      |     |  |  |  |
| 45002004 |              | Gleitpunktwert (REAL / 4 Byte) |              |             |             |      |     |  |  |  |
| 45002008 |              | Gleitpunktwert (REAL / 4 Byte) |              |             |             |      |     |  |  |  |
| 45002012 |              | Gle                            | itpunktwert  | (REAL / 4 I | Byte)       |      |     |  |  |  |
| 45002016 |              | Gle                            | itpunktwert  | (REAL / 4 I | Byte)       |      |     |  |  |  |
| 45002020 |              | Gle                            | eitpunktwert | (REAL / 4 I | Byte)       |      |     |  |  |  |
| 45002024 |              | Gleitpunktwert (REAL / 4 Byte) |              |             |             |      |     |  |  |  |
| 45002028 |              | Gleitpunktwert (REAL / 4 Byte) |              |             |             |      |     |  |  |  |

### Gleitkommawerte (MD 14514 USER\_DATA\_FLOAT)

### HEX-BYTE-Werte (MD 14516 USER\_DATA\_PLC\_ALARM)

| 4500 D   | atenbauste | in                                              | Signale von der CNC [r] Schnittstelle CNC> PLC |             |             |            |     |  |  |  |  |
|----------|------------|-------------------------------------------------|------------------------------------------------|-------------|-------------|------------|-----|--|--|--|--|
| Byte     |            |                                                 |                                                |             |             |            |     |  |  |  |  |
| 45003000 |            | Alarmreaktion / Löschbedingung für Alarm 700000 |                                                |             |             |            |     |  |  |  |  |
| 45003001 |            | Alarmreaktion / Löschbedingung für Alarm 700001 |                                                |             |             |            |     |  |  |  |  |
| 45003002 |            | Alarmreaktion / Löschbedingung für Alarm 700002 |                                                |             |             |            |     |  |  |  |  |
|          |            |                                                 |                                                |             |             |            |     |  |  |  |  |
|          |            |                                                 |                                                |             |             |            |     |  |  |  |  |
| 45003031 |            | A                                               | larmreaktio                                    | n / Löschbe | dingung für | Alarm 7000 | 031 |  |  |  |  |

### 6.2.9 Anwenderalarm

### Alarmaktivierung

| Daten    | 1600 Alarmaktivierung [r/w]   Datenbaustein Schnittstelle PLC> MMC |                           |        |             |             |        |        |        |  |
|----------|--------------------------------------------------------------------|---------------------------|--------|-------------|-------------|--------|--------|--------|--|
| Byte     | Bit 7                                                              | Bit 6                     | Bit 5  | Bit 4       | Bit 3       | Bit 2  | Bit 1  | Bit 0  |  |
|          |                                                                    | Aktivierung von Alarm Nr. |        |             |             |        |        |        |  |
| 16000000 | 700007                                                             | 700006                    | 700005 | 700004      | 700003      | 700002 | 700001 | 700000 |  |
|          |                                                                    | Aktivierung von Alarm Nr. |        |             |             |        |        |        |  |
| 16000001 | 700015                                                             | 700014                    | 700013 | 700012      | 700011      | 700010 | 700009 | 700008 |  |
|          |                                                                    |                           | 1      | Aktivierung | von Alarm N | Nr.    |        |        |  |
| 16000002 | 700023                                                             | 700022                    | 700021 | 700020      | 700019      | 700018 | 700017 | 700016 |  |
|          |                                                                    | Aktivierung von Alarm Nr. |        |             |             |        |        |        |  |
| 16000003 | 700031                                                             | 700030                    | 700029 | 700028      | 700027      | 700026 | 700025 | 700024 |  |

### Variable für Alarm

| 1600<br>Datenbau | )<br>ustein |                           |   | Variabl<br>Schnittste | e für Alarm<br>elle PLC | i [r/w]<br>> MMC |  |  |  |  |
|------------------|-------------|---------------------------|---|-----------------------|-------------------------|------------------|--|--|--|--|
| Byte             |             |                           |   |                       |                         |                  |  |  |  |  |
| 16001000         |             | Variable für Alarm 700000 |   |                       |                         |                  |  |  |  |  |
| 16001004         |             | Variable für Alarm 700001 |   |                       |                         |                  |  |  |  |  |
| 16001008         |             | Variable für Alarm 700002 |   |                       |                         |                  |  |  |  |  |
|                  |             |                           |   |                       |                         |                  |  |  |  |  |
| 16001116         |             |                           | ١ | /ariable für /        | Alarm 70002             | 29               |  |  |  |  |
| 16001120         |             |                           | ١ | /ariable für /        | Alarm 70003             | 30               |  |  |  |  |
| 16001124         |             |                           | ١ | /ariable für /        | Alarm 70003             | 31               |  |  |  |  |

### Aktive Alarmreaktion

| 1600<br>Datenbau | )<br>Istein |       |       | Aktive Alarmreaktion [r]<br>Schnittstelle PLC> MMC |       |           |          |          |  |  |
|------------------|-------------|-------|-------|----------------------------------------------------|-------|-----------|----------|----------|--|--|
| Byte             | Bit 7       | Bit 6 | Bit 5 | Bit 4                                              | Bit 3 | Bit 2     | Bit 1    | Bit 0    |  |  |
|                  |             |       |       |                                                    |       | Vorschub- | Einlese- | NC-Start |  |  |
|                  |             |       |       |                                                    |       | sperre    | sperre   | gesperrt |  |  |
| 16002000         |             |       |       | PLC-                                               | NOT-  | für alle  |          |          |  |  |
|                  |             |       |       | HALT                                               | AUS   | Achsen    |          |          |  |  |
| 16002001         |             |       |       |                                                    |       |           |          |          |  |  |
| 16002002         |             |       |       |                                                    |       |           |          |          |  |  |
| 16002003         |             |       |       |                                                    |       |           |          |          |  |  |

### Achsen-Istwert und Restwege

| 57<br>Dat | 700 5704<br>tenbaustei | n                                                                         | Signale von der Achse/Spindel [r]<br>Schnittstelle PLC> MMC |  |  |  |  |  |  |
|-----------|------------------------|---------------------------------------------------------------------------|-------------------------------------------------------------|--|--|--|--|--|--|
| Byte      | Bit 7                  | Bit 7     Bit 6     Bit 5     Bit 4     Bit 3     Bit 2     Bit 1     Bit |                                                             |  |  |  |  |  |  |
| 570x0000  |                        | Achsen-Istwert (REAL)                                                     |                                                             |  |  |  |  |  |  |
| 570x0004  |                        | Achsen-Restweg (REAL)                                                     |                                                             |  |  |  |  |  |  |

### 6.3 PLC-Anwenderprogramm für Drehbearbeitung (SAMPLE)

#### Allgemein

Nachdem Sie die einzelnen Komponenten angeschlossen haben, müssen Sie nun die entsprechenden Funktionen in der PLC-Anwendung in Betrieb nehmen. Hierzu gehören u.a. Reglerfreigabe, Not-Aus, Hardware-Endschalter etc. Erst nachdem alle Sicherheitsfunktionen fehlerfrei in Betrieb genommen wurden, können Sie die NC-Parameter und Antriebe starten.

Die SINUMERIK 802S/C base line wird mit einem integrierten werkseitig bereits geladenen PLC-Anwendungsprogramm ausgeliefert, das die Bezeichnung "SAMPLE" trägt. Diese Anwendung kann in der SINUMERIK 802S base line oder SINUMERIK 802C base line für die Technologie "Drehen" oder die Technologie "Fräsen" verwendet werden. Die Funktionen der PLC-Anwendung lassen sich über die Einstellungen in den PLC-Maschinendaten konfigurieren.

### Achtung

Es müssen zuerst alle PLC-bezogenen Sicherheitsfunktionen (Not-Aus, Hardware-Endschalter etc.) in Betrieb genommen werden. Anschließend können die NC- und die Antriebsparameter in Betrieb genommen werden - immer vorausgesetzt, dass die Sicherheitsfunktionen aktiviert wurden.

Zweck

Bei dem Programm SAMPLE.PTP handelt es sich um ein vollständiges PLC-Anwendungsprogramm, das aus einer Unterprogrammbibliothek besteht. Das Programm erfüllt zwei Aufgaben:

- Sie können das Programm direkt in der Praxis für Ihre Maschinen einsetzen, d.h., Sie können alle Funktionen nutzen, indem Sie nur die PLC-Maschinendaten einstellen.
- Sie können es als Beispielprogramm verwenden und anhand dieses Programms lernen, wie Sie mit der Unterprogrammbibliothek eigene Programme erzeugen können. Selbstverständlich können Sie dieses Programm auch modifizieren und so an Ihren speziellen Bedarf anpassen.

Alle Ein- und Ausgänge des Beispielprogramms werden mithilfe von Filtern bearbeitet. Wenn Sie ein eigenes Programm verwenden, können Sie auch ohne den Einsatz von Filtern nach Eingängen und Ausgängen suchen, da Ihr eigenes Programm aus der Unterprogrammbibliothek besteht.

### 6.3.1 Funktionsweise

#### **PLC-Initialisierung**

- Messsystem 1 aktiv
- Vorschubkorrektur zu Kanal und Achse aktiv
- Validitätsprüfung der PLC-Parameter
- Verifizierung des PLC-Parameterbereichs (Aufruf von SBR31 USR\_INI)

### **Not-Aus-Steuerung**

- Verarbeiten des entsprechenden Signals nach Betätigung des Not-Aus-Tasters
- Steuern der Zeiteinstellung von T48, T63 und T64 des Einspeisemoduls
- Überwachen der Statussignale des Einspeisemoduls: T72-Antrieb bereit und T52-I<sup>2</sup>t-Alarm (diese Signale erzeugen auch einen Not-Aus)

### Verarbeiten der MSTT- und HMI-Signale

- Auswahl der Betriebsart
- NC-Start, -Halt und -Reset
- Manuellen Betrieb der Spindel steuern (Spindel im Uhrzeigersinn, im Gegenuhrzeigersinn und Halt)
- Layout der Verfahrtasten (entsprechend PLC-Parametern)
- Auswählen des Handrads entsprechend HMI-Schnittstelle (SBR39 HMI\_HW)

#### Achssteuerung

- Steuern der Achsfreigabe und -sperre (einschließlich Spindel)
- Hardware-Begrenzung; einzelner oder doppelter Hardware-Endschalter pro Achse möglich. Ebenso für Not-Aus-Kette möglich.
- Überwachen der Referenzpunktnocke Vorschubkorrektur kann während der Referenzpunktfahrt durch PLC-MD gesperrt werden.
- Drehüberwachung (nur für Schrittantrieb) durch PLC-MD aktiviert
- Steuern der Motorbremsöffnung

#### Schützgesteuerte Spindel (Induktionsmotor ohne Umrichter)

- Spindelfreigabe und -sperre
- Manueller Spindelbetrieb (Uhrzeigersinn, Gegenuhrzeigersinn und Halt in der Betriebsart "JOG")
- Direktes Umschalten von M03 auf M04 oder von M04 auf M03 während des Spindel-Programmbetriebs (Betriebsart "AUTO" oder "MDA"). Während des Wechsels von M03 auf M04 wird automatisch ein externes Bremssignal ausgegeben.
- Externe Spindel-Bremssteuerung

#### Analoge Spindelsteuerung

- Bei Verwendung eines Umrichters sollte der Sollwert +/-10 V oder 0~10 V betragen.
- Bei einem Umrichter von 0~10 V dient Q0.0 für die Freigabe im Uhrzeigersinn und Q0.1 für die Freigabe im Gegenuhrzeigersinn
- Bei einem Umrichter von +/-10 V sollte die Freigabefunktion wie folgt angeschlossen sein

Bei der 802S: X7 (Pin 5 und Pin 9)

Bei der 802C: X7 (Pin 17 und Pin 50)

- Manueller Spindelbetrieb (Uhrzeigersinn, Gegenuhrzeigersinn und Halt in der Betriebsart "JOG")
- Spindel-Programmbetrieb (Betriebsart "AUTO" oder "MDA")

#### Revolversteuerung für Drehmaschinen

- Geeignet für Hall-Geberrevolver mit 4 oder 6 Positionen;
- Überwachen der Revolvereinspannzeit (Zeit kann durch PLC-MD festgelegt werden)
- Überwachung der Revolversensoren
- Während des Revolverbetriebs "Einlesesperre" und "Vorschubhalt" aktivieren

#### Kühlmittelsteuerung

- Manuelle Kühlmittelzufuhr ein/aus über Anwendertaste K6 (umschalten) . in der Betriebsart "JOG"
- Programmsteuerung über M07, M08 und M09
- Überwachen von Kühlmittelpegel und Überlast

#### Spurschmiersteuerung

- Einmaliger Start der manuellen Kühlmittelzufuhr über Anwendertaste K5 (verzögert)
- Zeitintervall aktiviert (Intervall und Zeit durch PLC-MD festgelegt)

#### Ein-/Ausspannen

- Für Drehmaschinen: Spannsteuerung Einspannfutter •
- Für Fräsmaschinen: Steuerung Werkzeugfreigabe .

#### Motorbremsöffnung während Antriebsoptimierung

Tastenkombination, aktiviert durch PLC-MD, um Motorbremse während Antriebsoptimierung zu lösen (nur für Antrieb 611U mit SimoCom U)

### Tastenkombination:

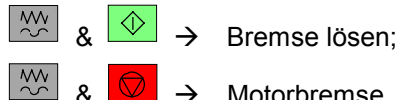

Es wird ein Alarm ausgegeben, der Sie darauf hinweist, dass die Motorbremse während der Antriebsoptimierung gelöst wurde.

### 6.3.2 Eingangs-/Ausgangskonfiguration

|      | Erläuterung der Eingangssignale        |                                        |  |  |
|------|----------------------------------------|----------------------------------------|--|--|
| X100 | Drehmaschinen                          | Fräsmaschinen                          |  |  |
| 10.0 | Hardware-Endschalter X+                | Hardware-Endschalter X+                |  |  |
| 10.1 | Hardware-Endschalter Z+                | Hardware-Endschalter Z+                |  |  |
| 10.2 | X-Bezugsnocke                          | X-Bezugsnocke                          |  |  |
| 10.3 | Z-Bezugsnocke                          | Z-Bezugsnocke                          |  |  |
| 10.4 | Hardware-Endschalter X - <sup>1)</sup> | Hardware-Endschalter X - <sup>1)</sup> |  |  |
| 10.5 | Hardware-Endschalter Z - <sup>1)</sup> | Hardware-Endschalter Z - <sup>1)</sup> |  |  |
| 10.6 | Überlast (T52 für Einspeise-           | Überlast (T52 für Einspeise-           |  |  |
|      | modul 611)                             | modul 611)                             |  |  |
| 10.7 | Not-Aus-Taste                          | Not-Aus-Taste                          |  |  |
| X101 |                                        |                                        |  |  |
| I1.0 | Werkzeugsensor T1                      | Niedrige Spindel-Getriebestufe         |  |  |
|      |                                        | in Position                            |  |  |
| 11.1 | Werkzeugsensor T2                      | Hohe Spindel-Getriebestufe in          |  |  |
|      |                                        | Position                               |  |  |
| l1.2 | Werkzeugsensor T3                      | Hardware-Endschalter Y +               |  |  |
| I1.3 | Werkzeugsensor T4                      | Y-Bezugsnocke                          |  |  |
| 11.4 | Werkzeugsensor T5                      | Hardware-Endschalter Y - <sup>1)</sup> |  |  |
| l1.5 | Werkzeugsensor T6                      | Nicht definiert                        |  |  |
| l1.6 | Freigabe Endschalterüberfahrt          | Freigabe Endschalterüberfahrt          |  |  |
|      | für EMG-Kette                          | für EMG-Kette                          |  |  |
| 11.7 | Antrieb bereit                         | Antrieb bereit                         |  |  |
|      | (T72 für Einspeisemodul 611U)          | (T72 für Einspeisemodul 611U)          |  |  |
|      | X102 -                                 | ~ X105                                 |  |  |
|      | Nicht definiert                        |                                        |  |  |

### Erläuterung der Eingangssignale

### Erläuterung der Ausgangssignale

|      | Erläuterung der Ausgangssignale        |                                        |  |
|------|----------------------------------------|----------------------------------------|--|
| X200 | Drehmaschinen                          | Fräsmaschinen                          |  |
| Q0.0 | Spindel im Uhrzeigersinn <sup>3)</sup> | Spindel im Uhrzeigersinn <sup>3)</sup> |  |
| Q0.1 | Spindel im Gegenuhrzeiger-             | Spindel im Gegenuhrzeiger-             |  |
|      | sinn <sup>3)</sup>                     | sinn <sup>3)</sup>                     |  |
| Q0.2 | Kühlmittelsteuerung                    | Kühlmittelsteuerung                    |  |
| Q0.3 | Schmierstoffsteuerung                  | Schmierstoffsteuerung                  |  |
| Q0.4 | Revolver im Uhrzeigersinn              | Nicht definiert                        |  |
| Q0.5 | Revolver im Gegenuhrzeiger-            | Nicht definiert                        |  |
|      | sinn                                   |                                        |  |
| Q0.6 | Futter einspannen                      | Werkzeug einspannen                    |  |
| Q0.7 | Futter ausspannen                      | Werkzeug freigeben                     |  |
| X201 |                                        |                                        |  |
| Q1.0 | Nicht definiert                        | Niedrige Spindelgetriebestufe          |  |
| Q1.1 | Nicht definiert                        | Hohe Spindelgetriebestufe              |  |
| Q1.2 | Nicht definiert                        | Nicht definiert                        |  |
| Q1.3 | Motorbremsöffnung                      | Motorbremsöffnung                      |  |
| Q1.4 | Spindelbremse                          | Spindelbremse                          |  |
| Q1.5 | Einspeisung: T48                       | Einspeisung: T48                       |  |
| Q1.6 | Einspeisung: T63                       | Einspeisung: T63                       |  |
| Q1.7 | Einspeisung: T64                       | Einspeisung: T64                       |  |

Hinweis:

- 1. "Nicht definiert" gilt, wenn jede Achse nur über einen einzelnen Hardware-Endschalter verfügt.
- 2. Wird ein Revolver mit 4 Positionen verwendet, dann sind I1.4 und I1.5 nicht definiert.
- Wenn MD30134=1/2 ist, dann können Q0.0 und Q0.1 nicht in der PLC definiert werden. Trotzdem sind Q0.0 und Q0.1 als Richtung der unipolaren Spindel und als vom NCK gesteuerte Freigabesignale definiert.

### Achtung

Alle Eingangssignale werden im Programm SAMPLE als Schließer (auch als "positive Logik" bezeichnet) behandelt. Wenn es sich bei einem Eingang um einen Öffner handelt, sollte er über die PLC-MD als negative Logik definiert werden.

Spindelfreigabesignale werden über P17 (SE4.1) und P50 (SE4.2) (internes Relais) von X7 gesendet.

### 6.3.3 Definieren von Anwendertasten

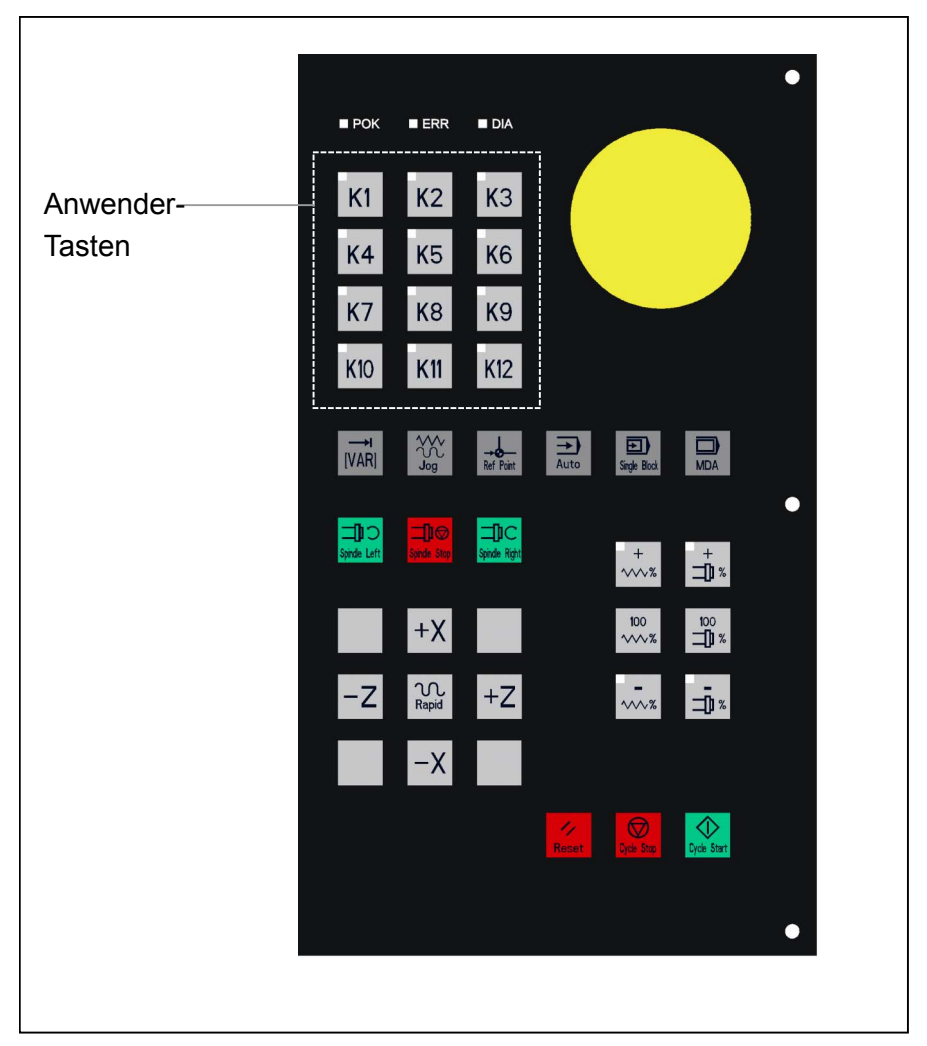

Abb. 6-1 Anwendertasten auf der MSTT

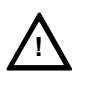

#### Definieren von Anwendertasten

| Erläuterung der Anwendertasten |                           |                           |  |  |
|--------------------------------|---------------------------|---------------------------|--|--|
| Taste                          | Drehen                    | Fräsen                    |  |  |
| K1                             | Antrieb freigeben/sperren | Antrieb freigeben/sperren |  |  |
| K2                             | Futter einspannen/        | Werkzeug einspannen/      |  |  |
|                                | ausspannen                | ausspannen                |  |  |
| K3                             | Nicht definiert           | Nicht definiert           |  |  |
| K4                             | Manueller Werkzeugwechsel | Nicht definiert           |  |  |
| K5                             | Manuelle Schmierung       | Manuelle Schmierung       |  |  |
|                                | Start/Stop                | Start/Stop                |  |  |
| K6                             | Manuelle Kühlmittelzufuhr | Manuelle Kühlmittelzufuhr |  |  |
| Start/Stop                     |                           | Start/Stop                |  |  |
| K7                             | Vom Anwender definiert    | Vom Anwender definiert    |  |  |
| K8                             | Vom Anwender definiert    | Vom Anwender definiert    |  |  |
| K9                             | Vom Anwender definiert    | Vom Anwender definiert    |  |  |
| K10                            | Vom Anwender definiert    | Vom Anwender definiert    |  |  |
| K11                            | Vom Anwender definiert    | Vom Anwender definiert    |  |  |
| K12                            | Vom Anwender definiert    | Vom Anwender definiert    |  |  |
| LED                            | Drehen                    | Fräsen                    |  |  |
| LED1                           | Antrieb freigegeben       | Antrieb freigegeben       |  |  |
| LED2                           | Futter eingespannt        | Werkzeug eingespannt      |  |  |
| LED3                           | Nicht definiert           | Nicht definiert           |  |  |
| LED4                           | Werkzeugwechsel           | Nicht definiert           |  |  |
| LED5                           | Schmierung                | Schmierung                |  |  |
| LED6                           | Kühlung                   | Kühlung                   |  |  |
| LED7                           | Vom Anwender definiert    | Vom Anwender definiert    |  |  |
| LED8                           | Vom Anwender definiert    | Vom Anwender definiert    |  |  |
| LED9                           | Vom Anwender definiert    | Vom Anwender definiert    |  |  |
| LED10                          | Vom Anwender definiert    | Vom Anwender definiert    |  |  |
| LED11                          | Vom Anwender definiert    | Vom Anwender definiert    |  |  |
| LED12                          | Vom Anwender definiert    | Vom Anwender definiert    |  |  |

### 6.3.4 PLC-Maschinendaten

### Definition von MD14512

Mithilfe der folgenden Parameter lassen sich die Funktionen der 48 Ein- und 16 Ausgänge auf der Basisausführung der SINUMERIK 802S base line einstellen.

| MD14512        |                                           |                                                                                   |                                                                                 |                                                                            | USER_DA                              | TA_HEX                                               |                                                         |                                  |
|----------------|-------------------------------------------|-----------------------------------------------------------------------------------|---------------------------------------------------------------------------------|----------------------------------------------------------------------------|--------------------------------------|------------------------------------------------------|---------------------------------------------------------|----------------------------------|
| Maschinendatum |                                           |                                                                                   |                                                                                 | PLC-Mas                                                                    | chinendatu                           | ım - Hexadez                                         | imal                                                    | •                                |
| INDEX          | Bit 7                                     | Bit 6                                                                             | Bit 5                                                                           | Bit 4                                                                      | Bit 3                                | Bit 2                                                | Bit 1                                                   | Bit 0                            |
| [0]            | I 0.7                                     | I 0.6                                                                             | Eing<br>I 0.5                                                                   | ang gültig (X<br>  I 0.4                                                   | (100, Pin Nr<br>1 0.3                | .: 0 ~ 7)<br>                                        | I 0.1                                                   | I 0.0                            |
| [1]            | l 1.7                                     | I 1.6                                                                             | Einga<br>I 1.5                                                                  | ang gültig (X<br>I 1.4                                                     | 101, Pin Nr.<br>  1.3                | : 8 ~ 15)<br>  1.2                                   | I 1.1                                                   | l 1.0                            |
| [2]            | I 0.7                                     | I 0.6                                                                             | Eing<br>I 0.5                                                                   | ang gültig (X<br>I 0.4                                                     | (100, Pin Nr<br>  1 0.3              | .: 0 ~ 7)<br>                                        | I 0.1                                                   | I 0.0                            |
| [3]            | l 1.7                                     | I 1.6                                                                             | Einga<br>I 1.5                                                                  | ang gültig (X<br>I 1.4                                                     | 101, Pin Nr.<br>  1.3                | : 8 ~ 15)<br>  1.2                                   | I 1.1                                                   | l 1.0                            |
| [4]            | Q 0.7                                     | Q 0.6                                                                             | Ausg<br>Q 0.5                                                                   | ang gültig (X<br>Q 0.4                                                     | (200, Pin Nı<br>Q 0.3                | .: 0 ~ 7)<br>Q 0.2                                   | Q 0.1                                                   | Q 0.0                            |
| [5]            | Q 1.7                                     | Q 1.6                                                                             | Ausga<br>Q 1.5                                                                  | ang gültig (X<br>Q 1.4                                                     | 201, Pin Nr.<br>Q 1.3                | : 8 ~ 15)<br>Q 1.2                                   | Q 1.1                                                   | Q 1.0                            |
| [6]            | Q 0.7                                     | Q 0.6                                                                             | Ausg<br>Q 0.5                                                                   | ang gültig (X<br>Q 0.4                                                     | (200, Pin Nı<br>Q 0.3                | .: 0 ~ 7)<br>Q 0.2                                   | Q 0.1                                                   | Q 0.0                            |
| [7]            | Q 1.7                                     | Q 1.6                                                                             | Ausga<br>Q 1.5                                                                  | ang gültig (X<br>Q 1.4                                                     | 201, Pin Nr.<br>Q 1.3                | : 8 ~ 15)<br>Q 1.2                                   | Q 1.1                                                   | Q 1.0                            |
| [11]           | Steuerung<br>Werkzeug-<br>halter<br>aktiv | Getriebe-<br>umschal-<br>tung<br>aktiv                                            |                                                                                 | PLC-Beispie                                                                | elkonfigurati<br>Spindel<br>aktiv    | on<br>Öffnen d.<br>Einspann-<br>vorrichtung<br>aktiv | Schmie-<br>rung<br>aktiv                                | Kühlmittel<br>aktiv              |
| [12]           | Spindelkorr<br>Schaltgescl                | ektur<br>nwindigkeit                                                              | Konfigura<br>Vorschubko<br>Schaltgescl                                          | ation der Vor<br>orrektur<br>nwindigkeit                                   | schub-/Spin<br>Spindel-<br>korrektur | delkorrektur<br>Vorschub-<br>korrektur               |                                                         | Korrektur-<br>steuer-<br>betrieb |
| [16]           |                                           | Drehüberwa<br>Drehüber-<br>wachung<br>Z-Achse                                     | achung aktiv<br>Drehüber-<br>wachung<br>Y-Achse                                 | Drehüber-<br>wachung<br>X-Achse                                            | Setup<br>Korrek-<br>tur-<br>schalter | Spindelko                                            | nfiguration<br>Auto.<br>Spindel-<br>freigabe<br>Abbruch | Startverlauf                     |
| [17]           | Vorsc                                     | hubmotor mi<br>Z-Achse<br>Bremse                                                  | t Bremsvorrio<br>Y-Achse<br>Bremse                                              | chtung<br>X-Achse<br>Bremse                                                | Kor                                  | rektur Referer<br>Z-Achse<br>REF                     | Zpunktfahrt i<br>Y-Achse<br>REF                         | naktiv<br>X-Achse<br>REF         |
| [18]           | Unte<br>Not-Aus<br>aktiv                  | rtellung Hard<br>Z<br>Einzel-<br>schalter<br>für<br>Hardware-<br>Endschal-<br>ter | ware-Endscl<br>Y<br>Einzel-<br>schalter<br>für<br>Hardware-<br>Endschal-<br>ter | naiter<br>X<br>Einzel-<br>schalter<br>für<br>Hardware-<br>Endschal-<br>ter |                                      | Nach Netz<br>Ein einmal<br>autom.<br>Schmie-<br>rung | ⊢instellung<br>Antriebs-<br>optimie-<br>rung aktiv      |                                  |

#### Erläuterung der Parameter

| 11/1/143121111 |
|----------------|
|----------------|

| führt. |
|--------|
|        |

- Bit 1 = 1 PLC-Unterprogramm LUBRICAT wird ausgeführt.
- Bit 2 = 1 PLC-Unterprogramm LOCK\_UNL wird ausgeführt.
- Bit 3 = 1 PLC-Unterprogramm SPINDLE wird ausgeführt.
- Bit 6 = 1 PLC-Unterprogramm GEAR\_CHG wird ausgeführt.
- Bit 7 = 1 PLC-Unterprogramm TURRET1 wird ausgeführt.

#### MD14512[12]

Bit 4/5

- Bit 0=1Vorschub- und Spindelkorrektur über Schalter gesteuertBit 0=0Vorschub- und Spindelkorrektur über Anwendertasten<br/>gesteuert.
- Bit 2=1 Den beim letzten Ausschalten der Maschine gültigen Vorschubkorrekturwert für den nächsten Hochlauf aufzeichnen.
- Bit 2=0 Vorschubkorrektur beim Hochlauf beträgt immer 100 %.
- Bit 3=1Den beim letzten Ausschalten der Maschine gültigen Spin-<br/>delkorrekturwert für den nächsten Hochlauf aufzeichnen.Bit 3=0Spindelkorrektur beim Hochlauf beträgt immer 100 %.

| Definieren der Vorschubkorrektur-Schiebe | geschwind | digkeit |
|------------------------------------------|-----------|---------|
|------------------------------------------|-----------|---------|

| Bit5 | Bit4 | Vorschubkorrektur Schiebegeschwindigkeit                                                                                                    |
|------|------|----------------------------------------------------------------------------------------------------|
| 0    | 0    | Standardgeschwindigkeit. Die Schritte sind:<br>0%,1%,2%,4%,6%,8%,10%,20%,30%,40%,50%,<br>60%,70%,75%,80%,85%,90%,95%,100%,105%,<br>110%,115%,120%. |
| 0    | 1    | Zweifache Standardgeschwindigkeit. Die Schritte<br>sind:<br>0%,2%,6%,10%,30%,50%,70%,80%,90%,100%,<br>110%,120%.                                   |
| 1    | 0    | Dreifache Standardgeschwindigkeit. Die Schritte sind: 0%,4%,10%,40%,70%,85%,100%,110%,120%.                                                        |
| 1    | 1    | Vierfache Standardgeschwindigkeit. Die Schritte sind: 0% 2% 10% 50% 80% 100% 120%                                                                  |

Bit 6/7 Definieren der Spindelkorrektur-Schiebegeschwindigkeit

| Bit7 | Bit6 | Spindelkorrektur Schiebegeschwindigkeit                                                                              |
|------|------|----------------------------------------------------------------------------------------------------|
| 0    | 0    | Standardgeschwindigkeit. Die Schritte sind:<br>50%,55%,60%,65%,70%,75%,80%,85%,90%,95%,<br>100%,105%,110%,115%,120%. |
| 0    | 1    | Zweifache Standardgeschwindigkeit. Die Schritte sind: 50%,60%,70%,80%,90%,100%,110%,120%.                            |
| 1    | 0    | Dreifache Standardgeschwindigkeit. Die Schritte sind: 50%,60%,70%,85%,100%,110%,120%.                                |
| 1    | 1    | Vierfache Standardgeschwindigkeit Die Schritte sind: 50%,60%,80%,100%,120%.                                          |

| MD14512[16] |                                                                                       |
|-------------|---------------------------------------------------------------------------------------|
| Bit 0=0     | PLC-Normalbetrieb (Standard)                                                          |
| Bit 0=1     | Startmodus Bereitschaftssignal T72 vom Einspeisemodul wird nicht von PLC verifiziert  |
| Bit 1=0     | Spindel deaktiviert, wenn kein Befehl & angehalten & Tastefür Spindel-Halt (Standard) |
| Bit 1=1     | Spindel wird automatisch deaktiviert, wenn kein Befehl & wird angehalten              |
| Bit 2=0     | analoge Spindel mit Sollwert +/-10 V (Standard)                                       |
| Bit 2=1     | analoge Spindel mit Sollwert 0~10 V                                                   |
| Bit 3=0     | MSTT ohne Spindelkorrekturschalter (Standard)                                         |
| Bit 3=1     | MSTT mit Spindelkorrekturschalter                                                     |
| Bit 6/5/4=0 | Drehüberwachung nicht aktiv (Standard)                                                |
| Bit 6/5/4=1 | Drehüberwachung aktiv (nur für 802S)                                                  |
|             |                                                                                       |

### MD14512[17]

| Bit 2/1/0=0 | Referenzpunktfahrt mit Korrektur aktiv (Standard)                          |
|-------------|----------------------------------------------------------------------------|
| Bit 2/1/0=1 | Referenzpunktfahrt ohne Korrektur aktiv (Standard)                         |
| Bit 6/5/4=0 | Z/Y/X-Motor ohne Bremsen (Standard)                                        |
| Bit 6/5/4=1 | Z/Y/X-Motor mit Bremsen (Hinweis: Es ist nur ein Motor mit Bremse erlaubt) |

### MD14512[18]

| Bit 1=0     | Eingang #OPTM für SBR40 ist deaktiviert (Standard)                                     |
|-------------|----------------------------------------------------------------------------------------|
| Bit 1=1     | Eingang #OPTM für SBR40 ist aktiviert. D.h. #OPTM=1 – Motorbremse kann geöffnet werden |
| Bit 2=0     | Keine Schmierung bei erstem Netz Ein (Standard)                                        |
| Bit 2=1     | Einmalige Schmierung bei erstem Netz Ein                                               |
| Bit 6/5/4=0 | Z/Y/X besitzen zwei Endschalter (Standard) (falls Bit 7=0)                             |
| Bit 6/5/4=1 | Z/Y/X besitzen nur einen Endschalter (falls Bit 7=0)                                   |
| Bit 7=0     | Hardware-Endschalter verwendet PLC-Lösung (Standard) (Bit 6/5/4 ist wirksam)           |
| Bit 7=1     | Hardware-Endschalter verwendet Hardware-Lösung (Not-Aus- Kette)                        |

### Definition von MD 14510

| MD14510<br>Maschinendatum |                                                                                                    | USER_DATA_INT<br>PLC_Maschingndatum - Ganzzahl                                                                                                    |  |  |
|---------------------------|----------------------------------------------------------------------------------------------------|----------------------------------------------------------------------------------------------------|--|--|
| Index                     | WOR                                                                                                    | WORD (16-Bit-Ganzzahl)                                                                                                    |  |  |
| 14510[12]                 | Definition: Zeit-Sollwert für Vorschub-/Spindelkorrektur. Taste für Vorschub/Spindelreduzierung drücken und über den eingestellten Sollwert hinaus gedrückt halten; die Korrektur springt direkt zu 0% und 50%.<br>Einheit: 100 ms<br>Bereich: 5 ~ 30 (0.5 ~ 3 Sekunden), wenn überschritten lautet die Standardeinstellung 1.5 s |                                                                                                    |  |  |
| 14510[13]                 | Def.: Zeit-Sollwert für Vorschub-/Spindelkorrektur. Taste für "Vorschub/Spindel 100%" drücken<br>und über den eingestellten Sollwert hinaus gedrückt halten; die Korrekt. springt direkt zu 100%.<br>Einheit: 100 ms<br>Bereich: 5 ~ 30 (0,5 ~ 3 Sekunden), wenn überschritten, lautet die Standardeinstellung 1,5 s.             |                                                                                                    |  |  |
| 14510[16]                 | Defini<br>Einhei<br>Bereic                                                                                                    | Definition: Typ der Bearbeitungsmaschine<br>Einheit: –<br>Bereich: 0 – Drehmaschine; 1 – Fräsmaschine; > 2 nicht definiert                                                                         |  |  |
| 14510[17]                 | Defini<br>Einhei<br>Bereic                                                                                                    | Definition: Antriebstyp<br>Einheit: –<br>Bereich: 0 – Schrittantrieb; 1 – analoger Antrieb (SimoDrive 611); > 2 – nicht definiert;                                                                 |  |  |
| 14510[20]                 | Defini<br>Einhei<br>Bereic                                                                                                    | Definition: Anzahl der Positionen auf dem Revolver<br>Einheit: –<br>Bereich: 4, 6, 8 (Hinweis: für SAMPLE sind nur 4 / 6 zulässig)                                                                 |  |  |
| 14510[21]                 | Defini<br>innerh<br>Einhei<br>Bereic                                                                                                    | Definition: Überwachungszeit (Abbruch des Revolverwechsels, wenn Zielwerkzeug nicht<br>nnerhalb der angegebenen Zeit gefunden wird)<br>Einheit: 0,1 Sekunde<br>Bereich: 30 ~ 200 (3 ~ 20 Sekunden) |  |  |
| 14510[22]                 | Defini<br>Einhei<br>Bereic                                                                                                    | Definition: Revolvereinspannzeit<br>Einheit: 0,1 Sekunde<br>Bereich: 5 ~ 30 (0,5 ~ 3 Sekunden)                                                                                                    |  |  |
| 14510[23]                 | Defini<br>Einhei<br>Bereic                                                                                                    | Definition: Bremszeit der externen Bremsvorrichtung einer schützgesteuerten Spindel<br>Einheit: 0,1 Sekunde<br>Bereich: 5 ~ 200 (0,5 ~ 20 Sekunden)                                                |  |  |
| 14510[24]                 | Defini<br>Einhei<br>Bereic                                                                                                    | Definition: Intervall für Spurschmierung<br>Einheit: 1 Minute<br>Bereich: 5 ~ 300 Minuten                                                                                                    |  |  |
| 14510[25]                 | Definit<br>Einhei<br>Bereic                                                                                                    | Definition: Dauer des Schmiervorgangs<br>Einheit: 0,1 Sekunde<br>Bereich: 10 ~ 200 (1 ~ 20 Sekunden)                                                                                               |  |  |
| 14510[26]                 | Definition: X-Achse + Verfahrtastenposition<br>Einheit: –<br>Bereich: zwischen 22 ~ 30, aber nicht 26                                                                                                    |                                                                                                    |  |  |
| 14510[27]                 | Defini<br>Einhei<br>Bereic                                                                                                    | Definition: X-Achse - Verfahrtastenposition<br>Einheit: –<br>Bereich: zwischen 22 ~ 30, aber nicht 26                                                                                              |  |  |
| 14510[28]                 | Definition: Y-Achse + Verfahrtastenposition<br>Einheit: –<br>Bereich: zwischen 22 ~ 30, aber nicht 26                                                                                                    |                                                                                                    |  |  |
| 14510[29]                 | Definition: Y-Achse - Verfahrtastenposition<br>Einheit: –<br>Bereich: zwischen 22 ~ 30, aber nicht 26                                                                                                    |                                                                                                    |  |  |
| 14510[30]                 | Definition: Z-Achse + Verfahrtastenposition<br>Einheit: –<br>Bereich: zwischen 22 ~ 30, aber nicht 26                                                                                                    |                                                                                                    |  |  |
| 14510[31]                 | Defini<br>Einhei<br>Bereic                                                                                                    | iion: Z-Achse – Verfahrtastenposition<br>it: –<br>:h: zwischen 22 ~ 30, aber nicht 26                                                                                                    |  |  |

### 6.3.5 Struktur des Programms SAMPLE

#### **Definition des Unterprogramms**

Im Programm SAMPLE kann der Benutzer Unterprogramme von 0 bis 30 kompilieren. Die Funktion der einzelnen Unterprogramme wird in der Unterprogrammbibliothek beschrieben. Siehe unten.

MAIN (OB1)

| Seq. # | SBR # | Unterprogramme                                                              |                                           |  |
|--------|-------|-----------------------------------------------------------------------------|-------------------------------------------|--|
| 1      | 62    | Filtern der Eingangs- & Ausgangssignale (IW0/QW0 $\rightarrow$ MW100/MW102) |                                           |  |
| 2      | 32    | PLC-Initialisierung $\rightarrow$                                           | SBR31 – Initialisierung durch<br>Anwender |  |
| 3      | 33    | Not-Aus                                                                     |                                           |  |
| 4      | 38    | Verarbeitung                                                                | SBR34 – Verfahrtasten-                    |  |
|        |       | MSTT-Signale $\rightarrow$                                                  | Steuerung                                 |  |
|        |       | -                                                                           | SBR39 – Handrad-Auswahl                   |  |
|        |       |                                                                             | über HMI                                  |  |
| 5      | 40    | XYZ und Spindel freigeben/deaktivieren                                      |                                           |  |
| 6      | 44    | Kühlmittelsteuerung                                                         |                                           |  |
| 7      | 45    | Schmierstoffsteuerung                                                       |                                           |  |
| 8      | 35    | Schützgesteuerte Spindel oder analoge Spindel (0~10 V                       |                                           |  |
|        |       | oder ± 10 V Sollwert)                                                       |                                           |  |
| 9      | 41    | Revolversteuerung                                                           |                                           |  |
| 10     | 49    | Einspann- und Ausspannsteuerung                                             |                                           |  |

#### Verarbeitung der E/A-Signale

SAMPLE wurde für die unterschiedlichen Verdrahtungsarten von Bearbeitungsmaschinen konzipiert, d.h. jeder Eingang kann als Schließer oder Öffner angeschlossen werden. Alle Eingangs- und Ausgangssignale wurden durch SBR62 FILTER gefiltert. Das Filtern der E/A wird entsprechend den Einstellungen in den PLC-Maschinendaten MD14512[0], [1], [2], [3] und MD14512[4], [5], [6], [7] vorgenommen.

#### E/A-Filterprinzip

Aus der nachfolgenden Tabelle lässt sich auf einfache Weise die Übereinstimmung zwischen internen Eingängen und Ausgängen ablesen. Aus diesem Grund ist M100.0 im Programm SAMPLE ein gepufferter Eingang für I0.0, M101.2 für I1.2, M102.3 für Q0.3 und M103.4 für Q1.4 etc. Alle in LIBRARY befindlichen Unterprogramme sind eingangs-/ausgangsabhängig.
|               | 1-     |     |                |            |                |        |     |              |
|---------------|--------|-----|----------------|------------|----------------|--------|-----|--------------|
| Ein-<br>gang  | Filter |     | Merker-<br>bit |            | Merker-<br>bit | Filter |     | Aus-<br>gang |
| 10.0→         | 2]     | [c  | →M100.0        |            | M102.0→        | 5]     | 4]  | →Q0.0        |
| I0.1 <b>→</b> | 2[]    | 2[( | →M100.1        |            | M102.1→        | 2[(    | 2[  | →Q0.1        |
| I0.2 <b>→</b> | t51    | 151 | →M100.2        |            | M102.2→        | t51    | t51 | →Q0.2        |
| I0.3 <b>→</b> | 11     | 17  | →M100.3        |            | M102.3→        | 11     | 12  | →Q0.3        |
| 10.4→         | M      | M   | →M100.4        |            | M102.4→        | M      | ME  | →Q0.4        |
| 10.5→         | ~      | ~   | →M100.5        |            | M102.5→        | ~      | •   | →Q0.5        |
| I0.6→         | ОР     | Z   | →M100.6        |            | M102.6→        | ОF     | ND  | →Q0.6        |
| 10.7→         | ×      | A   | →M100.7        |            | M102.7→        | ×      | A   | →Q0.7        |
| I1.0 <b>→</b> | 3]     | 1]  | →M101.0        | SPIEL PRO- | M103.0→        | 7]     | 5]  | →Q1.0        |
| 1.1→          | 2[;    | 2[  | →M101.1        | GRAMM      | M103.1→        | 2[     | 2[  | →Q1.1        |
| 11.2→         | t51    | 151 | →M101.2        |            | M103.2→        | t51    | t51 | →Q1.2        |
| I1.3 <b>→</b> | 11     | 17  | →M101.3        |            | M103.3→        | 11     | 17  | →Q1.3        |
| 1.4→          | M      | M   | →M101.4        |            | M103.4→        | M      | M   | →Q1.4        |
| 11.5→         | ~      | ~   | →M101.5        |            | M103.5→        | ~      | •   | →Q1.5        |
| I1.6→         | OF     | Z   | →M101.6        |            | M103.6→        | ОF     | ND  | →Q1.6        |
| 1.7→          | ×      | A   | →M101.7        |            | M103.7→        | ×      | A   | →Q1.7        |

#### Modifizierungen

Falls Sie eine Funktion benötigen, die nicht in der Unterprogrammbibliothek enthalten ist, können Sie ein neues Unterprogramm aus SBR0 bis SBR30 kompilieren; anschließend lässt sich die Funktion durchführen, indem sie vom Hauptprogramm aus aufgerufen wird. Beim Kompilieren werden die 16 gepufferten Eingänge und 16 Ausgänge – d.h. DI16 (I0.0 ~ I1.7) und DO16 (Q0.0 ~ Q1.7) – gefiltert, wobei M100.0 I0.0 und M102.0 Q0.0 repräsentiert. Die übrigen 32 Eingänge können allerdings keinen Filter verwenden.

Wenn Sie Ihre eigene PLC-Anwendung direkt aus der Projektdatei SUBR\_LIBRARY\_802SC.PTP erzeugen (ein Projekt mit einem leeren "MAIN"), können Sie selbstverständlich direkt von Anfang an Hardware-E/A verwenden.

#### Achtung

Filterprinzip

Alle Eingänge in SAMPLE sind als Schließer (hochwirksam) definiert. Ein Beispiel: 10.7 ist in SAMPLE als Not-Aus definiert, 10.7="1" wird als wirksamer Not-Aus interpretiert.

Sollte I0.7 als Öffner verdrahtet sein (d.h. "0" bedeutet Not-Aus), dann muss Bit 7 von MD14512[2] auf "1" gesetzt werden, um die Funktion FILTER zu informieren.

Sollten Sie mithilfe der Bausteine in SUBR\_LIBRARY eine eigene Anwendung erzeugen, gehen Sie bitte bei der Definition der Eingänge im Unterprogramm sorgfältig vor, und achten Sie genau darauf, ob Sie sie als Schließer oder Öffner definieren.

# 6.3.6 Anwenderalarm

### Anwenderalarme in SAMPLE

| Alarm Nr. | Schnittstellen-<br>adresse | Alarmbeschreibung                                                   | SBR<br>Nr. |
|-----------|----------------------------|---------------------------------------------------------------------|------------|
| 700000    | V16000000.0                | Hochlauf! PLC-MD erforderlich, siehe Beschreibung zu PLC-Bibliothek | 31         |
| 700001    | V1600000.1                 |                                                                     |            |
| 700002    | V1600000.2                 | Verfahrtasten X+ nicht definiert, MD14510[26] überprüfen            |            |
| 700003    | V1600000.3                 | Verfahrtasten X– nicht definiert, MD14510[27] überprüfen            |            |
| 700004    | V1600000.4                 | Verfahrtasten Y+ nicht definiert, MD14510[28] überprüfen            |            |
| 700005    | V1600000.5                 | Verfahrtasten Y– nicht definiert, MD14510[29] überprüfen            |            |
| 700006    | V1600000.6                 | Verfahrtasten Z+ nicht definiert, MD14510[30] überprüfen            |            |
| 700007    | V1600000.7                 | Verfahrtasten Z– nicht definiert, MD14510[31] überprüfen            |            |
| 700008    | V16000001.0                | Revolver-Nr. falsch definiert, MD14510[20] = 4 / 6                  |            |
| 700009    | V16000001.1                | Revolvereinspannzeit nicht definiert,                               |            |
|           |                            | MD14510[21] überprüfen                                              |            |
| 700010    | V16000001.2                | Revolverüberwachungszeit nicht definiert,                           |            |
|           |                            | MD14510[22] überprüfen                                              |            |
| 700011    | V16000001.3                | Spindelbremszeit außerhalb Bereich,<br>MD14510[23] überprüfen       |            |
| 700012    | V16000001.4                | Schmierintervall außerhalb Bereich.                                 |            |
|           |                            | MD14510[24] überprüfen                                              |            |
| 700013    | V16000001.5                | Schmierdauer außerhalb Bereich, MD14510[25] überprüfen              |            |
| 700014    | V16000001.6                | Eingänge nicht definiert, MD14512[0] &                              |            |
|           |                            | MD14512[1] überprüfen                                               |            |
| 700015    | V16000001.7                | Ausgänge nicht definiert, MD14512[4] &                              |            |
|           |                            | MD14512[5] überprüfen                                               |            |

### Standardalarme in SAMPLE

| Alarm Nr. | Schnittstellen-<br>adresse | Alarmbeschreibung                                              |    |
|-----------|----------------------------|----------------------------------------------------------------|----|
| 700016    | V16000002.0                | ANTRIEBE NICHT BEREIT, K1 AUF MSTT BETÄTIGEN                   | 33 |
| 700017    | V1600002.1                 | I <sup>2</sup> /T-ALARM FÜR EINSPEISEMODUL                     |    |
| 700018    | V16000002.2                |                                                                |    |
| 700019    | V1600002.3                 |                                                                |    |
| 700020    | V16000002.4                |                                                                |    |
| 700021    | V16000002.5                | SPINDELSTART NICHT MÖGLICH, WENN NICHT<br>EINGESPANNT          | 35 |
| 700022    | V16000002.6                | AUSSPANNEN WÄHREND SPINDELBETRIEB NICHT<br>MÖGLICH             | 49 |
| 700023    | V16000002.7                | PROGRAMMIERTE WERKZEUG-NR. > MAX. REVOLVER<br>AUF REVOLVER NR. | 46 |
| 700024    | V16000003.0                | WERKZEUG NICHT GEFUNDEN, LÄNGERE<br>ÜBERWACHUNGSZEIT           | ]  |
| 700025    | V1600003.1                 | KEINE POSITIONSSIGNALE VON REVOLVER                            |    |
| 700026    | V16000003.2                | MOTORBREMSE FÜR ANTRIEBSOPTIMIERUNG<br>GEÖFFNET                | 40 |
| 700027    | V16000003.3                | NACH DREHÜBERWACHUNG REFERENZPUNKT<br>ERNEUT ANFAHREN          | ]  |
| 700028    | V1600003.4                 |                                                                |    |
| 700029    | V16000003.5                |                                                                |    |
| 700030    | V16000003.6                |                                                                | 1  |
| 700031    | V16000003.7                |                                                                | 1  |

## 6.3.7 Starten des Programms SAMPLE

Allgemein Beim ersten Netz Ein des Systems müssen einige wichtige PLC-Maschinendaten eingestellt werden.

**Vorgehensweise** Beim ersten Einschalten (Netz Ein) wird ein Alarm (Alarm 700000) mit Text ausgegeben:

| MA                                                                          | RESET | AUTO |                   | ROV | 700000              |
|-----------------------------------------------------------------------------|-------|------|-------------------|-----|---------------------|
|                                                                             |       |      |                   |     |                     |
| Nummer                                                                      |       |      | Del cri           | C   | 95HP.MPF            |
| 7000                                                                        | 000   |      |                   |     | •                   |
| IBS! PLC-Maschinendaten werden benötigt, siehe<br>Beschreibung der PLC Lib. |       |      |                   |     |                     |
|                                                                             |       |      |                   |     |                     |
| Alar                                                                        | m     | S    | ervice-<br>nzeige | IBS | Maschinen-<br>daten |

#### Abb. 6-2 Alarmfenster

Stellen Sie folgende PLC-Maschinendaten ein:

- 1. Definieren Sie den Maschinentyp: MD14510[16]=0: Drehen MD14510[16]=1: Fräsen
- Definieren Sie Eingang und Ausgang: MD14512[0] ~ [4]: DI16 Eingangsfreigabe und Logik MD14512[4] ~ [7]: DO16 Ausgangsfreigabe und Logik
- 3. Definieren Sie die Verfahrtasten:
  - MD14510[26]: X + MD14510[27]: X -
  - MD14510[30]: Z + MD14510[31]: Z -
  - MD14510[28]: Y + (wenn MD14510[16]=1)
  - MD14510[29]: Y (wenn MD14510[16]=1)
- 4. Deaktivieren Sie das Not-Aus-Signal: MD14512[16] Bit 0=1 Not-Aus deaktiviert
- 5. Definieren Sie die Funktionen der Anwendung:
  - MD14512[11] Bit 7=1 Werkzeughalter aktiv für Drehen
    - Bit 6=1 Spindelgetriebeumschaltung aktiv für Fräsen
    - Bit 3=1 Spindelsteuerung aktiv
    - Bit 2=1 Ausspannsteuerung
    - Bit 1=1 Automatische Schmierung aktiv
    - Bit 0=1 Kühlung aktiv
- 6. Definieren Sie die Systemparameter: MD14512 [16] / [17] / [18]

Wenn Sie die Einstellungen für die Parameter vorgenommen haben, werden diese Einstellungen nach dem nächsten Einschalten des Systems (Netz Ein) aktiv.

### Achtung:

Wenn Ihr System (802S base line) mit Antrieben des Typs 611 ausgestattet ist, die nicht konfiguriert wurden, steht das Signal für "Antrieb bereit" nicht zur Verfügung. Die Folge ist, dass Sie den Not-Aus nicht beenden können. Sie können entweder ein Hochpegelsignal an I1.7 anschließen oder einfach Bit 0 in MD14512 [16] auf 1 setzen, um so den Not-Aus zu beenden.

# 6.4 Unipolare Spindel

Spindeln, die zur Steuerung keine positive Spannung von +/-10 V, sondern eine positive Spannung und separate binäre Vorzeichensignale benötigen, bezeichnet man als unipolare Spindeln. Die Spannung wird über den analogen Sollwertausgang der Spindel ausgegeben, während die Vorzeichensignale über die binären Ausgänge ausgegeben werden.

Die 802S/C base line kann mit unipolaren Spindeln arbeiten.

**Konfiguration** Die Betriebsart "Unipolare Spindel" wird über das Achs-Maschinendatum MD 30134 IS\_UNIPOLAR\_OUTPUT der Spindel eingestellt. Es gibt zwei Arten, eine unipolare Spindel zu steuern.

- MD-Eingabewert "0": Bipolarer Sollwertausgang mit positiver/negativer Spannung Die PLC-Ausgangsbits O0 und O1 können von der PLC verwendet werden.
- MD-Eingabewert "1": Unipolarer Sollwertausgang mit positiver Spannung Die PLC-Ausgangsbits O0 und O1 dürfen nicht von der PLC verwendet werden. PLC-Ausgangsbit O0 = Reglerfreigabe PLC-Ausgangsbit O1 = negative Fahrrichtung
- MD-Eingabewert "2": Unipolarer Sollwertausgang mit positiver Spannung Die PLC-Ausgangsbits O0 und O1 dürfen nicht von der PLC verwendet werden. PLC-Ausgangsbit O0 = Reglerfreigabe, positive Fahrrichtung PLC-Ausgangsbit O1 = Reglerfreigabe, negative Fahrrichtung

### **Besondere Merkmale**

- 1. Bei der Spindel muss es sich um die 4. Achse handeln.
- Die f
   ür die unipolare Spindel verwendeten Bin
   ärausg
   änge d
   ürfen nicht von der PLC benutzt werden. Dies muss vom Anwender gew
   ährleistet werden, da in der Steuerung keine 
   Überwachungsfunktionen hierf
   ür vorgesehen sind. Wird dieser Hinweis nicht beachtet, kommt es zu unerw
   ünschten Reaktionen der Steuerung.

Technischer Anhang

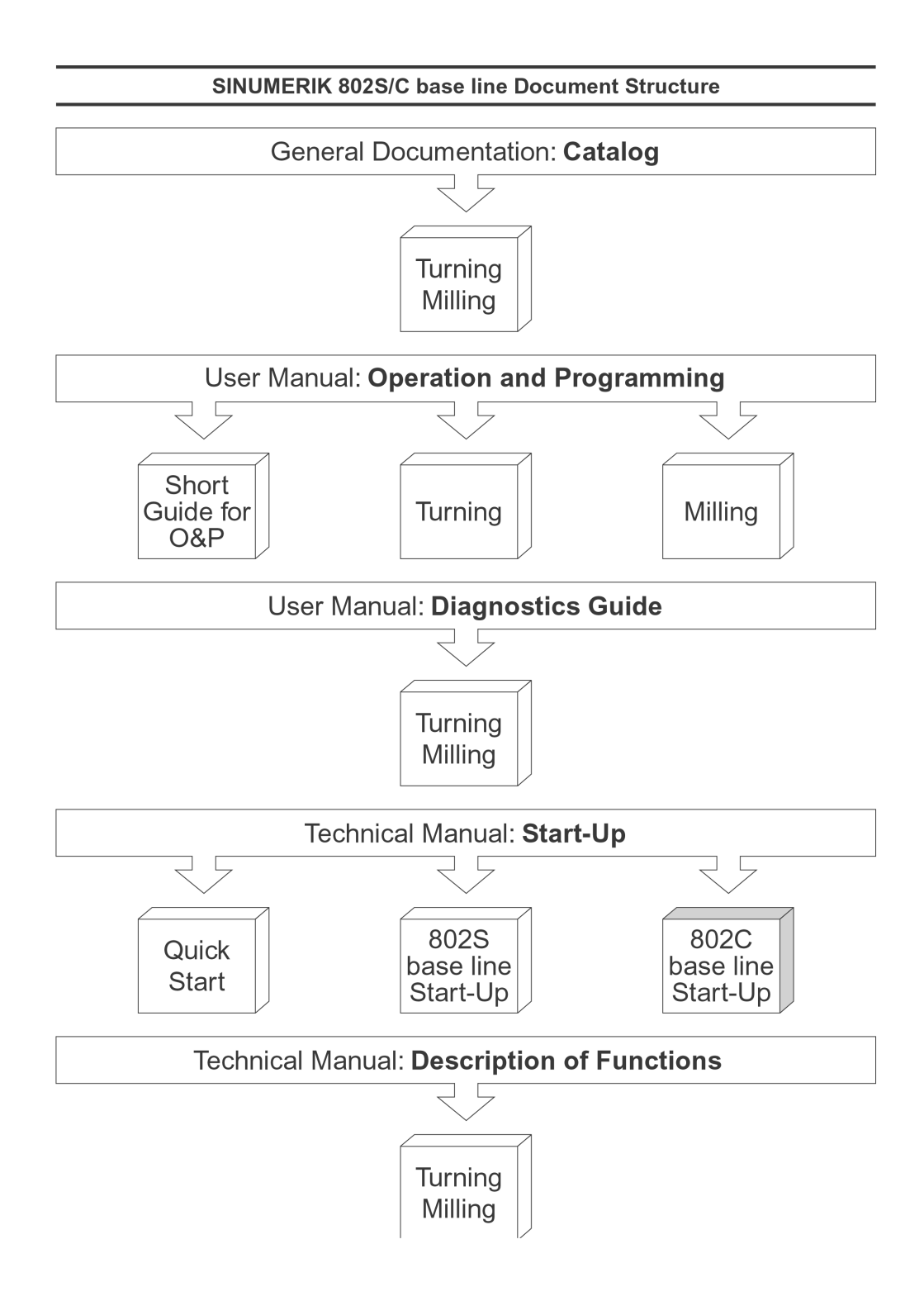

Siemens AG

Automatisierungs- und Antriebstechnik Motion Control Systems Postfach 3180, D – 91050 Erlangen Bundesrepublik Deutschland

© Siemens AG 2003 Änderungen vorbehalten Bestell-Nr.: 6FC5597-4AA01-0AP0

www.ad.siemens.de

Gedruckt in der Bundesrepublik Deutschland